Trabajo Fin de Grado Grado en Ingeniería Aeroespacial

# Fundamentos de programación de VBA en Catia V5: Aplicación al diseño de Rodamientos

Autor: José Miguel Peña Rodríguez Tutor: Cristina Torrecillas Lozano

> Dep. de Ingeniería Gráfica Escuela Técnica Superior de Ingeniería Universidad de Sevilla

> > Sevilla, 2015

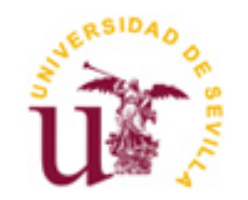

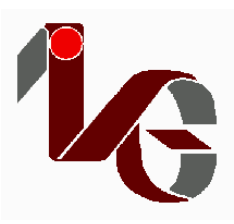

Proyecto Fin de Grado Grado en Ingeniería Aeroespacial

# Fundamentos de programación de VBA en Catia V5: Aplicación al diseño de Rodamientos

Autor:

José Miguel Peña Rodríguez

Tutor:

Cristina Torrecillas Lozano

Profesor titular

Dep. de Ingeniería Gráfica

Escuela Técnica Superior de Ingeniería

Universidad de Sevilla

Sevilla, 2015

Trabajo Fin de Grado: Fundamentos de programación de VBA en Catia V5: Aplicación al diseño de Rodamientos

Autor: José Miguel Peña Rodríguez

Tutor: Cristina Torrecillas Lozano

El tribunal nombrado para juzgar el Proyecto arriba indicado, compuesto por los siguientes miembros:

Presidente:

Vocales:

Secretario:

Acuerdan otorgarle la calificación de:

Sevilla, 2015

El Secretario del Tribunal

A mi familia y amigos A mis maestros

### **Resumen general**

El contenido del presente proyecto estudia algunos de los posibles campos de aplicación del lenguaje de macros de *Microsoft Visual Basic for Applications* (VBA) al programa de diseño informático asistido por ordenador CATIA V5.

En primer lugar se realiza una introducción a la teoría de los rodamientos donde se explican los fundamentos generales de los tipos de rodamientos que encontramos hoy día así como sus características principales y posibles aplicaciones. Se definirá aquí la geometría de los rodamientos que será empleada para las programaciones en VBA.

En segundo lugar, se define qué es el VBA, un lenguaje de macros de *Microsoft Visual Basic*, además de explicar cómo se accede desde CATIA V5, el entorno de este, el modo en que el usuario puede desarrollar interfaces para interactuar con el programa así como los objetos más importantes del módulo *Mechanical Design (sketcher, Part Desing y Assembly Desing)* y las herramientas que ofrecen para trabajar.

Posteriormente, se ha pasado a desarrollar el núcleo principal de este trabajo que es una aplicación para elaborar rodamientos de distintos tipos en 3D a partir de los parámetros geométricos encontrados en el catálogo general de la empresa SKF. Se han implementado rodamientos rígidos de bolas, rodamientos de bolas con contacto angular, rodamientos de rodillos cilíndricos, rodamientos de agujas y rodamientos axiales de bolas, de rodillos cilíndricos y de agujas.

Para terminar se ofrece el manual para el usuario a partir del cual, la persona que quiera hacer uso de la aplicación, sepa como interactuar con la interfaz para obtener el rodamiento que necesite.

## **Objetivos y alcance**

El objetivo del proyecto es la interacción y manejo del lenguaje de programación de macros VBA para desarrollar una aplicación basada en dicha tecnología con la que poder obtener rápidamente en CATIA V5, rodamientos catalogados que se empleen en conjuntos modelados con tecnología 3D.

La idea de este trabajo nace a partir de la ausencia de herramientas específicas en CATIA para el diseño de elementos mecánicos comunes como pueden ser engranajes, rodamientos o incluso alas de aviones. Por ello, en este proyecto se va a desarrollar un software para que el usuario pueda obtener una representación gráfica automática de distintos tipos de rodamientos a partir de los parámetros de diseño requeridos que se pueden encontrar en el catálogo de rodamientos de la empresa SKF.

Así, el alcance de este trabajo de fin de grado en Ingeniería Aeroespacial, es familiarizarse y controlar los conocimientos de programación necesarios para elaborar esta o cualquier otra aplicación y facilitar a cualquier usuario el acceso al software realizado para cumplir sus necesidades. De este modo, el alcance del proyecto no es un estudio intensivo de la teoría de los rodamientos y tampoco la exploración de las posibles aplicaciones de éste.

# Índice general

| Resumen ger       | neral 9 -                                                                 |
|-------------------|---------------------------------------------------------------------------|
| Objetivos y a     | alcance 10 -                                                              |
| Índice genera     | al 11 -                                                                   |
| Índice de fig     | uras 15 -                                                                 |
| Índice de tab     | las 18 -                                                                  |
| Índice de Có      | digos 19 -                                                                |
| 1. Introduc       | cción a la teoría de los rodamientos21 -                                  |
| 1.1. Intr         | oducción 21 -                                                             |
| 1.2. Bre          | ve descripción de la evolución histórica de los rodamientos 22 -          |
| 1.3. Par          | tes de un rodamiento 24 -                                                 |
| 1.4. Cla          | sificación general de los rodamientos 25 -                                |
| 1.5. Tip          | os de rodamientos 26 -                                                    |
| 1.5.1.            | Rodamientos rígidos de bolas 26 -                                         |
| 1.5.2.            | Rodamientos de Magneto 28 -                                               |
| 1.5.3.            | Rodamientos de bolas a rótula 28 -                                        |
| 1.5.4.            | Rodamientos de bolas con contacto angular 29 -                            |
| 1.5.5.            | Rodamientos de rodillos cilíndricos 30 -                                  |
| 1.5.6.            | Rodamientos de agujas 31 -                                                |
| 1.5.7.            | Rodamientos de rodillos a rótula 33 -                                     |
| 1.5.8.            | Rodamientos de rodillos cónicos 33 -                                      |
| 1.5.9.            | Rodamientos axiales de bolas 34 -                                         |
| 1.5.10.           | Rodamientos axiales de rodillos y de agujas 35 -                          |
| 1.5.11.           | Rodamientos axiales de rodillos a rótula 36 -                             |
| 1.6. Ma           | teriales de los rodamientos 37 -                                          |
| 1.6.1.<br>rodamie | Materiales usados para los aros y los elementos rodantes de los ntos 37 - |
| 1.6.2.            | Materiales usados para las jaulas 38 -                                    |
| 1.7. Sel          | ección del tipo de rodamiento 39 -                                        |
| 1.7.1.            | Espacio disponible 40 -                                                   |
| 1.7.2.            | Cargas sobre el rodamiento 41 -                                           |
| 1.7.3.            | Desalineación angular 41 -                                                |
| 1.7.4.            | Límites de velocidad41 -                                                  |

| 1.7.5         | Precisión 42 -                                                            |
|---------------|---------------------------------------------------------------------------|
| 1.7.6         | Rigidez 42 -                                                              |
| 1.7.7         | Desplazamiento axial 42 -                                                 |
| 1.8. A        | Aplicaciones de los rodamientos 42 -                                      |
| 1.9. I        | Descripción de la geometría de los rodamientos que se van a realizar 44 - |
| 1.9.1         | Rodamientos rígidos de bolas 45 -                                         |
| 1.9.2         | Rodamientos de bolas con contacto angular 45 -                            |
| 1.9.3         | Rodamientos de rodillos cilíndricos 46 -                                  |
| 1.9.4         | Rodamientos de agujas 47 -                                                |
| 1.9.5         | Rodamientos axiales de bolas 48 -                                         |
| 1.9.6         | Rodamientos axiales de rodillos y agujas 48 -                             |
| 1.10. H       | Posibles averías 49 -                                                     |
| 2. El en      | torno de programación VBA en CATIA V5 52 -                                |
| 2.1. <b>C</b> | CATIA V5 52 -                                                             |
| 2.2. V        | Visual Basic for Application 53 -                                         |
| 2.2.1         | Entorno 53 -                                                              |
| 2.2.2.        | Librerías de las macros 54 -                                              |
| 2.2.3         | Macro Recording 55 -                                                      |
| 2.3. V        | Visual Basic Editor 56 -                                                  |
| 2.4. I        | niciación a la programación 59 -                                          |
| 2.4.1         | Declaración de estamentos 60 -                                            |
| 2.4.2         | Estamentos 60 -                                                           |
| 2.4.3         | Estamentos ejecutables 60 -                                               |
| 2.4.4         | Funciones y subfunciones 61 -                                             |
| 2.4.5         | Estructuras condicionales e iterativas 61 -                               |
| 2.4.6         | Objetos orientados a la programación 62 -                                 |
| 2.4.7         | Cómo definir un objeto 63 -                                               |
| 2.5. I        | nterfaz con el usuario 63 -                                               |
| 3. Herra      | mientas de programación de rodamientos 67 -                               |
| 3.1. I        | ntroducción 67 -                                                          |
| 3.2. A        | Arranque 67 -                                                             |
| 3.3. S        | SKETCHER 69 -                                                             |
| 3.3.1         | Crear un punto 71 -                                                       |

|    | 3.3.2.   | Crear una recta7                                         | 1 -  |
|----|----------|----------------------------------------------------------|------|
|    | 3.3.3.   | Crear un círculo o arco de circunferencia7               | '1 - |
|    | 3.3.4.   | Crear un spline 7                                        | '2 - |
|    | 3.4. Res | stricciones 7                                            | '3 - |
|    | 3.4.1.   | CatCstTypeDistance7                                      | '5 - |
|    | 3.4.2.   | CatCstTypeRadius7                                        | '5 - |
|    | 3.4.3.   | CatCsTypeHorizontally/Vertically7                        | '5 - |
|    | 3.4.4.   | CatCstTypeLength 7                                       | 6 -  |
|    | 3.4.5.   | CatCstTypeParallelism7                                   | 6 -  |
|    | 3.4.6.   | CatCstTypeOn 7                                           | '6 - |
| 4. | CATPA    | RT 7                                                     | /8 - |
| Z  | 4.1. PA  | RT DESIGN7                                               | /8 - |
|    | 4.1.1.   | Pad 8                                                    | 30 - |
|    | 4.1.2.   | Pocket 8                                                 | 31 - |
|    | 4.1.3.   | Hole 8                                                   | 32 - |
|    | 4.1.4.   | Slot 8                                                   | 34 - |
|    | 4.1.5.   | Shaft 8                                                  | 34 - |
|    | 4.1.6.   | Rib 8                                                    | 35 - |
|    | 4.1.7.   | CircularPattern 8                                        | 36 - |
| 5. | CATPR    | ODUCT 8                                                  | 38 - |
| 5  | 5.1. Ass | sembly Design 8                                          | 38 - |
|    | 5.1.1.   | AddComponentsFromFiles                                   | 39 - |
|    | 5.1.2.   | Fix Component9                                           | 90 - |
|    | 5.1.3.   | Offset Constraint9                                       | 90 - |
|    | 5.1.4.   | Coincidence Constraint9                                  | )1 - |
| 6. | Aplicaci | ión: entorno de programación9                            | 92 - |
| 6  | 5.1. Ver | ntana emergente para seleccionar la carpeta de guardado9 | )3 - |
| e  | 5.2. Roo | damientos de bolas9                                      | )4 - |
|    | 6.2.1.   | Rodamientos rígidos de bolas9                            | )4 - |
|    | 6.2.2.   | Rodamientos de bolas con contacto angular9               | )9 - |
|    | 6.2.3.   | Rodamientos axiales de bolas 10                          | )2 - |
| 6  | 5.3. Roc | damientos de rodillos cilíndricos 10                     | )3 - |
|    | 6.3.1.   | Tipos N, NJ, NU y NUP 10                                 | )3 - |

|    | 6.3.2.                                 | Rodamientos axiales rodillos cilíndricos | 104 - |
|----|----------------------------------------|------------------------------------------|-------|
|    | 6.3.3.                                 | Corona de rodillos cilíndricos           | 105 - |
| 6  | 5.4. Roo                               | damientos de agujas                      | 106 - |
|    | 6.4.1.                                 | Rodamientos de agujas con aro interno    | 106 - |
|    | 6.4.2.                                 | Rodamientos de agujas sin aro interno    | 107 - |
|    | 6.4.3.                                 | Corona de agujas                         | 108 - |
|    | 6.4.4.                                 | Rodamientos axiales de agujas            | 109 - |
| 7. | Aplicaci                               | ión Rodamiento SKF: manual de usuario    | 111 - |
| 8. | Conclusiones 113 -                     |                                          | 113 - |
| 9. | Bibliogr                               | rafía                                    | 115 - |
| An | Anexo 1: Códigos de programación 116 - |                                          |       |

# Índice de figuras

| Figura 1. Representación del antiguo Egipto 22 -                                       |
|----------------------------------------------------------------------------------------|
| Figura 2. Dibujo de Leonardo 23 -                                                      |
| Figura 3. Rodamiento compuesto de diversos materiales 24 -                             |
| Figura 4. Partes de un rodamiento:1224 -                                               |
| Figura 5. Rodamientos rígidos de bola 27 -                                             |
| Figura 6. Montaje de un rodamiento de bolas 27 -                                       |
| Figura 7. Rodamientos de bolas a rótula28 -                                            |
| Figura 8. Rodamientos de contacto angular de una hilera 29 -                           |
| Figura 9: Rodamiento de bolas con contacto angular de dos hileras 30 -                 |
| Figura 10. Rodamiento de rodillos cilíndricos 31 -                                     |
| Figura 11. Tipos de Rodamientos de rodillos cilíndricos                                |
| Figura 12. Rodamientos de agujas 32 -                                                  |
| Figura 13. Rodamientos de rodillos a rótula                                            |
| Figura 14. Rodamientos de rodillos cónicos 34 -                                        |
| Figura 15. Rodamientos axiales de bolas 35 -                                           |
| Figura 16. Rodamientos axiales de rodillos 36 -                                        |
| Figura 17. Rodamiento axial de rodillos a rótula                                       |
| Figura 18. Ejemplo de jaula 39 -                                                       |
| Figura 19. Corona axial de agujas 40 -                                                 |
| Figura 20. Geometría rodamientos rígidos de bolas 45 -                                 |
| Figura 21. Geometría de los rodamientos de bolas con contacto angular 46 -             |
| Figura 22. Disposiciones en tándem, en X y en O respectivamente46 -                    |
| Figura 23. Geometría de los rodamientos de rodillos de tipo NU y N respectivamente     |
| 47 -                                                                                   |
| Figura 24. Geometría de los rodamientos de rodillos de tipo NJ y NUP respectivamente.  |
| 47 -                                                                                   |
| Figura 25. Geometría de los rodamientos de agujas con y sin aro interior47 -           |
| Figura 26. Geometría de los rodamientos axiales de bolas 48 -                          |
| Figura 28. Geometría de las coronas de rodillos y de agujas respectivamente 48 -       |
| Figura 29. Geometría de las arandelas de los rodamientos axiales de rodillos y agujas. |
| 49 -                                                                                   |
| Figura 30. Desgaste de los rodamientos 49 -                                            |

| Figura 31. Avería por adherencia                                                   | 50 -             |
|------------------------------------------------------------------------------------|------------------|
| Figura 32. Avería por desconchado                                                  | 51 -             |
| Figura 33. Acceso a macros                                                         | 54 -             |
| Figura 34. Entorno VBA                                                             | 56 -             |
| Figura 35. Project Explorer y Properties Window                                    | 57 -             |
| Figura 36. Object browser                                                          | 58 -             |
| Figura 37. Formulario de trabajo                                                   | 53 -             |
| Figura 38. Herramientas de diseño                                                  | 54 -             |
| Figura 39. Editor e                                                                | 55 -             |
| Figura 40. Comandos para hacer funcionar la aplicación                             | 55 -             |
| Figura 41. Estructura del módulo Sketcher                                          | 70 -             |
| Figura 42. Estructura del módulo Part Design                                       | 78 -             |
| Figura 43. Estructura interna del PartDocument.                                    | 79 -             |
| Figura 44. Estructura interna del ProductDocument.                                 | 38 -             |
| Figura 45. Interfaz del programa9                                                  | 92 -             |
| Figura 46. Formulario de los rodamientos rígidos de bolas                          | 94 -             |
| Figura 47. Creación de los aros (1)                                                | 95 -             |
| Figura 48. Creación de los aros (2).                                               | 96 -             |
| Figura 49. Creación de los aros (3)                                                | <del>)</del> 7 - |
| Figura 50. Bola9                                                                   | 97 -             |
| Figura 51. Bolas                                                                   | 98 -             |
| Figura 52. Creación de la jaula                                                    | 98 -             |
| Figura 53. Montaje final del rodamiento de bolas.                                  | 99 -             |
| Figura 54. Formulario de los rodamientos de bolas con contacto angular 10          | - 00             |
| Figura 55. Sketch para los rodamientos de bolas con contacto angular 10            | - 00             |
| Figura 56. Jaula de los rodamientos de bolas con contacto angular 10               | )1 -             |
| Figura 57. Montaje en tándem de dos rodamientos con contacto angular 10            | )1 -             |
| Figura 58. Formulario de los rodamientos axiales de bolas 10                       | )2 -             |
| Figura 59. Montaje de un rodamiento axial de bolas 10                              | )2 -             |
| Figura 62. Formulario de los rodamientos de los rodillos cilíndricos 10            | )3 -             |
| Figura 63. Montaje de un rodamiento de rodillos cilíndricos tipo NU 10             | )3 -             |
| Figura 64. Formulario de los rodamientos axiales y coronas de rodillos cilíndricos | •••••            |
| - 10<br>Figura 65. Aro de un rodamiento axial de rodillos 10                       | )4 -<br>)4 -     |

| Figura 66. Montaje de un rodamiento axial de rodillos cilíndricos 105 -  |
|--------------------------------------------------------------------------|
| Figura 67. Formulario de las coronas de rodillos 105 -                   |
| Figura 68. Montaje de una corona de rodillos cilíndricos                 |
| Figura 69. Formulario de los rodamientos de agujas con aro interno 106 - |
| Figura 70. Montaje de un rodamiento de agujas con aro interno 107 -      |
| Figura 71. Formulario de los rodamientos de agujas sin aro interno 107 - |
| Figura 72. Montaje de un rodamiento de agujas sin aro interno            |
| Figura 73. Formulario de las coronas de agujas 108 -                     |
| Figura 74. Montaje de las coronas de agujas 109 -                        |
| Figura 75. Formulario de los rodamientos axiales de agujas 109 -         |
| Figura 76. Montaje de un rodamiento axial de agujas.                     |
| Figura 77. Interfaz de la aplicación Rodamientos SKF                     |
| Figura 78. Ventana para escoger la carpeta de guardado 112 -             |
|                                                                          |

# Índice de tablas

| Tabla 1. Aplicaciones de los rodamientos.         | 44 - |
|---------------------------------------------------|------|
| Tabla 2. Datos generales de los rodamientos       | 45 - |
| Tabla 3. Conceptos de la programación             | 59 - |
| Tabla 4. Diferencias entre clase y objeto         | 63 - |
| Tabla 5. Opciones de la barra de herramientas     | 65 - |
| Tabla 6. Objetos del módulo Sketcher              | 70 - |
| Tabla 7. Restricciones                            | 74 - |
| Tabla 8. Objetos del PartDesign                   | 80 - |
| Tabla 9. Herramientas del Shapefactory            | 80 - |
| Tabla 10. Herramientas para programar un hole     | 83 - |
| Tabla 11. Herramientas del módulo Assembly Design | 89 - |
|                                                   |      |

# Índice de Códigos

| Código 1. Arranque de documentos 67 -                   |   |
|---------------------------------------------------------|---|
| Código 2. Bodies 68 -                                   |   |
| Código 3. Sketches 68 -                                 | • |
| Código 4. Vector de coordenadas 68 -                    | • |
| Código 5. Objeto factory 2D 69 -                        |   |
| Código 6. Creación de un punto 71 -                     | • |
| Código 7. Creación de una recta                         |   |
| Código 8. Creación de un círculo72 -                    | • |
| Código 9. Creación de un arco de circunferencia         | • |
| Código 10. Creación de un spline                        | • |
| Código 11. CatCstTypeDistance 75 -                      |   |
| Código 12. CatCstTypeRadius 75 -                        |   |
| Código 13. CatCstTypeHorizontally/Vertically 76 -       |   |
| Código 14. CatCstTypeLength 76 -                        |   |
| Código 15. CatCstTypeParallelism 76 -                   | • |
| Código 16. CatCstTypeOn 77 -                            |   |
| Código 17. Definición del objeto shapefactory 80 -      | • |
| Código 18. Pad 81 -                                     |   |
| Código 19. Referencia del pad 1 81 -                    |   |
| Código 20. Referencia del pad 2 82 -                    |   |
| Código 21. Pocket 82 -                                  |   |
| Código 22. Referencia para un <i>hole</i> 83 -          |   |
| Código 23. Hole 83 -                                    | • |
| Código 24. Slot 84 -                                    |   |
| Código 25. Shaft 85 -                                   |   |
| Código 26. <i>Rib</i> 86 -                              | • |
| Código 27. CircularPattern 87 -                         | • |
| Código 28. AddComponentsFromFiles 89 -                  |   |
| Código 29. Fix Component90 -                            |   |
| Código 30. Offset Constraint                            |   |
| Código 31. Coincidence Constraint                       |   |
| Código 33. Llamada a los Userforms con un CommandButton |   |

| Código 34. | Ventana emergente | 94 - |
|------------|-------------------|------|
| Código 35. | Guardado          | 94 - |
| Código 36. | Chaflán           | 97 - |

### 1. Introducción a la teoría de los rodamientos

#### 1.1. Introducción

Cuando buscamos en la Real Academia Española la palabra rodamiento encontramos la siguiente definición:

"Cojinete formado por dos cilindros concéntricos, entre los que se intercala una corona de bolas o rodillos que pueden girar libremente."

Generalmente, un rodamiento es un elemento mecánico que sirve para soportar las cargas, tanto estáticas como dinámicas de un sistema que esté sometido a movimientos rotativos. Según como actúen las cargas, encontramos rodamientos radiales y axiales para cargas radiales y axiales respectivamente, además de algunos tipos que están diseñados para cargas combinadas.

Hoy en día, los rodamientos son usados en infinidad de aplicaciones ingenieriles que pueden ir desde maquinaria general hasta sofisticados sistemas aeronáuticos pasando por otras opciones como puede ser la energía eólica.

Este proyecto, está enfocado en la recreación en CATIA de los rodamientos del catálogo de la empresa SKF.

SKF es un proveedor de tecnología líder en el mundo desde 1907. Su punto fuerte es la capacidad para crear continuamente nuevas tecnologías y utilizarlas en la fabricación de productos que ofrecen ventajas competitivas a sus clientes. Esto lo consiguen combinando la experiencia práctica en más de 40 industrias con sus conocimientos en todas las plataformas tecnológicas de SKF rodamientos y unidades de rodamientos, obturaciones, mecatrónica, servicios y sistemas de lubricación. Todo su éxito se basa en esos conocimientos, en los empleados y en el gran compromiso con los principios del Cuidado SKF.

El desarrollo tecnológico actual de SKF presta especial atención a la reducción del impacto medioambiental de los activos durante su ciclo de vida, tanto en sus propias operaciones como en las de sus clientes. La cartera de productos SKF BeyondZero es el último ejemplo de lo que SKF puede ofrecer en este aspecto.

#### 1.2. Breve descripción de la evolución histórica de los rodamientos

La idea de usar elementos rodantes para mover grandes pesos se remonta al antiguo Egipto. Los egipcios usaban los troncos de los árboles para hacer rodar sus grandes piezas de piedra hasta las áreas de construcción cuando construían las pirámides.

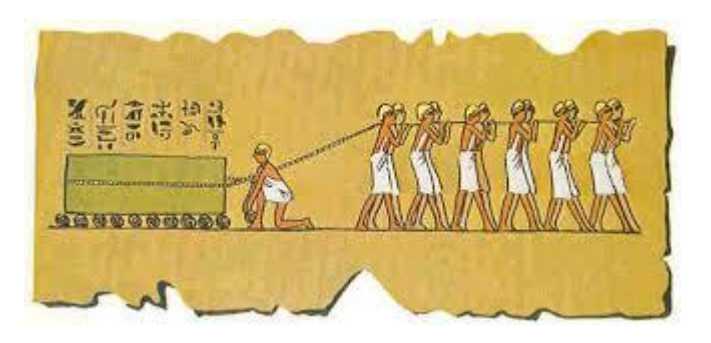

Figura 1. Representación del antiguo Egipto

Al principio los rodamientos fueron fabricados en *Lignum Vitae*, en latín "Madera de la vida", una madera muy pesada, dura y naturalmente aceitosa, nativa de Centro América y de los Indios del Este. Los aceites naturales en la madera ayudaron en los procesos de fabricación actuando como un fluido de corte. Estos rodamientos son mejor conocidos por sus aplicaciones en húmedo como en las hélices de navíos, ruedas de agua y bombas. Los rodamientos de madera fueron conocidos por ser muy resistentes (un promedio de aproximadamente 7 años de vida), fuertes, disponibles de inmediato y fáciles de reemplazar. Fueron lubricados con sebo o cualquier otra grasa animal. En muchas aplicaciones de turbinas, aún se puede encontrar rodamientos de madera aunque *Lignum Vitae* ya no está disponible como antes.

Leonardo Da Vinci, famoso por sus pinturas y dibujos, también tuvo muchas ideas sobre proyectos de ingeniería mecánica. Muchos de sus dibujos fueron bombas, montacargas, grúas y algunas armas de guerra. Durante sus trabajos como ingeniero hidráulico sirviendo al Duque de Milán, pasó mucho de su tiempo analizando los rodamientos, conexiones, ruedas y otros mecanismos de transmisión. Muchas de las ideas de Da Vinci están presentes en el mundo de la ingeniería de hoy día.

Con el siglo XVIII, los cambios en los procesos de producción fueron cambiando la forma de vida y de trabajo de las personas. El hierro fue volviéndose más y más popular y fue reemplazando a la madera en muchas factorías. Con los nuevos progresos en fabricación había también una necesidad de más herramientas de precisión. El torno de madera es conocido por ser la máquina más antigua y a mediados del 1700, las innovaciones en el hierro permitieron la producción de máquinas de herramientas más precisas aún. Con los nuevos inventos, vino la necesidad de más fuentes de energía para la potencia de esas máquinas. La máquina de vapor se volvió una práctica fuente de energía. La innovación trajo consigo formas más sencillas de producir con buenas calidades y en mayor escala que antes. Esto permitió el crecimiento de la industria y la mayor necesidad de construir maquinaria que permitiera un nuevo estilo de rodamientos requeridos en la construcción de esas nuevas máquinas. Con el desarrollo de los nuevos rodamientos, vino la necesidad de nuevos materiales para su producción.

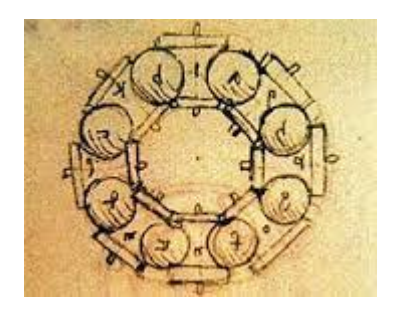

Figura 2. Dibujo de Leonardo

En 1839 Isaac Babbitt inventó una aleación antifricción con un bajo punto de fusión. Esta aleación pudo ser moldeada para producir una superficie ideal para los rodamientos. Con la introducción de este metal el uso de los rodamientos de madera disminuyo ligeramente. En los posteriores años del 1800, Henry Bessemer (1813-1898) ideó nuevos métodos de fabricación del acero. Su nuevo proceso permitió al acero, ser producido más económicamente. Esto permitió el uso del acero en la construcción de nuevos edificios y se volvió más ampliamente usado en rodamientos y máquinas de producción.

Con los inventos del Siglo XX como los coches, la robótica, ordenadores y las nuevas y rápidas máquinas de herramientas, los rodamientos se han vuelto mucho más significativos en las líneas de producción. Los materiales más nuevos nos han permitido producir rodamientos con un menor coste para el consumidor.

Hoy en día, los materiales usados para fabricar los rodamientos son muy variados y los podemos encontrar de distintas aleaciones de metales, mezclas de plásticos y en algunos casos aún se sigue usando la madera. *Referencia* [1].

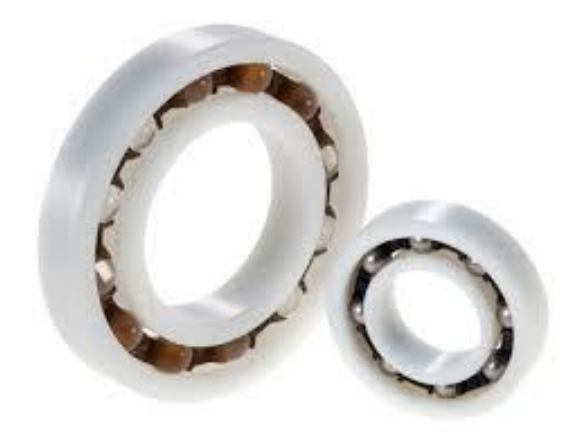

Figura 3. Rodamiento compuesto de diversos materiales.

### 1.3. Partes de un rodamiento

Excepto en diseños especiales, los rodamientos de bolas, de rodillos y de agujas se componen de las siguientes partes:

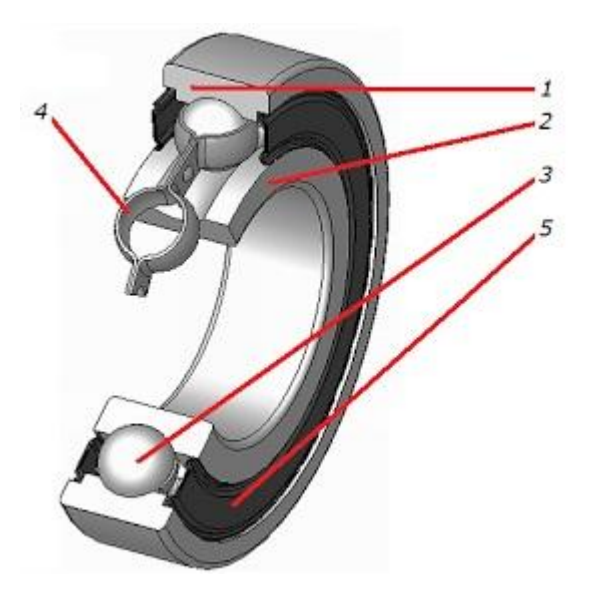

Figura 4. Partes de un rodamiento:1...2....

- Un anillo o aro externo que integra una pista de rodadura (superficie en la cual "ruedan" los elementos rodantes)
- 2. Un anillo o aro interno con la misma función que el externo.
- 3. Elementos rodantes ya sean bolas, rodillos o agujas que permiten el movimiento de ambos anillos con una fricción mínima.
- 4. Un separador o jaula para separar uniformemente los elementos rodantes alrededor de la periferia.

 Una protección que asegure la estanqueidad para que las partes activas del rodamiento estén siempre perfectamente limpias y bien lubricadas. Esta parte no se incluye siempre, sólo en casos necesarios.

### 1.4. Clasificación general de los rodamientos

Los rodamientos se clasifican principalmente, según el elemento rodante, en rodamientos de bolas o de rodillos y a su vez podemos distinguirlos de acuerdo al tipo de carga que soportan: radial, axial o combinada. Una primera clasificación (*referencia* [5]) puede ser la siguiente:

- o Rodamientos Radiales.
  - Rodamientos de bolas.
    - De ranura profunda.
    - De Magneto.
    - De contacto angular.
    - De tres-cuatro puntos de contacto.
    - A rótula.
    - Para soportes.
  - Rodamientos de rodillos.
    - Cilíndricos.
    - De rodillos largos.
    - De agujas.
    - Cónicos.
    - Esféricos.
- Rodamientos de Empuje.
  - Rodamientos de bolas.
    - Axiales.
    - De contacto angular.
  - Rodamientos de rodillos.
    - Axiales.
    - Axiales de agujas.
    - Cónicos.
    - Esféricos.

- Rodamientos para aplicaciones específicas.
  - De embrague para automoción.
  - De bomba de agua para automoción.
  - Para ejes de ferrocarril.
  - Para grúas roldanas.
  - Pivotantes.
  - Para transportadoras de cadena.
  - Otros.

#### 1.5. Tipos de rodamientos

#### 1.5.1. Rodamientos rígidos de bolas

El rodamiento rígido de bolas tiene gargantas profundas sin orificio para la entrada de las bolas. Debido a la profundidad de las gargantas, al tamaño de las bolas y al íntimo contacto entre bolas y las gargantas, este tipo de rodamiento tiene gran capacidad de carga, incluso en sentido axial; por consiguiente este rodamiento es muy adecuado para resistir cargas en todas direcciones. Su diseño le permite soportar un empuje axial considerable, aún funcionando a muy altas velocidades.

La figura 5 representa la ejecución normal de los rodamientos rígidos de bolas. También se fabrican en pequeños tamaños, rodamientos con placas de protección de chapa o arandelas de obturación de goma por uno o por los dos lados. Los rodamientos así protegidos, son apropiados para casos especiales en los que la obturación normal del soporte fuera insuficiente o no puede ser empleada.

Los rodamientos con dos placas de protección o dos arandelas de obturación, se entregan provistos de grasa; no deben por tanto ser lavados ni calentados al montarlos. Van provistos de una grasa de alta calidad y en una cantidad apropiada según el tamaño del rodamiento.

Las arandelas de obturación de goma aseguran una buena obturación y los rodamientos con dos arandelas, aunque por lo general no son relubricados, tienen una gran duración incluso a velocidad elevada. *Referencia* [2].

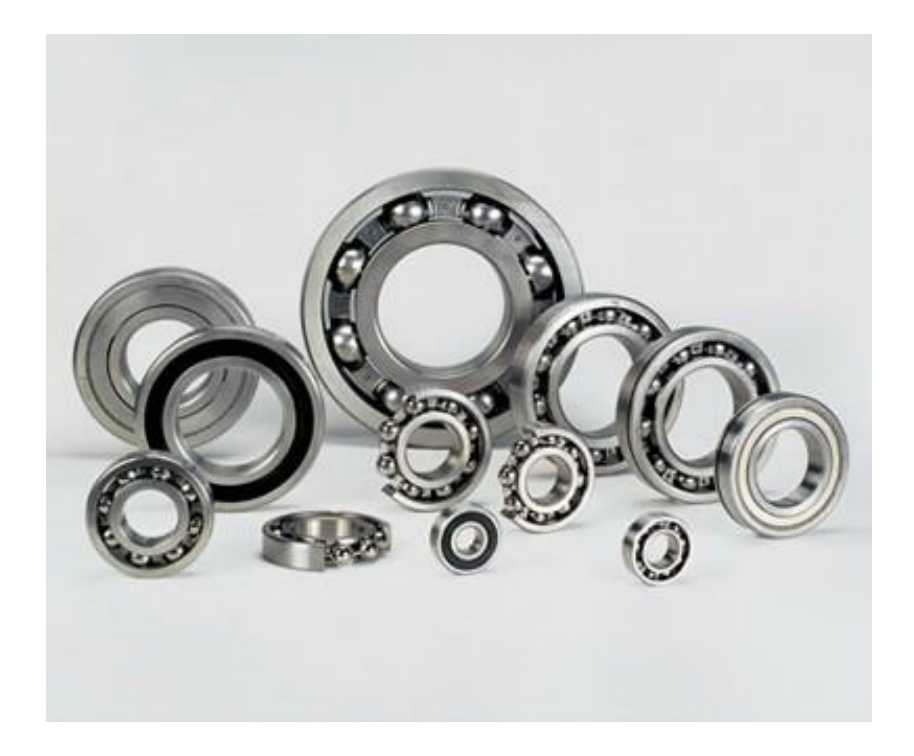

Figura 5. Rodamientos rígidos de bola.

Para realizar el montaje de las bolas entre los anillos primero se rellena el espacio libre creado por la posición excéntrica de los anillos. El tamaño y el número de las bolas se calcularán de forma que mediante la utilización de la elasticidad de los anillos, el anillo interno pueda ser desplazado a una posición concéntrica con el anillo externo. Las bolas estarán entonces distribuidas uniformemente sobre la circunferencia y la jaula podrá ser insertada. *Referencia [3]*.

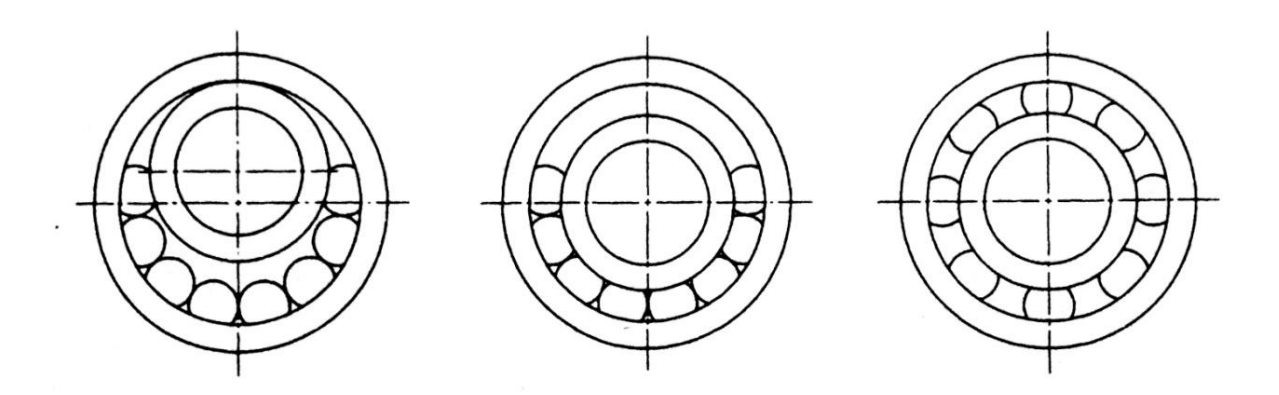

Figura 6. Montaje de un rodamiento de bolas.

Los rodamientos rígidos de bolas SKF pueden ser de una o de dos hileras. Los de dos hileras tienen escotes de llenado, que permiten introducir un mayor número de bolas en cada hilera. Los rodamientos tienen así una gran capacidad de carga radial,

aunque su capacidad para soportar carga axial queda limitada. También se suministran los rodamientos rígidos de dos hileras de bolas, en un diseño alternativo, sin escotes de llenado. *Referencia* [4].

#### 1.5.2. Rodamientos de Magneto

La ranura interior de los rodamientos de magneto esligeramente menos pronunciada que la de los anteriores. Puesto que el aro exterior sólo tiene un resalte a un lado, este puede ser desmontado por lo que este rodamiento resulta ventajoso a la hora del montaje. Suelen ser rodamientos con un diámetro interior pequeño que va de 4 a 30 mm y se utilizan principalmente en pequeños magnetos, giróscopos, instrumentos, etc. *Referencia* [5].

#### 1.5.3. Rodamientos de bolas a rótula

Los rodamientos de bolas a rótula tienen dos hileras de bolas y un camino de rodadura esférico común en el aro exterior. Debido a la esfericidad del camino de rodadura, el rodamiento es autoalineable, lo que permite pequeñas desviaciones angulares del eje con relación al soporte del rodamiento. Son, por tanto, especialmente adecuados para aplicaciones en las cuales se puedan producir desalineaciones por errores de montaje o por flexión del eje. Los rodamientos de bolas a rótula se fabrican tanto con agujero cilíndrico como con agujero cónico existiendo soportes apropiados para estos últimos.

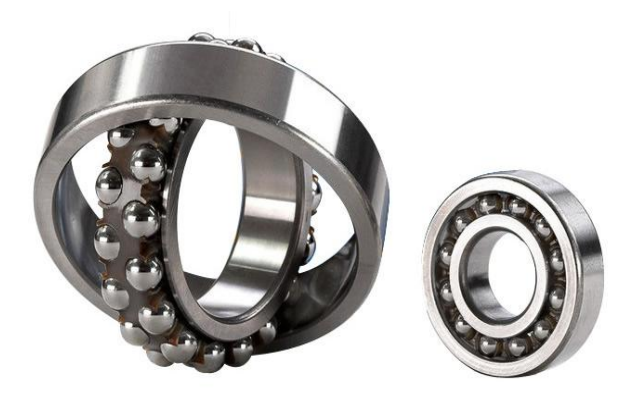

Figura 7. Rodamientos de bolas a rótula.

Los rodamientos con aro interior ancho, se usan en general en aplicaciones con ejes que tengan las tolerancias comerciales normales. El agujero de estos rodamientos tiene una tolerancia especial, lo cual permite un fácil montaje y desmontaje. *Referencia* [4].

#### 1.5.4. Rodamientos de bolas con contacto angular

En los rodamientos de bolas con contacto angular, la línea de acción de la carga, en los contactos entre las bolas y los caminos de rodadura, forma un ángulo con el eje del rodamiento. Los caminos de rodadura de los aros interior y exterior están axialmente desplazados entre sí y los rodamientos pueden soportar cargas combinadas (radiales y axiales).

En la actualidad existen rodamientos tanto de una hilera de bolas como de dos hileras.

El rodamiento de una hilera es de diseño no desmontable y resulta adecuado para altas velocidades. Una carga radial aplicada sobre el rodamiento da lugar a una carga axial inducida que debe ser contrarrestada y normalmente se disponen los rodamientos de modo que puedan ajustarse contra un segundo rodamiento. Los rodamientos pueden soportar cargas axiales en un sentido solamente.

También es posible encontrar rodamientos preparados para el montaje por parejas. Los rodamientos apareados pueden usarse si la carga que se ha de soportar es excesiva para un solo rodamiento, o bien si se han de soportar cargas axiales en ambos sentidos y se requiere tener controlado el juego axial.

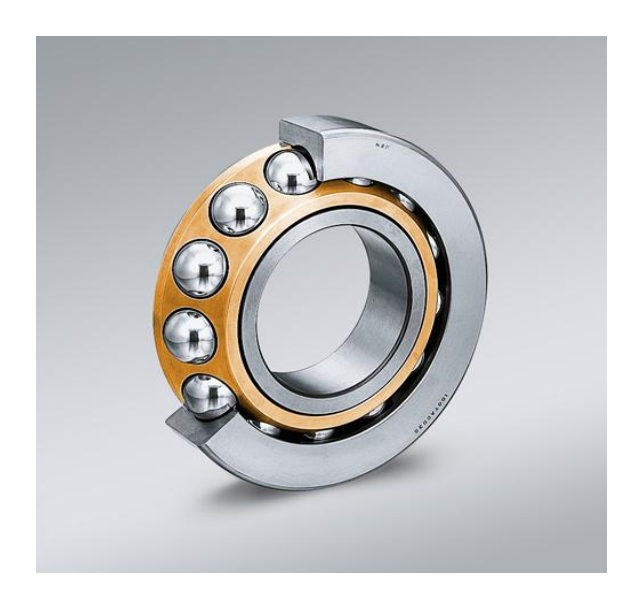

Figura 8. Rodamientos de contacto angular de una hilera.

Un rodamiento de dos hileras de bolas tiene características similares a las de dos rodamientos de una hilera pero su anchura es menor que la de los dos rodamientos juntos. Es adecuado para soportar cargas axiales en uno u otro sentido, y puede absorber también pares de fuerza que actúen en un plano axial. Es de diseño desmontable, lo cual permite montar independientemente el conjunto exterior (aro exterior y corona de bolas) y el aro interior.

Los rodamientos de cuatro puntos de contacto son rodamientos de una hilera de bolas con los caminos de rodadura dispuestos de tal forma que pueden soportar cargas axiales en uno u otro sentido. *Referencia [4]*.

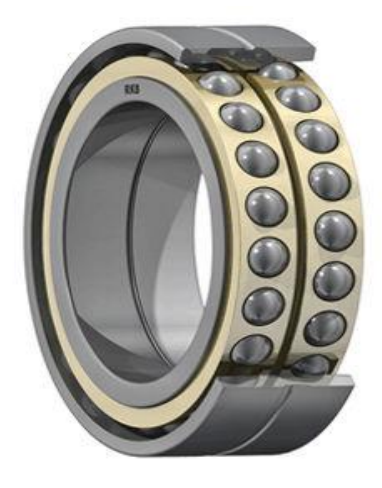

Figura 9: Rodamiento de bolas con contacto angular de dos hileras.

#### 1.5.5. Rodamientos de rodillos cilíndricos

En los rodamientos de rodillos cilíndricos, los rodillos están guiados por pestañas existentes en uno de los aros mientras que el otro aro puede tener pestañas o no. El aro con pestañas y la corona de rodillos, forman un conjunto que puede separase del otro aro. Esta característica facilita su montaje y desmontaje en la aplicación, especialmente cuando se precisa ajuste de apriete para ambos aros, debido a las condiciones de carga. Estos rodamientos son adecuados para soportar elevadas cargas radiales y para funcionar a elevadas velocidades.

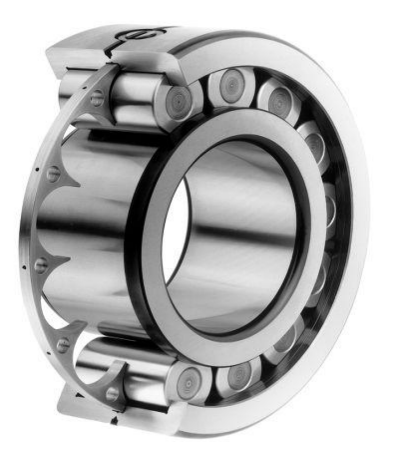

Figura 10. Rodamiento de rodillos cilíndricos.

Según sea la disposición de las pestañas, hay varios tipos de rodamientos de rodillos cilíndricos:

- Tipo NU: con dos pestañas en el aro exterior y sin pestañas en el aro interior.
- Tipo N: con dos pestañas en el aro interior y sin pestañas en el aro exterior.
- Tipo NJ: tienen tres pestañas, una de ellas en el aro interior, por lo que pueden usarse para la fijación axial del eje en un sentido.
- Tipo NUP: llevan un anillo apoyado sobre el aro interior, y pueden usarse para fijar al eje en ambos sentidos.

Los rodamientos de rodillos cilíndricos tipo NJ y NUP son capaces de soportar cierta carga axial además de la radial. *Referencia* [4].

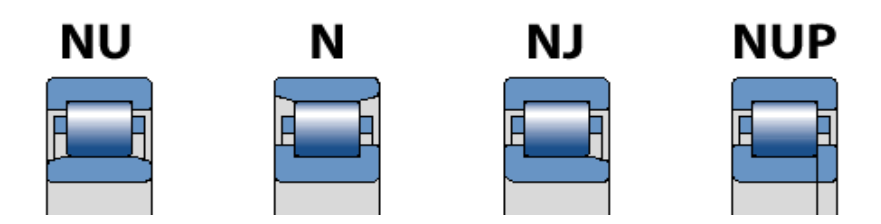

Figura 11. Tipos de Rodamientos de rodillos cilíndricos.

### 1.5.6. Rodamientos de agujas

Los elementos rodantes de los rodamientos de agujas están constituidos por rodillos cilíndricos de diámetro muy pequeño con respecto a su longitud, siendo esta la principal característica de estos rodamientos. Debido a su pequeña altura de sección son particularmente adecuados para aplicaciones donde el espacio disponible radialmente sea limitado. Tienen con respecto a su reducida sección, una elevada capacidad de carga. Para asegurar una distribución uniforme de la carga, los rodillos tienen los extremos levemente bombeados.

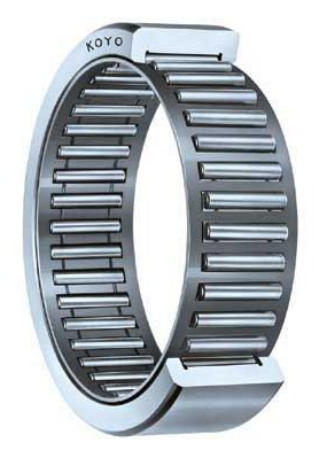

Figura 12. Rodamientos de agujas.

Se pueden encontrar rodamientos de agujas de una o de dos hileras, con pestañas o sin ellas y con aro interior o sin este.

Los más comúnmente empleados son los rodamientos con pestañas. El aro exterior y la corona de agujas forman un conjunto no desmontable. En ciertos casos se facilita el montaje considerablemente al emplear rodamientos sin pestañas. No obstantes debe ser prevista, para estos casos, una fijación axial a través de las piezas adyacentes de la máquina.

Los rodamientos con aro interior permiten un desplazamiento axial del eje con relación al alojamiento, dentro de unos límites especificados. Puesto que son desmontables, el aro interior puede ser montado independientemente.

Donde sea posible templar y rectificar el eje para formar un camino de rodadura, se pueden montar rodamientos sin aro interior. Al no requerirse aro interior, puede aumentarse el diámetro del eje y con ello su rigidez. El emplazamiento axial del eje con relación al alojamiento está limitado solamente por el ancho del camino de rodadura mecanizado en el eje. *Referencia [4]*.

#### 1.5.7. Rodamientos de rodillos a rótula

Los rodamientos de rodillos a rótula tienen dos hileras de rodillos que ruedan sobre un camino de rodadura esférico común en el aro exterior y cada uno de los caminos de rodadura del aro interior está inclinado formando un ángulo con el eje del rodamiento. Estos rodamientos son autoalineables y permiten pequeños desplazamientos angulares del eje con relación al alojamiento, como los que se pueden producir al efectuar el montaje o por flexión del eje bajo carga. Los podemos encontrar con agujero cilíndrico o cónico.

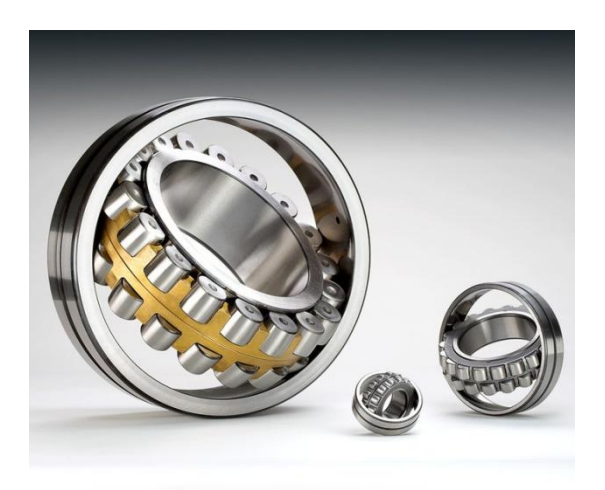

Figura 13. Rodamientos de rodillos a rótula.

El guiado de los rodillos lo efectúan la jaula y un anillo guía de gran sección radial, centrado sobre el aro interior y que puede alinearse por sí mismo entre las dos hileras de rodillos.

La disposición angular de los rodillos con relación al eje del rodamiento, permite aplicar cargas axiales de uno u otro sentido además de las cargas radiales. No obstante, los límites de velocidad admisibles se reducen a medida que aumenta la carga axial por lo que generalmente estos rodamientos no se recomiendan para cargas axiales puras. *Referencia* [4].

#### 1.5.8. Rodamientos de rodillos cónicos

En un rodamiento de rodillos cónicos, la línea de acción de la carga resultante a través de los rodillos forma un ángulo con el eje del rodamiento, por lo que estos rodamientos son particularmente adecuados para soportar cargas combinadas (radiales y axiales). Estos rodamientos son desmontables, es decir, que el aro exterior y el aro

interior con la corona de rodillos pueden montarse por separado.

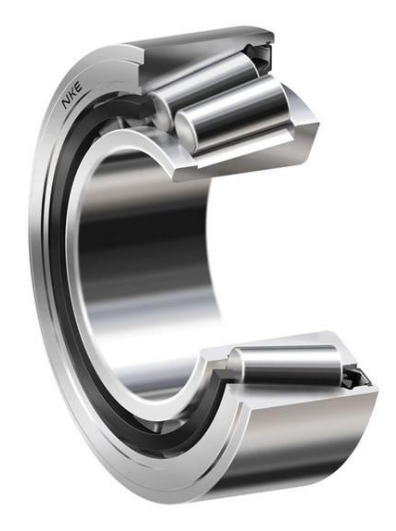

Figura 14. Rodamientos de rodillos cónicos.

Los rodamientos de una hilera pueden soportar cargas axiales solamente en un sentido. Una carga radial aplicada sobre el rodamiento da lugar a una carga axial inducida, que debe ser contrarrestada, por lo que el rodamiento es ajustado generalmente contra un segundo rodamiento.

Los rodamientos están diseñados con contacto lineal modificado entre los rodillos cónicos y los caminos de rodadura, evitándose con ello los perjudiciales efectos de las cargas sobre los bordes. Esta característica junto con el gran número de rodillos largos, hace que estos rodamientos tengan alta capacidad de carga. *Referencia* [4].

#### 1.5.9. Rodamientos axiales de bolas

Estos rodamientos están diseñados para soportar cargas axiles no siendo adecuados para trabajos con cargas radiales. Al fin de impedir el deslizamiento en los puntos de contacto de las bolas con los caminos de rodadura, a causa de la fuerza centrífuga y pares giroscópicos, es necesario que los rodamientos estén sometidos a cierta carga axial mínima.

Los rodamientos axiales de bolas los podemos encontrar en dos diseños: de simple y de doble efecto. Los primeros pueden soportar cargas axiales actuando solamente en un sentido. Consisten en una arandela de soporte, una arandela de eje y una corona de bolas.

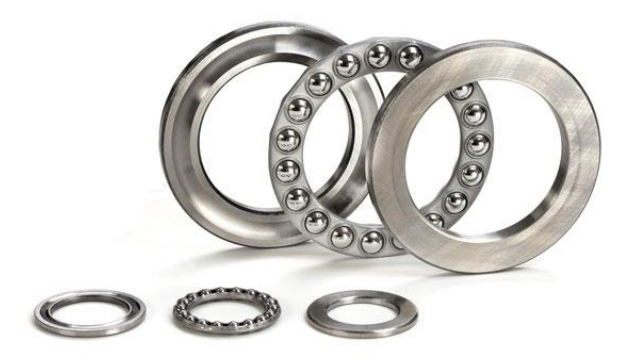

Figura 15. Rodamientos axiales de bolas.

Los rodamientos de doble efecto pueden soportar cargas axiales en ambos sentidos. Constan de una arandela de eje, dos arandelas de soporte y dos coronas de bolas. Las arandelas de soporte y las coronas de bolas son las mismas que para el correspondiente rodamiento de simple efecto.

Las arandelas de soporte pueden ser de asiento esférico o plano. Los rodamientos con asiento plano no admiten desalineaciones mientras que los que tienen asientos esféricos se montan generalmente sobre contraplacas esféricas, pudiendo de este modo admitir pequeños errores de desalineación entre la superficie de apoyo del alojamiento y el eje. *Referencia [4]*.

#### 1.5.10. Rodamientos axiales de rodillos y de agujas

Los rodamientos axiales de agujas y los de rodillos cilíndricos están diseñados para proporcionar disposiciones de rodamientos rígidas, que puedan soportar grandes cargas, sean insensibles a las cargas de choque y requieran un espacio axial mínimo. Como regla general están constituidos por dos arandelas planas y una corona axial que consiste en una jaula con rodillos o agujas. Las agujas y los rodillos cilíndricos tienen sus extremos ligeramente bombeados para asegurar una distribución uniforme de la carga en el rodamiento.

Las combinaciones de coronas axiales de agujas o de rodillos cilíndricos con los diversos tipos de arandelas disponibles permiten diseñar disposiciones de rodamientos óptimas para las más diversas aplicaciones. De igual modo se consiguen disposiciones de rodamientos particularmente estrechas cuando las piezas adyacentes de la máquina

pueden adaptarse como caminos de rodadura, sustituyendo a las arandelas y de esta manera se puede incluso obtener disposiciones de rodamientos de mayor precisión, mecanizando los caminos de rodadura con la correspondiente precisión.

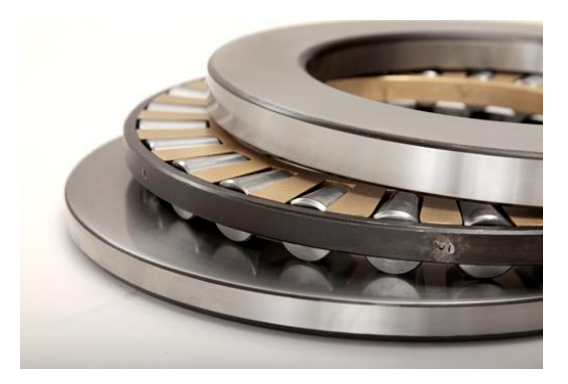

Figura 16. Rodamientos axiales de rodillos.

A pesar del movimiento combinado de deslizamientos y rodadura de los elementos rodantes, estos rodamientos pueden alcanzar elevadas velocidades de funcionamiento.

Con el fin de evitar un movimiento de deslizamiento entre los elementos rodantes y los caminos de rodadura a causa de la fuerza centrífuga y de los pares giroscópicos, los rodamientos deben estar siempre sometidos a una carga axial mínima. *Referencia* [4].

### 1.5.11. Rodamientos axiales de rodillos a rótula

Estos rodamientos tienen una hilera de rodillos situados oblicuamente, los cuales guiados por una pestaña del aro fijo al eje, giran sobre la superficie esférica del aro apoyado en el soporte. En consecuencia, el rodamiento posee una gran capacidad de carga y es autoalineable.

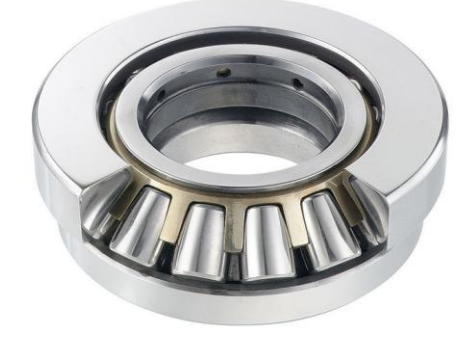

Figura 17. Rodamiento axial de rodillos a rótula.
Los rodillos están lubricados por una fina capa de aceite lo que los permite girar a gran velocidad, aun soportando una elevada carga.

Contrariamente a los otros rodamientos axiales, este también es capaz de resistir cargas radiales. *Referencia* [2].

#### 1.6. Materiales de los rodamientos

El rendimiento y la fiabilidad de los rodamientos vienen determinados en gran medida por los materiales de los cuales se fabrican los componentes de los mismos. Entre las consideraciones típicas para los aros y los elementos rodantes de los rodamientos se encuentran la dureza para la capacidad de carga, la resistencia a la fatiga bajo condiciones de contacto de rodadura, bajo condiciones de lubricación limpias o contaminadas, y la estabilidad dimensional de los componentes del rodamiento. Entre las consideraciones para la jaula se incluyen la fricción, la deformación, las fuerzas de inercia y, en algunos casos, el efecto químico de determinados lubricantes, disolventes, enfriadores y refrigerantes. También hay que tener en cuenta otras consideraciones como la corrosión, las temperaturas elevadas, las cargas de choque o la combinación de estas y otras condiciones.

# **1.6.1.** Materiales usados para los aros y los elementos rodantes de los rodamientos

• Aceros de temple total.

El acero de temple total más comúnmente usado para los rodamientos es un acero al cromo rico en carbono, que contiene aproximadamente un 1% de carbono y un 1.5% de cromo. Normalmente, este acero recibe un tratamiento térmico martensítico o bainítico para aumentar su dureza.

• Aceros templados por corrientes de inducción.

El templado de la superficie por corrientes de inducción ofrece la posibilidad de templar de forma selectiva el camino de rodadura de un componente sin que el resto del componente se vea afectado por este proceso.

• Aceros de cementación.

Los aceros aleados al cromo-níquel y al cromo-manganeso con un contenido de

carbono de aproximadamente el 0.15% son los aceros más utilizados para cementar los rodamientos.

• Aceros inoxidables.

Los más usados son aquellos con un alto contenido en cromo. De igual manera se pueden usar recubrimientos resistentes a la corrosión que pueden ser una alternativa al acero inoxidable.

• Cerámica.

La cerámica normalmente utilizada para fabricar los aros y los elementos rodantes de los rodamientos es un material de nitruro de silicio con calidad para rodamientos. Está formado por granos alargados de nitruro de silicio beta en una matriz vítrea. Ofrece una combinación de propiedades favorables para los rodamientos, como una gran dureza, baja densidad, baja dilatación térmica, gran resistencia a la electricidad, baja constante dieléctrica y no se ve afectada por los campos magnéticos

• Materiales poliméricos.

Los rodamientos de bolas de material polimérico suelen utilizarse en aplicaciones en las que la resistencia a la humedad o a las sustancias químicas es un factor esencial y en las que no pueden utilizarse rodamientos de acero, o bien estos pueden utilizarse con ciertas restricciones.

#### 1.6.2. Materiales usados para las jaulas

• De chapa de acero.

La mayoría de las jaulas embutidas en chapa de acero están hechas con un bajo contenido de carbono laminado en caliente. Tienen una resistencia relativamente alta, y su superficie puede ser tratada para reducir en mayor medida la fricción y el desgaste.

Las que normalmente se usan en rodamientos de acero inoxidable están hechas de acero inoxidable.

• Jaulas mecanizadas de acero.

Las jaulas mecanizadas de acero se usan para los rodamientos de gran tamaño, o en aplicaciones en las que existe el riesgo de que se produzca una rotura por corrosión intergranular, causada por una reacción química sí se usara una jaula de latón.

• De chapa de latón.

Las jaulas de chapa de latón se usan en algunos rodamientos pequeños y medianos. La mayoría están mecanizadas de latón moldeado o forjado.

• Jaulas de polímero.

Para la mayoría de las jaulas moldeadas por inyección, se utiliza la poliamida 6,6. Este material, con o sin refuerzo de fibra de vidrio, se caracteriza por una combinación favorable de resistencia y elasticidad. Las propiedades mecánicas de los materiales poliméricos dependen de la temperatura y están sometidas a cambios permanentes bajo las condiciones de funcionamiento, a lo que se denomina envejecimiento.

• Resina fenólica.

Las jaulas de resina fenólica ligeras, reforzadas con tejido, pueden resistir grandes fuerzas centrífugas y de aceleración, pero no pueden soportar altas temperaturas de funcionamiento. *Referencia* [6].

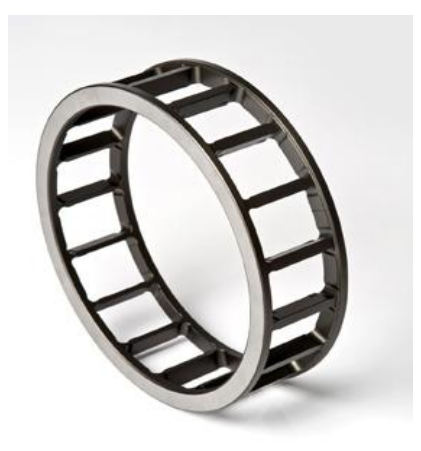

Figura 18. Ejemplo de jaula.

# 1.7. Selección del tipo de rodamiento

Cada tipo de rodamiento tiene propiedades características que lo hacen particularmente adecuado para ciertas aplicaciones. Sin embargo, no es posible establecer reglas rígidas para la selección del tipo de rodamiento, pues para ello se han de considerar diversos factores. Aquí se dan una serie de indicaciones para poder hacer una elección más adecuada. *Referencia* [4].

# **1.7.1.** Espacio disponible

Hay muchos casos en que al menos una de las dimensiones principales del rodamiento, generalmente el diámetro del agujero, viene determinada por las características de diseño de la máquina a la que va destinado.

Normalmente se seleccionan rodamientos rígidos de bolas para ejes de pequeño diámetro, mientras que para ejes de grandes diámetros se pueden considerar los mismos, los de rodillos cilíndricos y los de rodillos a rótula.

Cuando el espacio radial es limitado, deberán seleccionarse rodamientos de pequeña sección como por ejemplo las coronas de agujas, rodamientos de agujas con o sin aro interior, ciertas series de rodamientos rígidos de bolas y de rodamientos de rodillos a rótula.

Cuando la limitación es en sentido axial y se requieren rodamientos particularmente estrechos, pueden usarse algunas series de rodamientos de una hilera de rodillos cilíndricos o rígidos de bolas para cargas radiales y combinadas, y para cargas axiales, coronas axiales de agujas, rodamientos axiales de agujas y algunas series de rodamientos axiales de bolas.

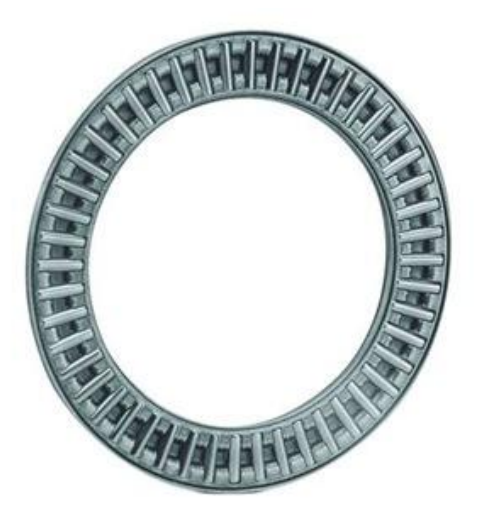

Figura 19. Corona axial de agujas.

#### 1.7.2. Cargas sobre el rodamiento

• Magnitud de la carga.

Este es normalmente el factor más importante para determinar el tamaño del rodamiento. En general, para unas mismas dimensiones principales los rodamientos de rodillos pueden soportar mayores cargas que los rodamientos de bolas.

• Dirección de la carga.

Para una carga radial, los rodamientos de rodillos cilíndricos con un aro sin pestañas y los rodamientos de agujas, solamente pueden soportar cargas radiales. Todos los demás tipos pueden soportar cargas tanto radiales como axiales.

Los rodamientos axiales de bolas pueden soportar sólo moderadas cargas axiales puras. Los rodamientos axiales de bolas pueden soportar cargas axiales en un sentido y los de doble efecto, cargas axiales en ambos sentidos. Los rodamientos axiales de rodillos cilíndricos y los axiales de agujas pueden soportar elevadas cargas axiales en un sentido mientras que los axiales de rodillos a rótula son capaces de soportar una cierta magnitud actuando simultáneamente en dirección radial.

Para soportar cargas combinadas se usan principalmente los rodamientos de bolas con contacto angular de una o de dos hileras y los rodamientos de rodillos cónicos.

# 1.7.3. Desalineación angular

Cuando existe la posibilidad de desalineación del eje con respecto al soporte, se necesitan rodamientos capaces de absorber tal desalineación, es decir, rodamientos de bolas a rótula, rodamientos de rodillos a rótula y rodamientos axiales de rodillos a rótula.

#### 1.7.4. Límites de velocidad

La velocidad de rotación de un rodamiento viene limitada por la temperatura máxima de funcionamiento permisible. Los rodamientos de bajo rozamiento dan lugar a una escasa generación interna de calor y son los más adecuados para altas velocidades de rotación. Con cargas radiales se pueden obtener las máximas velocidades de rotación empleando rodamientos rígidos de bolas o de rodillos cilíndricos y para cargas

combinadas emplearemos rodamientos de bolas con contacto angular.

# 1.7.5. Precisión

Se requieren rodamientos de grado de precisión mayor que el normal para ejes que tengan que funcionar con rigurosas exigencias de exactitud, por ejemplo, para husillos de máquinas-herramientas y generalmente también para ejes que giren a velocidades muy elevadas.

#### 1.7.6. Rigidez

La deformación elástica de un rodamiento cargado es muy pequeña y en la mayoría de los casos, despreciable. No obstante, en algunos casos la rigidez del rodamiento es un factor importante como por ejemplo para husillos de máquinas-herramientas.

Debido a la mayor superficie de contacto entre los elementos rodantes y los caminos de rodadura, los rodamientos de rodillos se deforman menos que los de bolas. Puede aumentarse la rigidez de los rodamientos aplicando una precarga adecuada.

#### **1.7.7. Desplazamiento axial**

La disposición normal de los rodamientos en un eje u otro elemento de maquinaria consiste en un rodamiento posicionador o fijo y uno o más rodamientos libres.

Un rodamiento libre puede desplazarse axialmente evitando así un contraste recíproco entre los rodamientos, por ejemplo por dilatación o contracción del eje. Como rodamientos libres, son particularmente adecuados los rodamientos de rodillos cilíndricos que tienen uno de los aros sin pestañas o los rodamientos de agujas. *Referencia* [4].

#### 1.8. Aplicaciones de los rodamientos

Los rodamientos forman parte de muchos tipos de máquinas de todas las industrias, desde maquinarias pesadas hasta dispositivos de simulación y entretenimiento. En la siguiente tabla se recogen algunas de la infinidad de aplicaciones que tienen los rodamientos.

| Industria                               | Anlicación                                           |  |
|-----------------------------------------|------------------------------------------------------|--|
| Industria                               | Apricación<br>Aeronaves (jet de combate helicónteros |  |
|                                         | UAVs (Unmanned Aerial Vehicle)                       |  |
|                                         | comerciales ligeros ) sistema de aterrizaie          |  |
|                                         | propulsión v sistemas de control, bombas de          |  |
|                                         | refuel. APUs (Unidad Auxiliar de Potencia).          |  |
|                                         | elevador de rescate, armas                           |  |
|                                         | Barcos: sonar, radar y comunicaciones,               |  |
|                                         | defensa de misiles, periscopio submarino             |  |
| Aeroespacial y defensa                  | Vehículos de seguridad y vehículos de                |  |
|                                         | combate en tierra: suspensión, transmisión,          |  |
|                                         | sistemas de observación y enfoque                    |  |
|                                         | Armas: sistemas de guía y propulsión,                |  |
|                                         | trípodes, cargadores de munición, lanzadores         |  |
|                                         | de misiles y morteros, etc.                          |  |
|                                         | Espacio: satélites, despliegue de paneles            |  |
|                                         | solares, estación espacial, telescopios              |  |
|                                         | Barrenas y recuperadores.                            |  |
| Transporte de materiales industriales   | Excavadoras de cubeta.                               |  |
| Transporte de matemates médistriales    | Esparcidor.                                          |  |
|                                         | Apiladoras y recuperadoras.                          |  |
|                                         | Máquinas herramientas.                               |  |
|                                         | Sistemas de automoción y robots.                     |  |
|                                         | Equipos de fotografía y óptica.                      |  |
|                                         | Equipos de procesamiento de comida.                  |  |
| Maquinaria industrial                   | Elevadora de pallets y máquina para envolver         |  |
|                                         | pariets.                                             |  |
|                                         | Maquinas de impresión                                |  |
|                                         | Maquinas de fabricación de pañales de papal          |  |
|                                         | Dispositivo antibielo                                |  |
|                                         | Escáneres de seguridad de equipaies                  |  |
| Transporte                              | Mecanismos para direccionar los raíles de            |  |
| Transporte                              | tren                                                 |  |
|                                         | Pasarela de las aerolíneas para los pasaieros.       |  |
|                                         | Ascensores de inspección de puentes.                 |  |
|                                         | Puentes rotantes.                                    |  |
|                                         | Grúas en general.                                    |  |
| Equipamientos municipales               | Escaleras de los camiones de bomberos.               |  |
|                                         | Tratamiento de aguas: filtros, aglutinantes y        |  |
|                                         | distribuidores rotatorios.                           |  |
|                                         | Escáneres.                                           |  |
|                                         | Robótica de asistencia a humanos.                    |  |
| Sistemas médicos<br>Energías renovables | Máquinas de tratamiento oncológico.                  |  |
|                                         | Rayos X.                                             |  |
|                                         | Equipos de diagnóstico.                              |  |
|                                         | Turbinas de viento.                                  |  |
|                                         | Mecanismo para orientar los paneles solares.         |  |
|                                         | Despliegue de paneles solares.                       |  |
|                                         | Atracciones de feria.                                |  |
| Entretenimiento                         | Simuladores de vuelo.                                |  |
|                                         | Edificios y habitaciones rotatorias.                 |  |
|                                         | Plataformas y pantallas rotatorias.                  |  |

|                   | Equipos para la construcción: camiones          |
|-------------------|-------------------------------------------------|
| Maquinaria pesada | basculantes, grúas, camiones de cemento,        |
|                   | bombas, excavadoras, equipamiento de            |
|                   | pavimentos, tuneladoras                         |
|                   | Forestal: trituradoras, apiladoras, cargadores. |
|                   | Minería: cubetas, minadores continuos, palas    |
|                   | hidráulicas y sistemas de transporte,           |
|                   | tamizadores del suelo, aglutinantes             |
|                   | La Marina: propulsores, cabestrantes,           |
|                   | pescantes, ROVs (Remotely Operated              |
|                   | Vehicle), cargadores de barcos, grúas de        |
|                   | carga                                           |

Tabla 1. Aplicaciones de los rodamientos.

#### 1.9. Descripción de la geometría de los rodamientos que se van a realizar

Para definir la geometría de cada rodamiento, se ha empleado el catálogo general de la empresa SKF el cual ofrece casi todos los tipos de rodamientos en una serie de diámetros y anchuras definidos en unas tablas. Por tanto, para obtener un rodamiento con unas especificaciones concretas, se recomienda usar dicho catálogo para que los resultados sean razonables.

La razón por la que se han implementado los códigos de las macros para los rodamientos aquí descritos es la de contar con todos los parámetros necesarios para poder definir correctamente la geometría. En el caso de los rodamientos de bolas a rótula y de rodillos a rótula, carecemos del radio de curvatura de los canales de rodaduras, el cual es indispensable para limitar la posible desalineación del aro interno y para los rodamientos de rodillos cónicos se necesita conocer el ángulo de contacto que define la inclinación de los rodillos. Como se comentó en la descripción de cada tipo de rodamiento, esta inclinación es la responsable de producir una carga axial inducida a partir de una carga radial. Para solucionar estos problemas y obtener dichas especificaciones, se ha contactado con la empresa productora SKF pero los correos enviados no han tenido respuesta por parte del departamento que trabaja este tema.

Por lo tanto, se ha desarrollado una aplicación en VBA para CATIA V5 que nos permite hacer una representación en 3D de los rodamientos rígidos de bolas, de bolas con contacto angular en varias configuraciones, de los 4 tipos de rodillos cilíndricos, de agujas, axiales de bolas y axiales de rodillos cilíndricos y de agujas.

En la siguiente tabla se recogen los datos que son necesarios para definir los rodamientos:

| Datos generales | Definición                                     |
|-----------------|------------------------------------------------|
| d               | Diámetro nominal del agujero.                  |
| 11              | Diámetro de la superficie cilíndrica exterior  |
| ui              | del aro interior.                              |
| D               | Diámetro nominal exterior.                     |
| D1              | Diámetro de la superficie cilíndrica interior  |
| DI              | del aro externo.                               |
| B, C            | Anchura de los aros.                           |
| r, r1           | Ángulos de chaflán de los bordes de los aros.  |
|                 | Distancia sobre el eje del rodamiento donde se |
| a               | define el ángulo de contacto.                  |
| E, F            | Definen el diámetro de los rodillos.           |
| Ea, Eb          | Definen la longitud de los rodillos en los     |
|                 | rodamientos axiales.                           |
| Н               | Anchura total de los rodamientos axiales.      |
| Dw              | Diámetro del elemento rodante.                 |

Tabla 2. Datos generales de los rodamientos.

# 1.9.1. Rodamientos rígidos de bolas

Para definir estos rodamientos necesitaremos los siguientes datos: d, d1, D, D1, B y r.

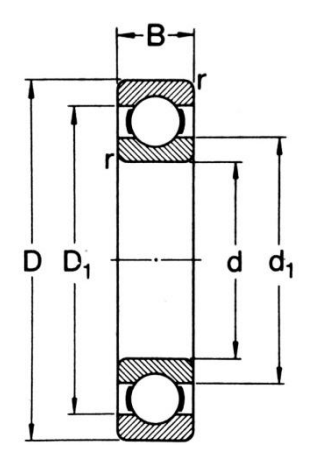

Figura 20. Geometría rodamientos rígidos de bolas.

#### 1.9.2. Rodamientos de bolas con contacto angular

SKF diseña este tipo de rodamientos con diferentes ángulos de contacto según la configuración requerida: si deseamos un rodamiento de bola de contacto angular simple, el ángulo de contacto será de 40° al igual que si necesitamos dos rodamientos de contacto angular montados en tándem, en X o en O, el ángulo sigue siendo 40°. Los datos que son necesarios son: d, d1, D, D1, B, r, r1 y a.

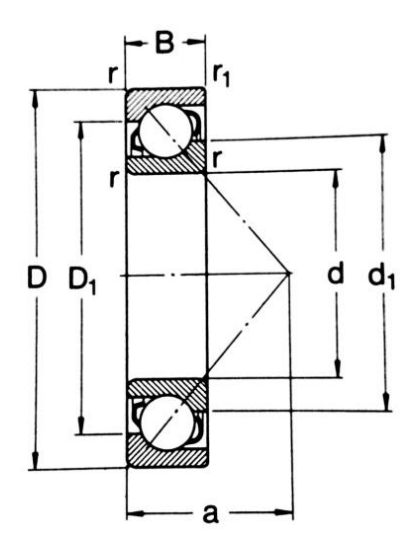

Figura 21. Geometría de los rodamientos de bolas con contacto angular.

Una carga radial aplicada sobre el rodamiento da lugar a una carga axial inducida que debe ser contrarrestada y normalmente se disponen rodamientos de modo que puedan ajustarse contra un segundo rodamiento. Los rodamientos apareados pueden montarse en tándem cuando la carga que se ha de soportar es excesiva o bien se montan en O ó en X si se han de soportar cargas axiales en ambos sentidos y se requiere tener contralado el juego axial.

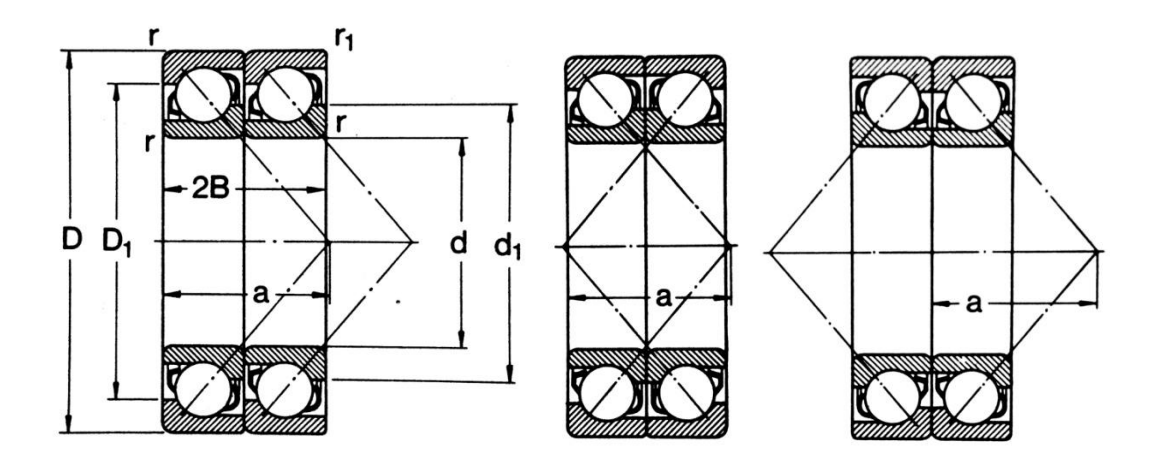

Figura 22. Disposiciones en tándem, en X y en O respectivamente.

#### 1.9.3. Rodamientos de rodillos cilíndricos

Se puede elegir entre los 4 tipos de rodamientos de rodillos cilíndricos disponibles y los datos necesarios son los mismos en las 4 configuraciones: d, d1, D, D1, F, E, B, r y r1.

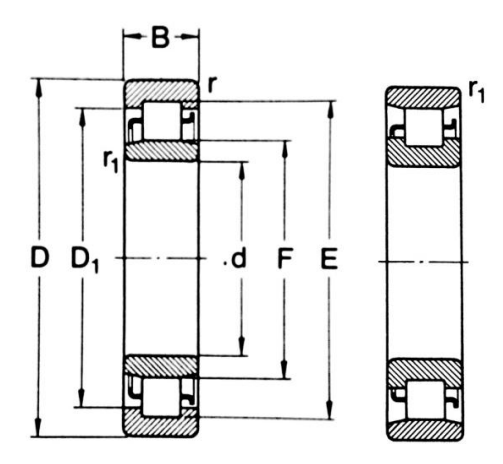

Figura 23. Geometría de los rodamientos de rodillos de tipo NU y N respectivamente.

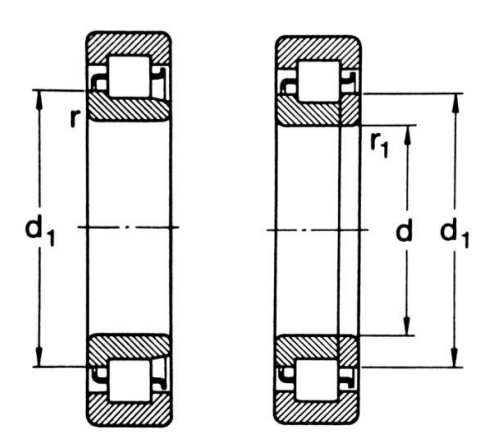

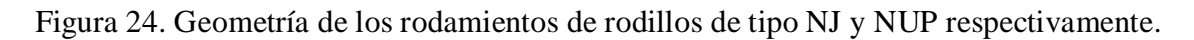

#### 1.9.4. Rodamientos de agujas

Las configuraciones disponibles son las de rodamientos de agujas con pestañas y aro interior y el mismo pero sin aro interior. Los datos geométricos necesarios son: d, D, D1, F, C y r.

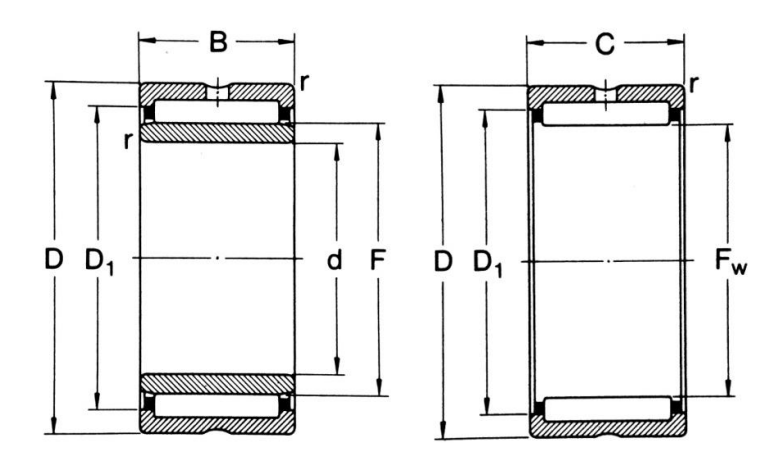

Figura 25. Geometría de los rodamientos de agujas con y sin aro interior.

#### 1.9.5. Rodamientos axiales de bolas

Para que el programa procese correctamente un rodamiento axial de bolas de simple efecto hay que facilitarle los siguientes datos: d, d1, D, D1, H y r.

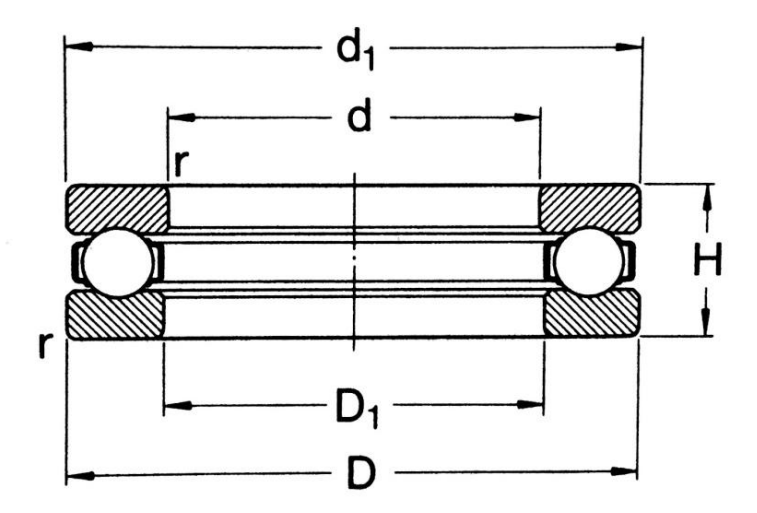

Figura 26. Geometría de los rodamientos axiales de bolas.

# 1.9.6. Rodamientos axiales de rodillos y agujas

Para estos tipos de rodamientos podremos elegir entre una simple corona de rodillos o de agujas cuando las limitaciones de espacio axial así lo exijan y el rodamiento completo con sus dos aros y su corona en el medio.

Los datos necesarios son: d, d1, D, D1, Dc, Ea, Eb, Dw, B y r.

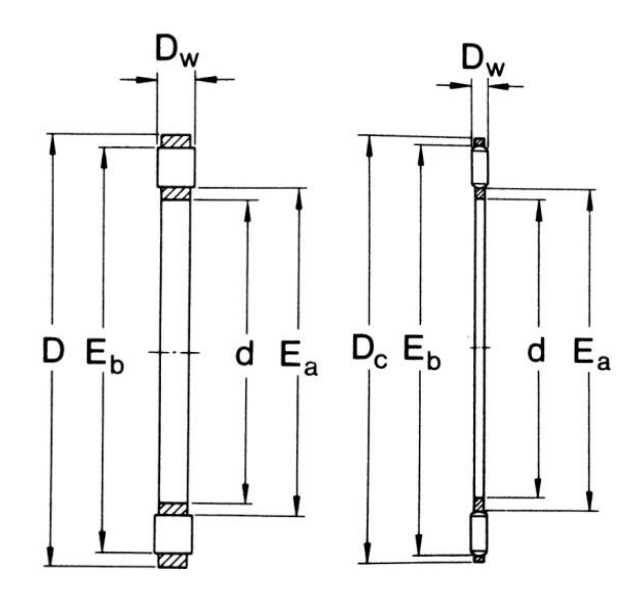

Figura 27. Geometría de las coronas de rodillos y de agujas respectivamente.

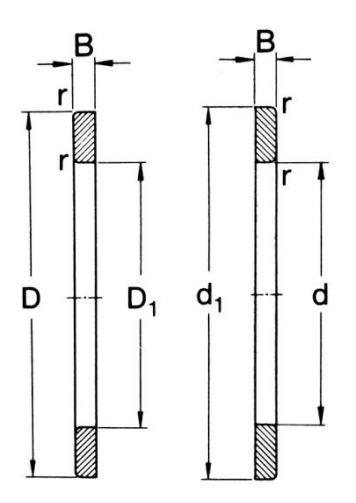

Figura 28. Geometría de las arandelas de los rodamientos axiales de rodillos y agujas.

Referencia [4].

### 1.10. Posibles averías

Algunas veces sucede que un rodamiento no alcanza su duración de vida calculada. Puede haber varias razones para esto, por ejemplo, cargas más pesadas que las previstas, lubricación inadecuada o insuficiente, manipulación negligente, obturaciones ineficaces, etc. Cada uno de estos factores origina su propio tipo de avería e imprime su particular huella en el rodamiento. Consecuentemente, examinando un rodamiento averiado, en la mayoría de los casos es posible determinar las causas del fallo y adoptar las medidas precisas para evitar su repetición. Las averías más frecuentes se comentan a continuación:

 Desgaste: en casos normales, no existe desgaste apreciable en rodamientos rotativos. Sin embargo, el desgaste puede ocurrir como resultado de la presencia de partículas extrañas dentro del rodamiento o cuando la lubricación es insatisfactoria. Las vibraciones en rodamientos que permanezcan estacionarios también producen desgaste.

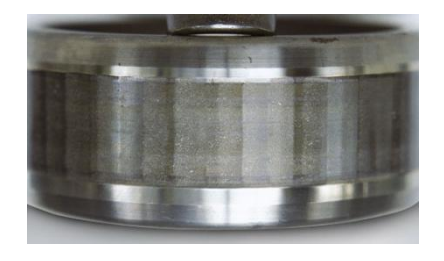

Figura 29. Desgaste de los rodamientos.

- Indentaciones: los caminos de rodadura y los elementos rodantes pueden llegar a
  presentar indentaciones si la presión de montaje que se transmite a través de los
  elementos rodantes esta aplicada al aro equivocado o si el rodamiento está sujeto
  a cargas anormales mientras no gira. Las partículas extrañas en el rodamiento
  también pueden causar indentaciones.
- Adherencias: cuando dos superficies inadecuadamente lubricadas deslizan entre sí bajo cargas, el material se transfiere de una a otra y las superficies correspondientes llegan a desgarrarse y presentar mal aspecto. Cuando se produce adherencia, el material alcanza generalmente tales temperaturas que da lugar al recalentado. Esto produce concentraciones de fatiga localizadas que pueden originar agrietamiento o desconchado.

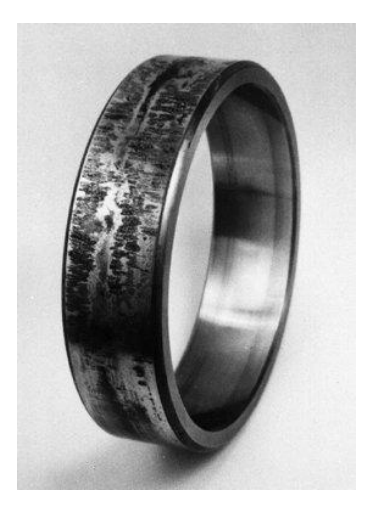

Figura 30. Avería por adherencia.

- Fatiga superficial: si la película lubricante entre los caminos de rodadura y los elementos rodantes llega a ser demasiado fina, las crestas de asperezas superficiales entraran momentáneamente en contacto entre sí. Esto producirá pequeñas grietas en la superficie que van creciendo gradualmente hasta un tamaño tal que interfieren el suave rodaje del rodamiento.
- Corrosión: se formará óxido si se introducen agua o agentes corrosivos en el rodamiento en tal cantidad que el lubricante no puede ofrecer protección para la superficie del acero. Este proceso conducirá pronto a zonas de óxido profundo. Otro tipo de corrosión es la oxidación de contacto.
- Desconchado: se presenta como resultado de la fatiga normal, es decir, el rodamiento ha alcanzado el fin de su duración normal esperada. Cuando el

descascarillado ha proseguido hasta cierto nivel, hace notar su presencia en forma de ruido y vibración, lo que sirve como advertencia de que es el momento para sustituir el rodamiento. Las causas de un desconchado prematuro pueden ser unas cargas externas muy pesadas, precargas a causa de ajustes incorrectos, excesivo calado en asiento cónico, por indentacion, corrosión profunda o adherencia.

Grietas: pueden formarse en los aros del rodamiento por varias razones. La causa más común es un trato brusco cuando el rodamiento está siendo montando o desmontado. Golpes de mazo directamente aplicados contra el aro o mediante un botador templado, pueden originar la formación de finas grietas, dando lugar a que trozos de dicho aro salten cuando el rodamiento se pone en funcionamiento. Otra causa del agrietamiento es calar excesivamente sobre un asiento cónico. El límite de elasticidad se sobrepasa en el aro como resultado de la excesiva penetración y origina la fractura cuando el rodamiento se pone en servicio. *Referencia [8]*.

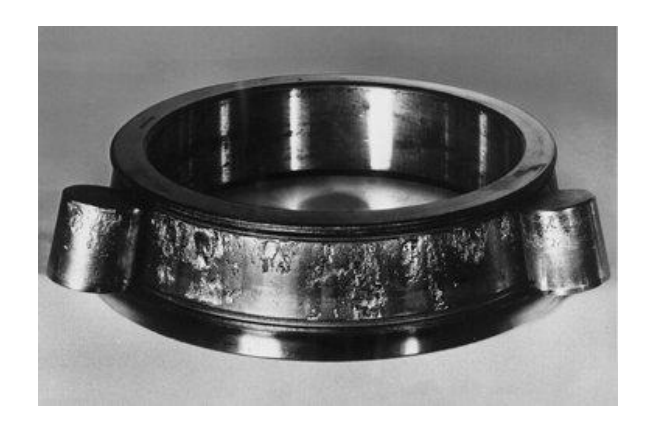

Figura 31. Avería por desconchado.

# 2. El entorno de programación VBA en CATIA V5

En este capítulo se va a presentar el programa CATIA V5 y se va a explicar a grandes rasgos el lenguaje de programación "Visual Basic for applications" (VBA). Una vez introducido el entorno en el que se va a trabajar, se procederá a explicar el entorno general de trabajo de VB6, así como nociones generales de programación de dicho lenguaje.

# 2.1. CATIA V5

CATIA (computer-Aided Three dimensional Interactive Application) es un programa informático de diseño, fabricación e ingeniería asistida por computadora comercial, realizado por Dassault Systèmes. CATIA es la solución líder en todo el mundo para la experiencia y el diseño de productos. Organizaciones líderes de distintos sectores la utilizan para desarrollar los productos que vemos y usamos en nuestra vida cotidiana.

Esta herramienta ofrece la posibilidad única no solo de modelar cualquier producto, sino de hacerlo en el contexto de su comportamiento en la vida real: *diseño en la era de la experiencia*. Los arquitectos de sistemas, los ingenieros, los diseñadores y todos sus colaboradores pueden definir el mundo que nos conecta, imaginarlo y darle forma.

CATIA, que se basa en la plataforma 3DEXPERIENCE de Dassault Systèmes, ofrece lo siguiente:

- Entorno de diseño social basado en una fuente única de autenticidad, al que se accede mediante potentes paneles en 3D que impulsan la inteligencia empresarial, el diseño simultáneo en tiempo real y la colaboración de todas las partes interesadas, incluidos los trabajadores.
- 3DEXPERIENCE ofrece una experiencia intuitiva con funcionalidades de modelado y simulación en 3D de primer nivel que optimizan la eficacia de todos los usuarios.
- Se trata de una plataforma inclusiva de desarrollo de productos, que resulta fácil de integrar con los procesos y las herramientas existentes. Esto permite que varias disciplinas aprovechen las eficaces e integradas

aplicaciones especializadas en todas las fases del proceso de desarrollo de los productos.

#### Referencia [9].

#### 2.2. Visual Basic for Application

Como su nombre indica, el lenguaje de programación *Visual Basic* procede del denominado *BASIC* (*Beginner's All-purpose Symbolic Instruction Code*) que fue creado en 1964 en el *Dartmouth College*, como un medio para iniciarse en el mundo de la programación. Tras varias modificaciones, en 1978 se estableció el *BASIC standard*. Primero fue nombrado como *GW-BASIC*, luego quedó en *QuickBASIC* y actualmente se le conoce como *Visual Basic* tras adaptarse al entorno de ventanas "*Windows*" e incorporar herramientas de tipo visual como botones, listas de texto o cuadros de texto asociadas a eventos. La primera versión de *Visual Basic* fue presentada en 1991, siendo la última la versión 6, liberada en 1998.

Su utilidad principal es automatizar tareas cotidianas, así como crear aplicaciones y servicios de bases de datos para el escritorio. Permite acceder a las funcionalidades de un lenguaje orientado a eventos con acceso a la API de *Windows*.

*Visual Basic for Applications* (VBA) es el lenguaje de macros de *Visual Basic v6*, incorporado en muchas aplicaciones de *Microsoft* y posteriormente en otras aplicaciones para ampliar la funcionalidad de las mismas. VBA incorpora las librerías y herramientas de *Visual Basic*, a las que añade librerías de objetos propias de cada software donde está incluido. La debilidad de este lenguaje radica en que la compilación de la macro no puede realizarse si no se dispone del entorno en el que se ha desarrollado. Otra debilidad es su falta de versatilidad para trabajar en otros sistemas operativos.

CATIA en 1998 con la versión V5 incorporó VBA a su entorno, pudiendo realizar macros en VB y en lenguaje C++, siendo aún los lenguajes de macros que se han dispuesto para su versión V6. *Referencia* [10].

#### 2.2.1. Entorno

En primer lugar se va a explicar que es una Macro. Una macro consiste en una serie de funciones escritas en un lenguaje de programación que agrupa una serie de comandos, los cuales permiten realizar las operaciones requeridas automáticamente. Son usadas para ahorrar tiempo y reducir la posibilidad de errores humanos a la hora de realizar operaciones que se lleven a cabo de forma repetitiva.

El uso de Macros para la automatización en el proceso de diseño es prácticamente ilimitado, siendo algunos ejemplos la importación de puntos desde Excel a un modelo CAD 3D, la generación de geometrías de manera automática, la creación de planos de modelos 3D, etc.

Para poder acceder al entorno de trabajo VBA no hay más que pinchar en la pestaña *Tools* desde cualquier módulo de CATIA, donde encontramos la opción Macros y dentro de ésta se podrá o bien comenzar a grabar una macro, acceder a las macros ya realizadas y librerías o al editor de *Visual Basic. Referencia* [11].

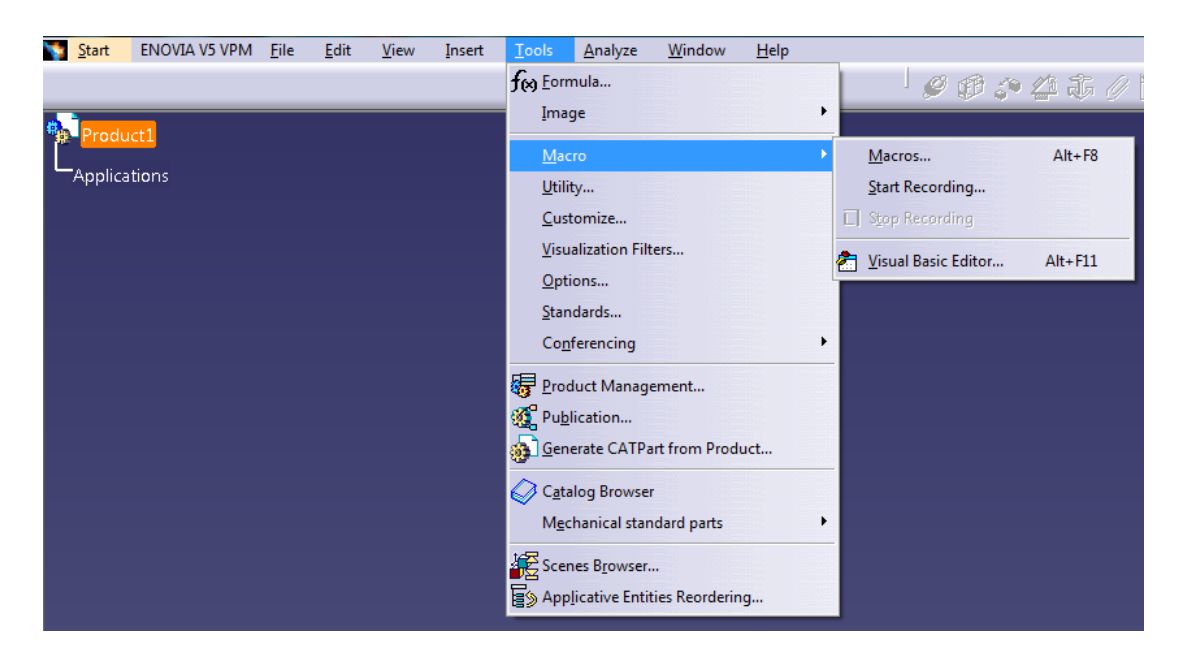

Figura 32. Acceso a macros.

# 2.2.2. Librerías de las macros

Las macros de CATIA son almacenadas en las librerías de macros de tres formas posibles: *Folders* (vbscript y CATScript), *Project files* (catvba) o CATParts/CATProducts. Solo una de estas tres librerías de macros puede ser usada a la vez. Para crear una nueva librería el procedimiento a usar es el siguiente:

- 1. If a *Tools*  $\rightarrow$  *Macro*  $\rightarrow$  *Macros*.
- 2. Abrir "Macro libraries".

- 3. Hay que asegurarse de que el tipo de librería esté cargada en *"directories"* y luego se hace clic en *"Add existing library"*.
- 4. Seleccionar la carpeta donde se van a guardar los CATScripts a lo largo del proyecto.
- Cerrar la librería de macros. En dicha librería creada deberían aparecer la lista de CATScripts que se realicen. *Referencia [11]*.

# 2.2.3. Macro Recording

Un método para crear macros es grabando las acciones que se realicen con el ratón. Para macros grabadas en un fichero o en un CATpart o CATproduct, los estamentos declarados se grabaran para CATScript pero no para MSVBscritp. Para macros grabadas en una librería, "MS VBA" es la única opción. A la hora de grabar una macro mediante este procedimiento hay que tener en cuenta algunos aspectos:

- No seleccionar *Workbenches* (entornos de trabajo) mientras se está grabando una macro.
- No grabar más de lo que sea absolutamente necesario.
- No usar la opción "deshacer" mientras se está grabando.
- Ser consciente y darse cuenta de la configuración de CATIA cuando se está grabando.
- Salir de los *sketches* (dibujos) antes de parar de grabar.
- Verificar cada macro una vez se haya grabado.

Una vez se haya finalizado la grabación, se deshará todo lo realizado y se reproducirá la macro, de manera que se podrá comprobar si es correcta la macro y si reproduce la operación que se quería realizar.

También hay que tener en cuenta que mediante dicho procedimiento aparecerán numerosas líneas de código que no son realmente necesarias, por lo que pueden eliminarse.

Por otro lado, tampoco aparecerán comentarios acerca de lo que se está realizando o explicando los parámetros de entrada, por lo que se deberán añadir manualmente. *Referencia* [11].

### 2.3. Visual Basic Editor

Este será el entorno sobre el que desarrollaremos nuestro proyecto. Para acceder al mismo, como ya se ha comentado, entramos en *Tools*  $\rightarrow$  *Macro*  $\rightarrow$  *Visual Basic Editor*, obteniéndose la siguiente ventana:

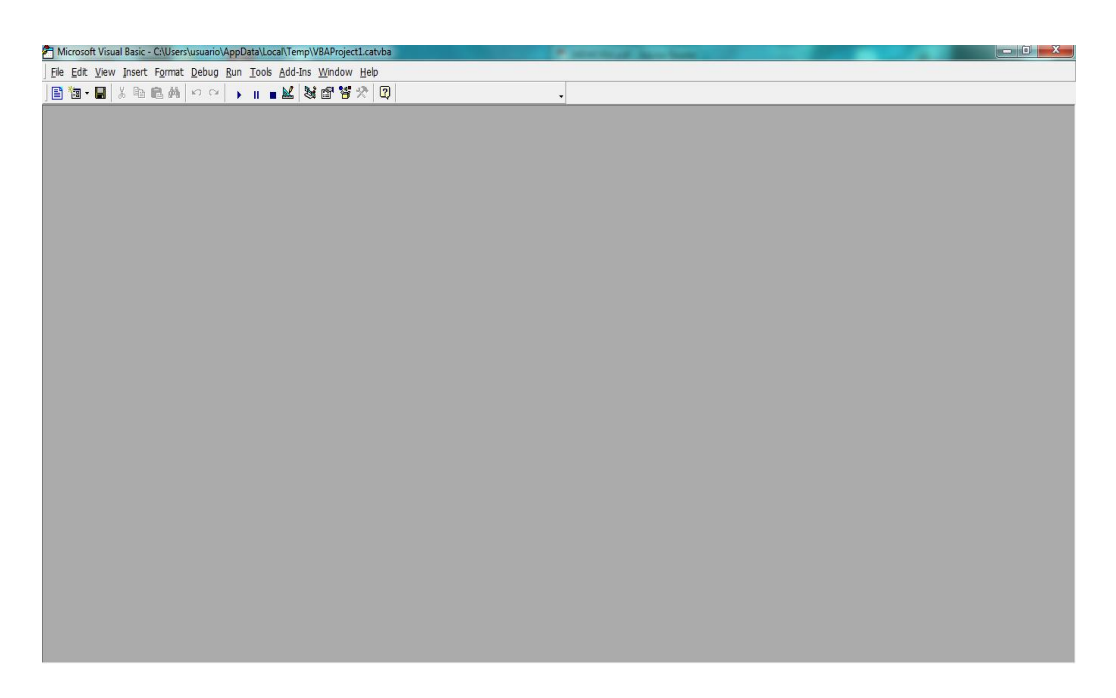

# Figura 33. Entorno VBA.

Todo lo que se programe y se realice dentro de esta ventana puede interactuar directamente con CATIA si empleamos los objetos del programa. Se verá a continuación cada una de las partes o bloques que constituyen el entorno donde se realiza toda la programación.

Primero conviene tener a disposición del programador tanto el menú denominado *Project Explorer*, así como el *Properties Windows*, ya que son los dos menús fundamentales en los que se trabaja y los cuales facilitan mucho el trabajo. Para acceder a ellos, hay que clicar sobre la pestaña *View* y adjuntar ambas aplicaciones a la pantalla principal tal como se muestra en la Figura 35.

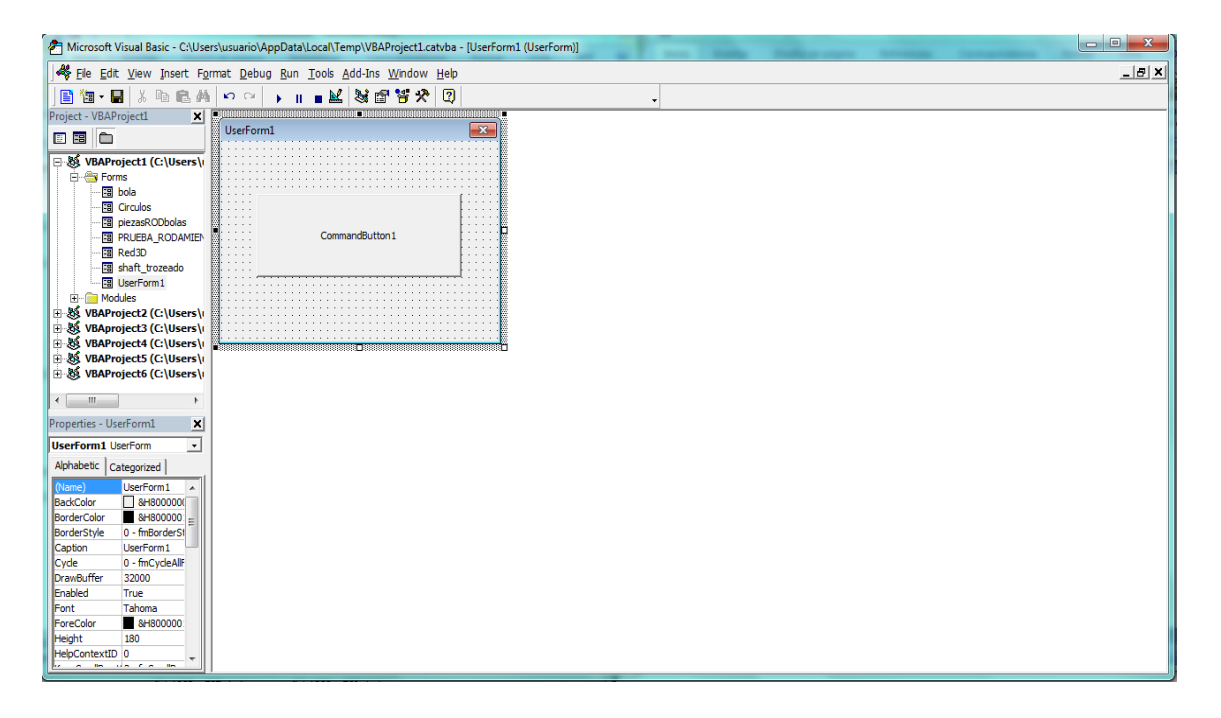

Figura 34. Project Explorer y Properties Window.

La ventana *Project Explorer* recoge todos los datos y archivos que conforman el *Project* (proyecto de programación) en el que se esté trabajando. Puede albergar formularios (*Userforms*), módulos (*Modele*) y clases (*Class module*), los cuales se explican a continuación:

- Módulos: son rutinas independientes. Dado que el código contenido en un módulo estándar de *Visual Basic* es accesible desde distintos formularios del programa, será ventajoso colocar en este módulo todo lo que queramos disponer como "código compartido", es decir, que pueda ser utilizado en cualquier formulario del programa. Se guardan para su exportación en ficheros con extensión \*.bas.
- Formularios: son rutinas asociadas a ventanas gráficas donde se incorporan objetos y eventos. Los formularios son el elemento básico que permite la interacción del programa con el usuario, demandando variables, opciones, etc. Se almacenan con extensión \*.frm.
- Clases: son definiciones de nuevos objetos de tipo plantilla donde se definen las propiedades y eventos del mismo, son almacenados como \*.cls.

En cuanto a la ventana *Properties Windows*, refleja en una columna todas las propiedades de cada formulario o control que se tenga seleccionado en la ventada

*Project Explorer*. Para acceder a dicha información solo tenemos que pinchar sobre el formulario o control deseado. *Referencia* [10].

Por último, se va a explicar otra ventana que ha sido de utilidad, la ventana *object browser*, a la cual se accede de la misma forma que las anteriores.

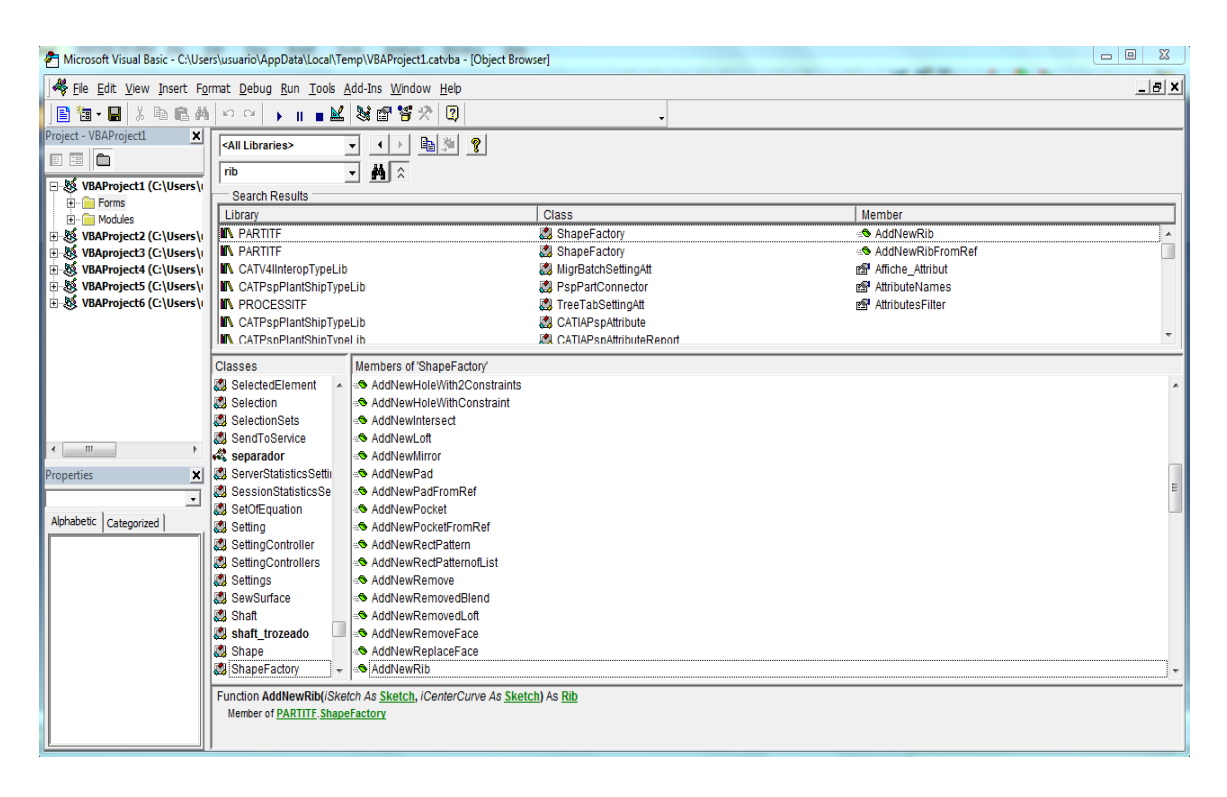

Figura 35. Object browser.

Dicha herramienta nos es de gran ayuda cuando se está en un punto de la programación en la que no se sabe bien qué hacer, cómo seguir o cómo funciona cualquier tipo de objeto. Si escribimos cualquier objeto en la barra de búsqueda, se nos muestran tres columnas que nos ayudan a controlar dicho objeto. La tercera de ellas, la columna *members*, muestra distintas formas para realizar la misma operación, eligiéndose la más conveniente. La segunda columna, muestra a qué tipo de objeto pertenece la operación que se quiere realizar, por lo que ya se sabrá que objeto hay que definir para poder acceder a la herramienta deseada. *Referencia* [5].

Se puede observar que en la parte inferior de la imagen se muestra una descripción que nos sirve de ayuda ya que desglosa uno a uno todos los argumentos de entrada que son necesarios para realizar la operación. Para volver de nuevo a la ventana de trabajo no hay más que cerrar esta ventana.

# 2.4. Iniciación a la programación

*Visual Basic* es un lenguaje de programación por eventos, es decir, la ejecución del programa se produce en diferentes secciones debido a respuestas a eventos. Estos se producen por la interacción con el usuario mediante una interfaz gráfica que solicita al usuario los parámetros necesarios para la ejecución de cualquier acción o también debido a la existencia de otras aplicaciones que desencadenan dichos eventos.

Por eso, a la hora de programar, habrá que prestar especial atención a cómo se está escribiendo el código para que responda de forma adecuada a los eventos para los que se diseñe la aplicación.

A continuación se definen una serie de conceptos que es necesario conocer ya que en ellos se basa la programación controlada por eventos.

| Concepto            | Definición                                                                                                    |
|---------------------|----------------------------------------------------------------------------------------------------|
| Tiempo de diseño    | Instante en que se crea la aplicación.                                                                                                    |
| Tiempo de ejecución | Instante en el cual se ejecuta y se interactúa con la aplicación.                                                                                                    |
| Formulario          | Ventana sobre la que es posible personalizar la interfaz de la aplicación o cuadro de diálogo para obtener información del usuario.                                                                                                    |
| Objetos             | Formularios y controles.                                                                                                    |
| Controles           | Representación gráfica de objetos, con lo que el usuario interactúa y aporta la información que se le pide.                                                                                                    |
| Propiedades         | Los valores de un objeto ( <i>properties window</i> antes mencionada). Son características de un objeto y definen el estado del mismo en un momento específico.                                                                                  |
| Métodos             | Las acciones que un objeto puede realizar sobre sí<br>mismo. Se suelen usar verbos para dar nombre a los<br>métodos.                                                                                                    |
| Eventos             | Acciones que son reconocidas por un formulario o control. Los eventos ocurren a medida que el usuario interactúa con los objetos de la aplicación.                                                                                               |
| Colección           | Grupo o lista de objetos similares que se ponen<br>juntos por una razón específica. Las colecciones son<br>objetos que agregan un conjunto de otros objetos.                                                                                     |
| Clases              | Definen un tipo de objeto. Se suele usar la herencia para crear jerarquía entre clases y subclases.                                                                                                    |
| Herencia            | Todas aquellas clases que sean herencia de la misma<br>clase tienen todas las propiedades y métodos en<br>común de la herencia de la que provienen, pero<br>también tienen sus propios métodos y propiedades<br>que las diferencian entre ellas. |

Tabla 3. Conceptos de la programación.

*Referencia* [10] y [11].

Otros conceptos que convienen reseñar antes de programar son los siguientes:

## 2.4.1. Declaración de estamentos

Antes de empezar a trabajar con una variable, constante o herramienta, es necesario nombrarla, obteniendo de esta forma una primera información acerca del estamento que posteriormente estableceremos.

Si no definimos el tipo de variable, VBA declarará la variable de tipo *variant*, la cual puede aceptar cualquier tipo de variable. Cabe destacar que en raras ocasiones se tiene una buena razón para usar una variable tipo *variant*. En la mayoría de los casos, tendremos que usar un determinado tipo de variable, haciendo de esta manera que el código se ejecute más rápido y reduciendo errores, lo cual se debe a que:

- 1. CATIA ejecutará el tipo de variable que se especifique.
- 2. A la hora de revisar el código, siempre se sabrá de qué tipo es cada variable y la intención por la cual se creó.

El comando que se usará para definir el tipo de variable con el que trabajaremos es *Dim*, como se muestra en el siguiente ejemplo:

Dim documents1 As documents.

Referencia[11].

#### 2.4.2. Estamentos

Son una instrucción completa que puede contener *keywords* (*And, if, for, while, sub, function...*), operadores (+, -, \*, /,...), variables, constantes y expresiones. Un ejemplo de estamento sería:

#### *Set partDocument1 = CATIA.ActiveDocument*

Donde el comando Set se usa para asociar la variable definida con un objeto. Referencia [10].

#### 2.4.3. Estamentos ejecutables

Se trata de acciones iniciales como:

- 60 -

# 2.4.4. Funciones y subfunciones

Son una secuencia de estados que conforman la operación deseada. Esta operación viene especificada en una función.

Sub mySubwithParameter (myParameter)

# MsgBox myParameter

End Sub

La diferencia entre *function* y sub es que mientras que la primera te devuelve un valor la segunda no. *Referencia* [10].

## 2.4.5. Estructuras condicionales e iterativas

1. Condicionales: Visto que durante la programación, muchas veces se llega a situaciones en que es conveniente utilizar condicionales para comprobar, por ejemplo, que un valor se encuentra en un intervalo aceptable, es conveniente hacer mención de la ejecución: *if...then...* 

La estructura es la siguiente:

```
If [condición] Then
[Estamento]
ElseIf [Condición] Then
[Estamento de ElseIf]
Else
[Estamento de Else]
End If
```

2. Iterativas: Otra de las estructuras que se usan con mucha frecuencia en la programación son aquellas en las que se realiza una misma operación varias veces consecutivas con el fin de encontrar un valor justo o que haga funcionar un programa hasta que cierta condición se cumpla. Se puede hacer esto de distintas formas:

• For... Next: cuando queremos iterar un número de cosas dado.

Contador

# For[contador] = [inicio] To [end] {paso a paso}

## [Estamentos]

Next

• *While... Wend:* cuando iteramos hasta que el contador cumple cierta condición.

## Contador

While [{Contador} Condición]

[Estamentos]

Wend

• *Do...Loop:* cuando iteramos siempre que se cumpla cierta condición.

# Do [{While/Until} condition]

[Estamentos]

[Exit Do]

[Estamentos]

Loop

Do [Estamentos]

[Exit Do]

[Estamentos]

Loop [{While/Unitl} condition]

• For *each... Next:* cuando se quiere iterar sobre los objetos en una determinada colección. *Referencia* [10].

## 2.4.6. Objetos orientados a la programación

Los objetos son una parte de memoria en la que está contenida cierta información y metodología que permite operar con dicha información almacenada.

Requiere de un cierto código especial para hacer que funcione, ya que dispone de comportamientos definidos por métodos específicos tales como:

- 1) Pasar información a través de parámetros.
- 2) Operaciones de cálculo que pueden:
  - a. Cambiar cierta parte de los datos iniciales.
  - b. Diseñar ciertas operaciones que no están por defecto.
  - c. Devolver valores de los datos iniciales.
  - d. Devolver resultados de los cálculos usando tanto la información introducida externamente como de la contenida en el objeto.

# 2.4.7. Cómo definir un objeto

Para cada objeto en particular se define una clase (*classe*) que sirve como plantilla en la que se recoge cómo operan los objetos y los datos que contienen. Es conveniente resaltar que una clase puede ser utilizada para hacer funcionar uno o más objetos. *Referencia* [10].

| Clase                                   | Objeto                                       |
|-----------------------------------------|----------------------------------------------|
| Describe la estructura del objeto.      | Es el resultado de la clase.                 |
| Es una plantilla                        |                                              |
| Especifica la representación de la      | Tiona una conia da tada variable no estático |
| información, el comportamiento, la      | pero no de los verieblos tipo close (statio) |
| interrelación (vía variables, métodos y | pero no de las vallables upo clase (sidiic). |
| parents-estructura lógica)              |                                              |

Tabla 4. Diferencias entre clase y objeto.

# 2.5. Interfaz con el usuario

Se explica a continuación cómo podemos crear nuestra propia interfaz para interactuar con el programa y así llegar a la programación por eventos que vimos anteriormente.

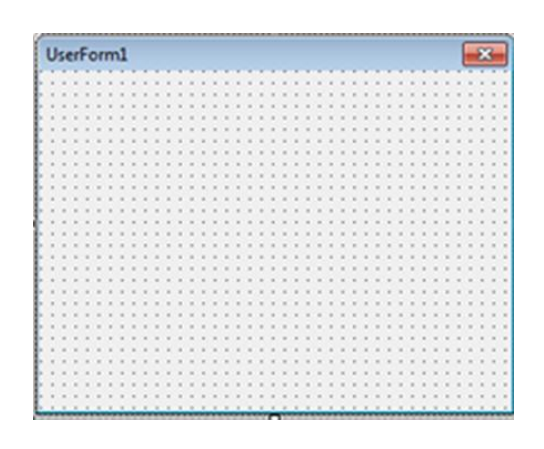

Figura 36. Formulario de trabajo.

Para ello tenemos que crear un nuevo formulario sobre el que se diseñará la interfaz añadiendo los distintos controles necesarios para que el usuario interactúe con la aplicación. Para insertar un formulario abrimos la pestaña *insert*  $\rightarrow$  *Userform*.

Sólo falta añadir los elementos visuales que permitan al usuario controlar el programa. Para ello activaremos la ventana *"Toolbox"*, lo cual haremos desde la pestaña *view*  $\rightarrow$  *Toolbox*.

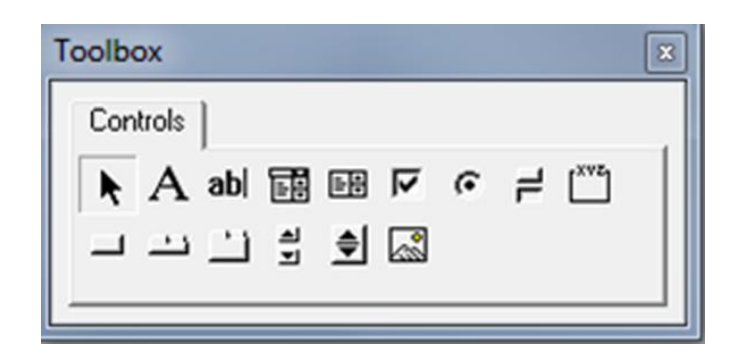

Figura 37. Herramientas de diseño.

A continuación se van a explicar los controles de los que se disponen para diseñar el formulario. *Referencia [10]*.

| Símbolo            | Etiqueta      | Descripción                                                                                                    |
|--------------------|---------------|----------------------------------------------------------------------------------------------------|
| А                  | Label         | Permite escribir títulos o comentarios.                                                                                                 |
| abl                | TextBox       | Permite al usuario introducir texto.                                                                                                    |
| <u>=</u>           | ListBox       | Control en el que se muestran<br>varios registros, pudiendo<br>seleccionar uno o más de uno.                                            |
| E                  | ComboBox      | Control parecido al ListBox<br>con una propiedad llamada<br><i>Style</i> , que permite 3 formas<br>distintas de presentar una<br>lista. |
| <b>J</b>           | CheckBox      | Permite seleccionar una opción al usuario.                                                                                              |
| G                  | OptionButton  | Permite seleccionar una opción al usuario.                                                                                              |
| 1                  | ToggleButton  | Botón para selección de opciones.                                                                                                    |
| [ <sup>XYZ</sup> ] | Frame         | Agrupar diferentes objetos referidos a un mismo tema.                                                                                   |
|                    | CommandButton | Permite ejecutar un evento.                                                                                                    |
| <u> </u>           | TabStrip      | Separadores o etiquetas.                                                                                                    |
| <u> </u>           | MultiPage     | Contenedor para una colección de objetos.                                                                                               |

| <b>A</b><br><b>Y</b> | ScrollBar  | Permite tener una barra para desplazamientos.                                              |
|----------------------|------------|--------------------------------------------------------------------------------------------|
| \$                   | SpinButton | Permite aumentar o disminuir<br>la cifra conforme se presionan<br>las flechas del control. |
|                      | Image      | Insertar una imagen en el formulario.                                                      |

Tabla 5. Opciones de la barra de herramientas.

La interfaz por sí sola no realiza ninguna operación por lo que habrá que introducir un código y programar cada uno de ellos. Para añadirlos sólo hay que hacer doble clic sobre el mismo formulario y se abrirá una ventana como la de la figura 39, la cual se corresponde con un *CommandButton*.

| CommandButton1                     | Click | <b>~</b> |
|------------------------------------|-------|----------|
| Private Sub CommandButton1_Click() |       | -        |
| End Sub                            |       |          |
|                                    |       |          |
|                                    |       |          |
|                                    |       |          |
|                                    |       |          |
|                                    |       | Ē        |

Figura 38. Editor.

Antes que nada, conviene describir la ventana de código adjunta. En ella se distinguen dos pestañas, una roja que recoge la lista de objetos disponibles para programar y una verde que indica para el objeto seleccionado, los eventos disponibles. Y finalmente en la parte inferior se tienen los botones para ver el procedimiento y ver el módulo.

En los siguientes capítulos se explicará cómo funcionan algunos de los controles que se han mostrado en esta sección.

Finalmente, cuando tengamos la rutina diseñada, el siguiente paso será probarla. Para ello se dispone de una serie de opciones correspondientes con el menú *Run*, también disponibles en el menú horizontal.

# 🕩 II 🔳

Figura 39. Comandos para hacer funcionar la aplicación.

Cuando seleccionamos el botón *Play*, el programa se traslada al entorno de CATIA y aparece en pantalla la aplicación creada.

# 3. Herramientas de programación de rodamientos.

# 3.1. Introducción

A continuación se van a presentar todos los procedimientos que se han llevado a cabo para realizar los rodamientos que se describieron en el apartado "6.9. Descripción de la geometría de los rodamientos que se van a realizar".

Se trabajará con tres módulos, el módulo "*sketcher*", para realizar los diferentes *sketches* necesarios, el módulo "*Part Design*", para dar dimensión en 3D a los *sketches* y finalmente el módulo "*Assembly Design*" para unir las piezas o *Parts* que se han creado con los módulos anteriores.

#### 3.2. Arranque

Se comienza explicando cómo se define y establece el entorno de trabajo sin necesidad de tener abierto el *part*, lo cual se hará activando algunos parámetros que permitan al programador responder a las acciones que se le indican.

Dim documents1 As Documents Dim partDocument1 As PartDocument Dim part1 As Part Set documents1 = CATIA.Documents Set partDocument1 = documents1.Add("Part") Set part1 = partDocument1.Part

Código 1. Arranque de documentos.

El *PartDocument* activa el módulo *Part Design*, donde se definen el resto de elementos que componen el proyecto en el que se está trabajando. También se define el archivo *part* donde se creará la pieza, el cual se establece en el *PartDocument* definido anteriormente.

Una vez definido el *part*, es necesario crear el árbol de trabajo dónde se reflejarán todas las operaciones que se vayan realizando durante el proyecto, estableciendo el *body* de trabajo. Para ello, establecemos los *bodies*, que son como los hijos del *part*, por lo que primero habrá que definir el *bodies1* y dentro de estos uno específico *body1*.

Se puede observar la jerarquización de la estructura donde cada archivo está activado dentro de otro de manera que si alguno falla, otros no podrán realizar sus

funciones ya que se produce el fallo global del programa.

Dim bodies1 As Bodies Dim body1 As Body Set bodies1 = part1.Bodies Set body1 = bodies1.Item("PartBody")

Código 2. Bodies.

Al igual que hacemos cuando diseñamos manualmente cualquier pieza, lo primero que se va a realizar es un *sketch* donde poder dibujar. Dicho *sketch* se genera dentro del *body* definido anteriormente. A continuación hay que establecer el sistema de referencia 3D con el que se va a trabajar y además definir en qué plano de este sistema se va a hacer. Finalmente, colocamos el *sketch* en el que se dibujará dentro del plano de referencia definido anteriormente.

| Dim sketches1 As Sketches                  |
|--------------------------------------------|
| Set sketches1 = body1.Sketches             |
| Dim originElements1 As OriginElements      |
| Set originElements1 = part1.OriginElements |
| Dim reference1 As Reference                |
| Set reference1 = originElements1.PlaneYZ   |
| Dim sketch1 As Sketch                      |
| Set sketch1 = sketches1.Add(reference1)    |
|                                            |

Código 3. Sketches.

Para este código se ha cogido al azar el plano YZ y se ha guardado dentro de una referencia que hemos llamado *reference1*.

Con el *sketch* y el plano de trabajo creados, lo siguiente es establecer una matriz que defina las direcciones dentro de cada plano, de forma que el programa tenga claro en qué plano de trabajo se encuentra.

```
Dim arrayOfVariantOfDouble1(8)
arrayOfVariantOfDouble1(0) = 0# 'Vector unidad x en el plano X
arrayOfVariantOfDouble1(1) = 0# 'Vector unidad y en el plano X
arrayOfVariantOfDouble1(2) = 0# 'Vector unidad z en el plano X
arrayOfVariantOfDouble1(3) = 0# 'Vector unidad x en el plano Y
arrayOfVariantOfDouble1(4) = 1# 'Vector unidad y en el plano Y
arrayOfVariantOfDouble1(5) = 0# 'Vector unidad z en el plano Y
arrayOfVariantOfDouble1(5) = 0# 'Vector unidad z en el plano Y
arrayOfVariantOfDouble1(6) = 0# 'Vector unidad x en el plano Z
arrayOfVariantOfDouble1(7) = 0# 'Vector unidad x en el plano Z
arrayOfVariantOfDouble1(8) = 1# 'Vector unidad z en el plano Z
arrayOfVariantOfDouble1(8) = 1# 'Vector unidad z en el plano Z
ist sketch1Variant = sketch1
sketch1Variant.SetAbsoluteAxisData arrayOfVariantOfDouble1
'Establece el sistema de ejes absoluto del sketch en 3D
```

Código 4. Vector de coordenadas.

Finalmente se escribe esta línea de código informando que el *sketch1* es el lugar de trabajo a partir de ese punto y las operaciones que se realicen serán sobre el mismo.

part1.InWorkObject = sketch1 A continuación se definen y establecen el conjunto de herramientas para realizar

el dibujo 2D y todos los elementos geométricos necesarios .

Establecimiento del conjunto de herramientas
2D y asignarlo al sketch de trabajo
Dim factory2D1 As Factory2D
Set factory2D1 = sketch1.OpenEdition()

'Se establecen los elementos geométricos Dim geometricElements1 As GeometricElements Set geometricElements1 = sketch1.GeometricElements

'Se define el sistema de ejes dentro del sketch Dim axis2D1 As Axis2D Set axis2D1 = geometricElements1.Item("AbsoluteAxis")

'Establecimiento de las direcciones horizontal y vertical Dim line2D1 As Line2D Set line2D1 = axis2D1.GetItem("HDirection") line2D1.ReportName = 1 Dim line2D2 As Line2D Set line2D2 = axis2D1.GetItem("VDirection") line2D2.ReportName = 2

'Se cierra el sketch y se establece como objeto de trabajo sketch1.CloseEdition part1.InWorkObject = sketch1 part1.Update

Código 5. Objeto factory 2D.

Las últimas líneas del código 5, cierran el *sketch* en cuestión, lo establece como objeto de trabajo, es decir, sobre el que se realizarán las operaciones para el modelado de un sólido, y lo carga en el *part. Referencia [10]*.

# **3.3. SKETCHER**

Dentro de este módulo se puede encontrar una serie de objetos y colecciones que resultarán de gran utilidad en este proyecto.

| Sketch                                  |  |
|-----------------------------------------|--|
| Factory2D                               |  |
| GeometricElements                       |  |
| GeometricElement                        |  |
| - Constraints                           |  |
| Constraint                              |  |
| Line2D                                  |  |
| Axis2D                                  |  |
| Legend                                  |  |
| Collection<br>Abstract object<br>Object |  |

Figura 40. Estructura del módulo Sketcher.

Como se puede observar, los objetos que se encuentran en dicho módulo son *"Factory2D", "line2D"* y *"Axis2D",* dentro de los cuales se encuentran una serie de métodos que se resumen a continuación:

| Objeto                                                                    | Comentario                                                                                                    | Contenido            |
|---------------------------------------------------------------------------|----------------------------------------------------------------------------------------------------|----------------------|
|                                                                           |                                                                                                    | CreateCircle         |
|                                                                           |                                                                                                    | CreateClosedCircle   |
|                                                                           |                                                                                                    | CreateClosedEllipse  |
|                                                                           |                                                                                                    | CreateControlPoint   |
|                                                                           |                                                                                                    | CreateEllipse        |
|                                                                           |                                                                                                    | CreateHyperbola      |
|                                                                           | Incluye todos los métodos                                                                                              | CreateIntersection   |
| Factory2D                                                                 | necesarios para poder trabajar                                                                                         | CreateIntersections  |
|                                                                           | en el módulo Sketcher.                                                                                                 | CreateLine           |
|                                                                           |                                                                                                    | CreateLineFromVector |
|                                                                           |                                                                                                    | CreateParabola       |
|                                                                           |                                                                                                    | CreatePoint          |
|                                                                           |                                                                                                    | CreateProjection     |
|                                                                           |                                                                                                    | CreateProjections    |
|                                                                           |                                                                                                    | CreateSpline         |
|                                                                           | Engloba tres métodos que dan<br>el univector de la dirección de                                                        | GetDirection         |
| Line2D                                                                    | la recta, un punto sobre la<br>línea y un último que permite<br>modificar las características<br>de la línea infinita. | GetOrigine           |
|                                                                           |                                                                                                    | SetData              |
| Axis2D Vienen detalladas las<br>propiedades del sistema de<br>coordenadas | Vienen detalladas las<br>propiedades del sistema de                                                                    | HorizontalReference  |
|                                                                           |                                                                                                    | Origin               |
|                                                                           | VerticalReference                                                                                                    |                      |

Tabla 6. Objetos del módulo Sketcher.

Una vez vista la estructura del módulo *sketcher*, se va a describir cómo usar los diferentes métodos que componen los principales objetos y colecciones de dicho módulo para diseñar la geometría de los diferentes perfiles en cuestión. *Referencia* [10].

#### **3.3.1.** Crear un punto

Como se observa en la tabla 6, el objeto *factory2D* del módulo *sketcher* posee herramientas para crear una amplia gama de geometrías. Se va a describir a continuación cómo crear un punto. Para ello, se usará la siguiente línea de código:

| Dim point2D1 As Point2D                     |             |
|---------------------------------------------|-------------|
| Set point2D1 = factory2D1.CreatePoint(coord | x. coord y) |
| point2D1 ReportName = 3                     | ,,          |
| point2D1 Construction - False               |             |
|                                             |             |

Código 6. Creación de un punto.

Como se puede apreciar, solo es necesario introducir las coordenadas del punto que se desea crear. A este punto se le puede asignar un nombre para que sea más fácil de localizar en el *sketch*, así como imponer que dicho punto no sea de construcción, que es como CATIA lo crea por defecto.

#### **3.3.2.** Crear una recta

Otra herramienta que se encuentra también en el objeto factory2D es la que permite crear una recta a partir de dos puntos, el de origen y el punto final, previamente creados. El código necesario para esto es el que sigue:

| Dim line2D1 As Line2D                          |        |
|------------------------------------------------|--------|
| Set line2D1 = factory2D1.CreateLine(x1, y1, x2 | 2, y2) |
| line2D1.ReportName = 3                         |        |
| line2D1.StartPoint = point2D1                  |        |
| line2D1.EndPoint = point2D2                    |        |
| <u> </u>                                       |        |

Código 7. Creación de una recta.

Los puntos de origen y final (*Point2D1*, *Point2D2*) se crean cómo se ha mostrado en el apartado anterior, y para que la recta quede bien definida, es necesario reseñar que dichos puntos sean el de origen y fin, de forma que el programa entienda que se trata de hacer una sola recta y no continúe con otra después.

#### 3.3.3. Crear un círculo o arco de circunferencia

Para definir un círculo cerrado necesitamos tres variables: la coordenada x e y

del punto que será el centro de la circunferencia, y el radio de la misma.

Para ello es necesario crear primero el punto de origen, *point2D1*, con la orden *factory2D1.CreatePoint()* en las coordenadas que corresponda. Se usará la orden *factory2D1.CreateClasedCircle()* para generar el círculo. Como se puede apreciar, el definir el punto sirve para que a través de *circle2D1.CenterPoint* el programa centre la circunferencia en dichas coordenadas. A continuación se muestran las líneas de código con las que se crea un círculo cerrado.

| Diı  | n circle2D1 As Circ | le2D      |         |             |         |  |
|------|---------------------|-----------|---------|-------------|---------|--|
| Set  | circle2D1 = factory | 2D1.Creat | eClosed | lCircle(x1, | y1, r1) |  |
| cire | ele2D1.CenterPoint  | = point2D | 1       |             |         |  |
| cire | ele2D1.ReportName   | =4        |         |             |         |  |
|      |                     | 0 / 1     | 0 0     | • / 1       | / 1     |  |

Código 8. Creación de un círculo.

De igual manera, es muy útil saber crear arcos de circunferencias ya que es uno de los elementos que más se usan a la hora de realizar piezas con zonas curvas. Para ello se usa el comando factory2D1.CreateCircle(x, y, r, start, finish), donde las variables que hay que introducir son:

- x: coordenada horizontal del centro del arco de la circunferencia.
- y: coordenada vertical del centro del arco de la circunferencia.
- r: radio del arco de la circunferencia.
- *start*: ángulo en radianes del punto donde comienza el arco.
- *finish*: ángulo en radianes del punto donde finaliza el arco.

El siguiente código muestra la estructura para crear un arco de circunferencia.

| Din         | circle2D1 | As | Circle | 2D  |       |       |           |    |    |         |     |             |         |
|-------------|-----------|----|--------|-----|-------|-------|-----------|----|----|---------|-----|-------------|---------|
| Set         | circle2D1 | =  | factor | y2D | 01.Cr | eate( | Circle(x, | y, | r, | ang_ini | cio | [radianes], | ang_fin |
| [radianes]) |           |    |        |     |       |       |           |    |    | -       |     |             | -       |
|             |           | (  |        | 0   | 2     | • •   | 1         |    |    | •       |     | •           |         |

Código 9. Creación de un arco de circunferencia.

# 3.3.4. Crear un spline

Es posible crear curvas a partir de puntos de la misma, es decir, mediante una aproximación polinómica a partir de distintos puntos que las conforman. Para ello el objeto *factory2D* presenta una herramienta llamada *"control Point"*.
Para originar dichos puntos de control se usa el comando *createcontrolpoint*(x,y) y es necesario crear un vector que incluya todos los *controlpoints* que conforman la curva que queremos desarrollar. Se usará el siguiente código para programar un *spline*.

Dim controlPoint2D1 As ControlPoint2D **Set** controlPoint2D1 = factory2D1.CreateControPoint(x1, y1) controlPoint2D1.ReportName=3 Dim controlPoint2D2 As ControlPoint2D Set controlPoint2D2 = factory2D1.CreateControPoint(x2, y2) controlPoint2D2.ReportName=4 Dim controlPoint2D3 As ControlPoint2D Set controlPoint2D3 = factory2D1.CreateControPoint(x3, y3) controlPoint2D3.ReportName=5 Dim controlPoint2D4 As ControlPoint2D Set controlPoint2D4 = factory2D1.CreateControPoint(x4, y4) controlPoint2D4.ReportName=6 Dim arrayOfObject1(3) **Set** arrayOfObject1(0) = controlPoint2D1 **Set** arrayOfObject1(1) = controlPoint2D2 Set arrayOfObject1(2) = controlPoint2D3 **Set** arrayOfObject1(3) = controlPoint2D4 Dim spline2D1 As Spline2D Set factory2D1temp=factory2D1 Set spline2D1 = factory2D1temp.CreateSpline(arrayOfObject1) spline2D1.ReportName = 7

Código 10. Creación de un spline.

Como se puede apreciar, el único argumento de entrada que precisa para el correcto funcionamiento de dicha herramienta es el vector objetos que en este caso son los *controlpoints*.

## 3.4. Restricciones

Para que el *sketch* quede bien definido y fijo, es decir, que sea inalterable por algún error cuando se esté creando o manipulando, es necesario establecer las restricciones o *constraints*.

Los *constraints* trabajan con referencias, es decir, hay que establecer la referencia de cada uno de los objetos del *sketch*. Una vez definidas éstas, es necesario una instrucción que permita relacionarlas entre sí, para lo cual se usa la siguiente línea de código: *constraintsX.AddBiEltCs(CatCsTypeDistance, reference1, reference2)*. En dicho comando se observan dos propiedades de gran interés.

La instrucción *AddBiEltCs* nos indica que la restricción va a usar dos referencias, es decir, se van a relacionar dos objetos. Se pueden relacionar uno, dos o tres objetos. Para ello solo se ha de cambiar el prefijo "Bi-" por el correspondiente. Es decir, una restricción tal que *AddMonoEltCs* solo necesitará una referencia y otra como *AddTriEltCs*, tres. En este proyecto se trabajará con restricciones de uno y dos objetos.

*CatCsTypeDistance* refleja el tipo de restricción que se quiere imponer. Existen numerosos tipos de restricciones como se muestra en la tabla 7.

Con estas órdenes, el programa sabe que las referencias en cuestión se encuentran relacionadas según el tipo de restricción utilizada. Sin embargo no conoce la cantidad exacta del parámetro (el cual dependerá del tipo de restricción en cuestión) que las relaciona (distancia, ángulo...), por lo que hay que señalar que *constraint* tiene dos modos de trabajo:

- Modo *constraint:* El valor asignado restringe la geometría en dicha posición >>*constraint1.Mode = catCstModeDrivingDimension*
- 2. Modo *Measurement:* el valor solo refleja aquello que puede ser observado desde dicha posición

| >> constraint1.Mode = o | catCstMode <b>Driven</b> Dimension |
|-------------------------|------------------------------------|
|-------------------------|------------------------------------|

| Número de referencias | Tipo                             |
|-----------------------|----------------------------------|
|                       | CatCstTypeAnnulContact           |
|                       | CatCstTypeParallelims            |
|                       | CatCstTypePerpendicularity       |
|                       | CatCstTypeChamfer                |
|                       | CatCstTypeConcentry              |
|                       | CatCstTypeDistance               |
|                       | CatCstTypeHorizontaly/Vertically |
| BiEltCs               | CatCstTypeLength                 |
|                       | CatCstTypeLineContact            |
|                       | CatCstTypeMajor/MinorRadius      |
|                       | CatCstTypeMidpoint               |
|                       | CatCstTypeOn                     |
|                       | CatCstTypePlanarangle            |
|                       | CatCstTypeDistance               |
|                       | CatCstTypeTangency               |
| MonoEltCs             | CatCstTypeRadius                 |
| TriEltCs              | CatCstTypeSimetry                |

#### Tabla 7. Restricciones.

A continuación se van a explicar las restricciones más empleadas en el

desarrollo de este proyecto. Referencia [10].

## 3.4.1. CatCstTypeDistance

Esta restricción se usa para fijar la posición respecto al origen de coordenadas o la distancia entre dos objetos. También es posible utilizarlo para determinar la longitud de algunos objetos.

Además de los comandos introducidos al inicio de la subsección, es necesario declarar el valor de una longitud que será definida como la dimensión de la restricción.

'Establecimiento de las constraints **Dim** constraints1 As Constraints **Set** constraints1 = sketch1.Constraints 'constraint de la distancia horizontal de un punto al origen de coordenadas. **Dim** reference7 As Reference Set reference7 = part1.CreateReferenceFromObject(point2D3) **Dim** reference8 As Reference Set reference8 = part1.CreateReferenceFromObject(line2D2) Dim constraint4 As Constraint Set constraint4 = constraints1.AddBiEltCst(catCstTypeDistance, reference7, reference8) constraint4.Mode = catCstModeDrivingDimension Dim length2 As Length **Set** length2 = constraint4.Dimension length2.Value = x1

Código 11. CatCstTypeDistance.

# 3.4.2. CatCstTypeRadius

La utilidad de esta restricción es poder fijar el radio de circunferencias y arcos de circunferencias. De nuevo habrá que definir la longitud y darle el valor del radio.

```
'establecimiento de los constraints
Dim reference25 As Reference
Set reference25 = part1.CreateReferenceFromObject(circle2D1)
Dim constraint13 As Constraint
Set constraint13 = constraints1.AddMonoEltCst(catCstTypeRadius, reference25)
constraint13.Mode = catCstModeDrivingDimension
Dim length8 As Length
Set length8 = constraint13.Dimension
length8.Value = r1
```

Código 12. CatCstTypeRadius.

# 3.4.3. CatCsTypeHorizontally/Vertically

Cuando queremos crear una recta sea horizontal o vertical y no conocemos los puntos de inicio y final ni la longitud de esta, es muy útil definir una recta arbitraria e imponer esta restricción de horizontalidad o verticalidad.

```
Dim reference22 As Reference
Set reference22 = part1.CreateReferenceFromObject(line2D8)
Dim reference23 As Reference
Set reference23 = part1.CreateReferenceFromObject(line2D2)
Dim constraint12 As Constraint
Set constraint12 = constraints1.AddBiEltCst(catCstTypeVerticality, reference22,
reference23)
constraint12.Mode = catCstModeDrivingDimension
```

Código 13. CatCstTypeHorizontally/Vertically.

# 3.4.4. CatCstTypeLength

Por el contrario, si lo que queremos fijar no es la orientación de la recta sino la longitud de esta, se puede emplear este *constraint*. Para ello habrá que crear una longitud y darle valor a esta.

```
Dim reference19 As Reference
Set reference19 = part1.CreateReferenceFromObject(line2D6)
Dim constraint10 As Constraint
Set constraint10 = constraints1.AddMonoEltCst(catCstTypeLength, reference19)
constraint10.Mode = catCstModeDrivingDimension
Dim length7 As Length
Set length7 = constraint10.Dimension
length7.Value = d
```

Código 14. CatCstTypeLength.

# 3.4.5. CatCstTypeParallelism

Para fijar que una recta sea paralela a otra, se definen las dos rectas como referencias y se aplica la restricción de paralelismo a las dos referencias creadas.

Dim reference20 As Reference Set reference20 = part1.CreateReferenceFromObject(line2D7) Dim reference21 As Reference Set reference21 = part1.CreateReferenceFromObject(line2D5) Dim constraint11 As Constraint Set constraint11 = constraints1.AddBiEltCst(catCstTypeParallelism, reference20, reference21) constraint11.Mode = catCstModeDrivingDimension

```
Código 15. CatCstTypeParallelism.
```

# 3.4.6. CatCstTypeOn

La restricción *CatCstTypeon* es una de las más interesantes de las restricciones existentes.

Dicha restricción permite imponer la coincidencia de dos puntos o curvas cualesquiera, por lo que permite introducir imposiciones geométricas muy importantes. En el código que se muestra a continuación, se está creando una coincidencia entre los ejes de dos piezas cilíndricas. Como se puede apreciar, primero se hacen referencias a los ejes de las piezas y luego se realiza la restricción de coincidencia.

> Dim reference2 As Reference Set reference2 = product1.CreateReferenceFromName("Product1/Part1.2/!Axis:(Selection\_ RSur:(Face:(Brp:(Rib.1;0:(Brp:(Sketch.1;3);Brp:(Sketch.2;6)));None:();Cf11:());E dgeFillet.1\_ResultOUT;Z0;G3055))") Dim reference3 As Reference Set reference3 = product1.CreateReferenceFromName("Product1/Part1.1/!Axis:(Selection\_ RSur:(Face:(Brp:(Rib.1;0:(Brp:(Sketch.1;3);Brp:(Sketch.2;18)));None:();Cf11:()); EdgeFillet.2\_ResultOUT;Z0;G3055))") Dim constraint2 As Constraint Set constraint2 = constraints1.AddBiEltCst(catCstTypeOn, reference2,

reference3)

Código 16. CatCstTypeOn.

# 4. CATPART

En esta sección de CATIA, denominada CATPART, vienen englobados tres módulos:

- 1. PartDesign.
- 2. Wireframe and SurfaceDesign.
- 3. GenerativeShapeDesign.

De estos módulos solo se usará en el presente proyecto el *PartDesign* para generar modelos sólidos. El *Wireframe and SurfaceDesign* sirve para generar superficies. Se va a estudiar a continuación el primer módulo.

#### 4.1. PART DESIGN

Este módulo se centra en otra sección de CATIA en el que se dispone de una gran variedad de objetos que permiten tener a mano toda la información que es necesaria para generar un modelo sólido.

| Part         OriginElements         PlaneXY         PlaneYZ         PlaneZX         PlaneZX         AxisSystems         AxisSystem         OrderedGeometricalSets         OrderedGeometricElements         GeometricElements         GeometricElements         Bodies         HybridBodies         HybridBodies         Body         Sketch         Sketch         Bodies         Body         Sketch         Sketch         Bodies         Body         Sketch         Sketch         Sketch         Bodies         HybridBodies         Parameter         Parameter         Parameter         Parameter         Parameter         HybridShapes         HybridShapes         HybridShapes         HybridShapes         HybridShapes         HybridShapes         HybridShapef actory         HybridShapef actory         HybridShapef actory                                                                                     | PartDocument           |                    |
|----------------------------------------------------------------------------------------------------|------------------------|--------------------|
| OriginElements       HybridBodies         PlaneYZ       Plane         PlaneYZ       Plane         PlaneZX       Plane         AxisSystems       HybridBodies         OrderedGeometricalSets       Sketch         OrderedGeometricElement       GeometricElements         GeometricElement       Bodies         Bodies       HybridBodies         Body       Constraints         Constraint       Relations         Sketch       Parameters         Boundary       Shape         HybridBodies       Parameters         HybridBodies       HybridShape factory         HybridBodies       Shape factory         HybridBodies       Shape factory         HybridBodies       Shape factory         HybridBodies       Shape factory                                                                                                    | Part                   |                    |
| PlaneXY Plane   PlaneYZ Plane   PlaneZX Plane   AxisSystems HybridShapes   AxisSystem Sketch   OrderedGeometricalSets Sketch   GeometricElements GeometricElement   Bodies HybridBodies   Bodies HybridBodies   Sketch Constraints   ConderedGeometricalSets Constraints   GeometricElement Bodies   Bodies HybridBodies   Shapes Parameter   Shapes Parameter   HybridShapes Shapef actory   HybridShapes Shapef actory   HybridShapes Shapef actory   HybridShapes Shapef actory   HybridShapes Shapef actory   HybridShapes Shapef actory   HybridShapes Shapef actory   HybridShapes Shapef actory   HybridShapef actory Shapef actory                                                                                                    | OriginElements         | HybridBodies       |
| Plane       HybridShapes         PlaneZX       Boundary         AxisSystems       Sketches         OrderedGeometricalSets       Sketches         OrderedGeometricElements       GeometricElement         Bodies       HybridBodies         Body       Constraint         Sketches       Constraint         Sketches       Constraint         Sketches       Parameter         Boundary       Parameter         HybridShapes       HybridShapef actory         HybridBodies       Factory         HybridShapef actory       InstanceFactory         HybridShapef actory       InstanceFactory                                                                                                    | -PlaneXY-Plane         | HybridBody         |
| Plane       HybridShape         AxisSystems       Sketches         OrderedGeometricalSets       Sketch         OrderedGeometricalSet       GeometricElements         GeometricElement       Bodies         Bodies       HybridBodies         Body       Constraint         Sketches       Constraints         Sketch       Parameters         Boundary       Parameter         HybridShapes       HybridShapes         HybridBodies       Shape factory         HybridShapes       Shape factory         HybridShapes       Shape factory         HybridShapes       HybridShape factory         HybridShapes       HybridShape factory         HybridShapes       HybridShape factory         HybridShapes       HybridShape factory         HybridShapes       HybridShape factory         HybridShapes       HybridShape factory         HybridShapes       HybridShape factory         HybridShapes       HybridShape factory | -PlaneYZ-Plane         | HybridShapes       |
| AxisSystems         AxisSystem         OrderedGeometricalSets         OrderedGeometricalSet         GeometricElements         GeometricElement         Bodies         Bodies         Bodies         Body         Sketches         Sketches         Sketches         Sketch         Bodies         Bodies         Bodies         Body         Sketches         Sketch         Sketch         Sketch         Sketch         Sketch         Sketch         Sketch         Sketch         Sketch         Sketch         Sketch         Sketch         Sketch         Sketch         Sketch         Sketch         Parameters         Parameter         Parameter         HybridShapes         HybridShapes         HybridShapef actory         ShapeF actory         StanceF actory         StanceF actory                                                                                                    | -PlaneZX-Plane         | HybridShape        |
| AxisSystem       Sketches         OrderedGeometricalSets       GeometricElements         GeometricElement       Bodies         Bodies       HybridBodies         Sketches       Constraint         Sketch       Relations         Shape       Parameter         Boundary       Parameter         HybridBodies       Shape factory         HybridShapes       HybridShape factory         HybridShapes       Shape factory         HybridShapes       AnnotationSets                                                                                                    | AxisSystems            | Boundary           |
| OrderedGeometricalSets       Sketch         GeometricElements       GeometricElements         Bodies       HybridBodies         Body       Constraints         Sketch       Relations         Shapes       Parameters         Boundary       Parameter         HybridBodies       Factory         HybridBodies       HybridShapes         HybridBodies       Factory         HybridBodies       Factory         HybridBodies       Factory         HybridBodies       Factory         HybridShapes       HybridShapeFactory         HybridShapeS       AnnotationSets                                                                                                    | AxisSystem             | Sketches           |
| GeometricElements         GeometricElements         Bodies         Body         Sketches         Sketches         Shapes         Shape         Boundary         OrderedGeometricalSets         HybridBodies         HybridBodies         HybridShapes         HybridShapes         HybridShapes         HybridShapes         HybridShapes         HybridShapes         HybridShapes         HybridShapes         HybridShapes         HybridShapes         HybridShapes         HybridShapef actory         HybridShapef actory         HybridShapef actory                                            | OrderedGeometricalSets | Sketch             |
| GeometricElements<br>GeometricElement<br>Bodies<br>HybridBodies<br>HybridShapeFactory<br>HybridBodies<br>HybridShapeFactory<br>HybridShapeFactory                                   | OrderedGeometricalSet  | GeometricElements  |
| GeometricElement       Hodies         Bodies       HybridBodies         Body       Constraints         Sketches       Constraint         Sketches       Relations         Shapes       Parameters         Boundary       Parameter         OrderedGeometricalSets       Factory         HybridShapes       Shape factory         HybridShapes       HybridShape factory         HybridShapes       AnnotationSets                                                                                                    | GeometricElements      | GeometricElement   |
| Bodies       HybridBodies         Body       Constraints         Sketches       Constraint         Sketch       Relations         Shapes       Relation         Shape       Parameters         Boundary       Parameter         HybridShapes       Shape factory         HybridShapes       HybridShape factory         Layout2DFactory       AnnotationSets                                                                                                    | GeometricElement       | Bodies             |
| Body     -Constraints       Sketches     -Constraint       Sketch     -Constraint       Sketch     -Relations       Shapes     -Relation       Shape     -Parameters       Boundary     -Parameter       Ordered/GeometricalSets     -Factory       Hybrid/Shapes     -ShapeFactory       Hybrid/Shapes     -Hybrid/ShapeFactory       Layout/2DFactory     -AnnotationSets                                                                                                    | Bodies                 | HybridBodies       |
| Sketches       Constraint         Sketch       Relations         Shapes       Relation         Shape       Parameters         Boundary       Parameter         OrderedGeometricalSets       Factory         HybridShapes       Shape factory         HybridBodies       HybridShape factory         Layout2DFactory       InstanceFactory         Layout2DRoot       AnnotationSets                                                                                                    | Body                   | Constraints        |
| Skapes     Relations       Shape     Parameters       Boundary     Parameter       OrderedGeometricalSets     Factory       HybridShapes     Shape factory       HybridBodies     HybridShape factory       Layout2DFactory     AnnotationSets                                                                                                    | Sketches               | Constraint         |
| Shapes       Helation         Shape       Parameters         Boundary       Parameter         OrderedGeometricalSets       Factory         HybridShapes       ShapeFactory         HybridBodies       HybridShapeFactory         Layout2DFactory       AnnotationSets                                                                                                    | Sketch                 | Relations          |
| Shape     Parameters       Boundary     Parameter       OrderedGeometricalSets     Factory       HybridShapes     ShapeFactory       HybridBodies     HybridShapeFactory       Layout2DFactory     InstanceFactory       Layout2DRoot     AnnotationSets                                                                                                    | Shapes                 | Relation           |
| Boundary     Parameter       OrderedGeometricalSets     Factory       HybridShapes     ShapeFactory       HybridBodies     HybridShapeFactory       Layout2DFactory     InstanceFactory       Layout2DRoot     AnnotationSets                                                                                                    | Shape                  | Parameters         |
| OrderedGeometricalSets     HybridShapes     HybridBodies     Layout2DFactory     Layout2DFactory     AnnotationSets                                                                                                    | Boundary               | Parameter          |
| HybridShapes     ShapeFactory       HybridBodies     HybridShapeFactory       Layout2DFactory     InstanceFactory       Layout2DRoot     AnnotationSets                                                                                                    | OrderedGeometricalSets | - Factory          |
| HybridBodies     HybridShapeFactory     InstanceFactory     Layout2DFactory     AnnotationSets                                                                                                    | HybridShapes           | ShapeFactory       |
| Layout2DRoot                                                                                                    | HybridBodies           | HyprigShapeFactory |
| AnnotationSets                                                                                                    | Layour2DFactory        | - Instancer actory |
| HoneSurfaces                                                                                                    |                        | Henrowitana        |

Figura 41. Estructura del módulo Part Design.

La estructura del *Part Design* es la que se aprecia en la figura 42, donde los colores significan lo mismo que se ha explicado en el módulo previo.

Como ya se ha comentado anteriormente, la estructura de CATIA está muy jerarquizada, de manera que por ejemplo, para acceder a los planos de referencia, habrá que definir en primer lugar los objetos y propiedades referentes a *Plane* que contienen dichos planos (*PartDocument*  $\rightarrow$  *Part*  $\rightarrow$  *Originelements*).

| PartDocument             |                    |
|--------------------------|--------------------|
| Part                     |                    |
| - OriginElements         | Relations          |
| AxisSystems              | Parameters         |
| - OrderedGeometricalSets | ShapeFactory       |
| OrderedGeometricalSet    | HybridShapeFactory |
| GeometricElements        | AnnotationSets     |
| Bodies                   | UserSurfaces       |
| HybridBodies             |                    |
| Product                  |                    |
| Constraints              |                    |
| Layout2DRoot             |                    |

Figura 42. Estructura interna del PartDocument.

En la tabla siguiente se recogen las propiedades de los objetos que se utilizan en el módulo *PartDesign*, explicando brevemente qué función tiene cada una de ellas.

| Propiedad         | Comando                                                                         | Comentario                                                                                                    |
|-------------------|---------------------------------------------------------------------------------|----------------------------------------------------------------------------------------------------|
| OriginElements    | Dim origin1 As OriginElements<br>Set origin1 = part1.OriginElements             | Constituye el sistema de<br>referencia absoluto del<br>documento de planos XY,<br>XZ e YZ.                                                                       |
| AxisSystems       | Dim refsist1 As AxisSystems<br>Set refsist1 = part1. AxisSystems                | Es la colección de sistemas de referencia que pueden existir en el documento <i>part</i> .                                                                       |
| GeometricElements | Dim geometric1 As GeometricElements<br>Set geometric1 = Part1.GeometricElements | Colección de elementos<br>geométricos 3D del<br><i>partdocument</i> generadas<br>directamente en 3D, es<br>decir, sin la mediación<br>del módulo <i>Sketcher</i> |
| Bodies            | Dim Bodies1 As Bodies<br>Set Bodies1 = Part1.Bodies                             | Colección de cuerpos<br>sólidos dentro del<br><i>partdocument</i>                                                                                                |
| HybridBodies      | Dim HybBod1 As HybridBodies<br>Set HybBod1 = Part1.HybridBodies                 | Colección de <i>OpenBodies</i> (elementos de referencia)                                                                                                    |

| Constraints | Dim Constraints1 As Constraints<br>Set Constraints1 = Part1.Constraints | Colección de<br>restricciones geométricas<br>y dimensionales del<br><i>partdocument</i> . |
|-------------|-------------------------------------------------------------------------|-------------------------------------------------------------------------------------------|
| Relations   | DimRelations1 AsRelations<br>SetRelations 1 = Part1.Relations           | Colección de relaciones del <i>partdocument</i> .                                         |
| Parameters  | DimParameters1 AsParameters<br>SetParameters1 = Part1.Parameters        | Colección completa de todos los parámetros del <i>partdocument</i> .                      |

Tabla 8. Objetos del PartDesign.

# Referencia [10].

Se va a explicar ahora el objeto *"shapefactory"*, que contiene todas las operaciones que permiten pasar de un dibujo 2D a un sólido 3D, o que una vez obtenido este, realizan transformaciones sobre el mismo. Este objeto presenta una amplia gama de operaciones que podemos encontrar en la ventana *object browser* pero solo se van a incluir las más usuales y que se usaran durante el proyecto.

| Objeto       | Comentario                                                                                       | Contenido            |
|--------------|--------------------------------------------------------------------------------------------------|----------------------|
| Shapefactory | Incluye todos los métodos<br>necesarios para poder trabajar<br>en el módulo <i>Part Design</i> . | AddnewCircPattern    |
|              |                                                                                                  | AddnewHole           |
|              |                                                                                                  | AddnewPad            |
|              |                                                                                                  | AddnewPocket         |
|              |                                                                                                  | AddnewSlot           |
|              |                                                                                                  | AddnewRib            |
|              |                                                                                                  | AddnewEdgeFilletWith |
|              |                                                                                                  | ConstantRadius       |
|              |                                                                                                  | AddnewShaft          |

Tabla 9. Herramientas del Shapefactory.

Ahora se van a mostrar en mayor detalle estas herramientas que conforman el *shapefactory* y que hemos usado para realizar los rodamientos. Lo primero que hay que hacer es definir y cargar el objeto en cuestión y una vez cargado ya se podrá hacer uso de las herramientas que incluye. *Reference [10]*.

| Dim shapeFactory1 As ShapeFactory           |  |
|---------------------------------------------|--|
| Set shapeFactory1 = part1.ShapeFactory      |  |
| Cádica 17 Definición del chieta el mafratam |  |

## Código 17. Definición del objeto shapefactory.

# 4.1.1. Pad

La herramienta pad es la comúnmente usada para hacer extrusiones a partir de

un *sketch*. Es muy potente ya que con dicha herramienta y con alguna más que explicaremos posteriormente, se pueden definir infinidad de sólidos. Usaremos las siguientes líneas de código para hacer un *pad*:

Dim pad1 As Pad Set pad1 = shapeFactory1.AddNewPad(sketch1, espesor) pad1.Name = "nombre1" ' Darle un nombre al pad Dim limit1 As Limit Set limit1 = pad1.FirstLimit Dim length1 As Length Set length1 = limit1.Dimension length1.Value = espesor

Los argumentos que nos pide la herramienta son el *sketch* que se desea extruir y el espesor que se quiere. Otra reseña de importancia es la posibilidad de llamar al *pad* con el nombre que elijamos para luego no confundirlo con otro posible *pad*.

Es necesario restringir la altura del *pad*. Para ello hay que definir tanto el límite inferior del que tiene que partir el *pad* como la longitud de la extrusión. Habrá que darle un valor a la dimensión de la longitud. *Reference [10]*.

# 4.1.2. Pocket

La estructura del *pocket* es prácticamente igual a la del *pad* pero en este caso, lo que se quiere hacer es un hueco sobre un sólido ya creado, de manera que, tendremos que hacer una referencia a la superficie sobre la que se quiere hacer dicho hueco.

La referencia se puede hacer de dos formas:

 Creando una referencia directa de la superficie del sólido usando las líneas mostradas en el código 18. Se observa que el *pocket* se hará sobre una superficie *RSur:Face*, especificando que se realiza sobre el *pad* ya creado.

```
Dim reference10 As Reference
Set reference10 =
part1.CreateReferenceFromName("Selection_RSur:(Face:(Brp:(Pad.1;2);None:();~
~ Cf11:());Pad.1_ResultOUT;Z0;G3055)")
```

Código 19. Referencia del pad 1.

2. O bien creando un plano con un offset que coincida con la distancia a la superficie del sólido sobre la que se quiere generar el *pocket*. Para ello se

Código 18. Pad.

crea un plano, herramienta que se encuentra dentro del objeto *hybridshapefactory*, en el cual se encuentran las principales herramientas del módulo *wireframeandSurfaceDesign*.

Dim hybridShapePlaneExplicit1 As HybridShapePlaneExplicit Set hybridShapePlaneExplicit1 = originElements1.PlaneXY Dim reference10 As Reference Set reference10 = part1.CreateReferenceFromObject(hybridShapePlaneExplicit1) Dim hybridShapePlaneOffset1 As HybridShapePlaneOffset Set hybridShapePlaneOffset1 = hshapefactory1.AddNewOffset(reference10, altura, False)

Código 20. Referencia del pad 2.

El procedimiento seguido consiste en crear un plano XY, que servirá de referencia a nuestro plano, indicando que son paralelos.

Cuando ya tenemos la referencia para hacer el *pocket*, el resto del proceso se realiza de manera análoga al caso del *pad*, usando el primero de los casos explicados anteriormente:

Dim reference10 As Reference Set reference10 = part1.CreateReferenceFromName("Selection\_RSur:(Face:(Brp:(Pad.1;2);None:();~ ~ Cf11:());Pad.1\_ResultOUT;Z0;G3055)") Dim pocket1 As Pocket Set pocket1 = shapeFactory1.AddNewPocket(sketch2, espesor) pocket1.Name = "hueco interno"' Dar nombre al agujero Dim limit2 As Limit Set limit2 = pocket1.FirstLimit limit2.LimitMode = catUpToSurfaceLimit ' Se define su profundidad a la ' superficie más próxima

Código 21. Pocket.

Reference [10].

## 4.1.3. Hole

A diferencia del *pocket*, cuando hacemos un *hole*, estamos haciendo un orificio circular mientras que con el *pocket* se puede hacer un hueco con la forma del *sketch* que demos como entrada. Al igual que hay que hacer para el *pocket*, es necesario crear una referencia de la superficie del sólido sobre la que se realizará el *hole* para lo que habrá que usar las siguientes líneas de código.

Dim reference3 As Reference

 Set
 reference3
 =part1.CreateReferenceFromBRepName("FSur:~

 ~Face:(Brp:(cilindro;2);None:();Cf11:());WithTemporaryBody;~
 ~

 ~WithoutBuildError;WithInitialFeatureSupport;MonoFond;~
 ~

 ~MFBRepVersion\_CXR15)", pad1)
 Código 22. Referencia para un hole.

Se dispone de varias herramientas para programar un *hole*, cada una de las cuales nos piden distintos argumentos, y se usarán unas u otras según el caso. Algunas de las distintas formas de programarlo se muestran a continuación:

| Orden                     | Parámetros                                                                                                    |
|---------------------------|----------------------------------------------------------------------------------------------------|
| AddNewHole                | X, Y,Z (coordenadas absolutas), profundidad                                                                                                    |
| AddNewHoleFromPoint       | X,Y,Z (coordenadas absolutas), plano de referencia, profundidad                                                                                                    |
| AddNewHoleFromRefPoint    | Punto origen, plano de referencia, profundidad                                                                                                    |
| AddNewHoleFromSketch      | Sketch, profundidad                                                                                                    |
| AddNewHoleWithConstraints | X,Y,Z (coordenadas absolutas), contorno,<br>plano de referencia, profundidad.<br>(si el contorno es circular, el <i>hole</i> será<br>concéntrico a dicho contorno) |

Tabla 10. Herramientas para programar un hole.

A continuación se explica cómo programar un *hole* a partir de un punto, donde como se aprecia, se nos piden como argumentos de entrada las coordenadas absolutas del punto, un plano de referencia y la profundidad de mismo. Destacar que *hole* trabaja con diámetros y no con radios por lo que si como parámetro tenemos el radio, hay que multiplicarlo por dos para que el programa realice correctamente el agujero.

| Dim hole1 As Hole                                                             |
|-------------------------------------------------------------------------------|
| Set hole1 = shapeFactory1.AddNewHoleFromPoint(X, Y, Z,~~reference3, longitud) |
| hole1.Type = catSimpleHole                                                    |
| hole1.AnchorMode = catExtremPointHoleAnchor                                   |
| hole1.BottomType = catFlatHoleBottom                                          |
| hole1.Name = "hueco interno"                                                  |
|                                                                               |
| Dim limit2 As Limit                                                           |
| Set limit2 = hole1.BottomLimit                                                |
| limit2.LimitMode = catOffsetLimit                                             |
| Dim length3 As Length                                                         |
| Set length $3 = hole1$ .Diameter                                              |
| length3.Value = 2 * radio_int 'Hole trabaja con diámetro no con radio         |
| Código 23. Hole.                                                              |
|                                                                               |

Además, para que la herramienta funcione correctamente, hay que especificar una serie de elementos:

- El *Type*: indica el tipo de *hole* que se quiere realizar, en este caso un *catSimpleHole*.
- El *AnchorMode*: indica donde está anclado el *hole*. En el caso del ejemplo se indica *catExtremPointHoleAnchor*, indicando que se trata de un *hole* que parte de un punto específico en el extremo del sólido.
- El *BottomType*: se precisa dónde finaliza el agujero que se desea realizar, que en *catFlatHoleBottom* se está especificando que es hasta el fondo del sólido.

Reference [10].

### 4.1.4. Slot

Otra herramienta para eliminar material es la conocida como *slot*. A diferencia de las dos anteriores, podemos dar como argumento de entrada la forma o *sketch* que queremos desechar y además una guía que recorrerá dicho *sketch*, de modo que, finalmente, se elimina material a lo largo de una trayectoria. Esta herramienta nos servirá para hacer los canales de rodadura de los elementos rodantes.

Los códigos necesarios para programar un *slot* son los siguientes:

```
Dim slot1 As Slot
Set slot1 = shapeFactory1.AddNewSlotFromRef(Nothing, Nothing)
Dim reference24 As Reference
Set reference24 = part1.CreateReferenceFromObject(sketch3)
slot1.SetProfileElement reference24
Dim reference25 As Reference
Set reference25 = part1.CreateReferenceFromObject(sketch4)
slot1.CenterCurveElement = reference25
```

```
Código 24. Slot.
```

## 4.1.5. Shaft

La herramienta *shaft* al igual que ocurría con el *pad* o el *pocket* requiere crear previamente un *sketch*, que sirva de base para poder revolucionarlo luego en torno a un eje para conformar el sólido de revolución deseado.

Los dos parámetros en los que se basa la herramienta son:

- El ángulo de revolución: es muy importante destacar que se debe programar en grados sexagesimales y no en radianes como ocurría en el círculo.
- El eje de revolución: es necesario indicar la dirección alrededor de la cual se genera la pieza.

Las siguientes líneas de código recogen la programación de un shaft:

```
Dim shapeFactory1 As ShapeFactory
Set shapeFactory1 = part1.ShapeFactory
Dim shaft1 As Shaft
Set shaft1 = shapeFactory1.AddNewShaft(sketch1)
'Se define el ángulo de revolución
Dim angle1 As Angle
Set angle1 = shaft1.FirstAngle
angle1.Value = TextBox1' Valor del ángulo introducido en el menú
Dim parameters1 As Parameters
Set parameters1 = part1.Parameters
Dim length1 As Length
Set length1 = parameters1.Item("Part1\PartBody\Shaft.1\ThickThin1")
length1.Value = 0
shaft1.Name = "Revolución"
'Se establece el eje de revolución
Dim reference12 As Reference
Set reference12 = part1.CreateReferenceFromObject(line2D2)
shaft1.RevoluteAxis = reference12
                                Código 25. Shaft.
```

Como se puede observar, es necesario definir un ángulo y establecer que este sea el ángulo de revolución del sólido, así como crear una referencia para definirla como el eje de revolución del *sketch*. *Reference* [10].

#### 4.1.6. Rib

Otra de las herramientas más potentes y útiles del objeto *shapefactory* es la llamada *Rib*, la cual permite hacer una extrusión de un *sketch* sobre una guía que se le marque. Por tanto habrá que generar dos *sketch* que habrá que aportar a la herramienta como argumentos:

• El perfil: da forma al sólido que queremos generar y podrá ser un *sketch* abierto en el caso en el que el *rib* se realice tangente a una superficie y

queremos un acabado suave sobre la misma.

• Guía: indica el camino que queremos que siga el perfil.

Es importante que a la hora de programar, el perfil y la guía tengan un punto en común, es decir, que estén en contacto en algún punto de su geometría ya que podrían surgir algunos errores o problemas en el sólido extruido en caso de que no compartan algún punto. Las líneas de código para programar un *rib* son muy sencillas y se muestran a continuación:

| Dim rib1 As Rib                                             |
|-------------------------------------------------------------|
| Set rib1 = shapeFactory1.AddNewRibFromRef(refrib1, refrib2) |
| Part1.update                                                |
|                                                             |

Código 26. Rib.

#### 4.1.7. CircularPattern

Esta herramienta es una de las más difíciles de programar debido a la cantidad de argumentos de entrada que pide dicha función.

Dicha herramienta resulta de gran utilidad ya que permite hacer copias de un sólido o de otra herramienta como un *pocket* o un *hole*, en las direcciones radial y circunferencial sin necesidad de crear un origen de coordenadas cilíndrico.

La principal diferencia con respecto a las anteriores herramientas que se han usado para generar sólidos es que no pide un *sketch* como argumento de entrada de la función, sino que se necesita como partida un sólido, el cual se puede realizar con cualquiera de las operaciones descritas.

Se muestra primero el código para programar un *circularPattern*, y a continuación se analizarán todos los argumentos que necesitamos como entrada, así como los diferentes parámetros que se deben definir para el correcto funcionamiento de dicha herramienta.

| Dim reference8 As Reference                                                 |       |
|-----------------------------------------------------------------------------|-------|
| Set reference8 = part1.CreateReferenceFromName("")                          |       |
| Dim reference9 As Reference                                                 |       |
| Set reference9 = part1.CreateReferenceFromName("")                          |       |
| Dim circPattern1 As CircPattern                                             |       |
| Set circPattern1 = shapeFactory1.AddNewCircPattern(Nothing, 1, 2, 20#, 45#, | 1, 1, |
| eference8, reference9, True, 0#, True)                                      |       |

| circPattern 1. Circular Pattern Parameters = catInstances and Angular Spacing                                          |
|----------------------------------------------------------------------------------------------------|
| Dim angularRepartition1 As AngularRepartition<br>Set angularRepartition1 = circPattern1.AngularRepartition             |
| Dim intParam1 As IntParam<br>Set intParam1 = angularRepartition1.AngularSpacing<br>intParam1.Value = 25#               |
| Dim intParam2 As IntParam<br>Set intParam2 = angularRepartition1.InstancesCount<br>intParam2.Value = 5#                |
| Dim hybridShapes1 As HybridShapes<br>Set hybridShapes1 = body1.HybridShapes                                            |
| Dim hybridShapeLineExplicit1 As HybridShapeLineExplicit<br>Set hybridShapeLineExplicit1 = hybridShapes1.Item("Z Axis") |
| Dim reference10 As Reference<br>Set reference10 = part1.CreateReferenceFromObject(hybridShapeLineExplicit1)            |
| circPattern1.SetRotationAxis reference10                                                                               |
| part1.UpdateObject circPattern1                                                                                        |

Código 27. CircularPattern.

De las distintas opciones que permite escoger dicha herramienta, se ha explicado la que se ha usado en la realización del proyecto, la cual crea las copias que se desean basándose en los siguientes parámetros:

- Número de copias que se desean realizar.
- Espacio entre instancias (en grados entre las mismas).

# 5. CATPRODUCT

Una vez que se han creado las piezas que formarán los rodamientos, hay que ensamblarlas para que en conjunto formen el producto que se desea. Para esta tarea es necesario emplear la sección de CATIA llamada *CatProduct*, y dentro de esta se encuentra un módulo muy potente que nos permitirá unir y ensamblar las piezas de los rodamientos. Este módulo es conocido como *Assembly Design*.

#### 5.1. Assembly Design

Las piezas que se van creando tienen que ser guardadas en una carpeta común para que cuando se vayan a unir, el módulo haga una llamada a las piezas y estas se alojen en el árbol de trabajo.

El módulo *Assembly Design* dispone de una serie de objetos que resultan fundamentales para conseguir el objetivo de este proyecto. La estructura que presenta el *ProductDocument* es la que se muestra en la figura 44.

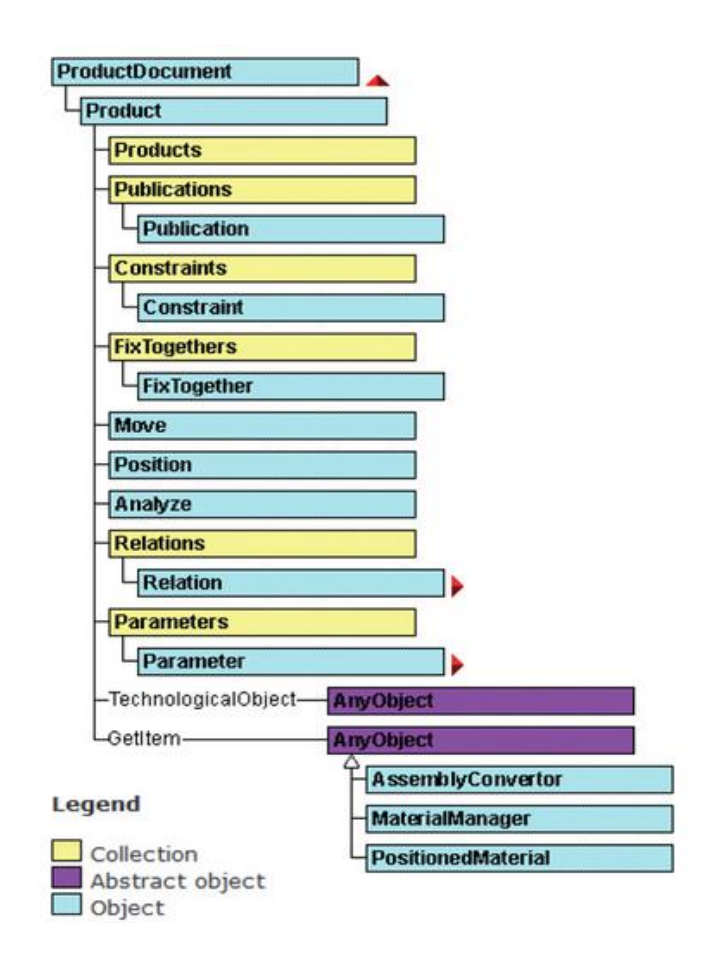

Figura 43. Estructura interna del ProductDocument.

Los parámetros, las fórmulas, las restricciones y publicaciones de los *CatProducts* están almacenados en los objetos llamados *Parameters, Relations, Constraints, FixTogethers, y Publications.* 

Mediante este módulo, se van a imponer las restricciones necesarias entre los distintos *CatParts* creados para que el conjunto sea reconocido como un rodamiento. A continuación se muestran las herramientas usadas en este proyecto. *Referencia* [12].

| Nombre                 | Icono      | Función                                                                                      |
|------------------------|------------|----------------------------------------------------------------------------------------------|
| AddComponentsFromFiles |            | Cargar <i>CatParts</i> , creados previamente, en el árbol de trabajo del <i>CatProduct</i> . |
| Fix Component          | also       | Fijar una pieza en la posición en la que se encuentra.                                       |
| Offset Constraint      | <b>6</b> 9 | Establecer una distancia fija<br>entre dos puntos, superficies,<br>rectas, etc.              |
| Coincidence Constraint | Ø          | Establece una relación de coincidencia entre los ejes de circunferencias, cilindros          |

Tabla 11. Herramientas del módulo Assembly Design.

A continuación se muestran en más detalle las herramientas usadas así como unos códigos de cada restricción que sirvan de ejemplos aclarativos.

# 5.1.1. AddComponentsFromFiles

Lo primero que hay que hacer es seleccionar y añadir las piezas que se desean al *ProductDocument*. Todas estas piezas han sido guardadas en una carpeta, de la cual conocemos su directorio.

Para añadir dichas piezas al producto, solo habrá que decirle al programa que las busque en el directorio en el que se han guardado. En el código que se muestra, hemos guardado el aro externo de un rodamiento de contacto angular en una carpeta cuyo directorio se ha guardado con el nombre *objPath*.

'Ejemplo: añadir piezas a un product. Dim arrayOfVariantOfBSTR1(0) arrayOfVariantOfBSTR1(0) = objPath & "\anillo externo.CATPart" Set products1Variant = products1 products1Variant.AddComponentsFromFiles arrayOfVariantOfBSTR1, "All" Código 28. AddComponentsFromFiles.

#### 5.1.2. Fix Component

Es normal que cuando se monta un producto, se tome una pieza como referencia sobre la que se montarán el resto. Esta herramienta es la que permite fijar una pieza para tomarla como base sobre la que se ensambla el producto.

Como ya hemos comentado, esta herramienta añade una restricción a la pieza. Esta *constraint* es la que mencionamos anteriormente en el capítulo 5: *catCstTypeReference*. Para usar dicha herramienta, solo hay que crear una referencia de la pieza y darla como argumento.

Dim reference1 As Reference Set reference1 = product1.CreateReferenceFromName("Product1/Part1.1/!Product1/Part1.1/") Dim constraint1 As Constraint Set constraint1 = constraints1.AddMonoEltCst(catCstTypeReference, reference1) Código 29. Fix Component.

### 5.1.3. Offset Constraint

Esta es una de las herramientas más usadas de este módulo ya que nos permite establecer y fijar las distancias que se requieran entre dos puntos, rectas, superficies, planos de las piezas, etc.

Para fijar distancias, hay que usar la *constraint, catCstTypeDistance*. En este caso se definirán dos referencias, una por cada sólido, y habrá que definir una longitud a la que se dará el valor de la distancia de separación.

Como se puede apreciar en el siguiente código, se está estableciendo una relación entre dos superficies (*RSur:(Face:)* pertenecientes a dos piezas distintas (*Part1.1; Part1.2*).

```
Dim reference1 As Reference<br/>Set reference1 =<br/>product1.CreateReferenceFromName("Product1/Part1.1/!Selection_RSur:(Face:(Brp:(Rib.1;0:(Brp:(Sketch.1;3);Brp:(Sketch.2;9)));None:();Cf11:());EdgeFillet.2_ResultOUT;Z0;G3055)")Dim reference2 As Reference<br/>Set reference2 =<br/>product1.CreateReferenceFromName("Product1/Part1.2/!Selection_RSur:(Face:(Brp:(Rib.1;0:(Brp:(Sketch.1;3);Brp:(Sketch.2;18)));None:();Cf11:());EdgeFillet.1_ResultOUT;Z0;G3055)")
```

```
Dim constraint1 As Constraint
Set constraint1 = constraints1.AddBiEltCst(catCstTypeDistance, reference1,
reference2)
Dim length1 As Length
Set length1 = constraint1.Dimension
length1.Value = 0#
```

Código 30. Offset Constraint.

# 5.1.4. Coincidence Constraint

Esta es otra de las herramientas de mayor utilidad. Con ella se impone la coincidencia de los ejes de piezas cilíndricas o esféricas, agujeros, etc.

La restricción que habrá que usar ahora es *catCstTypeOn*. De nuevo creamos las referencias de los sólidos que queremos hacer coincidir y luego las introducimos como argumentos. En el siguiente código, se muestra cómo se usa esta herramienta.

Dim reference2 As Reference Set reference2 = product1.CreateReferenceFromName("Product1/Part1.2/!Axis:(Selection\_RSur:(Face:( Brp:(Rib.1;0:(Brp:(Sketch.1;3);Brp:(Sketch.2;6)));None:();Cf11:());EdgeFillet.1\_ResultOUT;Z 0;G3055))")

Dim reference3 As Reference Set reference3 = product1.CreateReferenceFromName("Product1/Part1.1/!Axis:(Selection\_RSur:(Face:( Brp:(Rib.1;0:(Brp:(Sketch.1;3);Brp:(Sketch.2;18)));None:();Cf11:());EdgeFillet.2\_ResultOUT; Z0;G3055))")

Dim constraint2 As Constraint Set constraint2 = constraints1.AddBiEltCst(catCstTypeOn, reference2, reference3) Código 31. Coincidence Constraint.

# 6. Aplicación: entorno de programación.

En esta sección se van a desarrollar los procedimientos que se han llevado a cabo para realizar el diseño de los rodamientos.

En primero lugar se va a crear un formulario, en el cual se podrá elegir entre tres tipos de rodamientos, los cuales serán de bolas, de rodillos o de agujas. Y dentro de estos tres grandes tipos, se podrá escoger el que mejor se ajuste a nuestras exigencias. Según el rodamiento en cuestión, se requerirá luego que se introduzcan los datos de partida necesarios.

| Rodamie | Rodamientos SKF          |                           |     |      |                      |   |
|---------|--------------------------|---------------------------|-----|------|----------------------|---|
| - F     | Rodamientos de bolas     |                           |     | - Ro | odamientos de agujas |   |
|         | Rigid                    | os                        | Ø   |      | Con aro interno      |   |
|         | – Con contacto angular – |                           |     |      |                      |   |
|         | Simple                   | Montaje en "O"            | R   |      | Sin aro interno      |   |
|         |                          |                           | M   |      | Axial                |   |
|         | Montaje en Tandem        | Montaje en "X"            |     |      | Conjunto             | Ĥ |
|         | Axial                    |                           | Ĥ   |      | Corona               |   |
|         | ) - 4 <sup>1</sup>       | - <b>1</b> . <sup>1</sup> |     |      |                      |   |
|         | - Tipos                  | idricos                   |     | A    | xial                 |   |
|         | NU                       | NUP                       | E C |      | Conjunto             | Ĥ |
|         | NJ                       | N                         |     |      | Corona               |   |
|         |                          |                           |     |      |                      |   |

Figura 44. Interfaz del programa.

En el formulario se distinguen tres controles: *Frames* para distinguir los distintos tipos de rodamientos, *CommandButton* para acceder a cada uno de los rodamientos y *Images* para que nos facilite la búsqueda en el catálogo general SKF.

Cada uno de los *CommandButton* de este formulario está programado para que cuando se haga clic sobre él, el programa abra automáticamente el formulario correspondiente con el tipo de rodamiento deseado.

Para ello, se han usado las siguientes líneas de código:

| Pr | ivate Sub CommandButton1_Click() |
|----|----------------------------------|
| Lo | ad NombreUserform                |
| No | ombreUserform.Show               |
| En | id Sub                           |

Código 32. Llamada a los Userforms con un CommandButton.

Habrá un *CommandButton* y por lo tanto un formulario asociado a cada tipo de rodamiento que se va a realizar:

- Rodamientos rígidos de bolas.
- Rodamientos de bolas con contacto angular.
- Rodamientos de rodillos cilíndricos tipo N, NJ, NUP y NU.
- Rodamientos de agujas.
- Rodamientos axiales de bolas.
- Rodamientos axiales de rodillos o agujas.

Que hacen un total de dieciséis tipos de rodamientos.

Una vez definida la interfaz de trabajo, se van a explicar los procedimientos que se han llevado a cabo para que dicho programa funcione correctamente.

## 6.1. Ventana emergente para seleccionar la carpeta de guardado

Como ya se ha mencionado anteriormente, las piezas de cada rodamiento que se van creando, tienen que ir siendo almacenadas en una carpeta para que cuando sean llamadas por el *Product*, se puedan añadir al trabajo. Es obligatorio que todos los *Parts* sean guardados en la misma carpeta ya que de otra forma, el *Product* no funciona correctamente.

Los código que permiten desplegar una ventana emergente son los siguientes:

| Set objShellApp = CreateObject("Shell.Application")        |           |
|------------------------------------------------------------|-----------|
| Set objFolder = objShellApp.BrowseForFolder(WINDOW_HANDLE, | strTitle, |
| NO_OPTIONS)                                                |           |
|                                                            |           |
| Set objFldrItem = objFolder.Self                           |           |
| objPath = objFldrItem.Path                                 |           |
| BrowseForFolderDialogBox = objPath                         |           |
| Set objShellApp = Nothing                                  |           |
| Set objFolder = Nothing                                    |           |
| Set objFldrItem = Nothing                                  |           |
| O(1) = 22 Manual manual $1$                                |           |

Código 33. Ventana emergente.

En este código podemos ver que la herramienta *BrowseFolderDialogBox* es la que despliega la ventana y que cuando seleccionamos cualquier carpeta, el directorio de dicha carpeta o *Folder*, se almacena en lo que en el código se llama *objPath*. También tenemos la opción de crear una nueva carpeta en dicha ventana.

Cuando ya se tiene la carpeta donde se irán almacenando las piezas, solo falta ir guardándolas. Para ello se usa la línea de código siguiente.

```
partDocument1.SaveAs objPath & "\NombreDelPart.CATPart"
Código 34. Guardado.
```

## 6.2. Rodamientos de bolas

| Rodamient | tos rígidos de bolas             | ×  |
|-----------|----------------------------------|----|
| d         |                                  | mm |
|           |                                  |    |
| D         |                                  | mm |
| d1        |                                  | mm |
| D1        |                                  | mm |
| В         |                                  | mm |
| r1        |                                  | mm |
|           |                                  | 1  |
|           | Crear Rodamiento rigido de bolas |    |

## 6.2.1. Rodamientos rígidos de bolas

Figura 45. Formulario de los rodamientos rígidos de bolas.

Para desarrollar un rodamiento de bolas se necesitan como datos de partida los parámetros que ya mencionamos en el capítulo 3 pero que aquí recordamos: d, d1, D, D1, B y r. Todas estas medidas se suministrarán en milímetros.

La interfaz asociada al rodamiento rígido de bolas es la que se muestra en la figura 46.

Cada pieza se puede hacer por muchos caminos distintos. En este proyecto, se ha optado por el siguiente:

 Empezar con un *sketch* de una circunferencia a la que, mediante el objeto *shapefactory*, se le hace un extrusionado con la herramienta *pad*, de un ancho B. El diámetro de la circunferencia dependerá si estamos creando el aro interior o el exterior del rodamiento (d1 ó D, respectivamente).

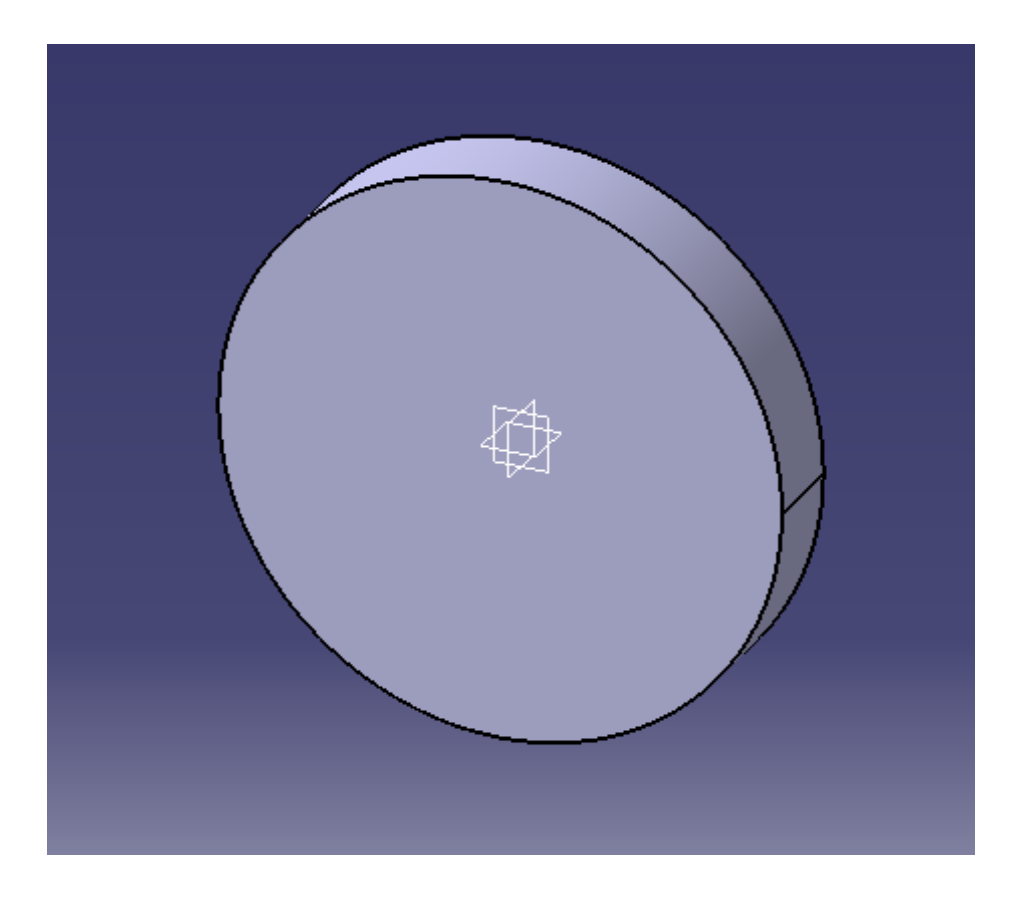

Figura 46. Creación de los aros (1).

2. Sobre una de las dos caras del cilindro resultante, se dibuja otra circunferencia que servirá como perfil del *pocket*. Así obtenemos un anillo o aro. De nuevo, el diámetro de la circunferencia dependerá de si estamos modelando el aro interno o el externo (d ó D1, respectivamente).

3. Para definir la guía por donde rodarán las bolas se ha usado la herramienta *Slot*. El *sketch* que trabaje como perfil para eliminar materia será una circunferencia y el *sketch* que sirva como guía del *slot*, tendrá un diámetro igual a la distancia a la que se situarán las bolas respecto del eje de los aros.

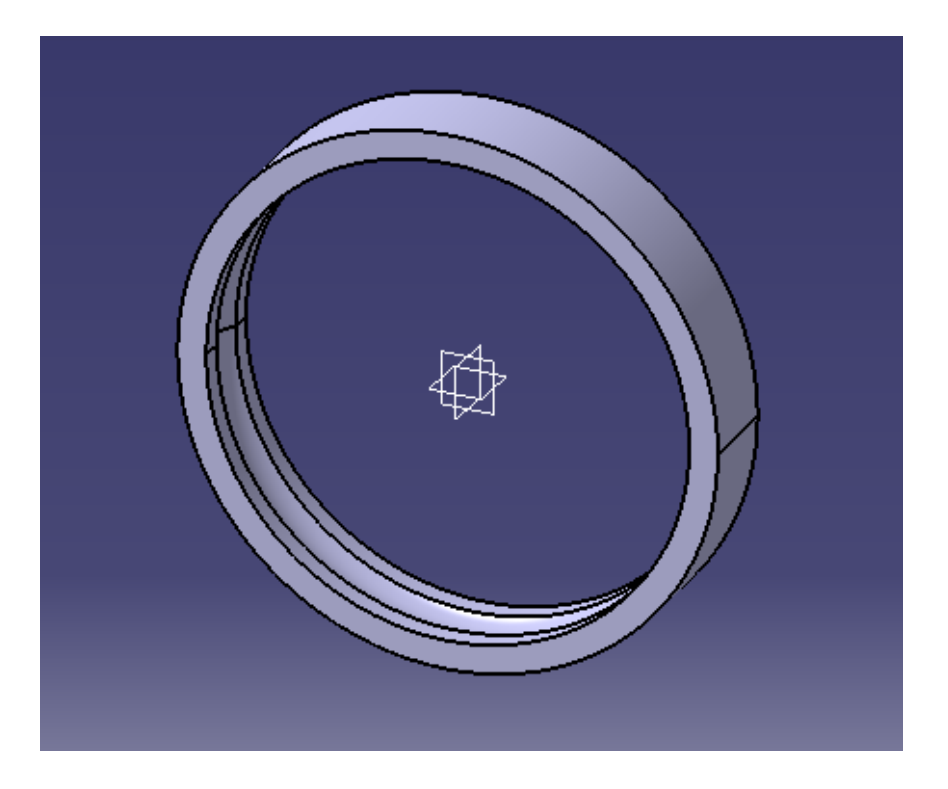

Figura 47. Creación de los aros (2).

4. Para terminar los aros, se harán los chaflanes pertinentes con la herramienta *AddNewSolidEdgeFilletWithConstantRadius*. En el siguiente código se puede observar cómo funciona esta herramienta.

```
      Dim aux As Reference

      Set aux = part1.CreateReferenceFromName("")

      Dim constRadEdgeFillet1 As ConstRadEdgeFillet

      Set constRadEdgeFillet1 = shapeFactory1.AddNewSolidEdgeFilletWithConstantRadius(aux, catTangencyFilletEdgePropagation, R1)

      Dim borde1 As Reference

      Set borde1 = part1.CreateReferenceFromBRepName("REdge:(Edge:(Face:(Brp:(anillo externo;0:(Brp:(Sketch.1;3)));None:();Cf11:());Face:(Brp:(Pad.1;2);None:();Cf11:());None:(Lim its1:();Limits2:());Cf11:());WithTemporaryBody;WithoutBuildError;WithSelectingFeatureSupp ort;MFBRepVersion_CXR15)", pad1)
```

constRadEdgeFillet1.AddObjectToFillet borde1

### constRadEdgeFillet1.EdgePropagation = catTangencyFilletEdgePropagation Código 35. Chaflán.

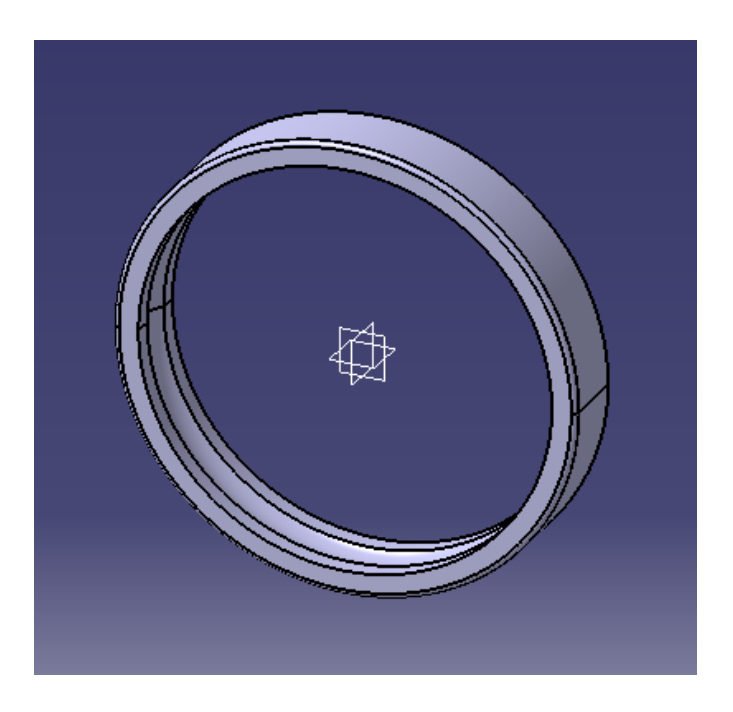

Figura 48. Creación de los aros (3).

- 5. Guardamos tanto el aro interno como el externo con el código 35.
- 6. Las bolas se crearán mediante el revolucionado de media circunferencia alrededor del "eje Z". Para esto se usa la herramienta *shaft*, ya explicada en el capítulo 6. Esta bola se creará a una distancia del origen de coordenadas igual a la posición que ocupará en el rodamiento. Esto se hará así porque la bola será sometida a un patrón circular alrededor del eje X para crear el resto de bolas. Si se creara sobre el origen de coordenadas, no podríamos hacer dicho patrón.

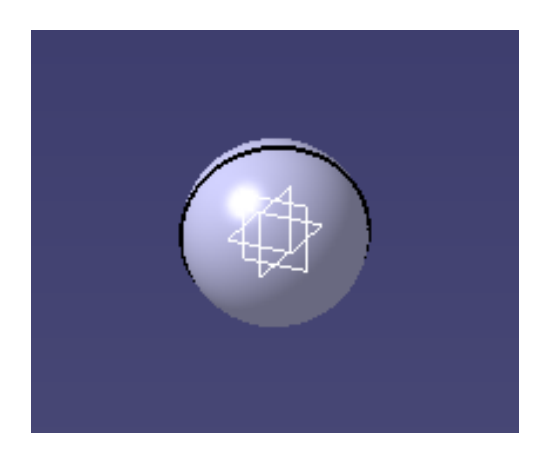

Figura 49. Bola.

7. Como acabamos de indicar, a la bola se le realizará un *CircularPattern* alrededor del eje X obteniendo una corona de bolas.

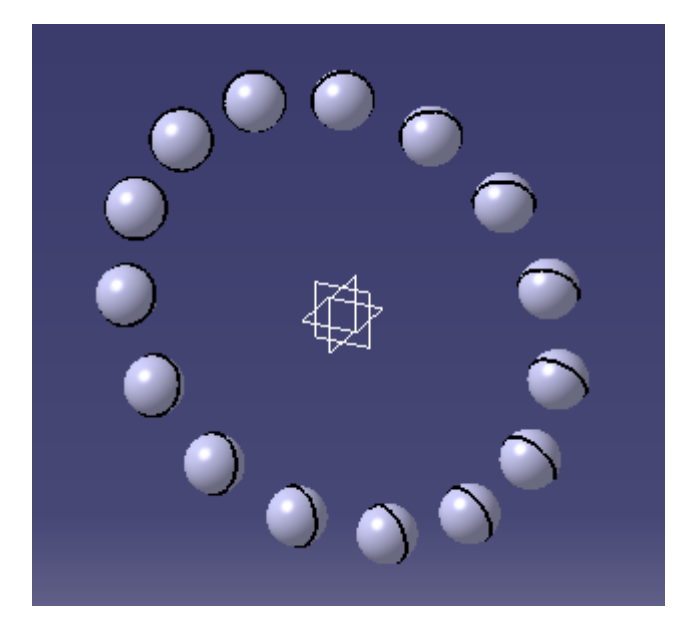

Figura 50. Bolas.

8. Para el separador o jaula, se realizan las mismas operaciones que para los aros pero en vez de realizar un *slot*, se realiza un *pocket* para crear los huecos donde se colocan las bolas y luego se repetirá dicho hueco según un patrón circular. También guardamos la jaula con el código 35.

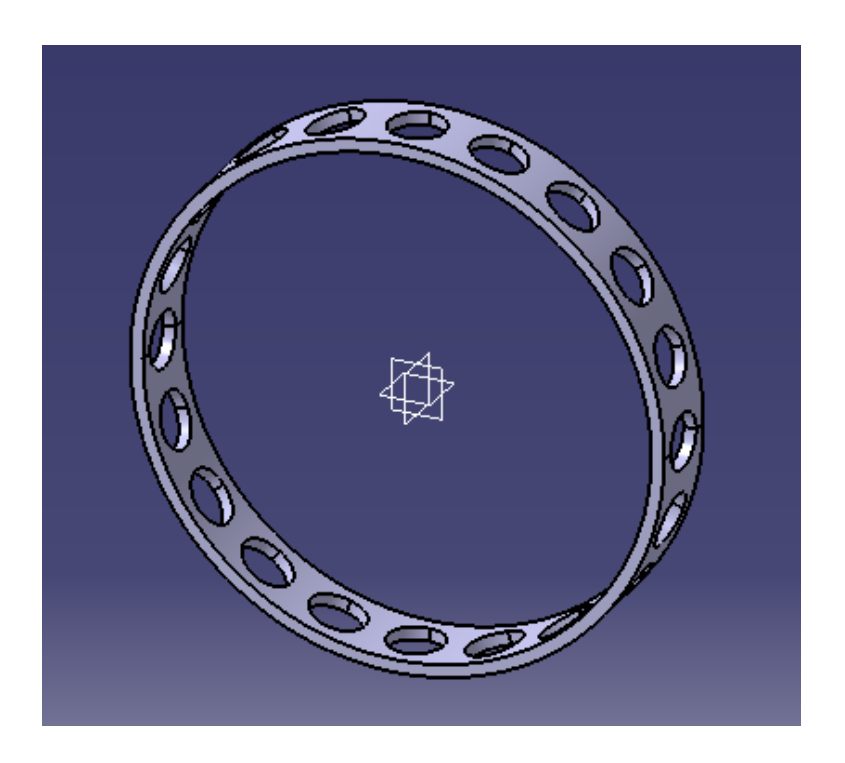

Figura 51. Creación de la jaula.

- Con todo guardado, se abrirá un *Product*, donde se añadirán todas las piezas. A estas se les pondrán todas las *constrains* explicadas en el capítulo 7. Las restricciones impuestas son:
  - Fix del aro externo.
  - Coincidencia del eje del aro externo con el eje del aro interno.
  - Coincidencia del eje del aro externo con el eje de la jaula.
  - Distancia fija igual a cero entre las caras laterales de los aros.
  - Distancia fija igual a cero entre la cara lateral del aro externo y la cara lateral de la jaula.
  - Coincidencia de los planos XY, YZ, y ZX de la jaula y las bolas.

En definitiva, la estructura seguida para la elaboración de los rodamientos ha sido la descrita. Para el caso de los rodamientos de rodillos el slot realizado es con forma de rectángulo y no circular y para los rodamientos axiales, el slot se le realiza sobre una cara lateral. El único rodamiento que se ha creado con un procedimiento distinto ha sido el de bolas con contacto angular.

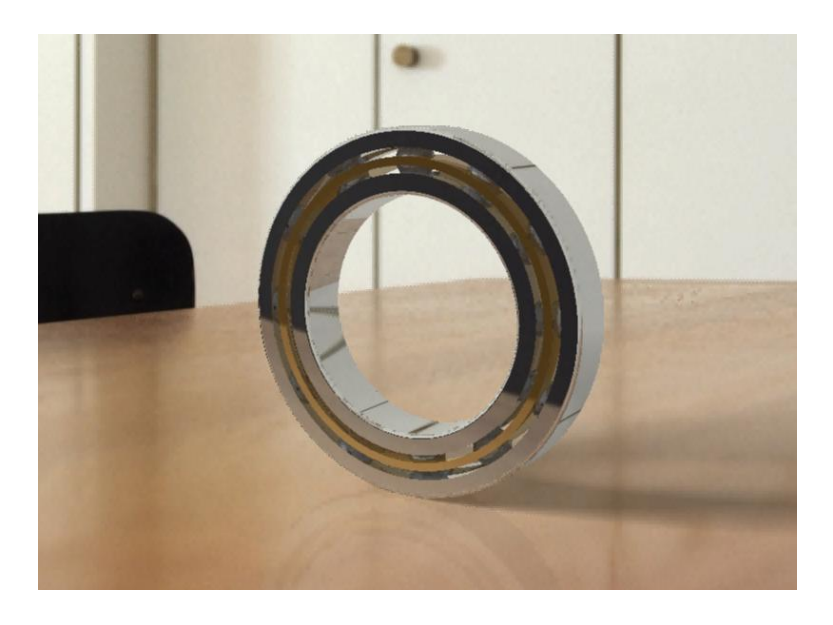

Figura 52. Montaje final del rodamiento de bolas.

#### 6.2.2. Rodamientos de bolas con contacto angular

Los datos que son necesarios son: d, d1, D, D1, B, r, r1 y a. Además ya se resaltó la peculiaridad de un ángulo de contacto fijo de 40° cuando se monta un rodamiento. La interfaz asociada a este rodamiento es la siguiente:

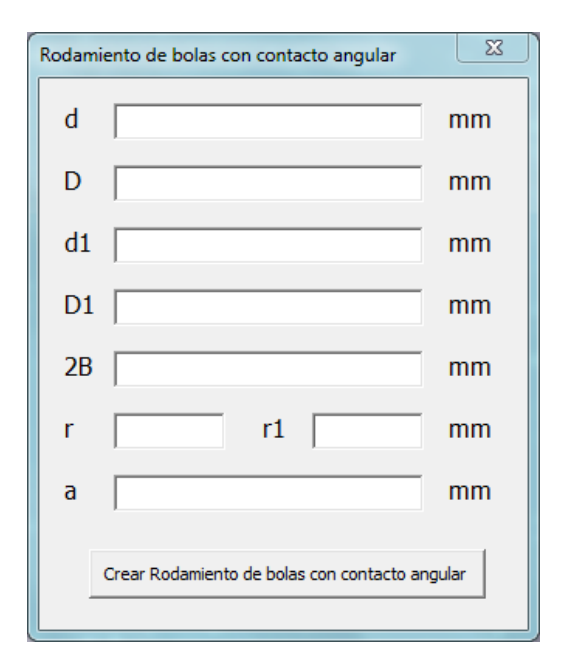

Figura 53. Formulario de los rodamientos de bolas con contacto angular.

Para tener en cuenta dicho ángulo, se ha tenido que hacer un *rib* a un *sketch* para crear los aros. Si se hubiese intentado hacer de la otra forma descrita, no se podría establecer el ángulo de contacto. Dicho dibujo se muestra en la figura 55.

En este *sketch*, las medidas que aparecen, son las obtenidas al ejecutar el programa con unos parámetros determinados.

Además, hay que aportar una guía que recorrerá este dibujo como ya se explicó en el capítulo 6.

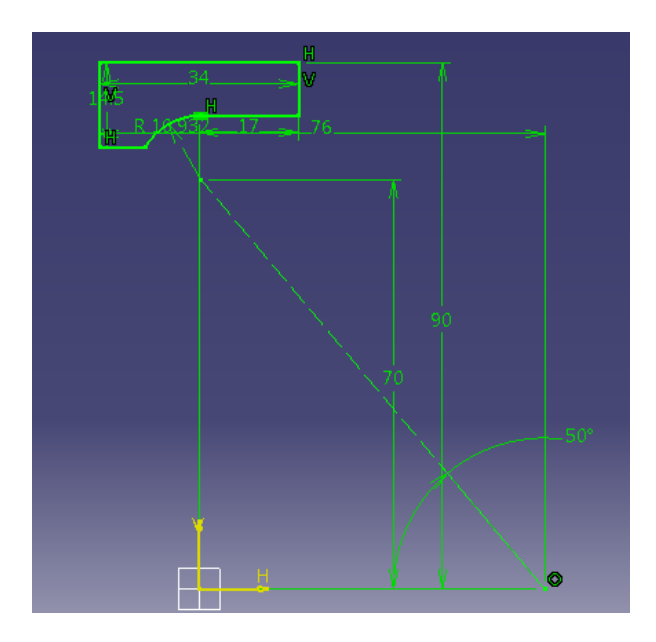

Figura 54. Sketch para los rodamientos de bolas con contacto angular.

Las bolas se modelan de la misma forma que en el caso general pero la jaula tiene que ajustarse al espacio entre aros, es decir, tiene forma cónica.

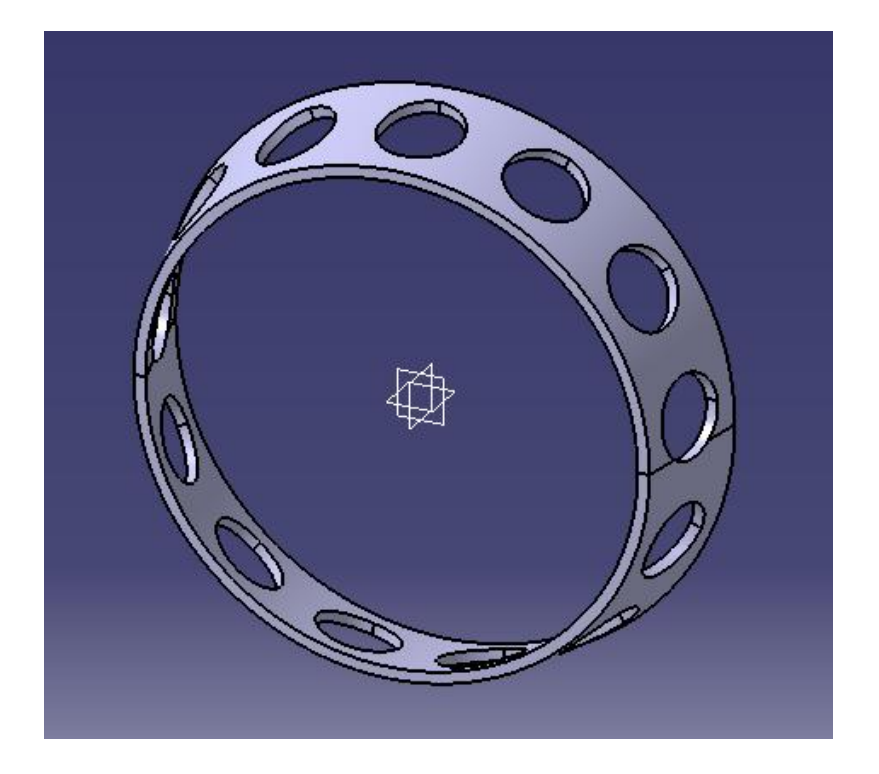

Figura 55. Jaula de los rodamientos de bolas con contacto angular.

En la siguiente figura podemos ver el resultado de montar dos rodamientos con contacto angular en tándem.

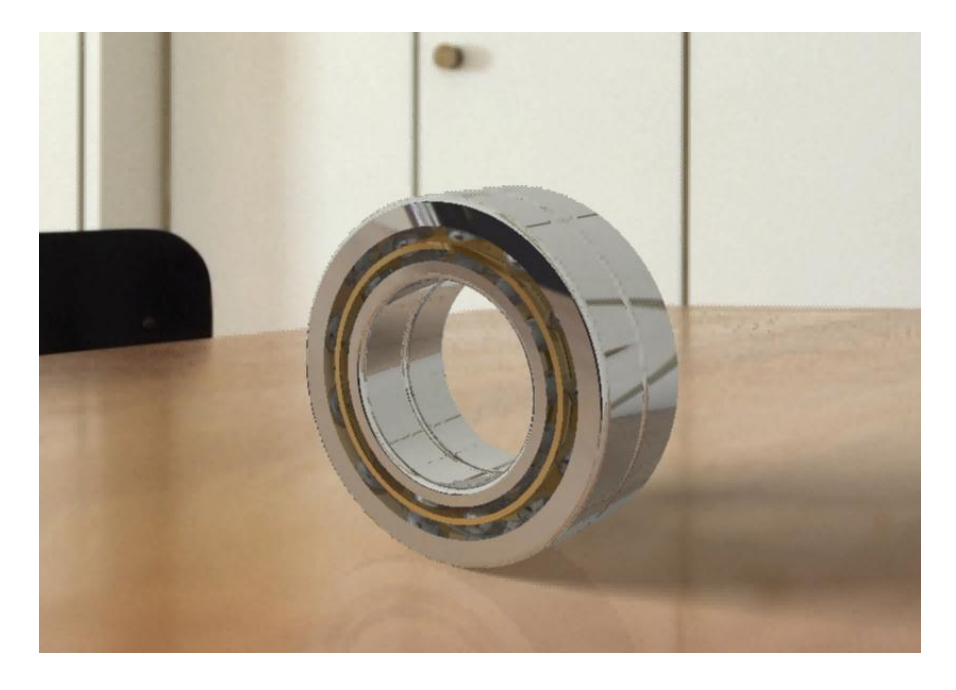

Figura 56. Montaje en tándem de dos rodamientos con contacto angular.

### 6.2.3. Rodamientos axiales de bolas

Como ya se ha comentado, el modelado de estos rodamientos se hacen por el procedimiento general pero el *slot* se le aplica a la cara lateral tanto del anillo interno como del externo. El formulario pedirá los siguientes datos: d, d1, D, D1, H y r. Este se muestra a continuación:

| Rodami | ientos axiales de bolas         | ×  |
|--------|---------------------------------|----|
| d      | 1                               | mm |
| D      |                                 | mm |
| d1     |                                 | mm |
| D1     |                                 | mm |
| н      |                                 | mm |
| r      |                                 | mm |
|        | Crear Rodamiento axial de bolas |    |

Figura 57. Formulario de los rodamientos axiales de bolas.

El resultado final es como el que se muestra a continuación:

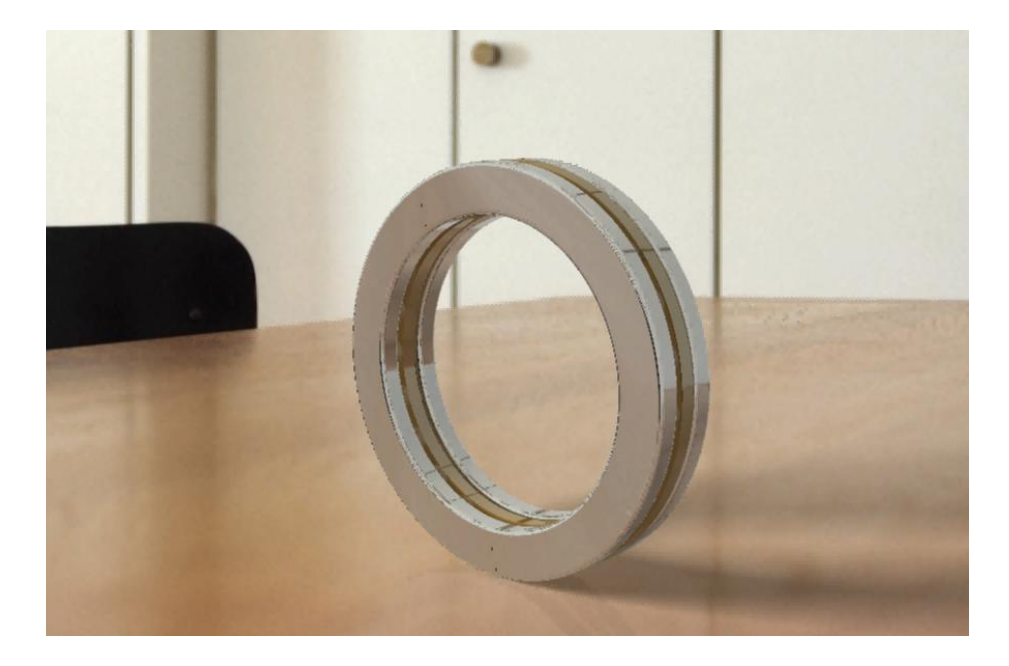

Figura 58. Montaje de un rodamiento axial de bolas.

#### 6.3. Rodamientos de rodillos cilíndricos

#### 6.3.1. Tipos N, NJ, NU y NUP

Cuando se elija el tipo de rodamiento de rodillos cilíndricos deseado, el formulario que aparecerá será el mismo para los cuatro casos.

| Rodami | ento de rodillos cilíndricos tipo NJ     | ×  |
|--------|------------------------------------------|----|
| d      |                                          | mm |
| D      |                                          | mm |
| d1     |                                          | mm |
| D1     |                                          | mm |
| В      |                                          | mm |
| E      |                                          | mm |
| F      |                                          | mm |
| r      |                                          | mm |
| r1     |                                          | mm |
|        | Crear Rodamiento de rodillos cilíndricos |    |

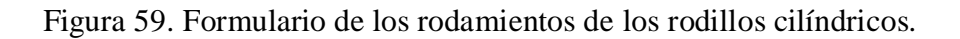

El procedimiento para realizar las piezas es el mismo que el que se ha descrito detalladamente en el subcapítulo 6.2.1., salvo la evidente forma del *slot* que crea el camino de rodadura de los rodillos. En este caso, el camino de rodadura tiene forma de canal rectangular siendo el contacto entre este y los rodillos, lineal.

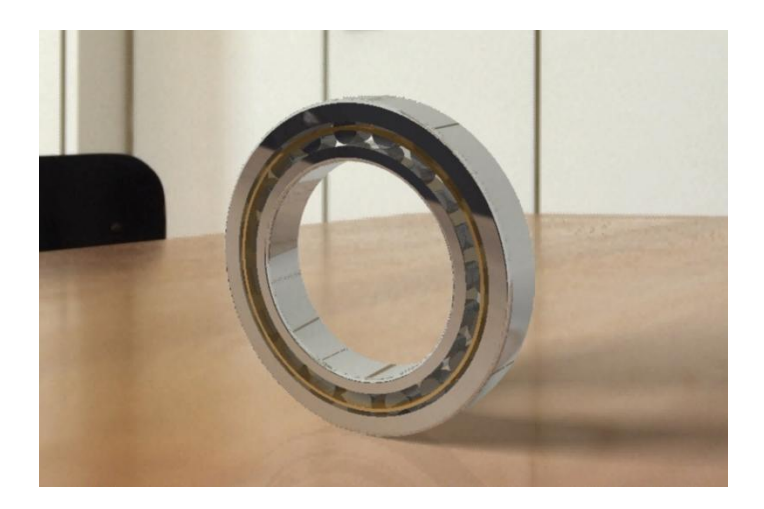

Figura 60. Montaje de un rodamiento de rodillos cilíndricos tipo NU.

Como ya se ha comentado anteriormente, se podrá elegir entre cuatro tipos de rodamientos de rodillos cilíndricos: tipo N, tipo NJ, tipo UN y tipo NUP.

### 6.3.2. Rodamientos axiales rodillos cilíndricos

Los datos requeridos para crear estos rodamientos son los que aparecen en el formulario mostrado en la siguiente figura.

| Rodamiento axial de rodillos cilíndricos | 23          |
|------------------------------------------|-------------|
| d                                        | mm          |
| D                                        | mm          |
| н                                        | mm          |
| Dw                                       | mm          |
| Ea                                       | mm          |
| Eb                                       | mm          |
| d1                                       | mm          |
| D1                                       | mm          |
| В                                        | mm          |
| r                                        | mm          |
| Crear Rodamiento axial de rodillos       | cilíndricos |

Figura 61. Formulario de los rodamientos axiales y coronas de rodillos cilíndricos.

El procedimiento para crear estos rodamientos es parecido al empleado para crear los rodamientos axiales de bolas salvo que los aros no tienen camino de rodadura por lo que no se les ha hecho un *slot*.

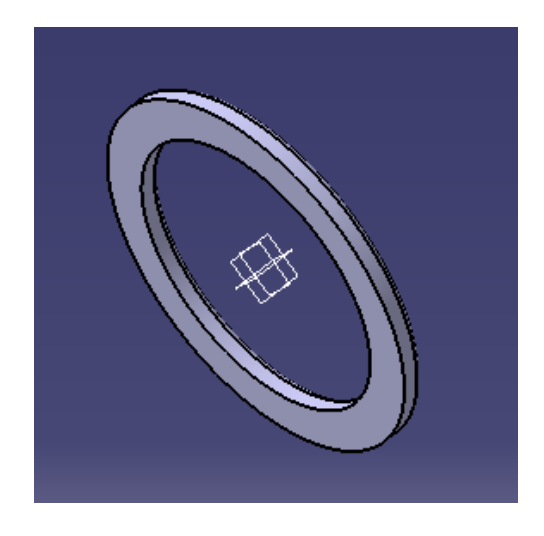

Figura 62. Aro de un rodamiento axial de rodillos.

También es posible solicitar una corona de rodillos cilíndricos. Esta corona, junto con los aros colocados a cada lado, forma el rodamiento completo.

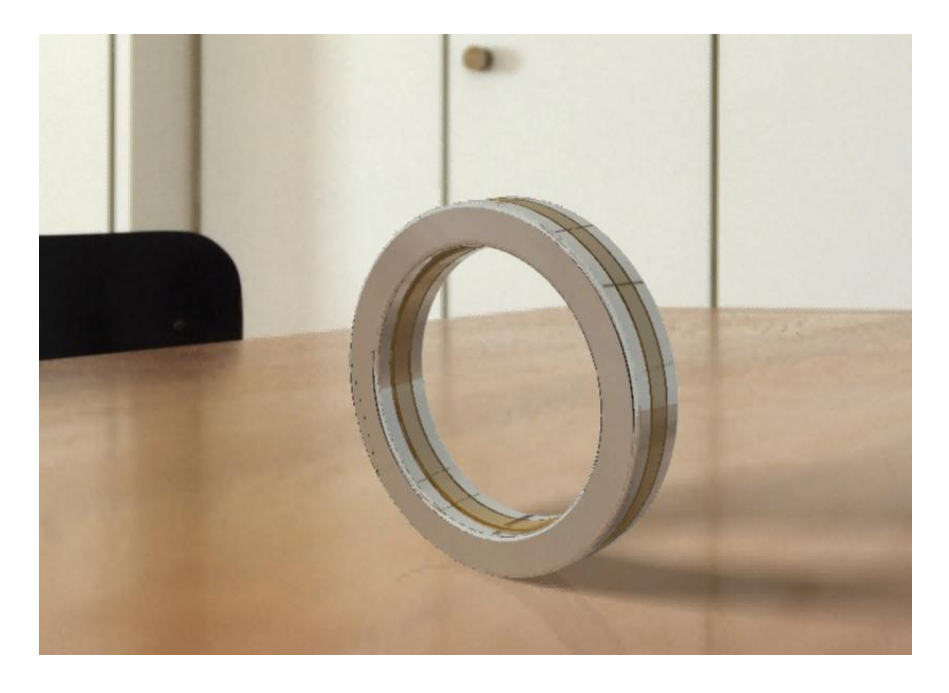

Figura 63. Montaje de un rodamiento axial de rodillos cilíndricos.

### 6.3.3. Corona de rodillos cilíndricos

Esta corona es la misma que forma el rodamiento axial completo pero es posible utilizarla sin los aros laterales. En este caso, el formulario es de menor tamaño ya que son necesario menos datos para definirlas.

| Corona de rodillos cilíndricos.    | X   |
|------------------------------------|-----|
| d                                  | mm  |
| D                                  | mm  |
| Ea                                 | mm  |
| Eb                                 | mm  |
| Dw                                 | mm  |
| Crear corona de rodillos cilíndrio | cos |

Figura 64. Formulario de las coronas de rodillos.

Estas coronas están formada por la jaula y por todos los rodillos necesarios en los espacios de la jaula. Se puede ver un ejemplo de una corona de rodillos cilíndricos en la figura siguiente.

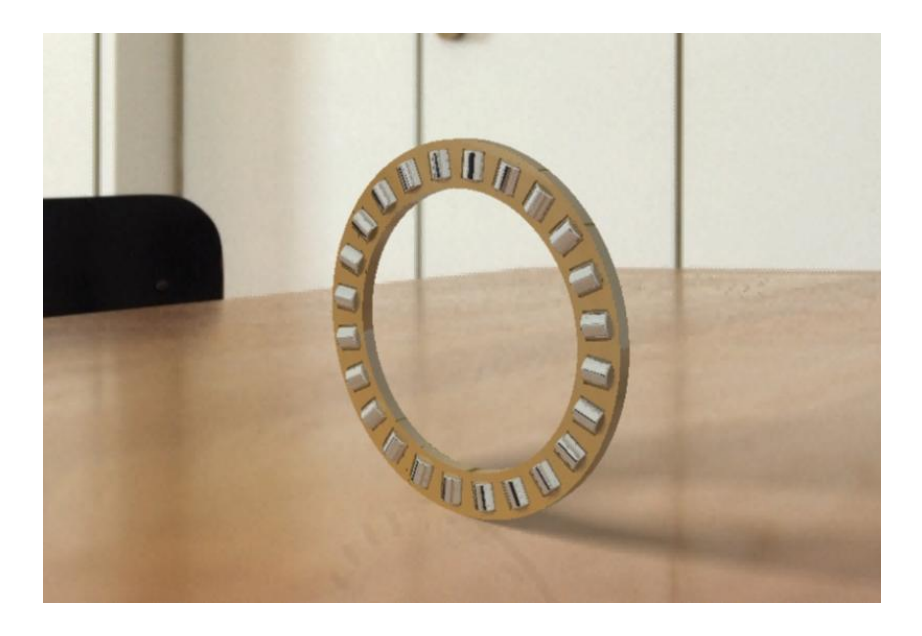

Figura 65. Montaje de una corona de rodillos cilíndricos.

# 6.4. Rodamientos de agujas

## 6.4.1. Rodamientos de agujas con aro interno

Este tipo de rodamiento es similar al rodamiento de rodillos cilíndricos tipo N ya que el aro interno no tiene pestañas. Como es obvio, se diferencian en que estos rodamientos usan agujas en vez de rodillos. El formulario que aparecerá cuando se solicita algún rodamiento de este tipo es el siguiente:

| Rodamien | to de agujas con aro interno | X  |
|----------|------------------------------|----|
| d [      |                              | mm |
| F        |                              | mm |
| D        |                              | mm |
| ВГ       |                              | mm |
| D1 [     |                              | mm |
| r [      |                              | mm |
|          | Crear Rodamiento de agujas   |    |

Figura 66. Formulario de los rodamientos de agujas con aro interno.

Para crear estos rodamientos, se sigue el mismo procedimiento descrito anteriormente incluyendo la variación del *slot* para crear los caminos de rodadura ya que ahora tendrán forma rectangular.

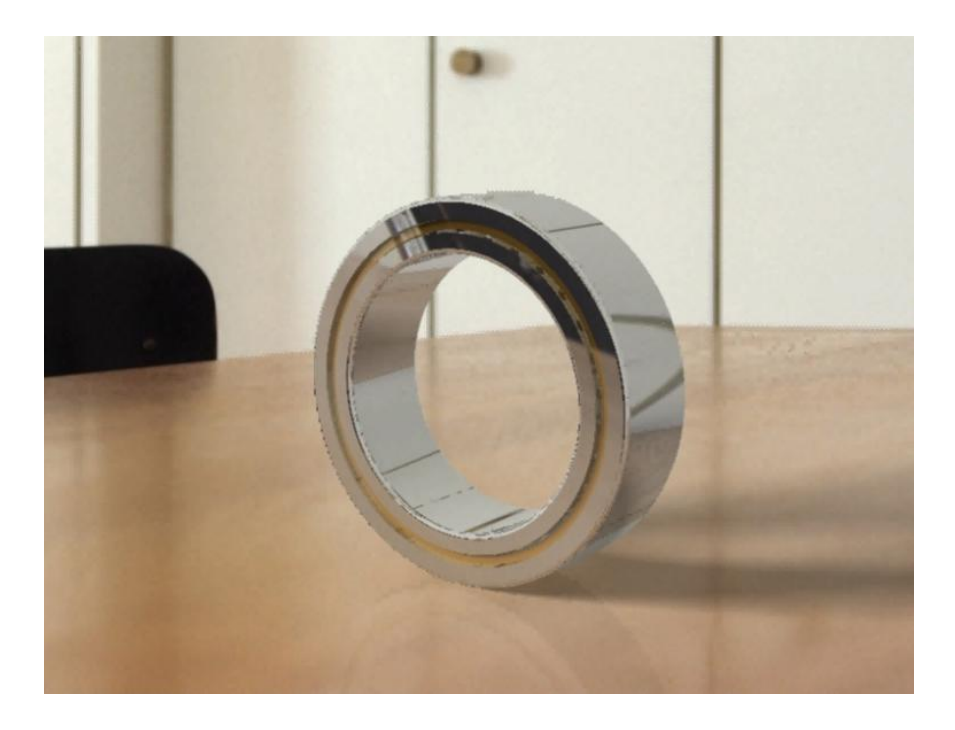

Figura 67. Montaje de un rodamiento de agujas con aro interno.

## 6.4.2. Rodamientos de agujas sin aro interno

Los datos requeridos en el formulario, son menos que en el caso anterior. Este formulario se puede ver en la siguiente imagen:

| Rodamier | nto de agujas sin aro interno | X  |
|----------|-------------------------------|----|
| F        |                               | mm |
| D [      |                               | mm |
| В [      |                               | mm |
| D1       |                               | mm |
| r [      |                               | mm |
|          | Crear Rodamiento de agujas    |    |

Figura 68. Formulario de los rodamientos de agujas sin aro interno.

Como el mismo nombre indica, la diferencia con los anteriores es la ausencia de aro interno. Estos rodamientos son prácticos para casos en los que el espacio radial donde alojarse sea muy pequeño y por lo tanto no cabría un rodamiento de agujas con aro interno. Un ejemplo de estos rodamientos se muestra a continuación:

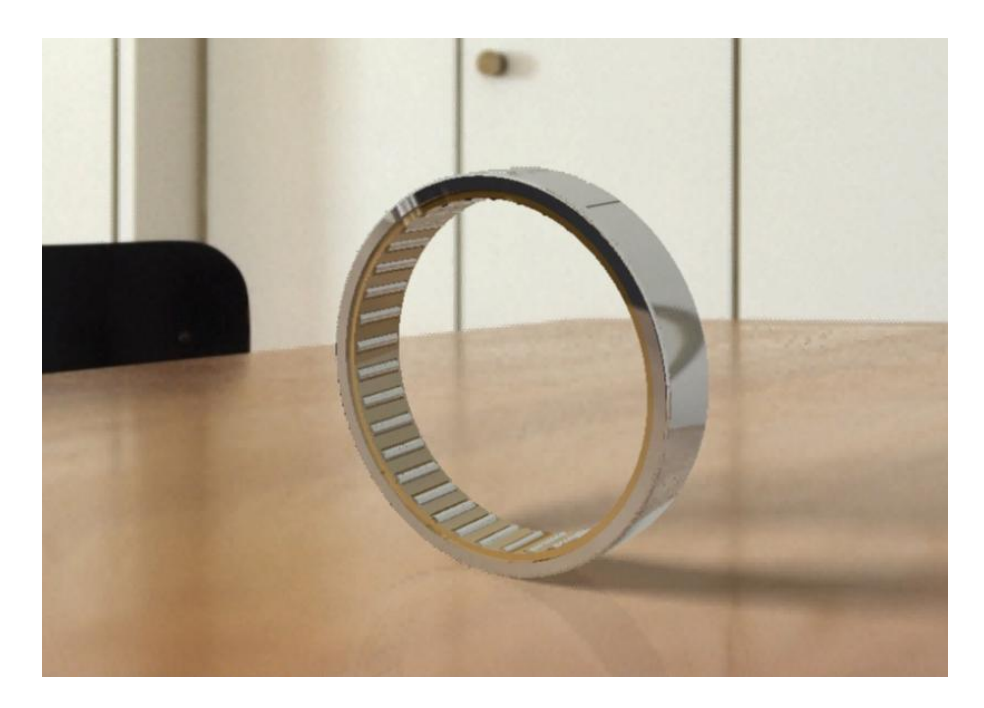

Figura 69. Montaje de un rodamiento de agujas sin aro interno.

#### 6.4.3. Corona de agujas

El formulario de las coronas de agujas presenta el siguiente aspecto:

| Corona de Agujas       | X  |
|------------------------|----|
| d                      | mm |
| Dc                     | mm |
| Ea                     | mm |
| Eb                     | mm |
| Dw                     | mm |
| Crear corona de agujas |    |
|                        |    |

Figura 70. Formulario de las coronas de agujas.
Al igual que para el caso de las coronas de rodillos, las coronas de agujas serán las mimas que formen el rodamiento axial de agujas completo.

Para crearlas se ha seguido el mismo proceso que el codificado para las coronas de rodillos cilíndricos.

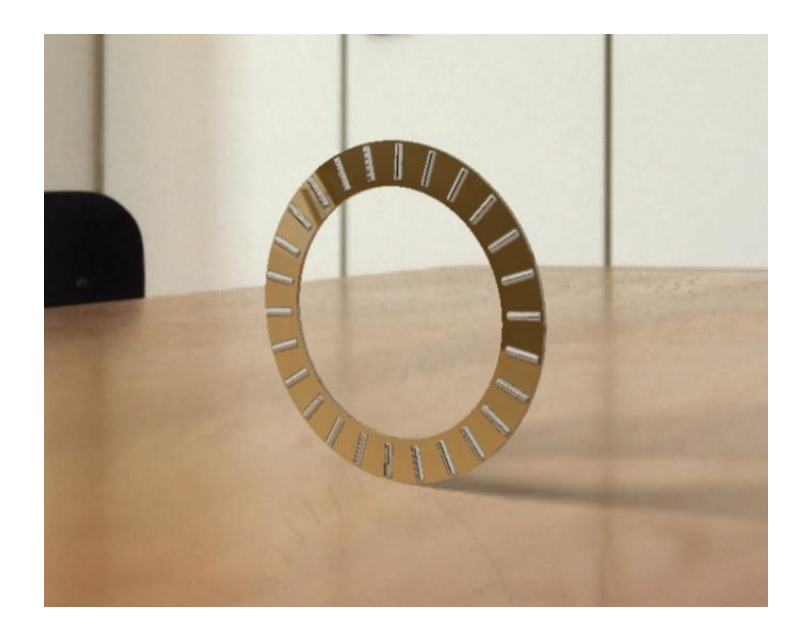

Figura 71. Montaje de las coronas de agujas.

## 6.4.4. Rodamientos axiales de agujas

Por último, se puede obtener un rodamiento axial de agujas, para los que hay que aportar los datos que solicita su formulario.

| Rodamiento axial de agujas       | ×  |  |
|----------------------------------|----|--|
| d                                | mm |  |
| Dc                               | mm |  |
| Dw                               | mm |  |
| Ea                               | mm |  |
| Eb                               | mm |  |
| D1                               | mm |  |
| В                                | mm |  |
| r                                | mm |  |
| Crear Rodamiento axial de agujas |    |  |

Figura 72. Formulario de los rodamientos axiales de agujas.

Como puede apreciarse, tiene un aspecto muy similar al de los rodamientos axiales de rodillos cilíndricos.

De igual manera, el procedimiento para crearlos es el mismo que el de estos rodamientos, utilizando la corona de agujas del apartado anterior y dos arandelas de soporte y de eje.

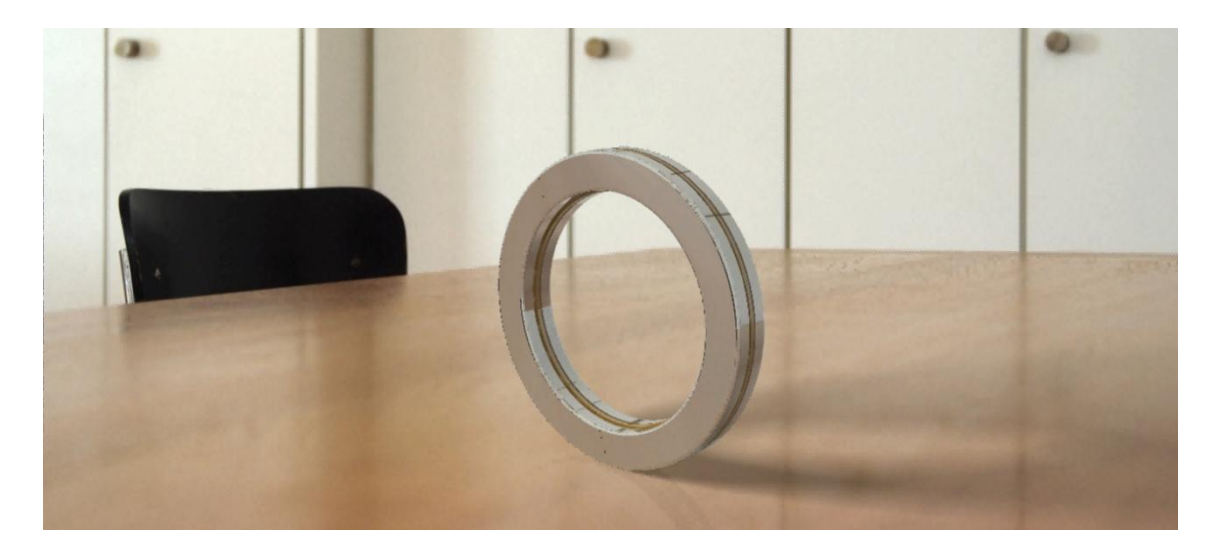

Figura 73. Montaje de un rodamiento axial de agujas.

# 7. Aplicación Rodamiento SKF: manual de usuario

Una vez explicado el software desarrollado para realizar los rodamientos, se va a ilustrar a continuación los pasos que debe seguir el lector para el uso del mismo.

En primer lugar, el usuario debe arrancar CATIA V5. Debe abrir la pestaña *Tools* de la barra de herramientas y acceder a las macros  $\rightarrow$  *Visual Basic Editor*.

Una vez abierto la interfaz de VBA, para arrancar la macro se debe clicar sobre el formulario "SKFrodamientos" y reproducirla dándole al botón *play* de la barra de herramientas. Se abrirá la siguiente ventana:

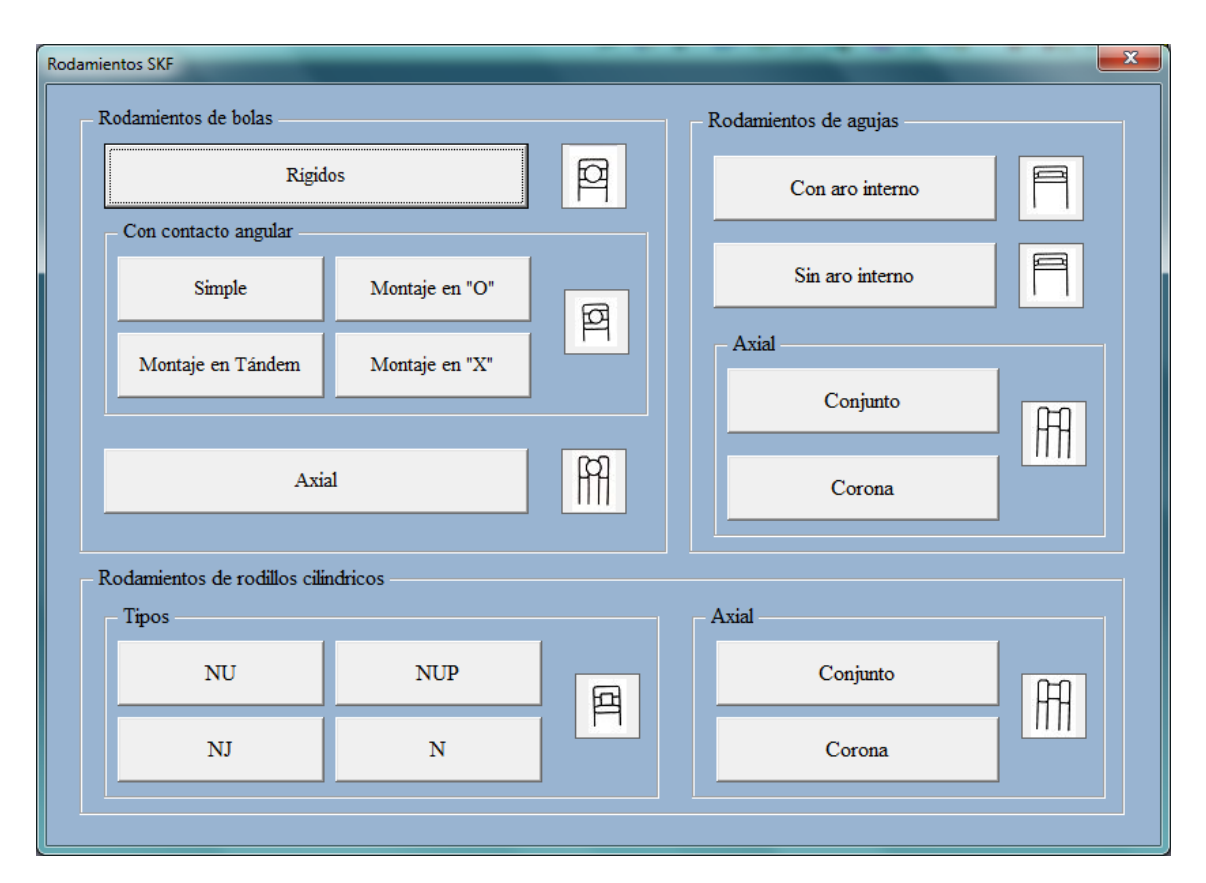

Figura 74. Interfaz de la aplicación Rodamientos SKF.

Sobre esta ventana se seleccionará el tipo de rodamiento que se desea realizar. Para ello se hará clic sobre la pestaña, abriéndose el interfaz correspondiente al rodamiento en cuestión. Se deben rellenar los datos que se requieren en cada formulario y a continuación, hay que clicar sobre el botón Crear.

Lo primero que nos aparecerá, será una ventana para que seleccionemos una carpeta donde se guardarán los aros, los elementos rodantes y la jaula. Esta ventana

también nos da la posibilidad de crear una nueva carpeta. Se deberá pinchar sobre una carpeta y a continuación se clicará sobre aceptar.

| Buscar carpeta                   | x        |
|----------------------------------|----------|
|                                  |          |
| Escritorio                       | ^        |
| Bibliotecas                      |          |
| 🖻 剩 Grupo en el hogar            | =        |
| Iose Miguel Peña                 |          |
| ▷ 🖳 Equipo                       |          |
| D 📬 Red                          |          |
| 📔 AgujasCON                      |          |
| 🔰 AgujasSin                      |          |
| Angular                          | -        |
| Crear nueva carpeta Aceptar Cano | elar "ii |

Figura 75. Ventana para escoger la carpeta de guardado.

De este modo nos aparecerán sobre la ventana de trabajo de CATIA, cinco archivos: cuatro CATParts y un CATProduct.

Como ya se ha comentado en el capítulo 1, cada rodamiento nos solicita unos datos distintos. Estos vienen dados en mm en el catálogo general SKF.

# 8. Conclusiones

CATIA V5 (*Computer Aided Three Dimensional Interactive Aplication*) es un programa informático de alto nivel que viene siendo utilizado en grandes y relevantes áreas de la ingeniería como son la aeronáutica o la automoción, ya que permite realizar tanto el diseño y el análisis de los modelos, como la fabricación final de los mismos.

Sin embargo, a diferencia de otros software CAD/CAM, no posee módulos ni herramientas específicas para el diseño de diferentes piezas y elementos mecánicos. Es por ello que en este proyecto se ha querido realizar una introducción al lenguaje de programación *Visual Basic for Aplication* (VBA), el cual permite crear macros y aplicaciones para CATIA V5.

A la hora de realizar el presente proyecto, se pensó que era buena idea realizar una aplicación para CATIA V5 que permitiera realizar algún tipo de pieza o elemento mecánico perteneciente a una familia de piezas, es decir, aquellas que se definen a partir de la similitud de los atributos de diseño y fabricación de sus miembros. Tras algunas deliberaciones con la tutora de este proyecto, Cristina Torrecillas, se optó por desarrollar una aplicación que permitiera realizar familias de rodamientos del catálogo general ofrecido por la empresa SKF.

En una primera aproximación se decidió generar los rodamientos como una sola pieza, es decir, sobre un solo *CATPart*. Este fue el primer gran error que se cometió ya que a medida que se iban creando más piezas empezaron a aparecer errores en el dimensionado de los rodamientos. Concretamente, cuando se implantaba el patrón circular de la jaula, aparecían agujeros donde no debían estar. A partir de este punto, se decidió comenzar de nuevo, creando cada pieza en un *CATPart* distinto y finalmente montándolas en un *CATProduct*.

Al final del proyecto, durante el montaje de las piezas, apareció otro problema con la codificación de la herramienta que en un primer lugar se pensó utilizar para realizar el patrón circular de las bolas. Este método del módulo *Assembly Design*, se llama *ReusePattern*. Finalmente resultó que para dicha herramienta, no existe un objeto para codificarla por lo que si se hubiese decidido usarla, el usuario tendría que aplicarla manualmente. Por este motivo se decidió que las bolas se crearan en un mismo *CATPart*.

Las aplicaciones desarrolladas se centran en los rodamientos que ofrece la empresa SKF aunque estos, se pueden solicitar en cualquier otra factoría. Ya se comentó que no ha sido posible desarrollar el catálogo completo por la falta de parámetros necesarios para el modelado.

En lo referente a la programación en VBA de la aplicación, se han pasado por varias etapas y han tenido lugar varios impedimentos.

En una primera aproximación, como se ha comentado, se planteó realizar los rodamientos como una única pieza. Una vez descartada la idea inicial, se comenzó a programar de nuevo, encontrándonos con que algunas operaciones usadas comúnmente en CATIA como la realización de patrones circulares o chaflanes eran complejas de programar, por lo que hubo que dedicarle mucho tiempo al entendimiento de las mismas y al análisis de los errores que iban apareciendo.

Finalmente lo que se ha obtenido es una macro para CATIA V5 programada en VBA con la cual a partir de ciertos parámetros iniciales característicos de la geometría de los rodamientos, la aplicación es capaz de hacer una representación en 3D del rodamiento que se desea.

# 9. Bibliografía

- [1]. BSA. Bearing Specialist Association.
- [2]. Rodamientos. Un manual para escuelas.

[3]. Johammes Brändlein, Paul Eschmann, Ludwig Hasbargen, Karl Weigand. *Ball and Roller Bearings. Third edition.* 

- [4]. SKF. Catálogo General
- [5]. NSK America. Web site. 19/05/2015
- [6]. SKF Web Site. 22/05/2015
- [7]. Kaydon bearings infinitive solutions. Web site. 29/05/2015
- [8]. Averías de rodamientos y sus causas. SKF Comercial España.
- [9]. Dassault Systémes Web Site. 07/06/2015

[10]. Cristina Torrecillas. Introducción a la programación Visual Basic en CATIA V5 Y V6 (no publicado).

- [11]. Emmett Ross. VB Scripting for CATIA V5. Segunda edición.
- [12]. Dieter Ziethen. CATIA V5 Macro Programming with Visual Basic Script

# Anexo 1: Códigos de programación

arrayOfVariantOfDouble1(1) = 0#Rodamiento Rígido de bolas. Private Sub CommandButton1\_Click() arrayOfVariantOfDouble1(2) = 0# $d_{-} = TextBox1.Value$ arrayOfVariantOfDouble1(3) = 0#arrayOfVariantOfDouble1(4) = 1# D = TextBox2.Value $d_1 = TextBox3.Value$ arrayOfVariantOfDouble1(5) = 0#D1 = TextBox4.ValuearrayOfVariantOfDouble1(6) = 0# arrayOfVariantOfDouble1(7) = 0#B = TextBox 5. ValuearrayOfVariantOfDouble1(8) = 1# r1 = TextBox6.Value Set sketch1Variant = sketch1 \_\_\_\_\_ 'Titulo: BrowseForFolderDialogBox 'establece el sistema de ejes absolutos del sketch en 3D sketch1Variant.SetAbsoluteAxisData ' Proposito: Abrir una ventana de dialogo para elegir arravOfVariantOfDouble1 la capeta donde guardar las piezas. 'Nos devuelve la ruta de la carpeta. part1.InWorkObject = sketch1 '\_\_\_\_\_ 'Establecimiento del conjunto de herramientas 2D y asignarlo al sketch de trabajo Const WINDOW\_HANDLE = 0 Const NO\_OPTIONS = &H1 Dim factory2D1 As Factory2D Dim objShellApp Set factory2D1 = sketch1.OpenEdition() Dim objFolder Dim objFldrItem 'se establecen los elementos geométricos Dim geometricElements1 As GeometricElements Dim objPath Set geometricElements1 Set objShellApp = CreateObject("Shell.Application") sketch1.GeometricElements objFolder Set objShellApp.BrowseForFolder(WINDOW\_HANDL 'se define el sistema de ejes dentro del sketch E, strTitle, NO\_OPTIONS) Dim axis2D1 As Axis2D Set axis2D1 geometricElements1.Item("AbsoluteAxis") Set objFldrItem = objFolder.Self objPath = objFldrItem.Path BrowseForFolderDialogBox = objPath 'Establecimiento de las direcciones horizontal y vertical Set objShellApp = Nothing Set objFolder = Nothing Dim line2D1 As Line2D Set objFldrItem = Nothing Set line2D1 = axis2D1.GetItem("HDirection") line2D1.ReportName = 1 '\_\_\_\_\_ '-----\*\*Aro EXTERNO\*\*------Dim line2D2 As Line2D Set line2D2 = axis2D1.GetItem("VDirection") '\_\_\_\_\_ line2D2.ReportName = 2 'definición y establecimiento del entorno de trabajo 'Arrancamos sin necesidad de tener abierto un part de trabajo 'hacemos primero un pad de un disco de radio D/2 Dim circle2D1 As Circle2D Dim documents1 As Documents Set circle2D1 = factory2D1.CreateClosedCircle(0#, Dim partDocument1 As PartDocument Dim part1 As Part 0#, D/2)Dim bodies1 As Bodies Dim point2D1 As Point2D Set point2D1 = axis2D1.GetItem("Origin") Dim body1 As Body circle2D1.CenterPoint = point2D1 Dim sketches1 As Sketches circle2D1.ReportName = 3 Dim originElements1 As OriginElements Dim reference1 As Reference Dim sketch1 As Sketch 'hacemos las constraints Dim constraints1 As Constraints Set constraints1 = sketch1.Constraints Set documents1 = CATIA.Documents Set partDocument1 = documents1.Add("Part") Set part1 = partDocument1.Part Dim reference2 As Reference reference2 Set bodies1 = part1.Bodies Set Set body1 = bodies1.Item("PartBody") part1.CreateReferenceFromObject(circle2D1) Set sketches1 = body1.Sketches Dim constraint1 As Constraint Set originElements1 = part1.OriginElements Set constraint1 constraints 1. Add Mono Elt Cst (cat Cst Type Radius,Set reference1 = originElements1.PlaneYZ Set sketch1 = sketches1.Add(reference1) reference2) constraint1.Mode = catCstModeDrivingDimension Dim length1 As Length Dim arrayOfVariantOfDouble1(8) Set length1 = constraint1.DimensionarrayOfVariantOfDouble1(0) = 0#

=

=

=

length  $\overline{1.Value} = D/2$ 

sketch1.CloseEdition
part1.InWorkObject = sketch1
part1.Update

'le hacemos el pad a ambos lados (mirrored extent)

Dim shapeFactory1 As ShapeFactory Dim pad1 As Pad Set shapeFactory1 = part1.ShapeFactory Set pad1 = shapeFactory1.AddNewPad(sketch1, B / 2) pad1.Name = "anillo externo" pad1.IsSymmetric = True

Dim limit1 As Limit Set limit1 = pad1.FirstLimit Dim length2 As Length Set length2 = limit1.Dimension length2.Value = B / 2

part1.Update

'CHAFLAN Dim aux As Reference Set aux = part1.CreateReferenceFromName("")

Dim constRadEdgeFillet1 As ConstRadEdgeFillet Set constRadEdgeFillet1 = shapeFactory1.AddNewSolidEdgeFilletWithConstant Radius(aux, catTangencyFilletEdgePropagation, r1)

Dim borde1 As Reference

Set borde1 = part1.CreateReferenceFromBRepName("REdge:(Edg e:(Face:(Brp:(anillo externo;0:(Brp:(Sketch.1;3)));None:();Cf11:());Face:( Brp:(Pad.1;2);None:();Cf11:());None:(Limits1:();Lim its2:());Cf11:());WithTemporaryBody;WithoutBuildE rror;WithSelectingFeatureSupport;MFBRepVersion\_ CXR15)", pad1)

constRadEdgeFillet1.AddObjectToFillet borde1

constRadEdgeFillet1.EdgePropagation = catTangencyFilletEdgePropagation

part1.Update

Dim aux2 As Reference Set aux2 = part1.CreateReferenceFromName("")

Dim constRadEdgeFillet2 As ConstRadEdgeFillet Set constRadEdgeFillet2 = shapeFactory1.AddNewSolidEdgeFilletWithConstant Radius(aux2, catTangencyFilletEdgePropagation, r1)

Dim borde2 As Reference Set borde2 = part1.CreateReferenceFromBRepName("REdge:(Edg e:(Face:(Brp:(anillo externo;1);None:();Cf11:());Face:(Brp:(anillo externo;0:(Brp:(Sketch.1;3)));None:();Cf11:());None: (Limits1:();Limits2:());Cf11:());WithTemporaryBody ;WithoutBuildError;WithSelectingFeatureSupport;M FBRepVersion\_CXR15)", constRadEdgeFillet1) constRadEdgeFillet2.AddObjectToFillet borde2  $constRadEdgeFillet 2. EdgePropagation \\ catTangencyFilletEdgePropagation$ 

### part1.Update

'Se crea la referencia para el pocket Dim reference3 As Reference Set reference3 = part1.CreateReferenceFromName("Selection\_RSur:( Face:(Brp:(anillo externo;2);None:();Cf11:());Pad.1\_ResultOUT;Z0;G3 055)")

Dim sketch2 As Sketch Set sketch2 = sketches1.Add(reference3)

Dim arrayOfVariantOfDouble2(8) arrayOfVariantOfDouble2(0) = B / 2arrayOfVariantOfDouble2(1) = 0#arrayOfVariantOfDouble2(2) = 0#arrayOfVariantOfDouble2(3) = 0#arrayOfVariantOfDouble2(4) = 1#arrayOfVariantOfDouble2(5) = 0#arrayOfVariantOfDouble2(6) = 0#arrayOfVariantOfDouble2(7) = 0#arrayOfVariantOfDouble2(8) = 1#Set sketch2Variant = sketch2 sketch2Variant.SetAbsoluteAxisData arrayOfVariantOfDouble2

part1.InWorkObject = sketch2

Dim factory2D2 As Factory2D Set factory2D2 = sketch2.OpenEdition() Dim geometricElements2 As GeometricElements Set geometricElements2 sketch2.GeometricElements

Dim axis2D2 As Axis2D Set axis2D2 = geometricElements2.Item("AbsoluteAxis") Dim line2D3 As Line2D Set line2D3 = axis2D2.GetItem("HDirection") line2D3.ReportName = 1 Dim line2D4 As Line2D Set line2D4 = axis2D2.GetItem("VDirection") line2D4.ReportName = 2

Dim circle2D2 As Circle2D Set circle2D2 = factory2D2.CreateClosedCircle(0#, 0#, D1 / 2)

Dim point2D2 As Point2D Set point2D2 = axis2D2.GetItem("Origin") circle2D2.CenterPoint = point2D2 circle2D2.ReportName = 3

Dim constraints2 As Constraints Set constraints2 = sketch2.Constraints Dim reference4 As Reference Set reference4 = part1.CreateReferenceFromObject(circle2D2) Dim constraint2 As Constraint Set constraint2 = constraints2.AddMonoEltCst(catCstTypeRadius, reference4) constraint2.Mode = catCstModeDrivingDimension Dim length3 As Length Set length3 = constraint2.Dimension length3.Value = D1 / 2

sketch2.CloseEdition
part1.InWorkObject = sketch2
part1.Update

Dim pocket1 As Pocket Set pocket1 = shapeFactory1.AddNewPocket(sketch2, B / 2) pocket1.Name = "agujero interno del anillo exterior" Dim limit2 As Limit Set limit2 = pocket1.FirstLimit limit2.LimitMode = catUpToLastLimit

part1.UpdateObject pocket1 part1.Update

'ahora nos cambiamos de plano para hacer el circulo que creará el carril de las bolas Dim reference5 As Reference Set reference5 = originElements1.PlaneZX

Dim sketch3 As Sketch Set sketch3 = sketches1.Add(reference5)

Dim arrayOfVariantOfDouble3(8) arrayOfVariantOfDouble3(0) = 0# arrayOfVariantOfDouble3(1) = 0# arrayOfVariantOfDouble3(2) = 0# arrayOfVariantOfDouble3(3) = -1# arrayOfVariantOfDouble3(4) = 0# arrayOfVariantOfDouble3(5) = 0# arrayOfVariantOfDouble3(6) = 0# arrayOfVariantOfDouble3(7) = 0# arrayOfVariantOfDouble3(8) = 1# Set sketch3Variant = sketch3 sketch3Variant.SetAbsoluteAxisData arrayOfVariantOfDouble3

part1.InWorkObject = sketch3

Dim factory2D3 As Factory2D Set factory2D3 = sketch3.OpenEdition() Dim geometricElements3 As GeometricElements3 Set geometricElements3 sketch3.GeometricElements

Dim axis2D3 As Axis2D Set axis2D3 geometricElements3.Item("AbsoluteAxis") Dim line2D5 As Line2D Set line2D5 = axis2D3.GetItem("HDirection") line2D5.ReportName = 1 Dim line2D6 As Line2D Set line2D6 = axis2D3.GetItem("VDirection") line2D6.ReportName = 2

Dim point2D3 As Point2D Set point2D3 = factory2D3.CreatePoint(0#, (D / 2 -  $d_/2)/2 + d_/2$ ) point2D3.ReportName = 3 Dim circle2D3 As Circle2D Set circle2D3 = factory2D3.CreateClosedCircle(0#, (D / 2 -  $d_/2)/2 + d_/2$ , B / 1.555 / 2) circle2D3.CenterPoint = point2D3 circle2D3.ReportName = 4

Dim constraints3 As Constraints Set constraints3 = sketch3.Constraints Dim reference6 As Reference Set reference6 \_ part1.CreateReferenceFromObject(point2D3) Dim reference7 As Reference reference7 Set \_ part1.CreateReferenceFromObject(line2D6) Dim constraint3 As Constraint constraint3 Set \_ constraints3.AddBiEltCst(catCstTypeOn, reference6, reference7) constraint3.Mode = catCstModeDrivingDimension Dim reference8 As Reference Set reference8 part1.CreateReferenceFromObject(circle2D3) Dim constraint4 As Constraint constraint4 Set constraints3.AddMonoEltCst(catCstTypeRadius, reference8) constraint4.Mode = catCstModeDrivingDimension Dim length4 As Length Set length4 = constraint4.Dimension length4.Value = B / 1.555 / 2

Dim reference9 As Reference Set reference9 = part1.CreateReferenceFromObject(point2D3) Dim reference10 As Reference reference10 Set = part1.CreateReferenceFromObject(line2D5) Dim constraint5 As Constraint Set constraint5 = constraints3.AddBiEltCst(catCstTypeDistance, reference9, reference10) constraint5.Mode = catCstModeDrivingDimension Dim length5 As Length Set length5 = constraint5.Dimension length5.Value =  $(D / 2 - d_ / 2) / 2 + d_ / 2$ 

sketch3.CloseEdition
part1.InWorkObject = sketch3
part1.Update

=

=

Dim sketch4 As Sketch Set sketch4 = sketches1.Add(reference1)

Set sketch4Variant = sketch4 sketch4Variant.SetAbsoluteAxisData arrayOfVariantOfDouble1 part1.InWorkObject = sketch4

Dim factory2D4 As Factory2D Set factory2D4 = sketch4.OpenEdition() Dim geometricElements4 As GeometricElements Set geometricElements4 = sketch4.GeometricElements

Dim axis2D4 As Axis2D Set axis2D4 geometricElements4.Item("AbsoluteAxis") Dim line2D7 As Line2D Set line2D7 = axis2D4.GetItem("HDirection") line2D7.ReportName = 1

\_

Dim line2D8 As Line2D Set line2D8 = axis2D4.GetItem("VDirection") line2D8.ReportName = 2

Dim circle2D4 As Circle2D Set circle2D4 = factory2D4.CreateClosedCircle(0#, 0#, (D / 2 - d\_ / 2) / 2 + d\_ / 2) Dim point2D4 As Point2D Set point2D4 = axis2D4.GetItem("Origin") circle2D4.CenterPoint = point2D4 circle2D4.ReportName = 3

Dim constraints4 As Constraints Set constraints4 = sketch4.Constraints Dim reference11 As Reference reference11 Set =part1.CreateReferenceFromObject(circle2D4) Dim constraint6 As Constraint constraint6 Set constraints4.AddMonoEltCst(catCstTypeRadius, reference11) constraint6. Mode = catCstModeDrivingDimensionDim length6 As Length Set length6 = constraint6.Dimension length6.Value =  $(D / 2 - d_ / 2) / 2 + d_ / 2$ 

\_

sketch4.CloseEdition part1.InWorkObject = sketch4 part1.Update

'hacemos un Slot del sketch3 (circulo que crea el carril) por el 'sketch 4 (circunferencia de radio determinado) Dim slot1 As Slot Set slot1 =shapeFactory1.AddNewSlotFromRef(Nothing, Nothing) Dim reference12 As Reference Set reference12 part1.CreateReferenceFromObject(sketch3) slot1.SetProfileElement reference12 Dim reference13 As Reference reference13 Set = part1.CreateReferenceFromObject(sketch4) slot1.CenterCurveElement = reference13

part1.UpdateObject slot1 part1.Update

Dim product1 As Product Set product1 = partDocument1.GetItem("Part1") product1.PartNumber = "aroexterno" partDocument1.SaveAs objPath & "\aroext.catpart" partDocument1.Close

'-----\*\*Aro INTERIOR\*\*-----

'pad del anillo interno Dim documents2 As Documents Dim partDocument2 As PartDocument Dim part2 As Part Dim bodies2 As Bodies Dim body2 As Body Dim sketches2 As Sketches Dim originElements2 As OriginElements Dim sketch5 As Sketch

Dim reference2a As Reference Set documents2 = CATIA.Documents Set partDocument2 = documents2.Add("Part") Set part2 = partDocument2.Part Set bodies2 = part2.BodiesSet body2 = bodies2.Item("PartBody") Set sketches2 = body2.Sketches Set originElements2 = part2.OriginElements Set reference2a = originElements2.PlaneYZSet sketch5 = sketches2.Add(reference2a) Dim arrayOfVariantOfDouble4(8) arrayOfVariantOfDouble4(0) = 0# arrayOfVariantOfDouble4(1) = 0# arrayOfVariantOfDouble4(2) = 0# arrayOfVariantOfDouble4(3) = 0#arrayOfVariantOfDouble4(4) = 1# arrayOfVariantOfDouble4(5) = 0#arrayOfVariantOfDouble4(6) = 0#arrayOfVariantOfDouble4(7) = 0# arrayOfVariantOfDouble4(8) = 1# Set sketch2Variant = sketch5 sketch2Variant.SetAbsoluteAxisData arrayOfVariantOfDouble4 part2.InWorkObject = sketch5 Dim factory2D5 As Factory2D Set factory2D5 =sketch5.OpenEdition() Dim geometricElements5 As GeometricElements geometricElements5 Set = sketch5.GeometricElements Dim axis2D5 As Axis2D axis2D5 Set =geometricElements5.Item("AbsoluteAxis") Dim line2D9 As Line2D Set line2D9 = axis2D5.GetItem("HDirection") line2D9.ReportName = 1 Dim line2D10 As Line2D Set line2D10 = axis2D5.GetItem("VDirection") line2D10.ReportName = 2Dim circle2D5 As Circle2D Set circle2D5 = factory2D5.CreateClosedCircle(0#, 0#, d\_1 / 2) Dim point2D5 As Point2D Set point2D5 = axis2D5.GetItem("Origin") circle2D5.CenterPoint = point2D5 circle2D5.ReportName = 3 Dim constraints5 As Constraints Set constraints5 = sketch5.Constraints Dim reference14 As Reference reference14 Set part2.CreateReferenceFromObject(circle2D5) Dim constraint7 As Constraint Set constraint7 constraints5.AddMonoEltCst(catCstTypeRadius,

reference14) constraint1.Mode = catCstModeDrivingDimension Dim length7 As Length Set length7 = constraint7.Dimension length7.Value =  $d_1 / 2$ 

sketch5.CloseEdition
part2.InWorkObject = sketch5
part2.Update

Dim shapeFactory2 As ShapeFactory Set shapeFactory2 = part2.ShapeFactory Dim pad2 As Pad Set pad2 = shapeFactory2.AddNewPad(sketch5, B / 2) pad2.Name = "anillo interno" pad2.IsSymmetric = True Dim limit3 As Limit Set limit3 = pad2.FirstLimit Dim length8 As Length Set length8 = limit3.Dimension length8.Value = B / 2 part2.Update

hacemos una referencia de la cara donde vamos a hacer el pocket '--POCKET--Dim reference15 As Reference Set reference15 = part2.CreateReferenceFromName("Selection\_RSur:( Face:(Brp:(anillo interno;2);None:();Cf11:());Pad.1\_ResultOUT;Z0;G3 055)")

Dim sketch6 As Sketch Set sketch6 = sketches2.Add(reference15)

Dim arrayOfVariantOfDouble5(8) arrayOfVariantOfDouble5(0) = B / 2arrayOfVariantOfDouble5(1) = 0# arrayOfVariantOfDouble5(2) = 0# arrayOfVariantOfDouble5(3) = 0# arrayOfVariantOfDouble5(4) = 1 arrayOfVariantOfDouble5(5) = 0# arrayOfVariantOfDouble5(6) = 0# arrayOfVariantOfDouble5(6) = 0# arrayOfVariantOfDouble5(7) = 0# arrayOfVariantOfDouble5(8) = 1 Set sketch6Variant = sketch6 sketch6Variant.SetAbsoluteAxisData arrayOfVariantOfDouble5 part2.InWorkObject = sketch6

Dim factory2D6 As Factory2D Set factory2D6 = sketch6.OpenEdition() Dim geometricElements6 As GeometricElements6 Set geometricElements6 sketch6.GeometricElements

=

Dim axis2D6 As Axis2D Set axis2D6 geometricElements6.Item("AbsoluteAxis") Dim line2D11 As Line2D Set line2D11 = axis2D6.GetItem("HDirection") line2D11.ReportName = 1 Dim line2D12 As Line2D Set line2D12 = axis2D6.GetItem("VDirection") line2D12.ReportName = 2

Dim circle2D6 As Circle2D Set circle2D6 = factory2D6.CreateClosedCircle(0#, 0#, d\_/2) Dim point2D6 As Point2D Set point2D6 = axis2D6.GetItem("Origin") circle2D6.CenterPoint = point2D6 circle2D6.ReportName = 3'constraints del círculo Dim constraints6 As Constraints Set constraints6 = sketch6.Constraints Dim reference16 As Reference Set reference16 = part2.CreateReferenceFromObject(circle2D6) Dim constraint8 As Constraint constraint8 Set = constraints6.AddMonoEltCst(catCstTypeRadius, reference16) constraint2.Mode = catCstModeDrivingDimension

Dim length9 As Length Set length9 = constraint8.Dimension length9.Value =  $d_{2}/2$ 

sketch6.CloseEdition
part2.InWorkObject = sketch6
part2.Update

'con el circulo creado hacemos el pocket Dim pocket2 As Pocket Set pocket2 = shapeFactory2.AddNewPocket(sketch6, B / 2) Dim limit4 As Limit Set limit4 = pocket2.FirstLimit limit4.LimitMode = catUpThruNextLimit

part2.UpdateObject pocket2 part2.Update

'CHAFLAN Dim aux3 As Reference Set aux3 = part2.CreateReferenceFromName("")

Dim constRadEdgeFillet3 As ConstRadEdgeFillet Set constRadEdgeFillet3 = shapeFactory2.AddNewSolidEdgeFilletWithConstant Radius(aux3, catTangencyFilletEdgePropagation, r1)

Dim borde3 As Reference Set borde3 = part2.CreateReferenceFromBRepName("REdge:(Edg e:(Face:(Brp:(anillo interno;2);None:();Cf11:());Face:(Brp:(Pocket.1;0:(Br p:(Sketch.2;3)));None:();Cf11:());None:(Limits1:();Li mits2:());Cf11:());WithTemporaryBody;WithoutBuil dError;WithSelectingFeatureSupport;MFBRepVersio n\_CXR15)", pocket2)

constRadEdgeFillet3.AddObjectToFillet borde3 constRadEdgeFillet3.EdgePropagation = catTangencyFilletEdgePropagation part2.UpdateObject constRadEdgeFillet3

Dim aux4 As Reference Set aux4 = part2.CreateReferenceFromName("")

Dim constRadEdgeFillet4 As ConstRadEdgeFillet Set constRadEdgeFillet4 = shapeFactory2.AddNewSolidEdgeFilletWithConstant Radius(aux4, catTangencyFilletEdgePropagation, r1)

Dim borde4 As Reference

borde4 Set part2.CreateReferenceFromBRepName("REdge:(Edg e:(Face:(Brp:(Pocket.1;0:(Brp:(Sketch.2;3)));None:(); Cf11:());Face:(Brp:(anillo interno;1);None:();Cf11:());None:(Limits1:();Limits2 :());Cf11:());WithTemporaryBody;WithoutBuildError ;WithSelectingFeatureSupport;MFBRepVersion\_CX R15)", constRadEdgeFillet3) constRadEdgeFillet4.AddObjectToFillet borde4 constRadEdgeFillet4.EdgePropagation = catTangencyFilletEdgePropagation part2.UpdateObject constRadEdgeFillet4 part2.Update 'ahora nos cambiamos de plano para hacer el circulo que creará el carril de las bolas Dim reference5b As Reference Set reference 5b = originElements2.PlaneZX Dim sketch3b As Sketch

Set sketch3b = sketches2.Add(reference5b) Dim arrayOfVariantOfDouble6(8)

arrayOfVariantOfDouble6(0) = 0# arrayOfVariantOfDouble6(1) = 0# arrayOfVariantOfDouble6(2) = 0# arrayOfVariantOfDouble6(3) = -1# arrayOfVariantOfDouble6(4) = 0# arrayOfVariantOfDouble6(5) = 0# arrayOfVariantOfDouble6(6) = 0# arrayOfVariantOfDouble6(7) = 0# arrayOfVariantOfDouble6(8) = 1# Set sketch3bVariant = sketch3b sketch3bVariant.SetAbsoluteAxisData arrayOfVariantOfDouble6

part2.InWorkObject = sketch3b

Dim factory2D3b As Factory2D Set factory2D3b = sketch3b.OpenEdition() Dim geometricElements3b As GeometricElements Set geometricElements3b sketch3b.GeometricElements Dim axis2D3b As Axis2D Set axis2D3b = geometricElements3b.Item("AbsoluteAxis") Dim line2D5b As Line2D Set line2D5b = axis2D3b.GetItem("HDirection") line2D5b.ReportName = 1 Dim line2D6b As Line2D Set line2D6b = axis2D3b.GetItem("VDirection") line2D6b.ReportName = 2

Dim point2D3b As Point2D Set point2D3b = factory2D3b.CreatePoint(0#, (D / 2 -  $d_/2$ ) / 2 +  $d_/2$ ) point2D3b.ReportName = 3

Dim constraints3b As Constraints Set constraints3b = sketch3b.Constraints Dim reference6b As Reference Set reference6b = part2.CreateReferenceFromObject(point2D3b) Dim reference7b As Reference Set reference7b part2.CreateReferenceFromObject(line2D6b) Dim constraint3b As Constraint constraint3b Set constraints3b.AddBiEltCst(catCstTypeOn, reference6b, reference7b) constraint3b.Mode = catCstModeDrivingDimension

Dim reference8b As Reference Set reference8b = part2.CreateReferenceFromObject(circle2D3b) Dim constraint4b As Constraint Set constraint4b = = constraint3b.AddMonoEltCst(catCstTypeRadius, reference8b) constraint4b.Mode = catCstModeDrivingDimension Dim length4b As Length Set length4b = constraint4b.Dimension length4b.Value = B / 1.555 / 2

Dim reference9b As Reference Set reference9b = part2.CreateReferenceFromObject(point2D3b) Dim reference10b As Reference reference10b Set = part2.CreateReferenceFromObject(line2D5b) Dim constraint5b As Constraint constraint5b Set = constraints3b.AddBiEltCst(catCstTypeDistance, reference9b, reference10b) constraint5b.Mode = catCstModeDrivingDimension Dim length5b As Length Set length5b = constraint5b.Dimension length5b.Value =  $(D / 2 - d_ / 2) / 2 + d_ / 2$ sketch3b.CloseEdition part2.InWorkObject = sketch3b part2.Update

Dim sketch4b As Sketch Set sketch4b = sketches2.Add(reference2a)

Set sketch4bVariant = sketch4b sketch4bVariant.SetAbsoluteAxisData arrayOfVariantOfDouble4 part2.InWorkObject = sketch4b

Dim factory2D4b As Factory2D Set factory2D4b = sketch4b.OpenEdition() Dim geometricElements4b As GeometricElements Set geometricElements4b = sketch4b.GeometricElements

Dim axis2D4b As Axis2D Set axis2D4b geometricElements4b.Item("AbsoluteAxis") Dim line2D7b As Line2D Set line2D7b = axis2D4b.GetItem("HDirection") line2D7b.ReportName = 1 Dim line2D8b As Line2D Set line2D8b = axis2D4b.GetItem("VDirection") line2D8b.ReportName = 2 Dim circle2D4b As Circle2D Set circle2D4b = factory2D4b.CreateClosedCircle(0#, 0#, (D / 2 - d\_ / 2) / 2 + d\_ / 2) Dim point2D4b As Point2D Set point2D4b = axis2D4b.GetItem("Origin") circle2D4b.CenterPoint = point2D4b circle2D4b.ReportName = 3

Dim constraints4b As Constraints Set constraints4b = sketch4b.Constraints

Dim reference11b As Reference Set reference11b part2.CreateReferenceFromObject(circle2D4b) Dim constraint6b As Constraint Set constraint6b constraints4b.AddMonoEltCst(catCstTypeRadius, reference11b) constraint6b.Mode = catCstModeDrivingDimension Dim length6b As Length Set length6b = constraint6b.Dimension length6b.Value =  $(D / 2 - d_ / 2) / 2 + d_ / 2$ sketch4b.CloseEdition part2.InWorkObject = sketch4b part2.Update

'---SLOT---Dim slot2 As Slot Set slot2 shapeFactory2.AddNewSlotFromRef(Nothing, Nothing) Dim reference17 As Reference reference17 Set part2.CreateReferenceFromObject(sketch3b) slot2.SetProfileElement reference17 Dim reference18 As Reference reference18 Set part2.CreateReferenceFromObject(sketch4b) slot2.CenterCurveElement = reference18 part2.UpdateObject slot2 part2.Update

\_

Dim product2 As Product Set product2 = partDocument2.GetItem("Part2") product2.PartNumber = "arointerno"

'-----GUARDADO-----partDocument2.SaveAs objPath & "\aroint.CATPart" partDocument2.Close

Dim documents3 As Documents Dim partDocument3 As PartDocument Dim part3 As Part Set documents3 = CATIA.Documents Set partDocument3 = documents3.Add("Part") Set part3 = partDocument3.Part Dim bodies3 As Bodies Set bodies3 = part3.Bodies Dim body3 As Body Set body3 = bodies3.Item("PartBody") Dim sketches3 As Sketches Set sketches3 = body3.Sketches

Dim originElements3 As OriginElements Set originElements3 = part3.OriginElements Dim reference3b As Reference Set reference3b = originElements3.PlaneYZDim sketch7 As Sketch Set sketch7 = sketches3.Add(reference3b) Dim arrayOfVariantOfDouble7(8) arrayOfVariantOfDouble7(0) = 0# arrayOfVariantOfDouble7(1) = 0#arrayOfVariantOfDouble7(2) = 0# arrayOfVariantOfDouble7(3) = 0# arrayOfVariantOfDouble7(4) = 1# arrayOfVariantOfDouble7(5) = 0#arrayOfVariantOfDouble7(6) = 0# arrayOfVariantOfDouble7(7) = 0#arrayOfVariantOfDouble7(8) = 1# Set sketch7Variant = sketch7 'establece el sistema de ejes absolutos del sketch en 3D sketch7Variant.SetAbsoluteAxisData arravOfVariantOfDouble7 part3.InWorkObject = sketch7 Dim factory2D7 As Factory2D Set factory2D7 = sketch7.OpenEdition() Dim geometricElements7 As GeometricElements geometricElements7 Set = sketch7.GeometricElements Dim axis2D7 As Axis2D Set axis2D7 = geometricElements7.Item("AbsoluteAxis") Dim line2D15 As Line2D Set line2D15 = axis2D7.GetItem("HDirection") line2D15.ReportName = 1 Dim line2D16 As Line2D Set line2D16 = axis2D7.GetItem("VDirection") line2D16.ReportName = 2 'sketch de la media luna que luego revolucionaremos sobre el eje Z Dim point2D7 As Point2D Set point2D7 = factory2D7.CreatePoint(0#,  $d_ / 2 +$  $(D/2 - d_2/2)/2 - B/1.555/2)$ point2D7.ReportName = 3 Dim point2D8 As Point2D Set point2D8 = factory2D7.CreatePoint(0#, d\_ / 2 + (D / 2 - d / 2) / 2 + B / 1.555 / 2)point2D8.ReportName = 4 Dim line2D17 As Line2D Set line2D17 = factory2D7.CreateLine(0#, d\_ / 2 + (D / 2 - d\_ / 2) / 2 - B / 1.555 / 2, 0#, d\_ / 2 + (D / 2  $d_{2}/2)/2 + B/1.555/2)$ line2D17.ReportName = 5 line2D17.StartPoint = point2D7 line2D17.EndPoint = point2D8'sus constraints Dim constraints7 As Constraints Set constraints7 = sketch7.Constraints

Dim reference20 As Reference Set reference20 part3.CreateReferenceFromObject(point2D7) Dim reference21 As Reference

=

reference21 Set = part3.CreateReferenceFromObject(line2D16) Dim constraint9 As Constraint Set constraint9 constraints7.AddBiEltCst(catCstTypeOn, reference20, reference21) constraint9.Mode = catCstModeDrivingDimension Dim reference22 As Reference reference22 Set = part3.CreateReferenceFromObject(line2D17) Dim reference23 As Reference Set reference23 = part3.CreateReferenceFromObject(line2D16) Dim constraint10 As Constraint constraint10 Set =constraints7.AddBiEltCst(catCstTypeVerticality, reference22, reference23) constraint10.Mode = catCstModeDrivingDimension Dim reference24 As Reference reference24 Set part3.CreateReferenceFromObject(point2D8) Dim reference25 As Reference reference25 Set = part3.CreateReferenceFromObject(line2D15) Dim constraint11 As Constraint Set constraint11 = constraints7.AddBiEltCst(catCstTypeDistance, reference24, reference25) constraint11.Mode = catCstModeDrivingDimension Dim length10 As Length Set length10 = constraint11.Dimensionlength10.Value =  $d_ / 2 + (D / 2 - d_ / 2) / 2 - B /$ 1.555 / 2 Dim reference26 As Reference reference26 Set part3.CreateReferenceFromObject(line2D17) Dim constraint12 As Constraint Set constraint12 constraints7.AddMonoEltCst(catCstTypeLength, reference26) constraint12.Mode = catCstModeDrivingDimension Dim length11 As Length Set length11 = constraint12.Dimensionlength11.Value = B / 1.555Dim point2D9 As Point2D Set point2D9 = factory2D7.CreatePoint(0#, d\_ / 2 +  $(D / 2 - d_{2} / 2) / 2)$ point2D9.ReportName = 6 Dim circle2D7 As Circle2D Set circle2D7 = factory2D7.CreateCircle(0#, d\_ / 2 + (D / 2 - d\_ / 2) / 2, B / 1.555 / 2, 4.712389, 7.853982) circle2D7.CenterPoint = point2D9 circle2D7.ReportName = 7 circle2D7.StartPoint = point2D7 circle2D7.EndPoint = point2D8 Dim reference27 As Reference Set reference27 part3.CreateReferenceFromObject(point2D9) Dim reference28 As Reference Set reference28 part3.CreateReferenceFromObject(line2D17)

Dim constraint13 As Constraint Set constraint13 constraints7.AddBiEltCst(catCstTypeMidPoint, reference27, reference28) constraint13.Mode = catCstModeDrivingDimension sketch7.CloseEdition part3.InWorkObject = sketch7 part3.Update 'le hacemos un shaft a esta media luna Dim shapeFactory7 As ShapeFactory Set shapeFactory7 = part3.ShapeFactory Dim shaft1 As Shaft Set shaft1 = shapeFactory7.AddNewShaft(sketch7) 'selección del eje de revolución Dim ejederev As Reference Set ejederev part3.CreateReferenceFromObject(line2D16) shaft1.RevoluteAxis = ejederev part3.Update Dim referenceb As Reference Set referenceb part3.CreateReferenceFromName("") Dim referenceb1 As Reference referenceb1 Set = part3.CreateReferenceFromName("") Dim circPatternb As CircPattern Set circPatternb shapeFactory7.AddNewCircPattern(Nothing, 1, 2. 20#, 45#, 1, 1, referenceb, referenceb1, True, 0#, True) circPatternb.CircularPatternParameters = catInstancesandAngularSpacing Dim angularRepartitionb As angularRepartition Set angularRepartitionb = circPatternb.angularRepartition 'cálculo del número de agujeros para ello definimos primero el número pi Const PIb = 3.14159265358979 'llamaremos longitud a la longitud de la circuferencia de radio la altura del centro de las bolas que en este caso es  $d_2 / 2 + (D / 2 - d_2 / 2) / 2$ Dim longitudb As Double longitudb =  $2 * PIb * (d_ / 2 + (D / 2 - d_ / 2) / 2)$ 'crearemos una variable auxiliar que usara el comando matematico Round para redondear el numero de huecos que tendra el separador. 'para calcular este numero hacemos la hipotesis de que la distancia entre bolas será igual al diametro de una bola por lo que dividimos la 'variable longitud entre dos veces el diametro de una bola Dim variableauxb As Double variableauxb = Math.Round(longitudb / (2 \* B / 1 555)) 'ya tenemos el numero de huecos del separador Dim intParamb As intParam Set intParamb = angularRepartitionb.InstancesCount intParamb.Value = variableauxb 'la separación entre huecos vendra dada simplemente diviendo los 360 grados entre el numero de huecos Dim angleb As angle Set angleb = angularRepartitionb.AngularSpacing angleb.Value = 360 / variableauxb

circPatternb.SetRotationAxis reference3b

part3.UpdateObject circPatternb part3.Update

Dim product3 As Product Set product3 = partDocument3.GetItem("Part3") product3.PartNumber = "bolas"

partDocument3.SaveAs objPath & "\bolas.CATPart" partDocument3.Close

'-----\*\*SEPARADOR\*\*------

Dim documents4 As Documents Dim partDocument4 As PartDocument Dim part4 As Part Set documents4 = CATIA.Documents Set partDocument4 = documents4.Add("Part") Set part4 = partDocument4.Part Dim bodies4 As Bodies Set bodies4 = part4.BodiesDim body4 As Body Set body4 = bodies4.Item("PartBody") Dim sketches4 As Sketches Set sketches4 = bodv4.Sketches Dim originElements4 As OriginElements Set originElements4 = part4.OriginElements Dim reference4b As Reference Set reference 4b = originElements4.Plane YZ Dim sketch8 As Sketch Set sketch8 = sketches4.Add(reference4b)

Dim arrayOfVariantOfDouble8(8) arrayOfVariantOfDouble8(0) = 0# arrayOfVariantOfDouble8(1) = 0# arrayOfVariantOfDouble8(2) = 0# arrayOfVariantOfDouble8(3) = 0# arrayOfVariantOfDouble8(4) = 1# arrayOfVariantOfDouble8(5) = 0# arrayOfVariantOfDouble8(6) = 0# arrayOfVariantOfDouble8(7) = 0# arrayOfVariantOfDouble8(8) = 1# Set sketch8Variant = sketch8

'establece el sistema de ejes absolutos del sketch en 3D sketch8Variant.SetAbsoluteAxisData

arrayOfVariantOfDouble8 part4.InWorkObject = sketch8

Dim factory2D8 As Factory2D Set factory2D8 = sketch8.OpenEdition() Dim geometricElements8 As GeometricElements Set geometricElements8 sketch8.GeometricElements Dim axis2D8 As Axis2D Set axis2D8 geometricElements8.Item("AbsoluteAxis") Dim line2D118 As Line2D Set line2D18 = axis2D8.GetItem("HDirection") line2D18.ReportName = 1 Dim line2D19 As Line2D Set line2D19 = axis2D8.GetItem("VDirection") line2D19.ReportName = 2

volvemos a hacer un anillo Dim circle2D8 As Circle2D Set circle2D8 = factory2D8.CreateClosedCircle(0#, 0#,  $(D / 2 - d_/ 2) / 2 + d_/ 2 + r1)$ 'el +2 lo pongo para que el separador no se quede a la mitad de la distancia entre anillos 'sino a 2 cm por encima de la mitad Dim point2D10 As Point2D Set point2D10 = axis2D8.GetItem("Origin") circle2D8.CenterPoint = point2D10 circle2D8.ReportName = 3

Dim constraints8 As Constraints Set constraints8 = sketch8.Constraints Dim reference33 As Reference reference33 Set part4.CreateReferenceFromObject(circle2D8) Dim constraint14 As Constraint constraint14 Set = constraints8.AddMonoEltCst(catCstTypeRadius, reference33) constraint14.Mode = catCstModeDrivingDimension Dim length14 As Length Set length 14 = constraint 14. Dimension length 14. Value =  $(D / 2 - d_ / 2) / 2 + d_ / 2 + r1$ 

sketch8.CloseEdition
part4.InWorkObject = sketch8
part4.Update

#### 'PAD

Dim shapeFactory8 As ShapeFactory Set shapeFactory8 = part4.ShapeFactory Dim pad3 As Pad Set pad3 = shapeFactory8.AddNewPad(sketch8, B / 2) pad3.IsSymmetric = True pad3.Name = "separador"

Dim limit5 As Limit Set limit5 = pad3.FirstLimit Dim length15 As Length Set length15 = limit5.Dimension length15.Value = B / 2 part4.Update

#### 'y el POCKET

\_

=

Dim reference34 As Reference reference34 Set part4.CreateReferenceFromName("Selection\_RSur:( Face:(Brp:(separador;2);None:();Cf11:());Pad.1\_Resu ltOUT;Z0;G3055)") Dim sketch9 As Sketch Set sketch9 = sketches4.Add(reference34) Set sketch4Variant = sketch9 Dim arrayOfVariantOfDouble9(8) arrayOfVariantOfDouble9(0) = B/2arrayOfVariantOfDouble9(1) = 0# arrayOfVariantOfDouble9(2) = 0#arrayOfVariantOfDouble9(3) = 0#arrayOfVariantOfDouble9(4) = 1# arrayOfVariantOfDouble9(5) = 0# arrayOfVariantOfDouble9(6) = 0# arrayOfVariantOfDouble9(7) = 0#

arrayOfVariantOfDouble9(8) = 1# Set sketch9Variant = sketch9 sketch4Variant.SetAbsoluteAxisData arrayOfVariantOfDouble9 part4.InWorkObject = sketch9

Dim factory2D9 As Factory2D Set factory2D9 = sketch9.OpenEdition() Dim geometricElements9 As GeometricElements geometricElements9 Set sketch9.GeometricElements Dim axis2D9 As Axis2D Set axis2D9 geometricElements9.Item("AbsoluteAxis") Dim line2D20 As Line2D Set line2D20 = axis2D9.GetItem("HDirection") line2D20.ReportName = 1 Dim line2D21 As Line2D Set line2D21 = axis2D9.GetItem("VDirection") line2D21.ReportName = 2

=

=

Dim circle2D9 As Circle2D Set circle2D9 = factory2D9.CreateClosedCircle(0#, 0#,  $(D / 2 - d_ / 2) / 2 + d_ / 2 - r1$ ) Dim point2D11 As Point2D Set point2D11 = axis2D9.GetItem("Origin") circle2D9.CenterPoint = point2D11 circle2D9.ReportName = 3 Dim constraints10 As Constraints Set constraints10 = sketch9.Constraints

Dim reference35 As Reference Set reference35 part4.CreateReferenceFromObject(circle2D9) Dim constraint15 As Constraint Set constraint15 constraints10.AddMonoEltCst(catCstTypeRadius, reference35) constraint15.Mode = catCstModeDrivingDimension Dim length16 As Length Set length16 = constraint15.Dimension length16.Value =  $(D / 2 - d_{-} / 2) / 2 + d_{-} / 2 - r1$ 

sketch9.CloseEdition
part4.InWorkObject = sketch9
part4.Update

Dim pocket3 As Pocket Set pocket3 shapeFactory8.AddNewPocket(sketch9, B / 2) Dim limit6 As Limit Set limit6 = pocket3.FirstLimit limit6.LimitMode = catUpThruNextLimit part4.Update

'agujeros del separador Dim reference36 As Reference Set reference36 = originElements4.PlaneXY Dim sketch10 As Sketch Set sketch10 = sketches4.Add(reference36) Dim arrayOfVariantOfDouble10(8) arrayOfVariantOfDouble10(0) = 0# arrayOfVariantOfDouble10(1) = 0# arrayOfVariantOfDouble10(2) = 0# arrayOfVariantOfDouble10(3) = 1# arrayOfVariantOfDouble10(4) = 0# arrayOfVariantOfDouble10(5) = 0# arrayOfVariantOfDouble10(6) = 0# arrayOfVariantOfDouble10(7) = 1# arrayOfVariantOfDouble10(8) = 0# Set sketch10Variant = sketch10 sketch10Variant.SetAbsoluteAxisData arrayOfVariantOfDouble10 part4.InWorkObject = sketch10

'creamos un circulo en el plano XY que luego haremos un pocket hacia arriba que perfore el separador Dim factory2D10 As Factory2D Set factory2D10 = sketch10.OpenEdition() Dim geometricElements10 As GeometricElements geometricElements10 Set sketch10.GeometricElements Dim axis2D10 As Axis2D axis2D10 Set geometricElements10.Item("AbsoluteAxis") Dim line2D22 As Line2D Set line2D22 = axis2D10.GetItem("HDirection") line2D22.ReportName = 1 Dim line2D23 As Line2D Set line2D23 = axis2D10.GetItem("VDirection") line2D23.ReportName = 2

Dim circle2D10 As Circle2D Set circle2D10 = factory2D10.CreateClosedCircle(0#, 0#, B / 1.555 / 2) Dim point2D12 As Point2D Set point2D12 = axis2D10.GetItem("Origin") circle2D10.CenterPoint = point2D12 circle2D10.ReportName = 3

Dim constraints11 As Constraints Set constraints 11 = sketch 10. Constraints Dim reference37 As Reference reference37 Set = part4.CreateReferenceFromObject(circle2D10) Dim constraint17 As Constraint constraint17 Set = constraints11.AddMonoEltCst(catCstTypeRadius, reference37) constraint17.Mode = catCstModeDrivingDimension Dim length17 As Length Set length17 = constraint17. Dimension length 17.Value = B / 1.555 / 2

sketch10.CloseEdition part4.InWorkObject = sketch10 part4.Update

Dim shapeFactory9 As ShapeFactory Set shapeFactory9 = part4.ShapeFactory Dim pocket4 As Pocket Set pocket4 = shapeFactory9.AddNewPocket(sketch10, B / 2) pocket4.DirectionOrientation = catRegularOrientation Dim limit7 As Limit Set limit7 = pocket4.FirstLimit limit7.LimitMode = catUpToLastLimit

#### part4.Update

## 'PATRON CIRCULAR

| Dim reference38 As    | Reference                   |     |
|-----------------------|-----------------------------|-----|
| Set                   | reference38                 | =   |
| part4.CreateReferenc  | eFromName("")               |     |
| Dim reference39 As    | Reference                   |     |
| Set                   | reference39                 | =   |
| part4.CreateReferenc  | eFromName("")               |     |
| Dim circPattern1 As   | CircPattern                 |     |
| Set                   | circPattern1                | =   |
| shapeFactory9.AddN    | lewCircPattern(pocket4, 1,  | 2,  |
| 20#, 45#, 1, 1, refe  | rence38, reference39, True, | 0#, |
| True)                 |                             |     |
| circPattern1.Circular | PatternParameters           | =   |
| catInstancesandAngu   | llarSpacing                 |     |
| Dim angularRepartiti  | on As angularRepartition    |     |
| Set an                | gularRepartition            | =   |
| circPattern1.angularF | Repartition                 |     |
|                       |                             |     |

'calculo del número de agujeros para ello definimos primero el número pi

Const PI = 3.14159265358979

'llamaremos longitud a la longitud de la circuferencia de radio la altura del centro de las bolas que en este caso es  $d_{2} / 2 + (D / 2 - d_{2} / 2) / 2$ Dim longitud As Double

longitud =  $2 * PI * (d_ / 2 + (D / 2 - d_ / 2) / 2)$ 'crearemos una variable auxiliar que usara el comando matematico Round para redondear el numero de huecos que tendra el separador. 'para calcular este numero hacemos la hipotesis de

que la distancia entre bolas será igual al diametro de una bola por lo que dividimos la

'variable longitud entre dos veces el diametro de una bola

Dim variableaux As Double

variableaux = Math.Round(longitud / (2 \* B / 1.555))'ya tenemos el numero de huecos del separador Dim intParam As intParam Set intParam = angularRepartition.InstancesCount

intParam.Value = variableaux

'la separación entre huecos vendra dada simplemente diviendo los 360 grados entre el numero de huecos Dim angle As angle

=

Set angle = angularRepartition.AngularSpacing angle.Value = 360 / variableaux

Dim reference40 As Reference reference40 Set part4.CreateReferenceFromObject(line2D22) circPattern1.SetRotationAxis reference40

part4.UpdateObject circPattern1 part4.Update

Dim product4 As Product Set product4 = partDocument4.GetItem("Part4") product4.PartNumber = "jaula"

partDocument4.SaveAs objPath & "\jaula.CATPart" partDocument4.Close

-----ENSAMBLAJE------

Dim documents5 As Documents Set documents5 = CATIA.Documents

Dim productDocument1 As ProductDocument

productDocument1 Set documents5.Add("Product")

Dim product5 As Product Set product5 = productDocument1.Product

Dim products1 As Products Set products1 = product5.Products

Dim arrayOfVariantOfBSTR1(0) arrayOfVariantOfBSTR1(0) objPath & "\aroext.catpart" Set products1Variant = products1 products1Variant.AddComponentsFromFiles arrayOfVariantOfBSTR1, "All" Set productDocument1 = CATIA.ActiveDocument

=

Dim constraints12 As Constraints Set constraints12 product5.Connections("CATIAConstraints") 'Fix del aro externo Dim reference41 As Reference Set reference41 product5.CreateReferenceFromName("Product5/aroe xterno.1/!Product5/aroext.1/") Dim constraint18 As Constraint Set constraint18 constraints12.AddMonoEltCst(catCstTypeReference, reference41)

Dim arrayOfVariantOfBSTR2(0) arrayOfVariantOfBSTR2(0) objPath & "\aroint.catpart" Set products1Variant = products1 products1Variant.AddComponentsFromFiles arrayOfVariantOfBSTR2, "All"

'coincidencia de ejes de los aros externo e interno Dim reference42 As Reference Set reference42 product5.CreateReferenceFromName("Product5/aroi nterno.1/!Axis:(Selection\_RSur:(Face:(Brp:(Pocket.1 ;0:(Brp:(Sketch.2;3)));None:();Cf11:());Slot.1\_Result OUT;Z0;G3055))") Dim reference43 As Reference reference43 Set = product5.CreateReferenceFromName("Product5/aroe xterno.1/!Axis:(Selection\_RSur:(Face:(Brp:(Pad.1;0:( Brp:(Sketch.1;3)));None:();Cf11:());Slot.1\_ResultOU T;Z0;G3055))") Dim constraint19 As Constraint Set constraint19 = constraints12.AddBiEltCst(catCstTypeOn, reference42, reference43) Dim arrayOfVariantOfBSTR3(0) arrayOfVariantOfBSTR3(0) \_ objPath & "\bolas.catpart" Set products1Variant = products1 products1Variant.AddComponentsFromFiles arrayOfVariantOfBSTR3, "All"

Dim arrayOfVariantOfBSTR4(0) arrayOfVariantOfBSTR4(0) objPath & "\jaula.catpart" Set products1Variant = products1

products1Variant.AddComponentsFromFiles arrayOfVariantOfBSTR4, "All"

'coincidencia de ejes aro externo y jaula Dim reference44 As Reference Set reference44 = product5.CreateReferenceFromName("Product5/jaula .1/!Axis:(Selection\_RSur:(Face:(Brp:(Pocket.1;0:(Br p:(Sketch.2;3)));None:();Cf11:());CircPattern.1\_Resu ItOUT;Z0;G3055))") Dim constraint20 As Constraint Set constraint20 = constraints12.AddBiEltCst(catCstTypeOn, reference43, reference44)

'Fijamos las bolas a los huecos de la jaula. Dim referencec1 As Reference Set referencec1 product5.CreateReferenceFromName("Product5/bola s.1/!zx plane") Dim referencec2 As Reference referencec2 Set product5.CreateReferenceFromName("Product5/jaula .1/!zx plane") Dim constraintc1 As Constraint Set constraintc1 = constraints12.AddBiEltCst(catCstTypeDistance, referencec1, referencec2)

Dim referencec3 As Reference Set reference3 = product5.CreateReferenceFromName("Product5/bola s.1/!yz plane") Dim referencec4 As Reference Set reference4 = product5.CreateReferenceFromName("Product5/jaula .1/!yz plane") Dim constraintc2 As Constraint Set constraintc2 = constraints12.AddBiEltCst(catCstTypeDistance, referencec3, referencec4)

Dim reference:5 As Reference Set reference:5 = product5.CreateReferenceFromName("Product5/bola s.1/!xy plane") Dim reference:6 As Reference Set reference:6 = product5.CreateReferenceFromName("Product5/jaula .1/!xy plane") Dim constraint:3 As Constraint Set constraint:3 = constraints12.AddBiEltCst(catCstTypeDistance, reference:6, reference:6)

product5.Update

fijamos la distancia entre la cara lateral del aro externo y el interno Dim reference49 As Reference Set reference49 = product5.CreateReferenceFromName("Product5/aroe xterno.1/!Selection\_RSur:(Face:(Brp:(Pad.1;2);None: ();Cf11:());Slot.1\_ResultOUT;Z0;G3055)") Dim reference50 As Reference Set reference50 = product5.CreateReferenceFromName("Product5/aroi nterno.1/!Selection\_RSur:(Face:(Brp:(Pad.1;2);None: ();Cf11:());Slot.1\_ResultOUT;Z0;G3055)") Dim constraint23 As Constraint Set constraint23 = constraint123 = constraints12.AddBiEltCst(catCstTypeDistance, reference49, reference50) Dim length19 As Length Set length19 = constraint23.Dimension length19.Value = 0# constraint23.Orientation = catCstOrientSame

'idem para el aro externo y la jaula Dim reference51 As Reference Set reference51 product5.CreateReferenceFromName("Product5/jaula .1/!Selection\_RSur:(Face:(Brp:(Pad.1;2);None:();Cf1 1:());CircPattern.1\_ResultOUT;Z0;G3055)") Dim constraint24 As Constraint Set constraint24 \_ constraints12.AddBiEltCst(catCstTypeDistance, reference49, reference51) Dim length20 As Length Set length 20 = constraint 24. Dimension length 20.Value = 0#constraint24.Orientation = catCstOrientSame product1.Update

product5.Update 'productDocument1.Close

End Sub

## • <u>Rodamiento de bolas con contacto</u> angular.

-----\*\*Aro externo\*\*-

'Circulo guía del Rib Dim documents1 As Documents Set documents1 = CATIA.Documents Dim partDocument1 As PartDocument Set partDocument1 = documents1.Add("Part") Dim part1 As Part Set part1 = partDocument1.Part Dim bodies1 As Bodies Set bodies1 = part1.Bodies Dim body1 As Body Set body1 = bodies1.Item("PartBody") Dim sketches1 As Sketches Set sketches1 = body1.Sketches Dim originElements1 As OriginElements Set originElements1 = part1.OriginElements Dim reference1 As Reference Set reference 1 = originElements 1.PlaneYZDim sketch1 As Sketch Set sketch1 = sketches1.Add(reference1)

Dim arrayOfVariantOfDouble1(8) arrayOfVariantOfDouble1(0) = 0# arrayOfVariantOfDouble1(1) = 0# arrayOfVariantOfDouble1(2) = 0# arrayOfVariantOfDouble1(3) = 0# arrayOfVariantOfDouble1(4) = 1# arrayOfVariantOfDouble1(5) = 0# arrayOfVariantOfDouble1(6) = 0# arrayOfVariantOfDouble1(7) = 0# arrayOfVariantOfDouble1(8) = 1# Set sketch1Variant = sketch1 sketch1Variant.SetAbsoluteAxisData arrayOfVariantOfDouble1 part1.InWorkObject = sketch1

Dim factory2D1 As Factory2D Set factory2D1 = sketch1.OpenEdition() Dim geometricElements1 As GeometricElements geometricElements1 Set sketch1.GeometricElements Dim axis2D1 As Axis2D Set axis2D1 geometricElements1.Item("AbsoluteAxis") Dim line2D1 As Line2D Set line2D1 = axis2D1.GetItem("HDirection") line2D1.ReportName = 1 Dim line2D2 As Line2D Set line2D2 = axis2D1.GetItem("VDirection") line2D2.ReportName = 2

=

=

Dim circle2D1 As Circle2D Set circle2D1 = factory2D1.CreateClosedCircle(0#, 0#, D / 2) Dim point2D1 As Point2D Set point2D1 = axis2D1.GetItem("Origin") circle2D1.CenterPoint = point2D1 circle2D1.ReportName = 3

Dim constraints1 As Constraints Set constraints1 = sketch1.Constraints Dim reference2 As Reference

reference2 Set = part1.CreateReferenceFromObject(circle2D1) Dim constraint1 As Constraint Set constraint1 = constraints1.AddMonoEltCst(catCstTypeRadius, reference2) constraint1.Mode = catCstModeDrivingDimension Dim length1 As Length Set length1 = constraint1.Dimension length 1. Value = D/2sketch1.CloseEdition part1.InWorkObject = sketch1 part1.Update 'Sketch que seguirá la guía de antes y formará el aro externo Dim reference3 As Reference Set reference3 = originElements1.PlaneZX Dim sketch2 As Sketch Set sketch2 = sketches1.Add(reference3) Dim arravOfVariantOfDouble2(8) arrayOfVariantOfDouble2(0) = 0# arrayOfVariantOfDouble2(1) = 0# arrayOfVariantOfDouble2(2) = 0#arrayOfVariantOfDouble2(3) = -1# arrayOfVariantOfDouble2(4) = 0# arrayOfVariantOfDouble2(5) = 0#arrayOfVariantOfDouble2(6) = 0#arrayOfVariantOfDouble2(7) = -0#arrayOfVariantOfDouble2(8) = 1# Set sketch2Variant = sketch2 sketch2Variant.SetAbsoluteAxisData arrayOfVariantOfDouble2 part1.InWorkObject = sketch2 Dim factory2D2 As Factory2D Set factory2D2 = sketch2.OpenEdition() Dim geometricElements2 As GeometricElements Set geometricElements2 \_ sketch2.GeometricElements Dim axis2D2 As Axis2D Set axis2D2 geometricElements2.Item("AbsoluteAxis") Dim line2D3 As Line2D Set line2D3 = axis2D2.GetItem("HDirection") line2D3.ReportName = 3 Dim line2D4 As Line2D Set line2D4 = axis2D2.GetItem("VDirection") line2D4.ReportName = 4 Dim point2D2 As Point2D Set point2D2 = factory2D2.CreatePoint(B / 2, D / 2) point2D2.ReportName = 5 Dim point2D3 As Point2D Set point2D3 = factory2D2.CreatePoint(-B / 2, D / 2) point2D3.ReportName = 6 Dim line2D5 As Line2D Set line2D5 = factory2D2.CreateLine(B / 2, D / 2, -B/ 2. D / 2) line2D5.ReportName = 7 line2D5.StartPoint = point2D2line2D5.EndPoint = point2D3

Dim constraints2 As Constraints Set constraints2 = sketch2.Constraints Dim reference4 As Reference Set reference4 part1.CreateReferenceFromObject(line2D5) Dim reference5 As Reference Set reference5 part1.CreateReferenceFromObject(line2D3) Dim constraint2 As Constraint constraint2 Set constraints 2. Add BiElt Cst (cat Cst Type Horizontality,reference4, reference5) constraint2.Mode = catCstModeDrivingDimension Dim reference6 As Reference Set reference6 = part1.CreateReferenceFromObject(line2D5) Dim constraint3 As Constraint Set constraint3 constraints 2. Add Mono Elt Cst (cat Cst Type Length,reference6) constraint3.Mode = catCstModeDrivingDimension Dim length2 As Length Set length2 = constraint3.Dimension length 2. Value = BDim reference7 As Reference reference7 Set part1.CreateReferenceFromObject(point2D2) Dim reference8 As Reference Set reference8 = part1.CreateReferenceFromObject(line2D3) Dim constraint4 As Constraint Set constraint4 = constraints2.AddBiEltCst(catCstTypeDistance, reference7, reference8) constraint4.Mode = catCstModeDrivingDimension Dim length3 As Length Set length3 = constraint4.Dimension length3.Value = D/2Dim reference9 As Reference Set reference9 part1.CreateReferenceFromObject(point2D2) Dim reference10 As Reference Set reference10 part1.CreateReferenceFromObject(line2D4) Dim constraint5 As Constraint Set constraint5 = constraints2.AddBiEltCst(catCstTypeDistance, reference9, reference10) constraint5.Mode = catCstModeDrivingDimension Dim length4 As Length Set length4 = constraint5.Dimension length4.Value = B / 2Dim point2D4 As Point2D Set point2D4 = factory2D2.CreatePoint(-B / 2, D1 / 2) point2D4.ReportName = 8 Dim line2D6 As Line2D Set line2D6 = factory2D2.CreateLine(-B / 2, D / 2, -B/2.D1/2) line2D6.ReportName = 9 line2D6.StartPoint = point2D3 line2D6.EndPoint = point2D4

Dim reference11 As Reference

reference11 Set = part1.CreateReferenceFromObject(line2D6) Dim reference12 As Reference Set reference12 part1.CreateReferenceFromObject(line2D4) Dim constraint6 As Constraint Set constraint6 = constraints2.AddBiEltCst(catCstTypeVerticality, reference11, reference12) constraint6.Mode = catCstModeDrivingDimension Dim reference13 As Reference reference13 Set = part1.CreateReferenceFromObject(line2D6) Dim constraint7 As Constraint constraint7 Set constraints2.AddMonoEltCst(catCstTypeLength, reference13) constraint7.Mode = catCstModeDrivingDimension Dim length5 As Length Set length 5 = constraint 7.Dimensionlength5.Value = D/2 - D1/2Dim point2D5 As Point2D Set point2D5 = factory2D2.CreatePoint(A - B / 2, 0#) point2D5.ReportName = 10 Dim point2D6 As Point2D Set point2D6 = factory2D2.CreatePoint(0, (D / 2 - d\_  $(2)/2 + d_{-}/2$ point2D6.ReportName = 11 Dim line2D7 As Line2D Set line2D7 = factory2D2.CreateLine(A - B / 2, 0#, 0,  $(D / 2 - d_ / 2) / 2 + d_ / 2)$ line2D7.ReportName = 12 line2D7.Construction = True line2D7.StartPoint = point2D5 line2D7.EndPoint = point2D6 Dim reference14 As Reference reference14 Set part1.CreateReferenceFromObject(point2D5) Dim reference15 As Reference reference15 Set part1.CreateReferenceFromObject(line2D3) Dim constraint8 As Constraint Set constraint8 constraints2.AddBiEltCst(catCstTypeOn, reference14, reference15) constraint8.Mode = catCstModeDrivingDimension Dim reference16 As Reference reference16 Set = part1.CreateReferenceFromObject(point2D5) Dim reference17 As Reference Set reference17 part1.CreateReferenceFromObject(line2D6) Dim constraint9 As Constraint Set constraint9 \_ constraints2.AddBiEltCst(catCstTypeDistance, reference16, reference17) constraint9.Mode = catCstModeDrivingDimension Dim length6 As Length Set length6 = constraint9.Dimension length6.Value = A

Dim reference18 As Reference

reference18 Set = part1.CreateReferenceFromObject(point2D6) Dim reference19 As Reference Set reference19 part1.CreateReferenceFromObject(line2D3) Dim constraint10 As Constraint Set constraint10 = constraints2.AddBiEltCst(catCstTypeDistance, reference18, reference19) constraint10.Mode = catCstModeDrivingDimension Dim length7 As Length Set length7 = constraint10.Dimension length7.Value =  $(D / 2 - d_ / 2) / 2 + d_ / 2$ 

Dim point2D7 As Point2D Set point2D7 = factory2D2.CreatePoint(0, (D / 2 - d\_ / 2) / 2 + d\_ / 2 + B / 1.555 / 2) point2D7.ReportName = 13

Dim point2D8 As Point2D Set point2D8 = factory2D2.CreatePoint(-B / 1.555 / 2, (D / 2 -  $d_2$  / 2) / 2 +  $d_2$  / 2) point2D8.ReportName = 14

Dim circle2D2 As Circle2D Set circle2D2 = factory2D2.CreateCircle(0, (D / 2 -  $d_2/2$ )/2 +  $d_2/2$ , B / 1.555 / 2, 1.570796, 2.614424) circle2D2.CenterPoint = point2D6 circle2D2.ReportName = 15 circle2D2.StartPoint = point2D7 circle2D2.EndPoint = point2D8

Dim reference20 As Reference Set reference20 = part1.CreateReferenceFromObject(circle2D2) Dim constraint11 As Constraint Set constraint11 = constraints2.AddMonoEltCst(catCstTypeRadius, reference20) constraint11.Mode = catCstModeDrivingDimension Dim length8 As Length Set length8 = constraint11.Dimension length8.Value = B / 1.555 / 2

Dim line2D8 As Line2D Set line2D8 = factory2D2.CreateLine(-B / 2, D1 / 2, -5, D1 / 2) line2D8.ReportName = 16 line2D8.StartPoint = point2D4 line2D8.EndPoint = point2D8

Dim reference21 As Reference Set reference21 = part1.CreateReferenceFromObject(line2D8) Dim reference22 As Reference Set reference22 = part1.CreateReferenceFromObject(line2D3) Dim constraint12 As Constraint Set constraint12 = constraints2.AddBiEltCst(catCstTypeHorizontality, reference21, reference22) constraint12.Mode = catCstModeDrivingDimension

Dim point2D9 As Point2D Set point2D9 = factory2D2.CreatePoint(B / 2, (D / 2 -  $d_/2$ ) / 2 +  $d_/2$  + 5) point2D9.ReportName = 17 Dim line2D9 As Line2D Set line2D9 = factory2D2.CreateLine(0,  $(D / 2 - d_)$ 2) / 2 + d\_ / 2 + 5,  $\vec{B}$  / 2, (D / 2 - d\_ / 2) / 2 + d\_ / 2 + 5) line2D9.ReportName = 18 line2D9.StartPoint = point2D7 line2D9.EndPoint = point2D9 Dim reference23 As Reference reference23 Set = part1.CreateReferenceFromObject(line2D7) Dim reference24 As Reference reference24 Set = part1.CreateReferenceFromObject(line2D3) Dim constraint13 As Constraint constraint13 Set constraints2.AddBiEltCst(catCstTypeAngle, reference23, reference24) constraint13.Mode = catCstModeDrivingDimension constraint13.AngleSector = catCstAngleSector1 Dim angle1 As angle Set angle 1 = constraint 13. Dimension angle 1. Value = 50#Dim reference25 As Reference Set reference25 = part1.CreateReferenceFromObject(line2D9) Dim reference26 As Reference Set reference<sub>26</sub> = part1.CreateReferenceFromObject(line2D3) Dim constraint14 As Constraint Set constraint14 = constraints2.AddBiEltCst(catCstTypeHorizontality, reference25, reference26) constraint14.Mode = catCstModeDrivingDimension Dim reference27 As Reference reference27 Set = part1.CreateReferenceFromObject(circle2D2) Dim reference28 As Reference Set reference28 part1.CreateReferenceFromObject(line2D9) Dim constraint15 As Constraint Set constraint15 = constraints2.AddBiEltCst(catCstTypeTangency, reference27, reference28) constraint15.Mode = catCstModeDrivingDimension Dim line2D10 As Line2D Set line2D10 = factory2D2.CreateLine(B / 2, D / 2, B / 2, (D / 2 - d\_ / 2) / 2 + d\_ / 2 + 5) line2D10.ReportName = 19 line2D10.StartPoint = point2D2 line2D10.EndPoint = point2D9 Dim reference29 As Reference reference29 Set part1.CreateReferenceFromObject(line2D10) Dim reference30 As Reference Set reference30 part1.CreateReferenceFromObject(line2D4) Dim constraint16 As Constraint Set constraint16 = constraints2.AddBiEltCst(catCstTypeVerticality, reference29, reference30) constraint16.Mode = catCstModeDrivingDimension

sketch2.CloseEdition part1.InWorkObject = sketch2 part1.Update

Dim shapeFactory1 As ShapeFactory Set shapeFactory 1 = part1. ShapeFactory Dim rib1 As Rib Set rib1 = shapeFactory1.AddNewRibFromRef(Nothing, Nothing) Dim reference31 As Reference reference31 Set = part1.CreateReferenceFromObject(sketch2) rib1.SetProfileElement reference31 Dim reference32 As Reference reference32 Set =part1.CreateReferenceFromObject(sketch1) rib1.CenterCurveElement = reference32

part1.Update

'Chaflán Dim reference33 As Reference Set reference33 part1.CreateReferenceFromName("") Dim constRadEdgeFillet1 As ConstRadEdgeFillet Set constRadEdgeFillet1 shapeFactory1.AddNewSolidEdgeFilletWithConstant Radius(reference33, catTangencyFilletEdgePropagation, r) Dim reference34 As Reference reference34 Set part1.CreateReferenceFromBRepName("REdge:(Edg e:(Face:(Brp:(Rib.1;0:(Brp:(Sketch.1;3);Brp:(Sketch. 2;7)));None:();Cf11:());Face:(Brp:(Rib.1;0:(Brp:(Sket ch.1;3);Brp:(Sketch.2;9)));None:();Cf11:());None:(Li mits1:();Limits2:());Cf11:());WithTemporaryBody;W ithoutBuildError;WithSelectingFeatureSupport;MFB RepVersion\_CXR15)", rib1) constRadEdgeFillet1.AddObjectToFillet reference34 constRadEdgeFillet1.EdgePropagation catTangencyFilletEdgePropagation part1.Update Dim reference35 As Reference reference35 Set = part1.CreateReferenceFromName("") Dim constRadEdgeFillet2 As ConstRadEdgeFillet constRadEdgeFillet2 Set shapeFactory1.AddNewSolidEdgeFilletWithConstant Radius(reference35, catTangencyFilletEdgePropagation, r1) Dim reference36 As Reference reference36 Set part1.CreateReferenceFromBRepName("REdge:(Edg e:(Face:(Brp:(Rib.1;0:(Brp:(Sketch.1;3);Brp:(Sketch.

2;19)));None:();Cf11:());Face:(Brp:(Rib.1;0:(Brp:(Sk etch.1;3);Brp:(Sketch.2;7)));None:();Cf11:());None:( Limits1:();Limits2:());Cf11:());WithTemporaryBody; WithoutBuildError;WithSelectingFeatureSupport;MF BRepVersion\_CXR15)", constRadEdgeFillet1) constRadEdgeFillet2.AddObjectToFillet reference36 constRadEdgeFillet2.EdgePropagation = catTangencyFilletEdgePropagation

part1.Update

Dim product1 As Product Set product1 = partDocument1.GetItem("Part1") product1.PartNumber = "aroexterno" partDocument1.SaveAs objPath & "\aroext.catpart" partDocument1.Close '-----\*\*Aro interno\*\*------'guía del Rib Dim documents2 As Documents Set documents2 = CATIA.Documents Dim partDocument2 As PartDocument Set partDocument2 = documents2.Add("Part") Dim part2 As Part Set part2 = partDocument2.Part Dim bodies2 As Bodies Set bodies2 = part2.Bodies Dim body2 As Body Set body2 = bodies2.Item("PartBody") Dim sketches2 As Sketches Set sketches2 = body2.Sketches Dim originElements2 As OriginElements Set originElements2 = part2.OriginElements Dim reference37 As Reference Set reference37 = originElements2.PlaneYZ Dim sketch3 As Sketch Set sketch3 = sketches2.Add(reference37) Dim arrayOfVariantOfDouble3(8) arrayOfVariantOfDouble3(0) = 0# arrayOfVariantOfDouble3(1) = 0#arrayOfVariantOfDouble3(2) = 0# arrayOfVariantOfDouble3(3) = 0#arrayOfVariantOfDouble3(4) = 1#arrayOfVariantOfDouble3(5) = 0# arrayOfVariantOfDouble3(6) = 0# arrayOfVariantOfDouble3(7) = 0#arrayOfVariantOfDouble3(8) = 1# Set sketch3Variant = sketch3 sketch3Variant.SetAbsoluteAxisData arrayOfVariantOfDouble3 part2.InWorkObject = sketch3 Dim factory2D3 As Factory2D Set factory2D3 = sketch3.OpenEdition() Dim geometricElements3 As GeometricElements geometricElements3 Set = sketch3.GeometricElements Dim axis2D3 As Axis2D Set axis2D3 =geometricElements3.Item("AbsoluteAxis") Dim line2D11 As Line2D Set line2D11 = axis2D3.GetItem("HDirection") line2D11.ReportName = 1 Dim line2D12 As Line2D Set line2D12 = axis2D3.GetItem("VDirection") line2D12.ReportName = 2 Dim circle2D3 As Circle2D Set circle2D3 = factory2D3.CreateClosedCircle(0#, 0#, d\_ / 2) Dim point2D10 As Point2D

Set point2D10 = axis2D3.GetItem("Origin") circle2D3.CenterPoint = point2D10 circle2D3.ReportName = 3

Dim constraints3 As Constraints Set constraints3 = sketch3.Constraints Dim reference38 As Reference Set reference38 part2.CreateReferenceFromObject(circle2D3) Dim constraint17 As Constraint Set constraint17 = constraints3.AddMonoEltCst(catCstTypeRadius, reference38) constraint17.Mode = catCstModeDrivingDimension Dim length9 As Length Set length9 = constraint17.Dimension length9.Value = d/2

sketch3.CloseEdition
part2.InWorkObject = sketch3
part2.Update

'Sketch que seguirá la guía para dar forma al aro Dim reference39 As Reference Set reference39 = originElements2.PlaneZX Dim sketch4 As Sketch Set sketch4 = sketches2.Add(reference39)

Dim arrayOfVariantOfDouble4(8) arrayOfVariantOfDouble4(0) = 0# arrayOfVariantOfDouble4(1) = 0# arrayOfVariantOfDouble4(2) = 0# arrayOfVariantOfDouble4(3) = -1# arrayOfVariantOfDouble4(4) = 0# arrayOfVariantOfDouble4(5) = 0# arrayOfVariantOfDouble4(6) = 0# arrayOfVariantOfDouble4(7) = -0# arrayOfVariantOfDouble4(8) = 1# Set sketch4Variant = sketch4 sketch4Variant.SetAbsoluteAxisData arrayOfVariantOfDouble4 part2.InWorkObject = sketch4

Dim factory2D4 As Factory2D Set factory2D4 =sketch4.OpenEdition() Dim geometricElements4 As GeometricElements Set geometricElements4 = sketch4.GeometricElements Dim axis2D4 As Axis2D axis2D4 Set = geometricElements4.Item("AbsoluteAxis") Dim line2D13 As Line2D Set line2D13 = axis2D4.GetItem("HDirection") line2D13.ReportName = 2 Dim line2D14 As Line2D Set line2D14 = axis2D4.GetItem("VDirection") line2D14.ReportName = 3

Dim point2D11 As Point2D Set point2D11 = factory2D4.CreatePoint(-B / 2, d\_ / 2) point2D11.ReportName = 4 Dim point2D12 As Point2D Set point2D12 = factory2D4.CreatePoint(B / 2, d\_ / 2) point2D12.ReportName = 5 Dim line2D15 As Line2D Set line2D15 = factory2D4.CreateLine(-B / 2,  $d_ / 2$ ,  $B/2, d_{-}/2)$ line2D15.ReportName = 6 line2D15.StartPoint = point2D11 line2D15.EndPoint = point2D12 Dim constraints4 As Constraints Set constraints4 = sketch4.Constraints Dim reference40 As Reference Set reference40 = part2.CreateReferenceFromObject(line2D15) Dim reference41 As Reference Set reference41 = part2.CreateReferenceFromObject(line2D13) Dim constraint18 As Constraint constraint18 Set constraints4.AddBiEltCst(catCstTypeHorizontality, reference40, reference41) constraint18.Mode = catCstModeDrivingDimension Dim reference42 As Reference reference42 Set \_ part2.CreateReferenceFromObject(line2D15) Dim reference43 As Reference reference43 Set \_ part2.CreateReferenceFromObject(line2D13) Dim constraint19 As Constraint Set constraint19 = constraints4.AddBiEltCst(catCstTypeDistance, reference42, reference43) constraint19.Mode = catCstModeDrivingDimension Dim length10 As Length Set length10 = constraint19. Dimension  $length 10. Value = d_ / 2$ Dim reference44 As Reference Set reference44 part2.CreateReferenceFromObject(line2D14) Dim reference45 As Reference reference45 Set part2.CreateReferenceFromObject(point2D12) Dim constraint20 As Constraint constraint20 Set = constraints4.AddBiEltCst(catCstTypeDistance, reference44, reference45) constraint20.Mode = catCstModeDrivingDimension Dim length11 As Length Set length11 = constraint20.Dimension length11.Value = B/2Dim reference46 As Reference reference46 Set = part2.CreateReferenceFromObject(line2D15) Dim constraint21 As Constraint Set constraint21 = constraints4.AddMonoEltCst(catCstTypeLength, reference46) constraint21.Mode = catCstModeDrivingDimension Dim length12 As Length Set length12 = constraint21. Dimension length 12. Value = BDim point2D13 As Point2D Set point2D13 = factory2D4.CreatePoint(B / 2, d\_1 / 2) point2D13.ReportName = 7 Dim line2D16 As Line2D

Set line2D16 = factory2D4.CreateLine(B / 2, d\_ / 2, B / 2, d\_ 1 / 2) line2D16.ReportName = 8 line2D16.StartPoint = point2D12 line2D16.EndPoint = point2D13

Dim reference47 As Reference reference47 Set part2.CreateReferenceFromObject(line2D16) Dim reference48 As Reference Set reference48 = part2.CreateReferenceFromObject(line2D14) Dim constraint22 As Constraint Set constraint22 = constraints 4. Add BiElt Cst (cat Cst Type Verticality,reference47, reference48) constraint22.Mode = catCstModeDrivingDimension

Dim reference49 As Reference Set reference49 = part2.CreateReferenceFromObject(line2D16) Dim constraint23 As Constraint Set constraint23 = constraint23 = constraints4.AddMonoEltCst(catCstTypeLength, reference49) constraint23.Mode = catCstModeDrivingDimension Dim length13 As Length Set length13 = constraint23.Dimension length13.Value =  $d_1/2 - d_2/2$ 

Dim point2D14 As Point2D Set point2D14 = factory2D4.CreatePoint(A - B / 2, 0#) point2D14.ReportName = 9 Dim point2D15 As Point2D Set point2D15 = factory2D4.CreatePoint(0, (D / 2 -  $d_{-}/2)/2 + d_{-}/2$ ) point2D15.ReportName = 10 Dim line2D17 As Line2D Set line2D17 = factory2D4.CreateLine(A - B / 2, 0, 0, (D / 2 -  $d_{-}/2)/2 + d_{-}/2$ ) line2D17.ReportName = 11 line2D17.Construction = True line2D17.StartPoint = point2D14 line2D17.EndPoint = point2D15

Dim reference50 As Reference reference50 Set = part2.CreateReferenceFromObject(point2D14) Dim reference51 As Reference reference51 Set part2.CreateReferenceFromObject(line2D13) Dim constraint24 As Constraint Set constraint24 = constraints4.AddBiEltCst(catCstTypeOn, reference50, reference51) constraint24.Mode = catCstModeDrivingDimension Dim reference52 As Reference

Setreference52part2.CreateReferenceFromObject(point2D14)Dim reference53 As ReferenceSetreference53part2.CreateReferenceFromObject(line2D14)Dim constraint25 As Constraint

Set constraint25 = constraints4.AddBiEltCst(catCstTypeDistance, reference52, reference53) constraint25.Mode = catCstModeDrivingDimension Dim length14 As Length Set length14 = constraint25. Dimension length 14. Value = A - B / 2 Dim point2D16 As Point2D Set point2D16 = factory2D4.CreatePoint(0, (D / 2  $d_{2}/2)/2 + d_{2}/2 - B/1.555/2)$ point2D16.ReportName = 12 Dim point2D17 As Point2D Set point2D17 = factory2D4.CreatePoint(B / 1.555 / 2,  $(D / 2 - d_ / 2) / 2 + d_ / 2)$ point2D17.ReportName = 13 Dim circle2D4 As Circle2D Set circle2D4 = factory2D4.CreateCircle(0, (D / 2 d\_/2)/2+d\_/2, B/1.555/2, 4.712389, 5.858957) circle2D4.CenterPoint = point2D15 circle2D4.ReportName = 14 circle2D4.StartPoint = point2D16 circle2D4.EndPoint = point2D17Dim reference54 As Reference reference54 Set = part2.CreateReferenceFromObject(circle2D4) Dim constraint26 As Constraint Set constraint26 = constraints4.AddMonoEltCst(catCstTypeRadius, reference54) constraint26.Mode = catCstModeDrivingDimension Dim length15 As Length Set length15 = constraint26. Dimension length 15.Value = B / 1.555 / 2Dim reference55 As Reference reference55 Set = part2.CreateReferenceFromObject(point2D15) Dim reference56 As Reference Set reference56 = part2.CreateReferenceFromObject(line2D13) Dim constraint27 As Constraint Set constraint27 = constraints4.AddBiEltCst(catCstTypeDistance, reference55, reference56) constraint27.Mode = catCstModeDrivingDimension Dim length16 As Length Set length16 = constraint27. Dimension length16.Value =  $(D / 2 - d_ / 2) / 2 + d_ / 2$ Dim line2D18 As Line2D Set line2D18 = factory2D4.CreateLine(B / 2,  $d_1 / 2$ - d\_ / 2, B / 1.555 / 2, d\_1 / 2 - d\_2) line2D18.ReportName = 15 line2D18.StartPoint = point2D13 line2D18.EndPoint = point2D17 Dim reference57 As Reference Set reference57 part2.CreateReferenceFromObject(line2D18) Dim reference58 As Reference reference58 Set = part2.CreateReferenceFromObject(line2D13) Dim constraint28 As Constraint

Set constraint28 constraints4.AddBiEltCst(catCstTypeHorizontality, reference57, reference58) constraint28.Mode = catCstModeDrivingDimension

Dim point2D18 As Point2D Set point2D18 = factory2D4.CreatePoint(-B / 2, (D /  $2 - d_/2)/2 + d_/2 - B/1.555/2$ ) point2D18.ReportName = 16 Dim line2D19 As Line2D Set line2D19 = factory2D4.CreateLine(0, (D /  $2 - d_/ / 2)/2 + d_/2 - B/1.555/2$ , -B / 2, (D /  $2 - d_/ / 2)/2 + d_/2 - B/1.555/2$ ) line2D19.ReportName = 17 line2D19.StartPoint = point2D16 line2D19.EndPoint = point2D18

Dim reference59 As Reference Set reference59 = part2.CreateReferenceFromObject(line2D19) Dim reference60 As Reference Set reference60 = part2.CreateReferenceFromObject(line2D13) Dim constraint29 As Constraint Set constraint29 = constraints4.AddBiEltCst(catCstTypeHorizontality, reference59, reference60) constraint29.Mode = catCstModeDrivingDimension

Dim reference61 As Reference Set reference61 = part2.CreateReferenceFromObject(line2D19) Dim reference62 As Reference Set reference62 = part2.CreateReferenceFromObject(circle2D4) Dim constraint30 As Constraint Set constraint30 = constraints4.AddBiEltCst(catCstTypeTangency, reference61, reference62) constraint30.Mode = catCstModeDrivingDimension

Dim reference63 As Reference Set reference63 part2.CreateReferenceFromObject(line2D17) Dim reference64 As Reference Set reference64 part2.CreateReferenceFromObject(line2D13) Dim constraint31 As Constraint Set constraint31 = constraints4.AddBiEltCst(catCstTypeAngle, reference63, reference64) constraint31.Mode = catCstModeDrivingDimension constraint31.AngleSector = catCstAngleSector1 Dim angle2 As angle Set angle2 = constraint31.Dimension angle2.Value = 50#

Dim line2D20 As Line2D Set line2D20 = factory2D4.CreateLine(-B / 2, d\_ / 2, -B / 2, (D / 2 - d\_ / 2) / 2 + d\_ / 2 - B / 1.555 / 2) line2D20.ReportName = 18 line2D20.StartPoint = point2D11 line2D20.EndPoint = point2D18

Dim reference65 As Reference Set reference65 part2.CreateReferenceFromObject(line2D20) Dim reference66 As Reference Set reference66 = part2.CreateReferenceFromObject(line2D14) Dim constraint32 As Constraint Set constraint32 = constraints4.AddBiEltCst(catCstTypeVerticality, reference65, reference66) constraint32.Mode = catCstModeDrivingDimension

sketch4.CloseEdition
part2.InWorkObject = sketch4
part2.Update

Dim shapeFactory2 As ShapeFactory Set shapeFactory2 = part2.ShapeFactory Dim rib2 As Rib Set rib2 shapeFactory2.AddNewRibFromRef(Nothing, Nothing) Dim reference67 As Reference reference67 Set part2.CreateReferenceFromObject(sketch4) rib2.SetProfileElement reference67 Dim reference68 As Reference reference68 Set = part2.CreateReferenceFromObject(sketch3) rib2.CenterCurveElement = reference68 rib2.Name = "rib2"

## part2.Update

Dim reference69 As Reference Set reference69 = part2.CreateReferenceFromName("") Dim constRadEdgeFillet3 As ConstRadEdgeFillet constRadEdgeFillet3 Set shapeFactory2.AddNewSolidEdgeFilletWithConstant Radius(reference69, catTangencyFilletEdgePropagation, r) Dim reference70 As Reference Set reference70 part2.CreateReferenceFromBRepName("REdge:(Edg e:(Face:(Brp:(Rib.1;0:(Brp:(Sketch.1;3);Brp:(Sketch. 2;18)));None:();Cf11:());Face:(Brp:(Rib.1;0:(Brp:(Sk etch.1;3);Brp:(Sketch.2;6)));None:();Cf11:());None:( Limits1:();Limits2:());Cf11:());WithTemporaryBody; WithoutBuildError;WithSelectingFeatureSupport;MF BRepVersion\_CXR15)", rib2) constRadEdgeFillet3.AddObjectToFillet reference70 constRadEdgeFillet3.EdgePropagation = catTangencyFilletEdgePropagation Dim reference71 As Reference reference71 Set part2.CreateReferenceFromBRepName("REdge:(Edg e:(Face:(Brp:(Rib.1;0:(Brp:(Sketch.1;3);Brp:(Sketch. 2;6)));None:();Cf11:());Face:(Brp:(Rib.1;0:(Brp:(Sket ch.1;3);Brp:(Sketch.2;8)));None:();Cf11:());None:(Li mits1:();Limits2:());Cf11:());WithTemporaryBody;W ithoutBuildError;WithSelectingFeatureSupport;MFB RepVersion\_CXR15)", rib2) constRadEdgeFillet3.AddObjectToFillet reference71 constRadEdgeFillet3.EdgePropagation catTangencyFilletEdgePropagation

part2.Update

Dim product2 As Product

Set product2 = partDocument2.GetItem("Part2") product2.PartNumber = "arointerno"

partDocument2.SaveAs objPath & "\aroint.CATPart" partDocument2.Close

'-----\*\*bolas\*\*------

Dim documents3 As Documents Set documents3 = CATIA.Documents Dim partDocument3 As PartDocument Set partDocument3 = documents3.Add("Part") Dim part3 As Part Set part3 = partDocument3.Part Dim bodies3 As Bodies Set bodies3 = part3.Bodies Dim body3 As Body Set body3 = bodies3.Item("PartBody") Dim sketches3 As Sketches Set sketches3 = body3.Sketches Dim originElements<sup>3</sup> As OriginElements Set originElements3 = part3.OriginElements Dim reference72 As Reference Set reference 72 = originElements 3. Plane YZ Dim sketch5 As Sketch Set sketch5 = sketches3.Add(reference72)

Dim arrayOfVariantOfDouble5(8) arrayOfVariantOfDouble5(0) = 0# arrayOfVariantOfDouble5(1) = 0# arrayOfVariantOfDouble5(2) = 0# arrayOfVariantOfDouble5(3) = 0# arrayOfVariantOfDouble5(4) = 1# arrayOfVariantOfDouble5(5) = 0# arrayOfVariantOfDouble5(5) = 0# arrayOfVariantOfDouble5(6) = 0# arrayOfVariantOfDouble5(7) = 0# arrayOfVariantOfDouble5(8) = 1# Set sketch5Variant = sketch5 sketch5Variant.SetAbsoluteAxisData arrayOfVariantOfDouble5 part3.InWorkObject = sketch5

Dim factory2D5 As Factory2D Set factory2D5 = sketch5.OpenEdition() Dim geometricElements5 As GeometricElements geometricElements5 Set = sketch5.GeometricElements Dim axis2D5 As Axis2D axis2D5 Set = geometricElements5.Item("AbsoluteAxis") Dim line2D21 As Line2D Set line2D21 = axis2D5.GetItem("HDirection") line2D21.ReportName = 1 Dim line2D22 As Line2D Set line2D22 = axis2D5.GetItem("VDirection") line2D22.ReportName = 2

Dim point2D19 As Point2D Set point2D19 = factory2D5.CreatePoint(0#, (D / 2 -  $d_/2$ )/2 +  $d_/2$  + B / 1.555 / 2) point2D19.ReportName = 3 Dim point2D20 As Point2D Set point2D20 = factory2D5.CreatePoint(0#, (D / 2 -  $d_/2$ )/2 +  $d_/2$  - B / 1.555 / 2) point2D20.ReportName = 4

Dim line2D23 As Line2D Set line2D23 = factory2D5.CreateLine(0#, (D / 2 - d\_ / 2) / 2 + d\_ / 2 + B / 1.555 / 2, 0#, (D / 2 - d\_ / 2) / 2 + d / 2 - B / 1.555 / 2)line2D23.ReportName = 5 line2D23.StartPoint = point2D19 line2D23.EndPoint = point2D20Dim constraints5 As Constraints Set constraints5 = sketch5.Constraints Dim reference73 As Reference reference73 Set = part3.CreateReferenceFromObject(point2D19) Dim reference74 As Reference Set reference74 part3.CreateReferenceFromObject(line2D22) Dim constraint36 As Constraint Set constraint36 constraints5.AddBiEltCst(catCstTypeOn, reference73, reference74) constraint36.Mode = catCstModeDrivingDimension Dim reference75 As Reference reference75 Set = part3.CreateReferenceFromObject(line2D23) Dim reference76 As Reference reference76 Set = part3.CreateReferenceFromObject(line2D22) Dim constraint37 As Constraint Set constraint37 = constraints5.AddBiEltCst(catCstTypeVerticality, reference75, reference76) constraint37.Mode = catCstModeDrivingDimension Dim reference77 As Reference Set reference77 = part3.CreateReferenceFromObject(line2D21) Dim reference78 As Reference reference78 Set = part3.CreateReferenceFromObject(point2D20) Dim constraint38 As Constraint constraint38 Set = constraints5.AddBiEltCst(catCstTypeDistance, reference77, reference78) constraint38.Mode = catCstModeDrivingDimension Dim length17 As Length Set length17 = constraint38.Dimension length17.Value = (D / 2 - d\_ / 2) / 2 + d\_ / 2 - B / 1.555/2 Dim circle2D5 As Circle2D Set circle2D5 = factory2D5.CreateCircle(0#, (D / 2 d\_/2)/2+d\_/2, B/1.555/2, 4.712389, 7.853982) Dim point2D21 As Point2D Set point2D21 = factory2D5.CreatePoint(0#, (D / 2  $d_{2}/2)/2 + d_{2}/2$ circle2D5.CenterPoint = point2D21 circle2D5.ReportName = 6 circle2D5.StartPoint = point2D19 circle2D5.EndPoint = point2D20 sketch5.CloseEdition

part3.InWorkObject = sketch5 part3.Update

Dim shapeFactory3 As ShapeFactory

Set shapeFactory3 = part3.ShapeFactory

Dim shaft1 As Shaft Set shaft1 = shapeFactory3.AddNewShaft(sketch5)

=

'selección del eje de revolución Dim ejederev As Reference Set ejederev part3.CreateReferenceFromObject(line2D22) shaft1.RevoluteAxis = ejederev

| part3.Update                                   |     |
|------------------------------------------------|-----|
| Patrón circular                                |     |
| Dim referenceb As Reference                    |     |
| Set referenceb                                 | =   |
| part3.CreateReferenceFromName("")              |     |
| Dim referenceb1 As Reference                   |     |
| Set referenceb1                                | =   |
| part3.CreateReferenceFromName("")              |     |
| Dim circPatternb As CircPattern                |     |
| Set circPatternb                               | =   |
| shapeFactory3.AddNewCircPattern(Nothing, 1,    | 2,  |
| 20#, 45#, 1, 1, referenceb, referenceb1, True, | 0#, |
| True)                                          |     |
| circPatternb.CircularPatternParameters         | =   |
| catInstancesandAngularSpacing                  |     |
| Dim angularRepartitionb As angularRepartition  |     |
| Set angularRepartitionb                        | =   |
| circPatternb.angularRepartition                |     |

'calculo del número de agujeros para ello definimos primero el número pi

Const PIb = 3.14159265358979

'llamaremos longitud a la longitud de la circuferencia de radio la altura del centro de las bolas que en este caso es d\_ / 2 + (D / 2 - d\_ / 2) / 2 Dim longitudb As Double

longitudb =  $2 * PIb * (d_/2 + (D/2 - d_/2)/2)$ 'crearemos una variable auxiliar que usara el comando matematico Round para redondear el numero de huecos que tendra el separador.

'para calcular este número hacemos la hipótesis de que la distancia entre bolas sea del radio de bola por lo que multiplicamos la

'variable longitud por 3/2 veces el diámetro de una bola

Dim variableauxb As Double

variableauxb = Math.Round(longitudb / (3 / 2 \* B / 1.555))

'ya tenemos el numero de huecos del separador Dim intParamb As intParam

Set intParamb = angularRepartitionb.InstancesCount intParamb.Value = variableauxb

la separación entre huecos vendra dada simplemente diviendo los 360 grados entre el numero de huecos Dim angleb As angle

Set angleb = angularRepartitionb.AngularSpacing angleb.Value = 360 / variableauxb circPatternb.SetRotationAxis reference72 part3.Update

Dim product3 As Product Set product3 = partDocument3.GetItem("Part3") product3.PartNumber = "bolas"

partDocument3.SaveAs objPath & "\bolas.CATPart" partDocument3.Close

-----jaula-----j

Dim documents4 As Documents Set documents4 = CATIA.Documents Dim partDocument4 As PartDocument Set partDocument4 = documents4.Add("Part") Dim part4 As Part Set part4 = partDocument4.Part Dim bodies4 As Bodies Set bodies4 = part4.Bodies Dim body4 As Body Set body4 = bodies4.Item("PartBody") Dim sketches4 As Sketches Set sketches4 = body4.Sketches Dim originElements4 As OriginElements Set originElements4 = part4.OriginElements Dim reference79 As Reference Set reference 79 = originElements4.PlaneZXDim sketch6 As Sketch Set sketch6 = sketches4.Add(reference79)

Dim arrayOfVariantOfDouble6(8) arrayOfVariantOfDouble6(0) = 0# arrayOfVariantOfDouble6(1) = 0# arrayOfVariantOfDouble6(2) = 0# arrayOfVariantOfDouble6(3) = -1# arrayOfVariantOfDouble6(4) = 0# arrayOfVariantOfDouble6(5) = 0# arrayOfVariantOfDouble6(6) = 0# arrayOfVariantOfDouble6(7) = -0# arrayOfVariantOfDouble6(8) = 1# Set sketch6Variant = sketch6 sketch6Variant.SetAbsoluteAxisData arrayOfVariantOfDouble6

part4.InWorkObject = sketch6

Dim factory2D6 As Factory2D Set factory2D6 = sketch6.OpenEdition() Dim geometricElements6 As GeometricElements geometricElements6 Set sketch6.GeometricElements Dim axis2D6 As Axis2D axis2D6 Set geometricElements6.Item("AbsoluteAxis") Dim line2D24 As Line2D Set line2D24 = axis2D6.GetItem("HDirection") line2D24.ReportName = 1 Dim line2D25 As Line2D Set line2D25 = axis2D6.GetItem("VDirection") line2D25.ReportName = 2

Dim point2D22 As Point2D Set point2D22 = factory2D6.CreatePoint(A - B / 2, 0#) point2D22.ReportName = 3 Dim line2D26 As Line2D Set line2D26 = factory2D6.CreateLine(0#, 0#, A - B / 2, 0#) line2D26.ReportName = 4 line2D26.Construction = True Dim point2D23 As Point2D Set point2D23 = axis2D6.GetItem("Origin") line2D26.StartPoint = point2D23 line2D26.EndPoint = point2D22 Dim constraints6 As Constraints Set constraints6 = sketch6.Constraints

Dim reference81 As Reference Set reference81 = part4.CreateReferenceFromObject(line2D26) Dim reference82 As Reference Set reference82 = part4.CreateReferenceFromObject(line2D24) Dim constraint39 As Constraint Set constraint39 = constraints6.AddBiEltCst(catCstTypeHorizontality, reference81, reference82) constraint39.Mode = catCstModeDrivingDimension

Dim reference83 As Reference Set reference83 = part4.CreateReferenceFromObject(line2D26) Dim constraint40 As Constraint Set constraint40 = constraints6.AddMonoEltCst(catCstTypeLength, reference83) constraint40.Mode = catCstModeDrivingDimension Dim length18 As Length Set length18 = constraint40.Dimension length18.Value = A - B / 2

Dim point2D24 As Point2D Set point2D24 = factory2D6.CreatePoint(0, (D / 2 -  $d_2/2)/2 + d_2/2$ ) point2D24.ReportName = 5 Dim line2D27 As Line2D Set line2D27 = factory2D6.CreateLine(A - B / 2, 0#, 0, (D / 2 -  $d_2/2$ ) / 2 +  $d_2/2$ ) line2D27.ReportName = 6 line2D27.Construction = True line2D27.StartPoint = point2D22 line2D27.EndPoint = point2D24

Dim reference84 As Reference reference84 Set = part4.CreateReferenceFromObject(line2D27) Dim reference85 As Reference Set reference85 part4.CreateReferenceFromObject(line2D24) Dim constraint41 As Constraint Set constraint41 = constraints6.AddBiEltCst(catCstTypeAngle, reference84, reference85) constraint41.Mode = catCstModeDrivingDimension constraint41.AngleSector = catCstAngleSector1 Dim angle3 As angle Set angle3 = constraint41.Dimension angle3.Value = 50#

Dim reference86 As Reference Set reference86 = part4.CreateReferenceFromObject(point2D24) Dim reference87 As Reference Set reference87 = part4.CreateReferenceFromObject(line2D24) Dim constraint42 As Constraint Set constraint42 = constraints6.AddBiEltCst(catCstTypeDistance, reference86, reference87) constraint42.Mode = catCstModeDrivingDimension

Dim length19 As Length Set length19 = constraint42.Dimension length 19. Value =  $(D / 2 - d_ / 2) / 2 + d_ / 2$ Dim point2D25 As Point2D Set point2D25 = factory2D6.CreatePoint(B / 2, (D / 2))  $-d^{\prime}/2)/2 + d_{\prime}/2 + (d_{1}/2 - d_{2}/2)/3)$ point2D25.ReportName = 7 Dim point2D26 As Point2D Set point2D26 = factory2D6.CreatePoint(-B / 2, (D /  $2 - d_{2}/2)/2 + d_{2}/2)$ point2D26.ReportName = 8 Dim line2D28 As Line2D Set line2D28 = factory2D6.CreateLine(B / 2, (D / 2 d\_/2)/2+d\_/2+(d\_1/2-d\_/2)/3, -B/2, (D/  $2 - d_{2} / 2) / 2 + d_{2} / 2)$ line2D28.ReportName = 9 line 2D28.StartPoint = point 2D25line2D28.EndPoint = point2D26 Dim reference88 As Reference reference88 Set part4.CreateReferenceFromObject(point2D25) Dim reference89 As Reference reference89 Set part4.CreateReferenceFromObject(line2D25) Dim constraint43 As Constraint Set constraint43 = constraints6.AddBiEltCst(catCstTypeDistance, reference88, reference89) constraint43.Mode = catCstModeDrivingDimension Dim length20 As Length Set length20 = constraint43.Dimension length20.Value = B / 2Dim reference90 As Reference Set reference90 part4.CreateReferenceFromObject(point2D25) Dim reference91 As Reference reference91 Set part4.CreateReferenceFromObject(line2D24) Dim constraint44 As Constraint constraint44 Set = constraints6.AddBiEltCst(catCstTypeDistance, reference90, reference91) constraint44.Mode = catCstModeDrivingDimension Dim length21 As Length Set length21 = constraint44.Dimension length21.Value =  $(D / 2 - d_ / 2) / 2 + d_ / 2 + (d_ 1 / 2) / 2 + d_ / 2 + (d_ 1 / 2) / 2 + (d_ 1 / 2) / 2$ 2 - d\_/2)/3 Dim reference92 As Reference reference92 Set = part4.CreateReferenceFromObject(point2D24) Dim reference93 As Reference reference93 Set part4.CreateReferenceFromObject(line2D28) Dim constraint45 As Constraint constraint45 Set = constraints6.AddBiEltCst(catCstTypeDistance, reference92, reference93) constraint45.Mode = catCstModeDrivingDimension Dim length22 As Length Set length22 = constraint45.Dimension length22.Value =  $(d_1 / 2 - d_2 / 2) / 10$ 

Dim reference94 As Reference

reference94 Set = part4.CreateReferenceFromObject(point2D26) Dim reference95 As Reference Set reference95 part4.CreateReferenceFromObject(line2D25) Dim constraint46 As Constraint Set constraint46 = constraints6.AddBiEltCst(catCstTypeDistance, reference94, reference95) constraint46.Mode = catCstModeDrivingDimension Dim length23 As Length Set length23 = constraint46.Dimension length23.Value = B / 2

Dim point2D27 As Point2D Set point2D27 = factory2D6.CreatePoint(B / 2, (D / 2 -  $d_/2$ ) / 2 +  $d_/2$ ) point2D27.ReportName = 10 Dim line2D29 As Line2D Set line2D29 = factory2D6.CreateLine(B / 2, (D / 2 -  $d_/2$ ) / 2 +  $d_/2$  + ( $d_1$  / 2 -  $d_/2$ ) / 3, B / 2, (D / 2 -  $d_/2$ ) / 2 +  $d_/2$  = 11 line2D29.ReportName = 11 line2D29.StartPoint = point2D25 line2D29.EndPoint = point2D27

Dim reference96 As Reference Set reference96 = part4.CreateReferenceFromObject(line2D29) Dim reference97 As Reference Set reference97 = part4.CreateReferenceFromObject(line2D25) Dim constraint47 As Constraint Set constraint47 = constraints6.AddBiEltCst(catCstTypeVerticality, reference96, reference97) constraint47.Mode = catCstModeDrivingDimension

Dim reference98 As Reference Set reference98 = part4.CreateReferenceFromObject(line2D29) Dim constraint48 As Constraint Set constraint48 = constraint56.AddMonoEltCst(catCstTypeLength, reference98) constraint48.Mode = catCstModeDrivingDimension Dim length24 As Length Set length24 = constraint48.Dimension length24.Value =  $(d_1 / 2 - d_2 / 2) / 5$ 

Dim point2D28 As Point2D Set point2D28 = factory2D6.CreatePoint(-B / 2, (D /  $2 - d_2/2)/2 + d_2/2$ ) point2D28.ReportName = 12 Dim line2D30 As Line2D Set line2D30 = factory2D6.CreateLine(B / 2, (D / 2 -  $d_2/2)/2 + d_2/2$ , (D /  $2 - d_2/2)/2 + d_2/2$ ) line2D30.ReportName = 13 line2D30.StartPoint = point2D27 line2D30.EndPoint = point2D28

Dim reference99 As Reference Set reference99 part4.CreateReferenceFromObject(line2D30) Dim reference100 As Reference Set reference100 part4.CreateReferenceFromObject(line2D28)

=

Dim constraint49 As Constraint Set constraint49 constraints6.AddBiEltCst(catCstTypeParallelism, reference99, reference100) constraint49.Mode = catCstModeDrivingDimension Dim line2D31 As Line2D Set line2D31 = factory2D6.CreateLine(-B / 2, (D / 2 d\_/2)/2+d\_/2, -B/2, (D/2-d\_/2)/2+d\_/2 + 1)line2D31.ReportName = 14 line2D31.StartPoint = point2D26 line2D31.EndPoint = point2D28 Dim reference101 As Reference Set reference101 part4.CreateReferenceFromObject(line2D31) Dim reference102 As Reference Set reference102 part4.CreateReferenceFromObject(line2D25) Dim constraint50 As Constraint constraint50 Set = constraints6.AddBiEltCst(catCstTypeVerticality, reference101, reference102) constraint50.Mode = catCstModeDrivingDimension sketch6.CloseEdition part4.InWorkObject = sketch6 part4.Update Dim reference103 As Reference Set reference103 = originElements4.PlaneYZ Dim sketch7 As Sketch Set sketch7 = sketches4.Add(reference103) Dim arrayOfVariantOfDouble7(8) arrayOfVariantOfDouble7(0) = 0# arrayOfVariantOfDouble7(1) = 0#arrayOfVariantOfDouble7(2) = 0#arrayOfVariantOfDouble7(3) = 0#arrayOfVariantOfDouble7(4) = 1#arrayOfVariantOfDouble7(5) = 0# arrayOfVariantOfDouble7(6) = 0# arrayOfVariantOfDouble7(7) = 0#arrayOfVariantOfDouble7(8) = 1# Set sketch7Variant = sketch7 sketch7Variant.SetAbsoluteAxisData arrayOfVariantOfDouble7 part4.InWorkObject = sketch7 Dim factory2D7 As Factory2D Set factory2D7 = sketch7.OpenEdition() Dim geometricElements7 As GeometricElements geometricElements7 Set sketch7.GeometricElements Dim axis2D7 As Axis2D axis2D7 Set geometricElements7.Item("AbsoluteAxis") Dim line2D32 As Line2D Set line2D32 = axis2D7.GetItem("HDirection") line2D32.ReportName = 1 Dim line2D33 As Line2D Set line2D33 = axis2D7.GetItem("VDirection") line2D33.ReportName = 2

Dim circle2D6 As Circle2D Set circle2D6 = factory2D7.CreateClosedCircle(0#, 0#, (D / 2 - d / 2) / 2 + d / 2) Dim point2D29 As Point2D Set point2D29 = axis2D7.GetItem("Origin") circle2D6.CenterPoint = point2D29 circle2D6.ReportName = 3

Dim constraints7 As Constraints Set constraints7 = sketch7.Constraints Dim reference104 As Reference reference104 Set part4.CreateReferenceFromObject(circle2D6) Dim constraint51 As Constraint Set constraint51 = constraints7.AddMonoEltCst(catCstTypeRadius, reference104) constraint51.Mode = catCstModeDrivingDimension Dim length25 As Length Set length25 = constraint51.Dimension length25.Value =  $(D / 2 - d_ / 2) / 2 + d_ / 2$ 

sketch7.CloseEdition
part4.InWorkObject = sketch7
part4.Update

Dim shapeFactory4 As ShapeFactory Set shapeFactory4 = part4.ShapeFactory Dim rib3 As Rib rib3 Set shapeFactory4.AddNewRibFromRef(Nothing, Nothing) Dim reference105 As Reference reference105 Set part4.CreateReferenceFromObject(sketch6) rib3.SetProfileElement reference105 Dim reference106 As Reference reference106 Set part4.CreateReferenceFromObject(sketch7) rib3.CenterCurveElement = reference106

part4.Update

```
Dim reference107 As Reference
Set reference 107 = originElements4.PlaneXY
Dim sketch8 As Sketch
Set sketch8 = sketches4.Add(reference107)
Dim arrayOfVariantOfDouble8(8)
arrayOfVariantOfDouble8(0) = 0#
arrayOfVariantOfDouble8(1) = 0#
arrayOfVariantOfDouble8(2) = 0#
arrayOfVariantOfDouble8(3) = 1#
arrayOfVariantOfDouble8(4) = 0#
arrayOfVariantOfDouble8(5) = 0#
arrayOfVariantOfDouble8(6) = 0#
arrayOfVariantOfDouble8(7) = 1#
arrayOfVariantOfDouble8(8) = 0#
Set sketch8Variant = sketch8
sketch8Variant.SetAbsoluteAxisData
arrayOfVariantOfDouble8
part4.InWorkObject = sketch8
```

Dim factory2D8 As Factory2D Set factory2D8 = sketch8.OpenEdition() Dim geometricElements8 As GeometricElements Set geometricElements8 sketch8.GeometricElements Dim axis2D8 As Axis2D Set axis2D8 geometricElements8.Item("AbsoluteAxis") Dim line2D34 As Line2D Set line2D34 = axis2D8.GetItem("HDirection") line2D34.ReportName = 1 Dim line2D35 As Line2D Set line2D35 = axis2D8.GetItem("VDirection") line2D35.ReportName = 2

Dim circle2D7 As Circle2D Set circle2D7 = factory2D8.CreateClosedCircle(0#, 0#, B / 1.555 / 2) Dim point2D33 As Point2D Set point2D33 = axis2D8.GetItem("Origin") circle2D7.CenterPoint = point2D33 circle2D7.ReportName = 3

Dim constraints8 As Constraints Set constraints8 = sketch8.Constraints Dim reference108 As Reference Set reference108 = part4.CreateReferenceFromObject(circle2D7) Dim constraint52 As Constraint Set constraint52 = constraints8.AddMonoEltCst(catCstTypeRadius, reference108) constraint52.Mode = catCstModeDrivingDimension Dim length26 As Length Set length26 = constraint52.Dimension length26.Value = B / 1.555 / 2

sketch8.CloseEdition part4.InWorkObject = sketch8 part4.Update

Dim pocket1 As Pocket Set pocket1 = shapeFactory4.AddNewPocket(sketch8, 20#) pocket1.DirectionOrientation = catRegularOrientation Dim limit1 As Limit Set limit1 = pocket1.FirstLimit limit1.LimitMode = catUpToLastLimit

part4.Update

=

\_

=

=

| Dim reference109 As    | Reference                     |     |
|------------------------|-------------------------------|-----|
| Set                    | reference109                  | =   |
| part4.CreateReference  | eFromName("")                 |     |
| Dim reference110 As    | Reference                     |     |
| Set                    | reference110                  | =   |
| part4.CreateReference  | eFromName("")                 |     |
| Dim circPattern1 As (  | CircPattern                   |     |
| Set                    | circPattern1                  | =   |
| shapeFactory4.AddN     | ewCircPattern(pocket1, 1,     | 2,  |
| 20#, 45#, 1, 1, refere | nce109, reference110, True,   | 0#, |
| True)                  |                               |     |
| circPattern1.CircularF | PatternParameters             | =   |
| catInstancesandAngu    | larSpacing                    |     |
| Dim angularRepartitio  | on1 As angularRepartition     |     |
| Set ang                | ularRepartition1              | =   |
| circPattern1.angularR  | epartition                    |     |
| 'calculo del número d  | de aquieros para ello definir | nos |

'calculo del número de agujeros para ello definimos primero el número pi Const PI = 3.14159265358979

'llamaremos longitud a la longitud de la circuferencia de radio la altura del centro de las bolas que en este caso es  $d_ / 2 + (D / 2 - d_ / 2) / 2$ Dim longitud As Double longitud =  $2 * PI * (d_ / 2 + (D / 2 - d_ / 2) / 2)$ 'crearemos una variable auxiliar que usara el comando matematico Round para redondear el numero de huecos que tendra el separador. 'para calcular este número hacemos la hipótesis de que la distancia entre bolas sea del radio de bola por lo que multiplicamos la 'variable longitud por 3/2 veces el diámetro de una bola Dim variableaux As Double variableaux = Math.Round(longitud / (3 / 2 \* B / 1.555)) 'ya tenemos el numero de huecos del separador Dim intParam As intParam Set intParam = angularRepartition1.InstancesCount intParam.Value = variableaux la separación entre huecos vendra dada simplemente diviendo los 360 grados entre el numero de huecos Dim angle As angle Set angle = angularRepartition1.AngularSpacing angle.Value = 360 / variableauxDim reference111 As Reference Set reference111 = part4.CreateReferenceFromObject(line2D34) circPattern1.SetRotationAxis reference111 part4.Update Dim product4 As Product Set product4 = partDocument4.GetItem("Part4") product4.PartNumber = "jaula" partDocument4.SaveAs objPath & "\jaula.CATPart" partDocument4.Close \_\_\_\_\_ -----ENSAMBLAJE '\_\_\_\_\_ Dim documents5 As Documents Set documents5 = CATIA.Documents Dim productDocument1 As ProductDocument productDocument1 Set = documents5.Add("Product") Dim product5 As Product Set product5 = productDocument1.Product Dim products1 As Products Set products1 = product5.Products Dim arrayOfVariantOfBSTR1(0) arrayOfVariantOfBSTR1(0) = objPath & "\aroext.catpart" Set products1Variant = products1 products1Variant.AddComponentsFromFiles arrayOfVariantOfBSTR1, "All" Set productDocument1 = CATIA.ActiveDocument

Dim constraints9 As Constraints Set constraints9 product5.Connections("CATIAConstraints")

=

'Fix del aro externo Dim reference112 As Reference Set reference112 product5.CreateReferenceFromName("Product5/aroe xterno.1/!Product5/aroexterno.1/") Dim constraint53 As Constraint Set constraint53 = constraints9.AddMonoEltCst(catCstTypeReference, reference112) Dim arrayOfVariantOfBSTR2(0) arrayOfVariantOfBSTR2(0) objPath & "\aroint.catpart" Set products1Variant = products1 products1Variant.AddComponentsFromFiles arrayOfVariantOfBSTR2, "All" 'coincidencia de ejes de los aros externo e interno Dim reference113 As Reference reference113 Set product5.CreateReferenceFromName("Product5/aroi nterno.1/!Axis:(Selection\_RSur:(Face:(Brp:(Rib.1;0:( Brp:(Sketch.1;3);Brp:(Sketch.2;6)));None:();Cf11:()); EdgeFillet.1\_ResultOUT;Z0;G3055))") Dim reference114 As Reference reference114 Set product5.CreateReferenceFromName("Product5/aroe xterno.1/!Axis:(Selection\_RSur:(Face:(Brp:(Rib.1;0:( Brp:(Sketch.1;3);Brp:(Sketch.2;7)));None:();Cf11:()); EdgeFillet.2\_ResultOUT;Z0;G3055))") Dim constraint54 As Constraint Set constraint54 = constraints9.AddBiEltCst(catCstTypeOn, reference113, reference114) Dim arrayOfVariantOfBSTR3(0) arrayOfVariantOfBSTR3(0) objPath & "\bolas.catpart" Set products1Variant = products1 products1Variant.AddComponentsFromFiles arrayOfVariantOfBSTR3, "All" Dim arrayOfVariantOfBSTR4(0) arrayOfVariantOfBSTR4(0) objPath & "\jaula.catpart" Set products1Variant = products1 products1Variant.AddComponentsFromFiles arrayOfVariantOfBSTR4, "All" Dim reference115 As Reference reference115 Set product5.CreateReferenceFromName("Product5/jaula .1/!Axis:(Selection\_RSur:(Face:(Brp:(Rib.1;0:(Brp:(S ketch.2;3);Brp:(Sketch.1;9)));None:();Cf11:());CircPa ttern.1\_ResultOUT;Z0;G3055))") Dim constraint55 As Constraint Set constraint55 \_ constraints9.AddBiEltCst(catCstTypeOn, reference114, reference115) 'fijamos la distancia entre la cara lateral del aro externo y el interno Dim reference116 As Reference Set reference116 product5.CreateReferenceFromName("Product5/aroe xterno.1/!Selection\_RSur:(Face:(Brp:(Rib.1;0:(Brp:(

- Sketch.1;3);Brp:(Sketch.2;9)));None:();Cf11:());Edge Fillet.2\_ResultOUT;Z0;G3055)") Dim reference117 As Reference reference117 Set product5.CreateReferenceFromName("Product5/aroi nterno.1/!Selection\_RSur:(Face:(Brp:(Rib.1;0:(Brp:( Sketch.1;3);Brp:(Sketch.2;18)));None:();Cf11:());Edg eFillet.1\_ResultOUT;Z0;G3055)") Dim constraint56 As Constraint constraint56 Set = constraints9.AddBiEltCst(catCstTypeDistance, reference116, reference117) Dim length27 As Length Set length27 = constraint56.Dimension length27.Value = 0# constraint56.Orientation = catCstOrientSame 'idem para el aro externo y la jaula Dim reference118 As Reference reference118 Set product5.CreateReferenceFromName("Product5/jaula .1/!Selection\_RSur:(Face:(Brp:(Rib.1;0:(Brp:(Sketch. 2;3);Brp:(Sketch.1;14)));None:();Cf11:());CircPattern
- .1\_ResultOUT;Z0;G3055)") Dim constraint57 As Constraint Set constraint57 constraints9.AddBiEltCst(catCstTypeDistance, reference116, reference118) Dim length28 As Length Set length28 = constraint57.Dimension length28.Value = 0# constraint57.Orientation = catCstOrientSame product5.Update

'Fijamos las bolas a los huecos de la jaula. Dim referencec1 As Reference Set referencec1 product5.CreateReferenceFromName("Product5/bola s.1/!zx plane") Dim referencec2 As Reference Set referencec2 product5.CreateReferenceFromName("Product5/jaula .1/!zx plane") Dim constraintc1 As Constraint Set constraintc1 = constraints9.AddBiEltCst(catCstTypeDistance, referencec1, referencec2)

Dim reference: 3 As Reference Set reference: 3 = product5.CreateReferenceFromName("Product5/bola s.1/!yz plane") Dim reference: 4 As Reference Set reference: 4 = product5.CreateReferenceFromName("Product5/jaula .1/!yz plane") Dim constraint: 2 As Constraint Set constraint: 5 = constraint Set constraint: 7 = constraint Set constraint: 7 = constraint Set constraint: 7 = constraint; 7 = constraints Preference: 7 = constraint; 7 = constraint; 7 =

Dim referencec5 As Reference Set referencec5 = product5.CreateReferenceFromName("Product5/bola s.1/!xy plane") Dim referencec6 As Reference Set referencec6 = product5.CreateReferenceFromName("Product5/jaula .1/!xy plane") Dim constraintc3 As Constraint Set constraintc3 = constraints9.AddBiEltCst(catCstTypeDistance, referencec5, referencec6) product5.Update product5.Update

"\Angular.CATProduct" End Sub • Ensamblaje en Tándem de rodamientos

de bolas con contacto angular.Dim arrayOfVariantOfBSTR5(0)arrayOfVariantOfBSTR5(0) = objPath &"\aroext.catpart"Set products1Variant = products1products1Variant.AddComponentsFromFilesarrayOfVariantOfBSTR5, "All"Set productDocument1 = CATIA.ActiveDocument

Dim constraints10 As Constraints Set constraints10 = product5.Connections("CATIAConstraints")

Dim arrayOfVariantOfBSTR6(0) arrayOfVariantOfBSTR6(0) = objPath & "\aroint.catpart" Set products1Variant = products1 products1Variant.AddComponentsFromFiles arrayOfVariantOfBSTR6, "All"

'coincidencia de ejes de los aros externo e interno Dim reference119 As Reference Set reference119 product5.CreateReferenceFromName("Product5/aroi nterno.2/!Axis:(Selection\_RSur:(Face:(Brp:(Rib.1;0:( Brp:(Sketch.1;3);Brp:(Sketch.2;6)));None:();Cf11:()); EdgeFillet.1\_ResultOUT;Z0;G3055))") Dim reference120 As Reference Set reference120 product5.CreateReferenceFromName("Product5/aroe xterno.2/!Axis:(Selection\_RSur:(Face:(Brp:(Rib.1;0:( Brp:(Sketch.1;3);Brp:(Sketch.2;7)));None:();Cf11:()); EdgeFillet.2\_ResultOUT;Z0;G3055))") Dim constraint58 As Constraint Set constraint58 = constraints10.AddBiEltCst(catCstTypeOn, reference119, reference120)

Dim arrayOfVariantOfBSTR7(0) arrayOfVariantOfBSTR7(0) = objPath & "\bolas.catpart" Set products1Variant = products1 products1Variant.AddComponentsFromFiles arrayOfVariantOfBSTR7, "All"

Dim arrayOfVariantOfBSTR8(0) arrayOfVariantOfBSTR8(0) = objPath & "\jaula.catpart" Set products1Variant = products1 products1Variant.AddComponentsFromFiles arrayOfVariantOfBSTR8, "All"

Dim reference121 As Reference

reference121 Set product5.CreateReferenceFromName("Product5/jaula .2/!Axis:(Selection\_RSur:(Face:(Brp:(Rib.1;0:(Brp:(S ketch.2;3);Brp:(Sketch.1;9)));None:();Cf11:());CircPa ttern.1\_ResultOUT;Z0;G3055))") Dim constraint59 As Constraint Set constraint59 = constraints10.AddBiEltCst(catCstTypeOn, reference120, reference121) 'fijamos la distancia entre la cara lateral del aro externo y el interno Dim reference122 As Reference Set reference122 product5.CreateReferenceFromName("Product5/aroe xterno.2/!Selection\_RSur:(Face:(Brp:(Rib.1;0:(Brp:( Sketch.1;3);Brp:(Sketch.2;9)));None:();Cf11:());Edge Fillet.2\_ResultOUT;Z0;G3055)") Dim reference123 As Reference reference123 Set product5.CreateReferenceFromName("Product5/aroi nterno.2/!Selection\_RSur:(Face:(Brp:(Rib.1;0:(Brp:( Sketch.1;3);Brp:(Sketch.2;18)));None:();Cf11:());Edg eFillet.1 ResultOUT;Z0;G3055)") Dim constraint60 As Constraint constraint60 Set constraints10.AddBiEltCst(catCstTypeDistance, reference122, reference123) Dim length29 As Length Set length29 = constraint60.Dimension length 29. Value = 0#constraint60.Orientation = catCstOrientSame 'idem para el aro externo y la jaula Dim reference124 As Reference Set reference124 product5.CreateReferenceFromName("Product5/jaula .2/!Selection\_RSur:(Face:(Brp:(Rib.1;0:(Brp:(Sketch. 2;3);Brp:(Sketch.1;14)));None:();Cf11:());CircPattern .1\_ResultOUT;Z0;G3055)") Dim constraint61 As Constraint constraint61 Set constraints10.AddBiEltCst(catCstTypeDistance, reference122, reference124) Dim length30 As Length Set length30 = constraint61.Dimension length30.Value = 0#constraint61.Orientation = catCstOrientSame 'contacto de las caras de los rodamientos completos Dim reference125 As Reference reference125 Set product5.CreateReferenceFromName("Product5/aroe xterno.2/!Selection\_RSur:(Face:(Brp:(Rib.1;0:(Brp:( Sketch.1;3);Brp:(Sketch.2;9)));None:();Cf11:());Edge Fillet.2\_ResultOUT;Z0;G3055)") Dim reference126 As Reference reference126 Set product5.CreateReferenceFromName("Product5/aroe xterno.1/!Selection\_RSur:(Face:(Brp:(Rib.1;0:(Brp:( Sketch.1;3);Brp:(Sketch.2;19)));None:();Cf11:());Edg eFillet.2 ResultOUT;Z0;G3055)") Dim constraint62 As Constraint constraint62 Set constraints10.AddBiEltCst(catCstTypeSurfContact,

'Fijamos las bolas a los huecos de la jaula. Dim referencec1 As Reference referencec1 Set product5.CreateReferenceFromName("Product5/bola s.1/!zx plane") Dim referencec2 As Reference Set referencec2 product5.CreateReferenceFromName("Product5/jaula .1/!zx plane") Dim constraintc1 As Constraint Set constraintc1 constraints10.AddBiEltCst(catCstTypeDistance, referencec1, referencec2) Dim referencec3 As Reference referencec3 Set product5.CreateReferenceFromName("Product5/bola s.1/!yz plane") Dim referencec4 As Reference Set referencec4 product5.CreateReferenceFromName("Product5/jaula .1/!yz plane") Dim constraintc2 As Constraint Set constraintc2 constraints10.AddBiEltCst(catCstTypeDistance,

referencec5

referencec6

constraintc3 constraints10.AddBiEltCst(catCstTypeDistance,

referenced1

referenced2

constraintd1

referenced3

referenced4

product5.CreateReferenceFromName("Product5/jaula

product5.CreateReferenceFromName("Product5/bola

constraints10.AddBiEltCst(catCstTypeDistance,

=

product5.CreateReferenceFromName("Product5/jaula

product5.CreateReferenceFromName("Product5/bola

product5.CreateReferenceFromName("Product5/jaula

product5.CreateReferenceFromName("Product5/bola

referencec3, referencec4)

Set

Set

Set

Set

Set

Set

Set

Set

s.1/!xy plane")

.1/!xy plane")

product5.Update

s.2/!zx plane")

.2/!zx plane")

s.2/!yz plane")

.2/!yz plane")

Dim referencec5 As Reference

Dim referencec6 As Reference

Dim constraintc3 As Constraint

Dim referenced1 As Reference

Dim referenced2 As Reference

Dim constraintd1 As Constraint

Dim referenced3 As Reference

Dim referenced4 As Reference

Dim constraintd2 As Constraint

referenced1, referenced2)

'Fijamos las bolas a los huecos de la jaula.

referencec5, referencec6)

reference125, reference126)

constraintd2 Set = constraints10.AddBiEltCst(catCstTypeDistance, referenced3, referenced4) Dim referenced5 As Reference referenced5 Set product5.CreateReferenceFromName("Product5/bola s.2/!xy plane") Dim referenced6 As Reference referenced6 Set = product5.CreateReferenceFromName("Product5/jaula .2/!xy plane") Dim constraintd3 As Constraint Set constraintd3 = constraints10.AddBiEltCst(catCstTypeDistance, referenced5, referenced6) product5.Update productDocument1.SaveAs objPath & "\AngularEnTandem.CATProduct" 'productDocument1.Close Ensamblaje en "X" de rodamientos de bolas con contacto angular. Dim arrayOfVariantOfBSTR 5(0) arrayOfVariantOfBSTR5(0) objPath & "\aroext.catpart" Set products1Variant = products1 products1Variant.AddComponentsFromFiles arrayOfVariantOfBSTR5, "All" Set productDocument1 = CATIA.ActiveDocument Dim constraints10 As Constraints

Set constraints10 product5.Connections("CATIAConstraints")

=

Dim arrayOfVariantOfBSTR6(0) arrayOfVariantOfBSTR6(0) = objPath & "\aroint.catpart" Set products1Variant = products1 products1Variant.AddComponentsFromFiles arrayOfVariantOfBSTR6, "All"

'coincidencia de eies de los aros externo e interno Dim reference119 As Reference reference119 Set product5.CreateReferenceFromName("Product5/aroi nterno.2/!Axis:(Selection\_RSur:(Face:(Brp:(Rib.1;0:( Brp:(Sketch.1;3);Brp:(Sketch.2;6)));None:();Cf11:()); EdgeFillet.1\_ResultOUT;Z0;G3055))") Dim reference120 As Reference Set reference120 product5.CreateReferenceFromName("Product5/aroe xterno.2/!Axis:(Selection\_RSur:(Face:(Brp:(Rib.1;0:( Brp:(Sketch.1;3);Brp:(Sketch.2;7)));None:();Cf11:()); EdgeFillet.2\_ResultOUT;Z0;G3055))") Dim constraint58 As Constraint constraint58 Set constraints10.AddBiEltCst(catCstTypeOn, reference119, reference120)

Dim arrayOfVariantOfBSTR7(0) arrayOfVariantOfBSTR7(0) = objPath & "\bolas.catpart" Set products1Variant = products1 products1Variant.AddComponentsFromFiles arrayOfVariantOfBSTR7, "All" Dim arrayOfVariantOfBSTR8(0) arrayOfVariantOfBSTR8(0) objPath & "\jaula.catpart" Set products1Variant = products1 products1Variant.AddComponentsFromFiles arrayOfVariantOfBSTR8, "All" Dim reference121 As Reference reference121 Set product5.CreateReferenceFromName("Product5/jaula .2/!Axis:(Selection\_RSur:(Face:(Brp:(Rib.1;0:(Brp:(S ketch.2;3);Brp:(Sketch.1;9)));None:();Cf11:());CircPa ttern.1\_ResultOUT;Z0;G3055))") Dim constraint59 As Constraint Set constraint59 constraints10.AddBiEltCst(catCstTypeOn, reference120, reference121) 'fijamos la distancia entre la cara lateral del aro externo y el interno Dim reference122 As Reference reference122 Set product5.CreateReferenceFromName("Product5/aroe xterno.2/!Selection\_RSur:(Face:(Brp:(Rib.1;0:(Brp:( Sketch.1;3);Brp:(Sketch.2;9)));None:();Cf11:());Edge Fillet.2 ResultOUT;Z0;G3055)") Dim reference123 As Reference Set reference123 product5.CreateReferenceFromName("Product5/aroi nterno.2/!Selection\_RSur:(Face:(Brp:(Rib.1;0:(Brp:( Sketch.1;3);Brp:(Sketch.2;18)));None:();Cf11:());Edg eFillet.1\_ResultOUT;Z0;G3055)") Dim constraint60 As Constraint Set constraint60 = constraints10.AddBiEltCst(catCstTypeDistance, reference122, reference123) Dim length29 As Length Set length29 = constraint60.Dimension length 29. Value = 0#constraint60.Orientation = catCstOrientSame 'idem para el aro externo y la jaula Dim reference124 As Reference reference124 Set product5.CreateReferenceFromName("Product5/jaula .2/!Selection\_RSur:(Face:(Brp:(Rib.1;0:(Brp:(Sketch. 2;3);Brp:(Sketch.1;14)));None:();Cf11:());CircPattern .1\_ResultOUT;Z0;G3055)") Dim constraint61 As Constraint constraint61 Set = constraints10.AddBiEltCst(catCstTypeDistance, reference122, reference124) Dim length30 As Length

Set length30 = constraint61.Dimension length30.Value = 0# constraint61.Orientation = catCstOrientSame

'contacto de las caras de los rodamientos completos Dim reference125 As Reference Set reference125 = product5.CreateReferenceFromName("Product5/aroe xterno.2/!Selection\_RSur:(Face:(Brp:(Rib.1;0:(Brp:( Sketch.1;3);Brp:(Sketch.2;19)));None:();Cf11:());Edg eFillet.2\_ResultOUT;Z0;G3055)") Dim reference126 As Reference Set reference126 = product5.CreateReferenceFromName("Product5/aroe xterno.1/!Selection\_RSur:(Face:(Brp:(Rib.1;0:(Brp:( Sketch.1;3);Brp:(Sketch.2;19)));None:();Cf11:());Edg eFillet.2\_ResultOUT;Z0;G3055)") Dim constraint62 As Constraint Set constraint62 = constraints10.AddBiEltCst(catCstTypeSurfContact, reference125, reference126)

Fijamos las bolas a los huecos de la jaula. Dim referencec1 As Reference Set referencec1 product5.CreateReferenceFromName("Product5/bola s.1/!zx plane") Dim referencec2 As Reference Set referencec2 product5.CreateReferenceFromName("Product5/jaula .1/!zx plane") Dim constraintc1 As Constraint constraintc1 Set constraints10.AddBiEltCst(catCstTypeDistance, referencec1, referencec2)

Dim referencec3 As Reference Set referencec3 product5.CreateReferenceFromName("Product5/bola s.1/!yz plane") Dim referencec4 As Reference Set referencec4 product5.CreateReferenceFromName("Product5/jaula .1/!yz plane") Dim constraintc2 As Constraint Set constraintc2 = constraints10.AddBiEltCst(catCstTypeDistance, referencec3, referencec4)

Dim referencec5 As Reference Set referencec5 product5.CreateReferenceFromName("Product5/bola s.1/!xy plane") Dim referencec6 As Reference Set referencec6 product5.CreateReferenceFromName("Product5/jaula .1/!xy plane") Dim constraintc3 As Constraint constraintc3 Set = constraints10.AddBiEltCst(catCstTypeDistance, referencec5, referencec6)

#### product5.Update

'Fijamos las bolas a los huecos de la jaula. Dim referenced1 As Reference referenced1 Set product5.CreateReferenceFromName("Product5/bola s.2/!zx plane") Dim referenced2 As Reference referenced2 Set product5.CreateReferenceFromName("Product5/jaula .2/!zx plane") Dim constraintd1 As Constraint constraintd1 Set constraints10.AddBiEltCst(catCstTypeDistance, referenced1, referenced2)

Dim referenced3 As Reference

referenced3 Set product5.CreateReferenceFromName("Product5/bola s.2/!yz plane") Dim referenced4 As Reference referenced4 Set product5.CreateReferenceFromName("Product5/jaula .2/!yz plane") Dim constraintd2 As Constraint constraintd2 Set constraints10.AddBiEltCst(catCstTypeDistance, referenced3, referenced4) Dim referenced5 As Reference Set referenced5 product5.CreateReferenceFromName("Product5/bola s.2/!xy plane") Dim referenced6 As Reference referenced6 Set product5.CreateReferenceFromName("Product5/jaula .2/!xy plane") Dim constraintd3 As Constraint constraintd3 Set constraints10.AddBiEltCst(catCstTypeDistance,

product5.Update productDocument1.SaveAs objPath & "\AngularEnX.CATProduct"

referenced5, referenced6)

• <u>Ensamblaje en "O" de rodamientos de</u> bolas con contacto angular.

Dim arrayOfVariantOfBSTR5(0) arrayOfVariantOfBSTR5(0) = objPath & "\aroext.catpart" Set products1Variant = products1 products1Variant.AddComponentsFromFiles arrayOfVariantOfBSTR5, "All" Set productDocument1 = CATIA.ActiveDocument

Dim constraints 10 As Constraints Set constraints 10 product5.Connections("CATIAConstraints")

Dim arrayOfVariantOfBSTR6(0) arrayOfVariantOfBSTR6(0) = objPath & "\aroint.catpart" Set products1Variant = products1 products1Variant.AddComponentsFromFiles arrayOfVariantOfBSTR6, "All" 'coincidencia de ejes de los aros externo e interno

Dim reference119 As Reference Set reference119 product5.CreateReferenceFromName("Product5/aroi nterno.2/!Axis:(Selection\_RSur:(Face:(Brp:(Rib.1;0:( Brp:(Sketch.1;3);Brp:(Sketch.2;6)));None:();Cf11:()); EdgeFillet.1\_ResultOUT;Z0;G3055))") Dim reference120 As Reference Set reference120 product5.CreateReferenceFromName("Product5/aroe xterno.2/!Axis:(Selection\_RSur:(Face:(Brp:(Rib.1;0:( Brp:(Sketch.1;3);Brp:(Sketch.2;7)));None:();Cf11:()); EdgeFillet.2\_ResultOUT;Z0;G3055))") Dim constraint58 As Constraint constraint58 Set = constraints10.AddBiEltCst(catCstTypeOn, reference119, reference120)
Dim arrayOfVariantOfBSTR7(0) objPath arrayOfVariantOfBSTR7(0) & "\bolas.catpart" Set products1Variant = products1 products1Variant.AddComponentsFromFiles arrayOfVariantOfBSTR7, "All" Dim arrayOfVariantOfBSTR8(0) arrayOfVariantOfBSTR8(0) objPath & "\jaula.catpart" Set products1Variant = products1 products1Variant.AddComponentsFromFiles arrayOfVariantOfBSTR8, "All" Dim reference121 As Reference Set reference121 product5.CreateReferenceFromName("Product5/jaula .2/!Axis:(Selection\_RSur:(Face:(Brp:(Rib.1;0:(Brp:(S ketch.2;3);Brp:(Sketch.1;9)));None:();Cf11:());CircPa ttern.1\_ResultOUT;Z0;G3055))") Dim constraint59 As Constraint Set constraint59 = constraints10.AddBiEltCst(catCstTypeOn, reference120, reference121) 'fijamos la distancia entre la cara lateral del aro externo y el interno Dim reference122 As Reference Set reference122 product5.CreateReferenceFromName("Product5/aroe xterno.2/!Selection\_RSur:(Face:(Brp:(Rib.1;0:(Brp:( Sketch.1;3);Brp:(Sketch.2;9)));None:();Cf11:());Edge Fillet.2\_ResultOUT;Z0;G3055)") Dim reference123 As Reference Set reference123 product5.CreateReferenceFromName("Product5/aroi nterno.2/!Selection\_RSur:(Face:(Brp:(Rib.1;0:(Brp:( Sketch.1;3);Brp:(Sketch.2;18)));None:();Cf11:());Edg eFillet.1\_ResultOUT;Z0;G3055)") Dim constraint60 As Constraint constraint60 Set = constraints10.AddBiEltCst(catCstTypeDistance, reference122, reference123) Dim length29 As Length Set length29 = constraint60.Dimension length29.Value = 0#constraint60.Orientation = catCstOrientSame 'idem para el aro externo y la jaula Dim reference124 As Reference reference124 Set product5.CreateReferenceFromName("Product5/jaula .2/!Selection\_RSur:(Face:(Brp:(Rib.1;0:(Brp:(Sketch. 2;3);Brp:(Sketch.1;14)));None:();Cf11:());CircPattern .1\_ResultOUT;Z0;G3055)") Dim constraint61 As Constraint Set constraint61 constraints10.AddBiEltCst(catCstTypeDistance, reference122, reference124) Dim length30 As Length Set length 30 = constraint 61. Dimension length30.Value = 0#constraint61.Orientation = catCstOrientSame

'contacto de las caras de los rodamientos completos Dim reference125 As Reference

reference125 Set product5.CreateReferenceFromName("Product5/aroe xterno.2/!Selection\_RSur:(Face:(Brp:(Rib.1;0:(Brp:( Sketch.1;3);Brp:(Sketch.2;9)));None:();Cf11:());Edge Fillet.2\_ResultOUT;Z0;G3055)") Dim reference126 As Reference Set reference126 product5.CreateReferenceFromName("Product5/aroe xterno.1/!Selection\_RSur:(Face:(Brp:(Rib.1;0:(Brp:( Sketch.1;3);Brp:(Sketch.2;9)));None:();Cf11:());Edge Fillet.2\_ResultOUT;Z0;G3055)") Dim constraint62 As Constraint Set constraint62 constraints10.AddBiEltCst(catCstTypeSurfContact, reference125, reference126) 'Fijamos las bolas a los huecos de la jaula. Dim referencec1 As Reference referencec1 Set product5.CreateReferenceFromName("Product5/bola s.1/!zx plane") Dim referencec2 As Reference referencec2 Set product5.CreateReferenceFromName("Product5/jaula .1/!zx plane") Dim constraintc1 As Constraint Set constraintc1 = constraints10.AddBiEltCst(catCstTypeDistance, referencec1, referencec2) Dim referencec3 As Reference Set referencec3 = product5.CreateReferenceFromName("Product5/bola s.1/!yz plane") Dim referencec4 As Reference referencec4 Set product5.CreateReferenceFromName("Product5/jaula .1/!yz plane") Dim constraintc2 As Constraint Set constraintc2 = constraints10.AddBiEltCst(catCstTypeDistance, referencec3, referencec4) Dim referencec5 As Reference Set referencec5 product5.CreateReferenceFromName("Product5/bola s.1/!xy plane") Dim referencec6 As Reference Set referencec6 product5.CreateReferenceFromName("Product5/jaula .1/!xy plane") Dim constraintc3 As Constraint Set constraintc3 = constraints10.AddBiEltCst(catCstTypeDistance, referencec5, referencec6) product5.Update

'Fijamos las bolas a los huecos de la jaula.

.2/!zx plane")

Dim referenced1 As Reference referenced1 Set product5.CreateReferenceFromName("Product5/bola s.2/!zx plane") Dim referenced2 As Reference referenced2 Set product5.CreateReferenceFromName("Product5/jaula Dim constraintd1 As Constraint Set constraintd1 constraints10.AddBiEltCst(catCstTypeDistance, referenced1, referenced2)

Dim referenced3 As Reference Set referenced3 = product5.CreateReferenceFromName("Product5/bola s.2/!yz plane") Dim referenced4 As Reference Set referenced4 = product5.CreateReferenceFromName("Product5/jaula .2/!yz plane") Dim constraintd2 As Constraint Set constraintd2 = constraints10.AddBiEltCst(catCstTypeDistance, referenced3, referenced4)

Dim referenced5 As Reference Set referenced5 product5.CreateReferenceFromName("Product5/bola s.2/!xy plane") Dim referenced6 As Reference Set referenced6 product5.CreateReferenceFromName("Product5/jaula .2/!xy plane") Dim constraintd3 As Constraint Set constraintd3 = constraints10.AddBiEltCst(catCstTypeDistance, referenced5, referenced6)

product5.Update productDocument1.SaveAs objPath & "\AngularEnO.CATProduct"

#### Rodamiento axial de bolas.

Private Sub CommandButton1\_Click()

| '  | Anillo 1 |
|----|----------|
| ١. |          |

Dim documents1 As Documents Set documents 1 = CATIA.DocumentsDim partDocument1 As PartDocument Set partDocument1 = documents1.Add("Part") Dim part1 As Part Set part1 = partDocument1.Part Dim bodies1 As Bodies Set bodies1 = part1.Bodies Dim body1 As Body Set body1 = bodies1.Item("PartBody") Dim sketches1 As Sketches Set sketches1 = body1.Sketches Dim originElements1 As OriginElements Set originElements1 = part1.OriginElements Dim reference1 As Reference Set reference1 = originElements1.PlaneYZ Dim sketch1 As Sketch Set sketch1 = sketches1.Add(reference1)

# 'PAD

Dim arrayOfVariantOfDouble1(8) arrayOfVariantOfDouble1(0) = 0# arrayOfVariantOfDouble1(1) = 0# arrayOfVariantOfDouble1(2) = 0# arrayOfVariantOfDouble1(3) = 0# arrayOfVariantOfDouble1(4) = 1# arrayOfVariantOfDouble1(5) = 0# arrayOfVariantOfDouble1(6) = 0# arrayOfVariantOfDouble1(7) = 0# arrayOfVariantOfDouble1(8) = 1# Set sketch1Variant = sketch1 sketch1Variant.SetAbsoluteAxisData arrayOfVariantOfDouble1 part1.InWorkObject = sketch1

Dim factory2D1 As Factory2D Set factory2D1 = sketch1.OpenEdition() Dim geometricElements1 As GeometricElements geometricElements1 Set = sketch1.GeometricElements Dim axis2D1 As Axis2D axis2D1 Set =geometricElements1.Item("AbsoluteAxis") Dim line2D1 As Line2D Set line2D1 = axis2D1.GetItem("HDirection") line2D1.ReportName = 1 Dim line2D2 As Line2D Set line2D2 = axis2D1.GetItem("VDirection") line2D2.ReportName = 2

Dim circle2D1 As Circle2D Set circle2D1 = factory2D1.CreateClosedCircle(0#, 0#, D / 2) Dim point2D1 As Point2D Set point2D1 = axis2D1.GetItem("Origin") circle2D1.CenterPoint = point2D1 circle2D1.ReportName = 3

Dim constraints1 As Constraints Set constraints1 = sketch1.Constraints Dim reference2 As Reference Set reference2 = part1.CreateReferenceFromObject(circle2D1) Dim constraint1 As Constraint Set constraint1 = constraints1.AddMonoEltCst(catCstTypeRadius, reference2) constraint1.Mode = catCstModeDrivingDimension Dim length1 As Length Set length1 = constraint1.Dimension length 1. Value = D/2

sketch1.CloseEdition
part1.InWorkObject = sketch1
part1.Update

Dim shapeFactory1 As ShapeFactory Set shapeFactory1 = part1.ShapeFactory Dim pad1 As Pad Set pad1 = shapeFactory1.AddNewPad(sketch1, 0.33 \* H / 2) Dim limit1 As Limit Set limit1 = pad1.FirstLimit Dim length2 As Length Set length2 = limit1.Dimension length2.Value = 0.33 \* H / 2 pad1.IsSymmetric = True

#### part1.Update

'PoCKET Dim reference3 As Reference Set reference3 = part1.CreateReferenceFromName("Selection\_RSur:( Face:(Brp:(Pad.1;2);None:();Cf11:());Pad.1\_ResultO UT;Z0;G3055)") Dim sketch2 As Sketch Set sketch2 = sketches1.Add(reference3)

Dim arrayOfVariantOfDouble2(8) arrayOfVariantOfDouble2(0) = 0.33 \* H / 2 arrayOfVariantOfDouble2(1) = 0# arrayOfVariantOfDouble2(2) = 0# arrayOfVariantOfDouble2(3) = 0# arrayOfVariantOfDouble2(4) = 1# arrayOfVariantOfDouble2(5) = 0# arrayOfVariantOfDouble2(6) = 0# arrayOfVariantOfDouble2(7) = 0# arrayOfVariantOfDouble2(8) = 1# Set sketch2Variant = sketch2 sketch2Variant.SetAbsoluteAxisData arrayOfVariantOfDouble2 part1.InWorkObject = sketch2

Dim factory2D2 As Factory2D Set factory2D2 = sketch2.OpenEdition() Dim geometricElements2 As GeometricElements geometricElements2 Set sketch2.GeometricElements Dim axis2D2 As Axis2D axis2D2 Set geometricElements2.Item("AbsoluteAxis") Dim line2D3 As Line2D Set line2D3 = axis2D2.GetItem("HDirection") line2D3.ReportName = 1 Dim line2D4 As Line2D Set line2D4 = axis2D2.GetItem("VDirection") line2D4.ReportName = 2

Dim circle2D2 As Circle2D Set circle2D2 = factory2D2.CreateClosedCircle(0#, 0#, D1 / 2) Dim point2D2 As Point2D Set point2D2 = axis2D2.GetItem("Origin") circle2D2.CenterPoint = point2D2 circle2D2.ReportName = 3

Dim constraints2 As Constraints Set constraints2 = sketch2.Constraints Dim reference4 As Reference Set reference4 = part1.CreateReferenceFromObject(circle2D2) Dim constraint2 As Constraint constraint2 Set constraints2.AddMonoEltCst(catCstTypeRadius, reference4) constraint2.Mode = catCstModeDrivingDimension Dim length3 As Length Set length3 = constraint2.Dimension length3.Value = D1/2

sketch2.CloseEdition
part1.InWorkObject = sketch2
part1.Update

Dim pocket1 As Pocket Set pocket1 shapeFactory1.AddNewPocket(sketch2, 0.33 \* H) Dim limit2 As Limit Set limit2 = pocket1.FirstLimit limit2.LimitMode = catUpToLastLimit

```
part1.Update
```

'Chaflán Dim reference5 As Reference Set reference5 = part1.CreateReferenceFromName("") Dim constRadEdgeFillet1 As ConstRadEdgeFillet Set constRadEdgeFillet1 = shapeFactory1.AddNewSolidEdgeFilletWithConstant Radius(reference5, catTangencyFilletEdgePropagation, r)

Dim reference6 As Reference

Set reference6 = part1.CreateReferenceFromBRepName("REdge:(Edg e:(Face:(Brp:(Pad.1;0:(Brp:(Sketch.1;3)));None:();Cf 11:());Face:(Brp:(Pad.1;2);None:();Cf11:());None:(Li mits1:();Limits2:());Cf11:());WithTemporaryBody;W ithoutBuildError;WithSelectingFeatureSupport;MFB RepVersion\_CXR15)", pocket1) constRadEdgeFillet1.AddObjectToFillet reference6

Dim reference7 As Reference

=

=

Set reference7 = part1.CreateReferenceFromBRepName("REdge:(Edg e:(Face:(Brp:(Pad.1;1);None:();Cf11:());Face:(Brp:(P ad.1;0:(Brp:(Sketch.1;3)));None:();Cf11:());None:(Li mits1:();Limits2:());Cf11:());WithTemporaryBody;W ithoutBuildError;WithSelectingFeatureSupport;MFB RepVersion\_CXR15)", pocket1)

constRadEdgeFillet1.AddObjectToFillet reference7

Dim reference8 As Reference

Set reference8 = part1.CreateReferenceFromBRepName("REdge:(Edg e:(Face:(Brp:(Pad.1;2);None:();Cf11:());Face:(Brp:(P ocket.1;0:(Brp:(Sketch.2;3)));None:();Cf11:());None: (Limits1:();Limits2:());Cf11:());WithTemporaryBody ;WithoutBuildError;WithSelectingFeatureSupport;M FBRepVersion\_CXR15)", pocket1) constRadEdgeFillet1.AddObjectToFillet reference8

Dim reference9 As Reference

Set reference9 = part1.CreateReferenceFromBRepName("REdge:(Edg e:(Face:(Brp:(Pocket.1;0:(Brp:(Sketch.2;3)));None:(); Cf11:());Face:(Brp:(Pad.1;1);None:();Cf11:());None:( Limits1:();Limits2:());Cf11:());WithTemporaryBody; WithoutBuildError;WithSelectingFeatureSupport;MF BRepVersion\_CXR15)", pocket1) constRadEdgeFillet1.AddObjectToFillet reference9

constRadEdgeFillet1.EdgePropagation catTangencyFilletEdgePropagation

part1.Update

'Slot Dim reference10 As Reference Set reference10 = originElements1.PlaneXY Dim sketch3 As Sketch Set sketch3 = sketches1.Add(reference10)

Dim arrayOfVariantOfDouble3(8)

arrayOfVariantOfDouble3(0) = 0# arrayOfVariantOfDouble3(1) = 0# arrayOfVariantOfDouble3(2) = 0# arrayOfVariantOfDouble3(3) = 1# arrayOfVariantOfDouble3(4) = 0# arrayOfVariantOfDouble3(5) = 0# arrayOfVariantOfDouble3(6) = 0# arrayOfVariantOfDouble3(7) = 1# arrayOfVariantOfDouble3(8) = 0# Set sketch3Variant = sketch3 sketch3Variant.SetAbsoluteAxisData arrayOfVariantOfDouble3 part1.InWorkObject = sketch3

Dim factory2D3 As Factory2D Set factory2D3 = sketch3.OpenEdition() Dim geometricElements3 As GeometricElements geometricElements3 Set sketch3.GeometricElements Dim axis2D3 As Axis2D axis2D3 Set geometricElements3.Item("AbsoluteAxis") Dim line2D5 As Line2D Set line2D5 = axis2D3.GetItem("HDirection") line2D5.ReportName = 1 Dim line2D6 As Line2D Set line2D6 = axis2D3.GetItem("VDirection") line2D6.ReportName = 2

Dim point2D3 As Point2D Set point2D3 = factory2D3.CreatePoint(-0.67 \* H / 2, (D - D1) / 4 + D1 / 2) point2D3.ReportName = 3 Dim circle2D3 As Circle2D Set circle2D3 = factory2D3.CreateClosedCircle(-0.67 \* H / 2, (D - D1) / 4 + D1 / 2, 0.44 \* H / 2) circle2D3.CenterPoint = point2D3 circle2D3.ReportName = 4

Dim constraints3 As Constraints Set constraints3 = sketch3.Constraints Dim reference11 As Reference Set reference11 = part1.CreateReferenceFromObject(circle2D3) Dim constraint3 As Constraint Set constraint3 = constraints3.AddMonoEltCst(catCstTypeRadius, reference11) constraint3.Mode = catCstModeDrivingDimension Dim length5 As Length Set length5 = constraint3.Dimension length5.Value = 0.44 \* H / 2

Dim reference12 As Reference reference12 Set part1.CreateReferenceFromObject(line2D5) Dim reference13 As Reference reference13 Set part1.CreateReferenceFromObject(point2D3) Dim constraint4 As Constraint constraint4 Set = constraints3.AddBiEltCst(catCstTypeDistance, reference12, reference13) constraint4.Mode = catCstModeDrivingDimension Dim length6 As Length Set length6 = constraint4.Dimension length6.Value = (D - D1) / 4 + D1 / 2

Dim reference14 As Reference Set reference14 = part1.CreateReferenceFromObject(line2D6) Dim reference15 As Reference reference15 Set part1.CreateReferenceFromObject(point2D3) Dim constraint5 As Constraint constraint5 Set \_ constraints3.AddBiEltCst(catCstTypeDistance, reference14, reference15) constraint5.Mode = catCstModeDrivingDimension Dim length7 As Length Set length7 = constraint5.Dimension length7.Value = 0.67 \* H / 2

sketch3.CloseEdition
part1.InWorkObject = sketch3
part1.Update

'Plano auxiliar Dim hybridShapeFactory1 As HybridShapeFactory hybridShapeFactory1 Set part1.HybridShapeFactory hybridShapePlaneExplicit1 Dim As HybridShapePlaneExplicit hybridShapePlaneExplicit1 Set = originElements1.PlaneYZ Dim reference16 As Reference Set reference16 = part1.CreateReferenceFromObject(hybridShapePlane Explicit1) hybridShapePlaneOffset1 Dim As HybridShapePlaneOffset hybridShapePlaneOffset1 Set = hybridShapeFactory1.AddNewPlaneOffset(reference 16, 0.67 \* H / 2, True) body1.InsertHybridShape hybridShapePlaneOffset1 part1.InWorkObject = hybridShapePlaneOffset1

## part1.Update

'guía Dim hybridShapes1 As HybridShapes Set hybridShapes1 = body1.HybridShapes Dim reference17 As Reference Set reference17 = hybridShapes1.Item("Plane.1") Dim sketch4 As Sketch Set sketch4 = sketches1.Add(reference17) Dim arrayOfVariantOfDouble4(8)

arrayOfVariantOfDouble4(0) = -0.67 \* H / 2 arrayOfVariantOfDouble4(1) = 0# arrayOfVariantOfDouble4(2) = 0# arrayOfVariantOfDouble4(2) = 0# arrayOfVariantOfDouble4(3) = 0# arrayOfVariantOfDouble4(4) = 1# arrayOfVariantOfDouble4(5) = 0# arrayOfVariantOfDouble4(6) = 0# arrayOfVariantOfDouble4(7) = 0# arrayOfVariantOfDouble4(8) = 1# Set sketch4Variant = sketch4 sketch4Variant.SetAbsoluteAxisData arrayOfVariantOfDouble4 part1.InWorkObject = sketch4

Dim factory2D4 As Factory2D Set factory2D4 = sketch4.OpenEdition() Dim geometricElements4 As GeometricElements Set geometricElements4 sketch4.GeometricElements Dim axis2D4 As Axis2D Set axis2D4 geometricElements4.Item("AbsoluteAxis") Dim line2D7 As Line2D Set line2D7 = axis2D4.GetItem("HDirection") line2D7.ReportName = 1 Dim line2D8 As Line2D Set line2D8 = axis2D4.GetItem("VDirection") line2D8.ReportName = 2 Dim circle2D4 As Circle2D Set circle2D4 = factory2D4.CreateClosedCircle(0#,0#, (D - D1) / 4 + D1 / 2) Dim point2D4 As Point2D Set point2D4 = axis2D4.GetItem("Origin") circle2D4.CenterPoint = point2D4 circle2D4.ReportName = 3

Dim constraints4 As Constraints Set constraints4 = sketch4.Constraints Dim reference18 As Reference Set reference18 part1.CreateReferenceFromObject(circle2D4) Dim constraint6 As Constraint Set constraint6 = constraints4.AddMonoEltCst(catCstTypeRadius, reference18) constraint6.Mode = catCstModeDrivingDimension Dim length8 As Length Set length8 = constraint6.Dimension length8.Value = (D - D1) / 4 + D1 / 2

sketch4.CloseEdition
part1.InWorkObject = sketch4
part1.Update

Dim slot1 As Slot Set slot1 shapeFactory1.AddNewSlotFromRef(Nothing, Nothing) Dim reference19 As Reference reference19 Set part1.CreateReferenceFromObject(sketch3) slot1.SetProfileElement reference19 Dim reference20 As Reference Set reference20 = part1.CreateReferenceFromObject(sketch4) slot1.CenterCurveElement = reference20 part1.UpdateObject slot1

Dim product1 As Product Set product1 = partDocument1.GetItem("Part1") product1.PartNumber = "aro1" partDocument1.SaveAs objPath & "\aro1.catpart" partDocument1.Close

------Anillo 2------

Dim documents2 As Documents Set documents2 = CATIA.Documents Dim partDocument2 As PartDocument Set partDocument2 = documents2.Add("Part") Dim part2 As Part Set part2 = partDocument2.Part Dim bodies2 As Bodies Set bodies2 = part2.Bodies Dim body2 As Body Set body2 = bodies2.Item("PartBody") Dim sketches2 As Sketches Set sketches2 = body2.Sketches Dim originElements2 As OriginElements Set originElements2 = part2.OriginElements Dim reference21 As Reference Set reference21 = originElements2.PlaneYZ Dim sketch5 As Sketch Set sketch5 = sketches2.Add(reference21)

#### 'PAD

Dim arrayOfVariantOfDouble5(8) arrayOfVariantOfDouble5(0) = 0# arrayOfVariantOfDouble5(1) = 0# arrayOfVariantOfDouble5(2) = 0# arrayOfVariantOfDouble5(3) = 0# arrayOfVariantOfDouble5(4) = 1# arrayOfVariantOfDouble5(5) = 0# arrayOfVariantOfDouble5(6) = 0# arrayOfVariantOfDouble5(7) = 0# arrayOfVariantOfDouble5(8) = 1# Set sketch5Variant = sketch5 sketch5Variant.SetAbsoluteAxisData arrayOfVariantOfDouble5 part2.InWorkObject = sketch5

Dim factory2D5 As Factory2D Set factory2D5 = sketch5.OpenEdition() Dim geometricElements5 As GeometricElements geometricElements5 Set = sketch5.GeometricElements Dim axis2D5 As Axis2D Set axis2D5 = geometricElements5.Item("AbsoluteAxis") Dim line2D9 As Line2D Set line2D9 = axis2D5.GetItem("HDirection") line2D9.ReportName = 1 Dim line2D10 As Line2D Set line2D10 = axis2D5.GetItem("VDirection") line2D10.ReportName = 2

Dim circle2D5 As Circle2D Set circle2D5 = factory2D5.CreateClosedCircle(0#, 0#, d\_1 / 2) Dim point2D5 As Point2D Set point2D5 = axis2D5.GetItem("Origin") circle2D5.CenterPoint = point2D5 circle2D5.ReportName = 3

Dim constraints5 As Constraints Set constraints5 = sketch5.Constraints Dim reference22 As Reference Set reference22 = part2.CreateReferenceFromObject(circle2D5) Dim constraint7 As Constraint Set constraint7 = constraints5.AddMonoEltCst(catCstTypeRadius, reference22) constraint7.Mode = catCstModeDrivingDimension Dim length9 As Length Set length9 = constraint7.Dimension length9.Value = d\_1 / 2

sketch5.CloseEdition

part2.InWorkObject = sketch5 part2.Update

Dim shapeFactory2 As ShapeFactory Set shapeFactory2 = part2.ShapeFactory Dim pad2 As Pad Set pad2 = shapeFactory2.AddNewPad(sketch5, 0.33 \* H / 2) Dim limit3 As Limit Set limit3 = pad2.FirstLimit Dim length10 As Length Set length10 = limit3.Dimension length10.Value = 0.33 \* H / 2 pad2.IsSymmetric = True

part2.Update

PoCKET Dim reference23 As Reference Set reference23 = part2.CreateReferenceFromName("Selection\_RSur:( Face:(Brp:(Pad.1;2);None:();Cf11:());Pad.1\_ResultO UT;Z0;G3055)") Dim sketch6 As Sketch Set sketch6 = sketches2.Add(reference23)

Dim arrayOfVariantOfDouble6(8) arrayOfVariantOfDouble6(0) = 0.33 \* H / 2 arrayOfVariantOfDouble6(1) = 0# arrayOfVariantOfDouble6(2) = 0# arrayOfVariantOfDouble6(3) = 0# arrayOfVariantOfDouble6(4) = 1# arrayOfVariantOfDouble6(5) = 0# arrayOfVariantOfDouble6(6) = 0# arrayOfVariantOfDouble6(7) = 0# arrayOfVariantOfDouble6(8) = 1# Set sketch6Variant = sketch6 sketch6Variant.SetAbsoluteAxisData arrayOfVariantOfDouble6 part2.InWorkObject = sketch6

Dim factory2D6 As Factory2D Set factory2D6 = sketch6.OpenEdition()Dim geometricElements6 As GeometricElements geometricElements6 Set = sketch6.GeometricElements Dim axis2D6 As Axis2D axis2D6 Set = geometricElements6.Item("AbsoluteAxis") Dim line2D11 As Line2D Set line2D11 = axis2D6.GetItem("HDirection") line2D11.ReportName = 1 Dim line2D12 As Line2D Set line2D12 = axis2D6.GetItem("VDirection") line2D12.ReportName = 2

Dim circle2D7 As Circle2D Set circle2D7 = factory2D6.CreateClosedCircle(0#, 0#, d\_/2) Dim point2D7 As Point2D Set point2D7 = axis2D6.GetItem("Origin") circle2D7.CenterPoint = point2D7 circle2D7.ReportName = 3

Dim constraints6 As Constraints Set constraints6 = sketch6.Constraints Dim reference24 As Reference Set reference24 part2.CreateReferenceFromObject(circle2D7) Dim constraint8 As Constraint Set constraint8 constraints6.AddMonoEltCst(catCstTypeRadius, reference24) constraint8.Mode = catCstModeDrivingDimension Dim length11 As Length Set length11 = constraint8.Dimension length11.Value = d\_ / 2

=

=

sketch6.CloseEdition
part2.InWorkObject = sketch6
part2.Update

Dim pocket2 As Pocket Set pocket2 shapeFactory2.AddNewPocket(sketch6, 0.33 \* H) Dim limit4 As Limit Set limit4 = pocket2.FirstLimit limit4.LimitMode = catUpToLastLimit

part2.Update

'Chaflán Dim reference25 As Reference Set reference25 = part2.CreateReferenceFromName("") Dim constRadEdgeFillet2 As ConstRadEdgeFillet Set constRadEdgeFillet2 = shapeFactory2.AddNewSolidEdgeFilletWithConstant Radius(reference25, catTangencyFilletEdgePropagation, r)

Dim reference26 As Reference Set reference26 = part2.CreateReferenceFromBRepName("REdge:(Edg e:(Face:(Brp:(Pad.1;0:(Brp:(Sketch.1;3)));None:();Cf 11:());Face:(Brp:(Pad.1;2);None:();Cf11:());None:(Li mits1:();Limits2:());Cf11:());WithTemporaryBody;W ithoutBuildError;WithSelectingFeatureSupport;MFB RepVersion\_CXR15)", pocket2) constRadEdgeFillet2.AddObjectToFillet reference26

Dim reference27 As Reference Set reference27 = part2.CreateReferenceFromBRepName("REdge:(Edg e:(Face:(Brp:(Pad.1;1);None:();Cf11:());Face:(Brp:(P ad.1;0:(Brp:(Sketch.1;3)));None:();Cf11:());None:(Li mits1:();Limits2:());Cf11:());WithTemporaryBody;W ithoutBuildError;WithSelectingFeatureSupport;MFB RepVersion\_CXR15)", pocket2)

constRadEdgeFillet2.AddObjectToFillet reference27

Dim reference28 As Reference Set reference28 = part2.CreateReferenceFromBRepName("REdge:(Edg e:(Face:(Brp:(Pad.1;2);None:();Cf11:());Face:(Brp:(P ocket.1;0:(Brp:(Sketch.2;3)));None:();Cf11:());None: (Limits1:();Limits2:());Cf11:());WithTemporaryBody ;WithoutBuildError;WithSelectingFeatureSupport;M FBRepVersion\_CXR15)", pocket2) constRadEdgeFillet2.AddObjectToFillet reference28

Dim reference29 As Reference Set reference29 = part2.CreateReferenceFromBRepName("REdge:(Edg e:(Face:(Brp:(Pocket.1;0:(Brp:(Sketch.2;3)));None:(); Cf11:());Face:(Brp:(Pad.1;1);None:();Cf11:());None:( Limits1:();Limits2:());Cf11:());WithTemporaryBody; WithoutBuildError;WithSelectingFeatureSupport;MF BRepVersion\_CXR15)", pocket2) constRadEdgeFillet2.AddObjectToFillet reference29 constRadEdgeFillet2.EdgePropagation = catTangencyFilletEdgePropagation part2.Update

# 'Slot

Dim reference30 As Reference Set reference30 = originElements2.PlaneXY Dim sketch7 As Sketch Set sketch7 = sketches2.Add(reference30)

Dim arrayOfVariantOfDouble7(8) arrayOfVariantOfDouble7(0) = 0# arrayOfVariantOfDouble7(1) = 0# arrayOfVariantOfDouble7(2) = 0# arrayOfVariantOfDouble7(3) = 1# arrayOfVariantOfDouble7(4) = 0# arrayOfVariantOfDouble7(5) = 0# arrayOfVariantOfDouble7(6) = 0# arrayOfVariantOfDouble7(7) = 1# arrayOfVariantOfDouble7(8) = 0# Set sketch7Variant = sketch7 sketch7Variant.SetAbsoluteAxisData arrayOfVariantOfDouble7 part2.InWorkObject = sketch7

Dim factory2D7 As Factory2D Set factory2D7 = sketch7.OpenEdition() Dim geometricElements7 As GeometricElements geometricElements7 Set = sketch7.GeometricElements Dim axis2D7 As Axis2D axis2D7 Set = geometricElements7.Item("AbsoluteAxis") Dim line2D13 As Line2D Set line2D13 = axis2D7.GetItem("HDirection") line2D13.ReportName = 1 Dim line2D14 As Line2D Set line2D14 = axis2D7.GetItem("VDirection") line2D14.ReportName = 2

Dim point2D8 As Point2D Set point2D8 = factory2D7.CreatePoint(0.67 \* H / 2, ((d\_1 - d\_) / 4) + d\_ / 2) point2D8.ReportName = 3 Dim circle2D8 As Circle2D Set circle2D8 = factory2D7.CreateClosedCircle(0.67 \* H / 2, ((d\_1 - d\_) / 4) + d\_ / 2, 0.44 \* H / 2) circle2D8.CenterPoint = point2D8 circle2D8.ReportName = 4

Dim constraints7 As Constraints Set constraints7 = sketch7.Constraints Dim reference31 As Reference Set reference31 = part2.CreateReferenceFromObject(circle2D8) Dim constraint9 As Constraint Set constraint9 = constraints7.AddMonoEltCst(catCstTypeRadius, reference31) constraint9.Mode = catCstModeDrivingDimension Dim length12 As Length Set length12 = constraint9.Dimension length 12. Value = 0.44 \* H / 2Dim reference32 As Reference reference32 Set part2.CreateReferenceFromObject(line2D13) Dim reference33 As Reference reference33 Set part2.CreateReferenceFromObject(point2D8) Dim constraint10 As Constraint Set constraint10 = constraints7.AddBiEltCst(catCstTypeDistance, reference32, reference33) constraint10.Mode = catCstModeDrivingDimension Dim length13 As Length Set length13 = constraint10.Dimension $length 13. Value = ((d_1 - d_) / 4) + d_ / 2$ Dim reference34 As Reference Set reference34 part2.CreateReferenceFromObject(line2D14) Dim reference35 As Reference Set reference35 part2.CreateReferenceFromObject(point2D8) Dim constraint11 As Constraint Set constraint11 = constraints7.AddBiEltCst(catCstTypeDistance, reference34, reference35) constraint11.Mode = catCstModeDrivingDimension Dim length14 As Length Set length14 = constraint11.Dimensionlength 14. Value = 0.67 \* H / 2sketch7.CloseEdition part2.InWorkObject = sketch7 part2.Update 'Plano auxiliar Dim hybridShapeFactory2 As HybridShapeFactory hybridShapeFactory2 Set part2.HybridShapeFactory hybridShapePlaneExplicit2 Dim As HybridShapePlaneExplicit hybridShapePlaneExplicit2 Set = originElements<sup>2</sup>.PlaneYZ Dim reference36 As Reference reference36 Set = part2.CreateReferenceFromObject(hybridShapePlane Explicit2) Dim hybridShapePlaneOffset2 As HybridShapePlaneOffset Set hybridShapePlaneOffset2 hybridShapeFactory2.AddNewPlaneOffset(reference

36, 0.67 \* H / 2, True) body2.InsertHybridShape hybridShapePlaneOffset2 part2.InWorkObject = hybridShapePlaneOffset2

#### part2.Update

'guía Dim hybridShapes2 As HybridShapes Set hybridShapes2 = body2.HybridShapes Dim reference37 As Reference Set reference37 = hybridShapes2.Item("Plane.1") Dim sketch8 As Sketch Set sketch8 = sketches2.Add(reference37) Dim arrayOfVariantOfDouble8(8) arrayOfVariantOfDouble8(0) = 0.67 \* H / 2 arrayOfVariantOfDouble8(1) = 0# arrayOfVariantOfDouble8(2) = 0# arrayOfVariantOfDouble8(3) = 0# arrayOfVariantOfDouble8(4) = 1# arrayOfVariantOfDouble8(5) = 0# arrayOfVariantOfDouble8(6) = 0# arrayOfVariantOfDouble8(7) = 0# arrayOfVariantOfDouble8(8) = 1# Set sketch8Variant = sketch8 sketch8Variant.SetAbsoluteAxisData arrayOfVariantOfDouble8 part2.InWorkObject = sketch8

Dim factory2D8 As Factory2D Set factory2D8 = sketch8.OpenEdition() Dim geometricElements8 As GeometricElements geometricElements8 Set sketch8.GeometricElements Dim axis2D8 As Axis2D axis2D8 Set geometricElements8.Item("AbsoluteAxis") Dim line2D15 As Line2D Set line2D15 = axis2D8.GetItem("HDirection") line2D15.ReportName = 1 Dim line2D16 As Line2D Set line2D16 = axis2D8.GetItem("VDirection") line2D16.ReportName = 2

\_

=

Dim circle2D9 As Circle2D Set circle2D9 = factory2D8.CreateClosedCircle(0#, 0#, (( $d_1 - d_1 / 4$ ) +  $d_2 / 2$ ) Dim point2D9 As Point2D Set point2D9 = axis2D8.GetItem("Origin") circle2D9.CenterPoint = point2D9 circle2D9.ReportName = 3

Dim constraints8 As Constraints Set constraints8 = sketch8.Constraints Dim reference38 As Reference reference38 Set = part2.CreateReferenceFromObject(circle2D9) Dim constraint12 As Constraint Set constraint12 = constraints8.AddMonoEltCst(catCstTypeRadius, reference38) constraint12.Mode = catCstModeDrivingDimension Dim length15 As Length Set length15 = constraint10.Dimension $length15.Value = ((d_1 - d_) / 4) + d_ / 2$ 

sketch8.CloseEdition
part2.InWorkObject = sketch8
part2.Update

Dim slot2 As Slot Set slot2 shapeFactory2.AddNewSlotFromRef(Nothing, Nothing) Dim reference39 As Reference Set reference39 part2.CreateReferenceFromObject(sketch7) slot2.SetProfileElement reference39 Dim reference40 As Reference Set reference40 part2.CreateReferenceFromObject(sketch8) slot2.CenterCurveElement = reference40

part2.UpdateObject slot2

Dim product2 As Product Set product2 = partDocument2.GetItem("Part2") product2.PartNumber = "aro2" partDocument2.SaveAs objPath & "\aro2.CATPart" partDocument2.Close

'-----Bola------

Dim documents3 As Documents Set documents3 = CATIA.Documents Dim partDocument3 As PartDocument Set partDocument3 = documents3.Add("Part") Dim part3 As Part Set part3 = partDocument3.Part Dim bodies3 As Bodies Set bodies3 = part3.Bodies Dim body3 As Body Set body3 = bodies3.Item("PartBody") Dim sketches3 As Sketches Set sketches3 = body3.Sketches Dim originElements3 As OriginElements Set originElements3 = part3.OriginElements Dim reference41 As Reference Set reference 41 = originElements 3. Plane YZ Dim sketch9 As Sketch Set sketch9 = sketches3.Add(reference41) Dim arrayOfVariantOfDouble9(8) arrayOfVariantOfDouble9(0) = 0# arrayOfVariantOfDouble9(1) = 0#arrayOfVariantOfDouble9(2) = 0# arrayOfVariantOfDouble9(3) = 0#arrayOfVariantOfDouble9(4) = 1#arrayOfVariantOfDouble9(5) = 0# arrayOfVariantOfDouble9(6) = 0# arrayOfVariantOfDouble9(7) = 0#arrayOfVariantOfDouble9(8) = 1# Set sketch9Variant = sketch9

sketch9Variant.SetAbsoluteAxisData arrayOfVariantOfDouble9 part3.InWorkObject = sketch9

Dim factory2D9 As Factory2D Set factory2D9 = sketch9.OpenEdition() Dim geometricElements9 As GeometricElements Set geometricElements9 = sketch9.GeometricElements Dim axis2D9 As Axis2D Set axis2D9 =geometricElements9.Item("AbsoluteAxis") Dim line2D17 As Line2D Set line2D17 = axis2D9.GetItem("HDirection") line2D17.ReportName = 1 Dim line2D18 As Line2D Set line2D18 = axis2D9.GetItem("VDirection") line2D18.ReportName = 2 Dim point2D10 As Point2D

Set point2D10 = factory2D9.CreatePoint(0#, (D -D1) / 4 + D1 / 2 + (0.44 \* H / 2))point2D10.ReportName = 3 Dim point2D11 As Point2D Set point2D11 = factory2D9.CreatePoint(0#, (D -D1) / 4 + D1 / 2 - (0.44 \* H / 2))point2D11.ReportName = 4 Dim line2D19 As Line2D Set line2D19 = factory2D9.CreateLine(0#, (D - D1) / 4 + D1 / 2 + (0.44 \* H / 2), 0#, (D - D1) / 2 + D1 / 4 - (0.44 \* H / 2))line2D19.ReportName = 5 line2D19.StartPoint = point2D10 line2D19.EndPoint = point2D11

**Dim constraints9 As Constraints** Set constraints9 = sketch9.Constraints Dim reference42 As Reference reference42 Set =part3.CreateReferenceFromObject(point2D10) Dim reference43 As Reference reference43 Set part3.CreateReferenceFromObject(line2D18) Dim constraint13 As Constraint constraint13 Set \_ constraints9.AddBiEltCst(catCstTypeOn, reference42, reference43) constraint 13. Mode = catCstModeDrivingDimension

Dim reference44 As Reference Set reference44 = part3.CreateReferenceFromObject(line2D19) Dim reference45 As Reference reference45 Set part3.CreateReferenceFromObject(line2D18) Dim constraint14 As Constraint constraint14 Set = constraints 9. Add BiElt Cst (cat Cst Type Verticality,reference44, reference45) constraint14.Mode = catCstModeDrivingDimension

Dim reference46 As Reference reference46 Set = part3.CreateReferenceFromObject(line2D17) Dim reference47 As Reference reference47 Set part3.CreateReferenceFromObject(point2D10) Dim constraint15 As Constraint Set constraint15 constraints9.AddBiEltCst(catCstTypeDistance, reference46, reference47) constraint15.Mode = catCstModeDrivingDimension Dim length16 As Length Set length16 = constraint15. Dimension length16.Value = (D - D1) / 4 + D1 / 2 + (0.44 \* (H / D1) )2))

Dim circle2D10 As Circle2D Set circle2D10 = factory2D9.CreateCircle(0#, (D - D1) / 4 + D1 / 2, (0.44 \* H / 2), 4.712389, 7.853982)

Dim point2D12 As Point2D Set point2D12 = factory2D9.CreatePoint(0, (D - D1) / 4 + D1 / 2) circle2D10.CenterPoint = point2D12 circle2D10.ReportName = 6 circle2D10.StartPoint = point2D10 circle2D10.EndPoint = point2D11

sketch9.CloseEdition

part3.InWorkObject = sketch9 part3.Update Dim shapeFactory3 As ShapeFactory Set shapeFactory3 = part3.ShapeFactory Dim shaft1 As Shaft Set shaft1 = shapeFactory3.AddNewShaft(sketch9) 'selección del eje de revolución Dim ejederev As Reference Set ejederev = part3.CreateReferenceFromObject(line2D18) shaft1.RevoluteAxis = ejederev part3.Update Dim referenceb As Reference Set referenceb part3.CreateReferenceFromName("") Dim referenceb1 As Reference referenceb1 Set part3.CreateReferenceFromName("") Dim circPatternb As CircPattern Set circPatternb shapeFactory3.AddNewCircPattern(Nothing, 1, 2. 20#, 45#, 1, 1, referenceb, referenceb1, True, 0#, True) circPatternb.CircularPatternParameters = catInstancesandAngularSpacing Dim angularRepartitionb As angularRepartition Set angularRepartitionb \_ circPatternb.angularRepartition 'calculo del número de agujeros para ello definimos primero el número pi Const PIb = 3.14159265358979 'llamaremos longitud a la longitud de la circuferencia de radio la altura del centro de las bolas que en este caso es D1+D/4 Dim longitudb As Double longitudb = 2 \* PIb \* ((D - D1) / 4 + D1 / 2)

'crearemos una variable auxiliar que usara el comando matemático Round para redondear el numero de huecos que tendrá el separador.
'para calcular este número hacemos la hipótesis de que la distancia entre BOLAS será de 5 mm Dim variableauxb As Double
variableauxb = Math.Round(longitudb / ((0.44 \* H) + (0.22 \* H)))
'ya tenemos el numero de huecos del separador Dim intParamb As intParam
Set intParamb = angularRepartitionb.InstancesCount intParamb.Value = variableauxb
'la separación entre huecos vendra dada simplemente

diviendo los 360 grados entre el numero de huecos Dim angleb As angle Set angleb = angularRepartitionb.AngularSpacing angleb.Value = 360 / variableauxb

circPatternb.SetRotationAxis reference41

part3.UpdateObject circPatternb part3.Update

Dim product3 As Product Set product3 = partDocument3.GetItem("Part3") product3.PartNumber = "bolas" partDocument3.SaveAs objPath & "\bolas.CATPart" partDocument3.Close

#### ·\_\_\_\_\_

'-----Separador-----Separador-----

Dim documents4 As Documents Set documents4 = CATIA.Documents Dim partDocument4 As PartDocument Set partDocument4 = documents4.Add("Part") Dim part4 As Part Set part4 = partDocument4.Part Dim bodies4 As Bodies Set bodies4 = part4.Bodies Dim body4 As Body Set body4 = bodies4.Item("PartBody") Dim sketches4 As Sketches Set sketches4 = body4.Sketches Dim originElements4 As OriginElements Set originElements4 = part4.OriginElements Dim reference48 As Reference Set reference 48 = originElements4.Plane YZ Dim sketch10 As Sketch Set sketch10 = sketches4.Add(reference48)

Dim arrayOfVariantOfDouble10(8) arrayOfVariantOfDouble10(0) = 0# arrayOfVariantOfDouble10(1) = 0# arrayOfVariantOfDouble10(2) = 0# arrayOfVariantOfDouble10(3) = 0# arrayOfVariantOfDouble10(4) = 1# arrayOfVariantOfDouble10(5) = 0# arrayOfVariantOfDouble10(6) = 0# arrayOfVariantOfDouble10(7) = 0# arrayOfVariantOfDouble10(8) = 1# Set sketch10Variant = sketch10 sketch10Variant.SetAbsoluteAxisData arrayOfVariantOfDouble10

part4.InWorkObject = sketch10

Dim factory2D10 As Factory2D Set factory2D10 = sketch10.OpenEdition() Dim geometricElements10 As GeometricElements geometricElements10 Set \_ sketch10.GeometricElements Dim axis2D10 As Axis2D Set axis2D10 = geometricElements10.Item("AbsoluteAxis") Dim line2D20 As Line2D Set line2D20 = axis2D10.GetItem("HDirection") line2D20.ReportName = 1 Dim line2D21 As Line2D Set line2D21 = axis2D10.GetItem("VDirection") line2D21.ReportName = 2 Dim circle2D11 As Circle2D circle2D11 Set factory2D10.CreateClosedCircle(0#, 0#, D / 2) Dim point2D13 As Point2D Set point2D13 = axis2D10.GetItem("Origin") circle2D11.CenterPoint = point2D13 circle2D11.ReportName = 3

Dim constraints 10 As Constraints Set constraints 10 = sketch10.Constraints Dim reference49 As Reference Setreference49=part4.CreateReferenceFromObject(circle2D11)Dim constraint16 As ConstraintSetconstraint16constraints10.AddMonoEltCst(catCstTypeRadius,<br/>reference49)=constraint16.Mode = catCstModeDrivingDimensionDim length17 As LengthSet length17 = constraint16.Dimension=length17.Value = D / 22

sketch10.CloseEdition part4.InWorkObject = sketch10 part4.Update

Dim shapeFactory4 As ShapeFactory Set shapeFactory4 = part4.ShapeFactory Dim pad3 As Pad Set pad3 = shapeFactory4.AddNewPad(sketch10, 0.22 \* H) pad3.IsSymmetric = True Dim limit5 As Limit Set limit5 = pad3.FirstLimit Dim length18 As Length Set length18 = limit5.Dimension length18.Value = 0.11 \* H part4.Update

# POCKET Dim reference50 As Reference Set reference50 = part4.CreateReferenceFromName("Selection\_RSur:( Face:(Brp:(Pad.1;2);None:();Cf11:());Pad.1\_ResultO UT;Z0;G3055)")

Dim sketch11 As Sketch Set sketch11 = sketches4.Add(reference50)

Dim arrayOfVariantOfDouble11(8) arrayOfVariantOfDouble11(0) = 0.11 \* HarrayOfVariantOfDouble11(1) = 0# arrayOfVariantOfDouble11(2) = 0# arrayOfVariantOfDouble11(3) = 0# arrayOfVariantOfDouble11(4) = 1# arrayOfVariantOfDouble11(5) = 0# arrayOfVariantOfDouble11(6) = 0# arrayOfVariantOfDouble11(7) = 0# arrayOfVariantOfDouble11(8) = 1# Set sketch11Variant = sketch11 sketch11Variant.SetAbsoluteAxisData arrayOfVariantOfDouble11 part4.InWorkObject = sketch11

Dim factory2D11 As Factory2D Set factory2D11 = sketch11.OpenEdition() Dim geometricElements11 As GeometricElements geometricElements11 Set sketch11.GeometricElements Dim axis2D11 As Axis2D Set axis2D11 geometricElements11.Item("AbsoluteAxis") Dim line2D22 As Line2D Set line2D22 = axis2D11.GetItem("HDirection") line2D22.ReportName = 1 Dim line2D23 As Line2D Set line2D23 = axis2D11.GetItem("VDirection") line2D23.ReportName = 2

Dim circle2D12 As Circle2D Set circle2D12 factory2D11.CreateClosedCircle(0#, 0#, D1 / 2) Dim point2D14 As Point2D Set point2D14 = axis2D11.GetItem("Origin") circle2D12.CenterPoint = point2D14 circle2D12.ReportName = 3

Dim constraints11 As Constraints Set constraints11 = sketch11.Constraints Dim reference51 As Reference Set reference51 = part4.CreateReferenceFromObject(circle2D12) Dim constraint17 As Constraint constraint17 Set constraints11.AddMonoEltCst(catCstTypeRadius, reference51) constraint17.Mode = catCstModeDrivingDimension Dim length19 As Length Set length19 = constraint17.Dimensionlength 19. Value = D1 / 2

sketch11.CloseEdition
part4.InWorkObject = sketch11
part4.Update

Dim pocket3 As Pocket Set pocket3 = shapeFactory4.AddNewPocket(sketch11, 0.22 \* H) Dim limit6 As Limit Set limit6 = pocket3.FirstLimit limit6.LimitMode = catUpToLastLimit part4.Update

'Agujeros del separador Dim cara As Reference Set cara = part4.CreateReferenceFromName("Selection\_RSur:( Face:(Brp:(Pad.1;2);None:();Cf11:());Pocket.1\_Resul tOUT;Z0;G3055)")

Dim sketch12 As Sketch Set sketch12 = sketches4.Add(cara)

Dim arrayOfVariantOfDouble12(8) arrayOfVariantOfDouble12(0) = 0.11 \* H arrayOfVariantOfDouble12(1) = 0# arrayOfVariantOfDouble12(2) = 0# arrayOfVariantOfDouble12(3) = 0# arrayOfVariantOfDouble12(4) = 1# arrayOfVariantOfDouble12(5) = 0# arrayOfVariantOfDouble12(6) = 0# arrayOfVariantOfDouble12(7) = 0# arrayOfVariantOfDouble12(8) = 1# Set sketch12Variant = sketch12 sketch12Variant.SetAbsoluteAxisData arrayOfVariantOfDouble12 part4.InWorkObject = sketch12

Dim factory2D12 As Factory2D Set factory2D12 = sketch12.OpenEdition() Dim geometricElements12 As GeometricElements Set geometricElements12 = sketch12.GeometricElements Dim axis2D12 As Axis2D

axis2D12 Set = geometricElements12.Item("AbsoluteAxis") Dim line2D24 As Line2D Set line2D24 = axis2D12.GetItem("HDirection") line2D24.ReportName = 1 Dim line2D25 As Line2D Set line2D25 = axis2D12.GetItem("VDirection") line2D25.ReportName = 2Dim point2D15 As Point2D Set point2D15 = factory2D12.CreatePoint(0#, (D -D1) / 4 + D1 / 2)point2D15.ReportName = 3 Dim circle2D13 As Circle2D circle2D13 Set factory2D12.CreateClosedCircle(0#, (D - D1) / 4 + D1/2, 0.11 \* H) circle2D13.CenterPoint = point2D15 circle2D13.ReportName = 4 Dim constraints12 As Constraints Set constraints 12 = sketch 12. Constraints Dim reference52 As Reference reference52 Set = part4.CreateReferenceFromObject(point2D15) Dim reference53 As Reference Set reference53 = part4.CreateReferenceFromObject(line2D25) Dim constraint18 As Constraint Set constraint18 = constraints12.AddBiEltCst(catCstTypeOn, reference52, reference53) constraint18.Mode = catCstModeDrivingDimension Dim reference54 As Reference Set reference54 = part4.CreateReferenceFromObject(circle2D13) Dim constraint19 As Constraint constraint19 Set = constraints12.AddMonoEltCst(catCstTypeRadius, reference54) constraint19.Mode = catCstModeDrivingDimension Dim length20 As Length Set length20 = constraint19.Dimension length 20.Value = 0.22 \* HDim reference55 As Reference Set reference55 = part4.CreateReferenceFromObject(point2D15) Dim reference56 As Reference reference56 Set = part4.CreateReferenceFromObject(line2D24) Dim constraint20 As Constraint Set constraint20 = constraints12.AddBiEltCst(catCstTypeDistance, reference55, reference56) constraint20.Mode = catCstModeDrivingDimension Dim length21 As Length Set length21 = constraint20.Dimension length21.Value = (D - D1) / 4 + D1 / 2sketch12.CloseEdition part4.InWorkObject = sketch12 part4.Update

Dim pocket4 As Pocket pocket4 Set shapeFactory4.AddNewPocket(sketch12, 0.22 \* H) Dim limit7 As Limit Set limit7 = pocket4.FirstLimit limit7.LimitMode = catUpToLastLimit 'part4.Update 'PATRÓN CIRCULAR Dim reference57 As Reference Set reference57 = part4.CreateReferenceFromName("") Dim reference58 As Reference Set reference58 = part4.CreateReferenceFromName("") Dim circPattern1 As CircPattern Set circPattern1 shapeFactory4.AddNewCircPattern(pocket4, 1, 2 20#, 45#, 1, 1, reference57, reference58, True, 0#, True) circPattern1.CircularPatternParameters \_ catInstancesandAngularSpacing Dim angularRepartition1 As angularRepartition angularRepartition1 Set = circPattern1.angularRepartition 'calculo del número de agujeros para ello definimos primero el número pi Const PI = 3.14159265358979 'llamaremos longitud a la longitud de la circuferencia de radio la altura del centro de las bolas que en este caso es (D+D1)/4 Dim longitud As Double longitud = 2 \* PI \* ((D - D1) / 4 + D1 / 2)'crearemos una variable auxiliar que usara el comando matemático Round para redondear el numero de huecos que tendrá el separador. 'para calcular este número hacemos la hipótesis de que la distancia entre BOLAS será del radio de estas Dim variableaux As Double variableaux = Math.Round(longitud / (0.44 \* H + 0.22 \* H)) 'ya tenemos el numero de huecos del separador Dim intParam As intParam Set intParam = angularRepartition1.InstancesCount intParam.Value = variableaux la separación entre huecos vendra dada simplemente diviendo los 360 grados entre el numero de huecos Dim angularRepartition2 As angularRepartition angularRepartition2 Set circPattern1.angularRepartition Dim angle As angle Set angle = angularRepartition2.AngularSpacing angle.Value = 360 / variableaux Dim refrot7 As Reference Set refrot7 part4.CreateReferenceFromObject(reference48) circPattern1.SetRotationAxis refrot7 part4.UpdateObject circPattern1 part4.Update

Dim product4 As Product Set product4 = partDocument4.GetItem("Part4") product4.PartNumber = "jaula" partDocument4.SaveAs objPath & "\jaula.CATPart" partDocument4.Close \_\_\_\_\_ -----ENSAMBLAJE------Dim documents5 As Documents Set documents5 = CATIA.Documents Dim productDocument1 As ProductDocument Set productDocument1 = documents5.Add("Product") Dim product5 As Product Set product5 = productDocument1.Product Dim products1 As Products Set products1 = product5.Products Dim arrayOfVariantOfBSTR1(0) arrayOfVariantOfBSTR1(0) objPath & "\aro1.CATPart" Set products1Variant = products1 products1Variant.AddComponentsFromFiles arrayOfVariantOfBSTR1, "All" Dim constraints13 As Constraints Set constraints13 = product5.Connections("CATIAConstraints") 'fijamos el aro1 Dim reference59 As Reference Set reference59 product5.CreateReferenceFromName("Product5/aro1 .1/!Product5/aro1.1/") Dim constraint21 As Constraint constraint21 Set = constraints13.AddMonoEltCst(catCstTypeReference, reference59) Dim arrayOfVariantOfBSTR2(0) arrayOfVariantOfBSTR2(0) objPath & "\aro2.CATPart" Set products1Variant = products1 products1Variant.AddComponentsFromFiles arrayOfVariantOfBSTR2, "All" 'coincidencia de ejes de los aros Dim reference60 As Reference reference60 Set = product5.CreateReferenceFromName("Product5/aro2 .1/!Axis:(Selection\_RSur:(Face:(Brp:(Pad.1;0:(Brp:( Sketch.1;3)));None:();Cf11:());Slot.1\_ResultOUT;Z0; G3055))") Dim reference61 As Reference Set reference61 product5.CreateReferenceFromName("Product5/aro1 .1/!Axis:(Selection\_RSur:(Face:(Brp:(Pad.1;0:(Brp:( Sketch.1;3)));None:();Cf11:());Slot.1\_ResultOUT;Z0; G3055))") Dim constraint22 As Constraint constraint222 Set = constraints13.AddBiEltCst(catCstTypeOn, reference60, reference61) Dim arrayOfVariantOfBSTR3(0) arrayOfVariantOfBSTR3(0) objPath & "\bolas.CATPart" Set products1Variant = products1

products1Variant.AddComponentsFromFiles arrayOfVariantOfBSTR3, "All"

Dim arrayOfVariantOfBSTR4(0) arrayOfVariantOfBSTR4(0) = objPath & "\jaula.CATPart" Set products1Variant = products1 products1Variant.AddComponentsFromFiles arrayOfVariantOfBSTR4, "All"

'coincidencia de ejes entre el aro1 y la jaula Dim reference62 As Reference Set reference62 = product5.CreateReferenceFromName("Product1/jaula .1/!Axis:(Selection\_RSur:(Face:(Brp:(Pad.1;0:(Brp:( Sketch.1;3)));None:();Cf11:());CircPattern.1\_ResultO UT;Z0;G3055))") Dim constraint23 As Constraint Set constraint23 = constraints13.AddBiEltCst(catCstTypeOn, reference61, reference62)

'distancia entre el aro1 y aro 2 Dim reference63 As Reference reference63 Set product5.CreateReferenceFromName("Product5/aro1 .1/!Selection\_RSur:(Face:(Brp:(Pad.1;2);None:();Cf1 1:());Slot.1\_ResultOUT;Z0;G3055)") Dim reference64 As Reference Set reference64 product 5. Create Reference From Name ("Product 5/aro 2.1/!Selection\_RSur:(Face:(Brp:(Pad.1;1);None:();Cf1 1:());Slot.1\_ResultOUT;Z0;G3055)") Dim constraint24 As Constraint constraint24 Set constraints13.AddBiEltCst(catCstTypeDistance, reference63, reference64) Dim length22 As Length Set length22 = constraint24.Dimension length22.Value = -Hconstraint24.Orientation = catCstOrientOpposite

'distancia entre el aro1 y la jaula Dim reference65 As Reference Set reference65 product5.CreateReferenceFromName("Product5/jaula .1/!yz plane") Dim constraint25 As Constraint Set constraint25 = constraints13.AddBiEltCst(catCstTypeDistance, reference63, reference65) Dim length23 As Length Set length23 = constraint25.Dimension length23.Value = -H/2constraint25.Orientation = catCstOrientSame

Fijamos las bolas a los huecos de la jaula. Dim referencec1 As Reference Set referencec1 = product5.CreateReferenceFromName("Product5/bola s.1/!zx plane") Dim referencec2 As Reference Set referencec2 = product5.CreateReferenceFromName("Product5/jaula .1/!zx plane") Dim constraintc1 As Constraint Set constraintc1 = constraints13.AddBiEltCst(catCstTypeDistance, referencec1, referencec2) Dim referencec3 As Reference referencec3 Set = product5.CreateReferenceFromName("Product5/bola s.1/!yz plane") Dim referencec4 As Reference referencec4 Set = product5.CreateReferenceFromName("Product5/jaula .1/!yz plane") Dim constraintc2 As Constraint Set constraintc2 = constraints13.AddBiEltCst(catCstTypeDistance, referencec3, referencec4)

Dim referencec5 As Reference referencec5 Set \_ product5.CreateReferenceFromName("Product5/bola s.1/!xy plane") Dim referencec6 As Reference referencec6 Set product5.CreateReferenceFromName("Product5/jaula .1/!xy plane") Dim constraintc3 As Constraint constraintc3 Set = constraints13.AddBiEltCst(catCstTypeDistance, referencec5, referencec6)

product5.Update

# Rodamiento de rodillos cilíndricos tipo <u>NUP.</u>

Private Sub CommandButton1\_Click()

-----Anillo externo--!\_\_\_\_\_ Dim documents1 As Documents Set documents1 = CATIA.Documents Dim partDocument1 As PartDocument Set partDocument1 = documents1.Add("Part") Dim part1 As Part Set part1 = partDocument1.Part Dim bodies1 As Bodies Set bodies1 = part1.Bodies Dim body1 As Body Set body1 = bodies1.Item("PartBody") Dim sketches1 As Sketches Set sketches1 = body1.Sketches Dim originElements1 As OriginElements Set originElements1 = part1.OriginElements Dim reference1 As Reference Set reference1 = originElements1.PlaneYZ Dim sketch1 As Sketch Set sketch1 = sketches1.Add(reference1)

Dim arrayOfVariantOfDouble1(8) arrayOfVariantOfDouble1(0) = 0# arrayOfVariantOfDouble1(1) = 0# arrayOfVariantOfDouble1(2) = 0# arrayOfVariantOfDouble1(3) = 0# arrayOfVariantOfDouble1(4) = 1# arrayOfVariantOfDouble1(5) = 0# arrayOfVariantOfDouble1(6) = 0# arrayOfVariantOfDouble1(7) = 0# arrayOfVariantOfDouble1(8) = 1# Set sketch1Variant = sketch1 sketch1Variant.SetAbsoluteAxisData arrayOfVariantOfDouble1 part1.InWorkObject = sketch1

Dim factory2D1 As Factory2D Set factory2D1 = sketch1.OpenEdition() Dim geometricElements1 As GeometricElements geometricElements1 Set sketch1.GeometricElements Dim axis2D1 As Axis2D Set axis2D1 geometricElements1.Item("AbsoluteAxis") Dim line2D1 As Line2D Set line2D1 = axis2D1.GetItem("HDirection") line2D1.ReportName = 1 Dim line2D2 As Line2D Set line2D2 = axis2D1.GetItem("VDirection") line2D2.ReportName = 2

Dim circle2D1 As Circle2D Set circle2D1 = factory2D1.CreateClosedCircle(0#, 0#, D / 2) Dim point2D1 As Point2D Set point2D1 = axis2D1.GetItem("Origin") circle2D1.CenterPoint = point2D1 circle2D1.ReportName = 3

Dim constraints1 As Constraints Set constraints1 = sketch1.Constraints Dim reference2 As Reference Set reference2 part1.CreateReferenceFromObject(circle2D1) Dim constraint1 As Constraint Set constraint1 constraints1.AddMonoEltCst(catCstTypeRadius, reference2) constraint1.Mode = catCstModeDrivingDimension Dim length1 As Length Set length1 = constraint1.Dimension length1.Value = D / 2

sketch1.CloseEdition
part1.InWorkObject = sketch1
part1.Update

## 'PAD

Dim shapeFactory1 As ShapeFactory Set shapeFactory1 = part1.ShapeFactory Dim pad1 As Pad Set pad1 = shapeFactory1.AddNewPad(sketch1, B / 2) pad1.IsSymmetric = True Dim limit1 As Limit Set limit1 = pad1.FirstLimit Dim length2 As Length Set length2 = limit1.Dimension length2.Value = B / 2 part1.Update

'CHAFLÁN Dim reference3 As Reference Set reference3 part1.CreateReferenceFromName("") Dim constRadEdgeFillet1 As ConstRadEdgeFillet

=

Set constRadEdgeFillet1 = shapeFactory1.AddNewSolidEdgeFilletWithConstant Radius(reference3, catTangencyFilletEdgePropagation, r1)

Dim reference4 As Reference

=

\_

Set reference4 part1.CreateReferenceFromBRepName("REdge:(Edg e:(Face:(Brp:(Pad.1;0:(Brp:(Sketch.1;3)));None:();Cf 11:());Face:(Brp:(Pad.1;2);None:();Cf11:());None:(Li mits1:();Limits2:());Cf11:());WithTemporaryBody;W ithoutBuildError;WithSelectingFeatureSupport;MFB RepVersion\_CXR15)", pad1) constRadEdgeFillet1.AddObjectToFillet reference4 constRadEdgeFillet1.EdgePropagation catTangencyFilletEdgePropagation Dim reference5 As Reference Set reference5 part1.CreateReferenceFromBRepName("REdge:(Edg e:(Face:(Brp:(Pad.1;1):None:();Cf11:());Face:(Brp:(P ad.1;0:(Brp:(Sketch.1;3)));None:();Cf11:());None:(Li mits1:();Limits2:());Cf11:());WithTemporaryBody;W ithoutBuildError;WithSelectingFeatureSupport;MFB RepVersion\_CXR15)", pad1) constRadEdgeFillet1.AddObjectToFillet reference5 constRadEdgeFillet1.EdgePropagation catTangencyFilletEdgePropagation part1.Update

'POCKET Dim reference6 As Reference

Set reference6 = part1.CreateReferenceFromName("Selection\_RSur:( Face:(Brp:(Pad.1;2);None:();Cf11:());EdgeFillet.1\_R esultOUT;Z0;G3055)")

Dim sketch2 As Sketch Set sketch2 = sketches1.Add(reference6)

Dim arrayOfVariantOfDouble2(8) arrayOfVariantOfDouble2(0) = B / 2arrayOfVariantOfDouble2(1) = 0# arrayOfVariantOfDouble2(2) = 0# arrayOfVariantOfDouble2(3) = 0# arrayOfVariantOfDouble2(3) = 0# arrayOfVariantOfDouble2(4) = 1# arrayOfVariantOfDouble2(5) = 0# arrayOfVariantOfDouble2(6) = 0# arrayOfVariantOfDouble2(7) = 0# arrayOfVariantOfDouble2(8) = 1# Set sketch2Variant = sketch2 sketch2Variant.SetAbsoluteAxisData arrayOfVariantOfDouble2 part1.InWorkObject = sketch2

Dim factory2D2 As Factory2D Set factory2D2 = sketch2.OpenEdition() Dim geometricElements2 As GeometricElements geometricElements2 Set \_ sketch2.GeometricElements Dim axis2D2 As Axis2D axis2D2 Set = geometricElements2.Item("AbsoluteAxis") Dim line2D3 As Line2D Set line2D3 = axis2D2.GetItem("HDirection") line2D3.ReportName = 1 Dim line2D4 As Line2D Set line2D4 = axis2D2.GetItem("VDirection")

line2D4.ReportName = 2

Dim circle2D2 As Circle2D Set circle2D2 = factory2D2.CreateClosedCircle(0#, 0#, D1 / 2) Dim point2D2 As Point2D Set point2D2 = axis2D2.GetItem("Origin") circle2D2.CenterPoint = point2D2 circle2D2.ReportName = 3

Dim constraints2 As Constraints Set constraints2 = sketch2.Constraints Dim reference7 As Reference Set reference7 = part1.CreateReferenceFromObject(circle2D2) Dim constraint2 As Constraint Set constraint2 =constraints 2. Add Mono Elt Cst (cat Cst Type Radius,reference7) constraint2.Mode = catCstModeDrivingDimension Dim length4 As Length Set length4 = constraint2.Dimension length4.Value = D1/2

sketch2.CloseEdition
part1.InWorkObject = sketch2
part1.Update

Dim pocket1 As Pocket Set pocket1 shapeFactory1.AddNewPocket(sketch2, B / 2) Dim limit2 As Limit Set limit2 = pocket1.FirstLimit limit2.LimitMode = catUpToLastLimit

part1.Update

'SLOT para el canal de los rodillos Dim reference8 As Reference Set reference8 = originElements1.PlaneZX Dim sketch3 As Sketch Set sketch3 = sketches1.Add(reference8)

Dim arrayOfVariantOfDouble3(8) arrayOfVariantOfDouble3(0) = 0# arrayOfVariantOfDouble3(1) = 0# arrayOfVariantOfDouble3(2) = 0# arrayOfVariantOfDouble3(3) = -1# arrayOfVariantOfDouble3(4) = 0# arrayOfVariantOfDouble3(5) = 0# arrayOfVariantOfDouble3(6) = 0# arrayOfVariantOfDouble3(7) = -0# arrayOfVariantOfDouble3(8) = 1# Set sketch3Variant = sketch3 sketch3Variant.SetAbsoluteAxisData arrayOfVariantOfDouble3 part1.InWorkObject = sketch3

Dim factory2D3 As Factory2D Set factory2D3 = sketch3.OpenEdition() Dim geometricElements3 As GeometricElements Set geometricElements3 = sketch3.GeometricElements Dim axis2D3 As Axis2D Set axis2D3 = geometricElements3.Item("AbsoluteAxis") Dim line2D5 As Line2D Set line2D5 = axis2D3.GetItem("HDirection") line2D5.ReportName = 1 Dim line2D6 As Line2D Set line2D6 = axis2D3.GetItem("VDirection") line2D6.ReportName = 2 'dibujamos un rectangulo Dim point2D3 As Point2D Set point2D3 = factory2D3.CreatePoint(-B / 4, F / 2) point2D3.ReportName = 3 Dim point2D4 As Point2D Set point2D4 = factory2D3.CreatePoint(B / 4, F / 2) point2D4.ReportName = 4 Dim line2D7 As Line2D Set line2D7 = factory2D3.CreateLine(-B / 4, F / 2, B /4, F/2) line2D7.ReportName = 5 line2D7.StartPoint = point2D3 line2D7.EndPoint = point2D4Dim constraints3 As Constraints Set constraints3 = sketch3.Constraints Dim reference9 As Reference reference9 Set = part1.CreateReferenceFromObject(line2D7) Dim reference10 As Reference Set reference10 = part1.CreateReferenceFromObject(line2D5) Dim constraint3 As Constraint Set constraint3 = constraints3.AddBiEltCst(catCstTypeHorizontality, reference9, reference10) constraint3.Mode = catCstModeDrivingDimension Dim reference11 As Reference Set reference11 = part1.CreateReferenceFromObject(line2D7) Dim constraint4 As Constraint Set constraint4 = constraints3.AddMonoEltCst(catCstTypeLength, reference11) constraint4.Mode = catCstModeDrivingDimension Dim length5 As Length Set length5 = constraint4.Dimension length5.Value = B/2Dim point2D5 As Point2D Set  $\hat{\text{point2D5}}$  = factory2D3.CreatePoint(B / 4, E / 2) point2D5.ReportName = 6 Dim line2D8 As Line2D Set line2D8 = factory2D3.CreateLine(B / 4, F / 2, B / 4, E/2line2D8.ReportName = 7 line2D8.StartPoint = point2D4 line2D8.EndPoint = point2D5 Dim reference12 As Reference Set reference12 = part1.CreateReferenceFromObject(line2D8) Dim reference13 As Reference Set reference13 = part1.CreateReferenceFromObject(line2D6) Dim constraint5 As Constraint

Set constraint5 constraints3.AddBiEltCst(catCstTypeVerticality, reference12, reference13) constraint5.Mode = catCstModeDrivingDimension

=

Dim reference14 As Reference Set reference14 = part1.CreateReferenceFromObject(line2D8) Dim constraint6 As Constraint Set constraint6 = constraints3.AddMonoEltCst(catCstTypeLength, reference14) constraint6.Mode = catCstModeDrivingDimension Dim length6 As Length Set length6 = constraint6.Dimension length6.Value = (E - F) / 2

Dim point2D6 As Point2D Set point2D6 = factory2D3.CreatePoint(-B / 4, E / 2) point2D6.ReportName = 8

Dim line2D9 As Line2D Set line2D9 = factory2D3.CreateLine(B / 4, E / 2, -B / 4, E / 2) line2D9.ReportName = 9 line2D9.StartPoint = point2D5 line2D9.EndPoint = point2D6

Dim reference15 As Reference Set reference15 = part1.CreateReferenceFromObject(line2D9) Dim reference16 As Reference Set reference16 = part1.CreateReferenceFromObject(line2D5) Dim constraint7 As Constraint Set constraint7 = constraints3.AddBiEltCst(catCstTypeHorizontality, reference15, reference16) constraint7.Mode = catCstModeDrivingDimension

Dim line2D10 As Line2D Set line2D10 = factory2D3.CreateLine(-B / 4, E / 2, -B / 4, F / 2) line2D10.ReportName = 10 line2D10.StartPoint = point2D6 line2D10.EndPoint = point2D3

Dim reference17 As Reference Set reference17 = part1.CreateReferenceFromObject(line2D10) Dim reference18 As Reference reference18 Set part1.CreateReferenceFromObject(line2D6) Dim constraint8 As Constraint Set constraint8 = constraints3.AddBiEltCst(catCstTypeVerticality, reference17, reference18) constraint8.Mode = catCstModeDrivingDimension

Dim reference19 As Reference Set reference19 = part1.CreateReferenceFromObject(line2D7) Dim reference20 As Reference Set reference20 = part1.CreateReferenceFromObject(line2D5) Dim constraint9 As Constraint Setconstraint9=constraints3.AddBiEltCst(catCstTypeDistance,<br/>reference19, reference20)<br/>constraint9.Mode = catCstModeDrivingDimension<br/>Dim length7 As Length<br/>Set length7 = constraint9.Dimension<br/>length7 = constraint9.Dimension<br/>length7.Value = F / 2=Dim reference21 As Reference<br/>Setreference21=Dim reference21 As Reference<br/>Setreference21=Dim reference21 As Reference<br/>Setreference21=Dim reference21 As Reference<br/>Setreference21=Dim reference21 As Reference<br/>Setreference21=Dim reference21 As Reference<br/>Setreference21=Dim reference21 As Reference<br/>Setreference21=Dim reference21 As Reference<br/>Setreference21=Dim reference21 As Reference<br/>Setreference21=Dim reference21 As Reference<br/>Setreference21=Dim reference21 As Reference<br/>Setreference21=Dim reference<br/>Setreference=Dim reference<br/>Setreference=Setreference=Setreference=Setreference=Setreference=Setreference=Setreference=Setreference=Setreference=Setreference=Setreference=Setreference=Setreference=Setreference=S

Dim reference22 As Reference Set reference22 = part1.CreateReferenceFromObject(line2D6) Dim constraint10 As Constraint Set constraint10 = constraints3.AddBiEltCst(catCstTypeDistance, reference21, reference22) constraint10.Mode = catCstModeDrivingDimension Dim length8 As Length Set length8 = constraint10.Dimension length8.Value = B / 4

sketch3.CloseEdition
part1.InWorkObject = sketch3
part1.Update

Dim sketch4 As Sketch Set sketch4 = sketches1.Add(reference1)

Dim arrayOfVariantOfDouble4(8) arrayOfVariantOfDouble4(0) = 0# arrayOfVariantOfDouble4(1) = 0# arrayOfVariantOfDouble4(2) = 0# arrayOfVariantOfDouble4(3) = 0# arrayOfVariantOfDouble4(4) = 1# arrayOfVariantOfDouble4(5) = 0# arrayOfVariantOfDouble4(6) = 0# arrayOfVariantOfDouble4(6) = 0# arrayOfVariantOfDouble4(7) = 0# arrayOfVariantOfDouble4(8) = 1# Set sketch4Variant = sketch4 sketch4Variant.SetAbsoluteAxisData arrayOfVariantOfDouble4 part1.InWorkObject = sketch4

Dim factory2D4 As Factory2D Set factory2D4 = sketch4.OpenEdition() Dim geometricElements4 As GeometricElements Set geometricElements4 = sketch4.GeometricElements Dim axis2D4 As Axis2D Set axis2D4 = geometricElements4.Item("AbsoluteAxis") Dim line2D11 As Line2D Set line2D11 = axis2D4.GetItem("HDirection") line2D11.ReportName = 1 Dim line2D12 As Line2D Set line2D12 = axis2D4.GetItem("VDirection") line2D12.ReportName = 2

Dim circle2D3 As Circle2D Set circle2D3 = factory2D4.CreateClosedCircle(0#, 0#, F / 2 + (E - F) / 4) Dim point2D7 As Point2D Set point2D7 = axis2D4.GetItem("Origin") circle2D3.CenterPoint = point2D7 circle2D3.ReportName = 3 Dim constraints4 As Constraints Set constraints4 = sketch4.Constraints

Dim reference23 As Reference Set reference23 = part1.CreateReferenceFromObject(circle2D3) Dim constraint11 As Constraint Set constraint11 = constraints4.AddMonoEltCst(catCstTypeRadius, reference23) constraint11.Mode = catCstModeDrivingDimension Dim length9 As Length Set length9 = constraint11.Dimension length9.Value = F / 2 + (E - F) / 4

sketch4.CloseEdition
part1.InWorkObject = sketch4
part1.Update

Dim slot1 As Slot Set slot1 shapeFactory1.AddNewSlotFromRef(Nothing, Nothing)

=

Dim reference24 As Reference Set reference24 = part1.CreateReferenceFromObject(sketch3) slot1.SetProfileElement reference24 Dim reference25 As Reference Set reference25 = part1.CreateReferenceFromObject(sketch4) slot1.CenterCurveElement = reference25

part1.Update

Dim product1 As Product Set product1 = partDocument1.GetItem("Part1") product1.PartNumber = "aroexterno" partDocument1.SaveAs objPath & "\aroext.catpart" partDocument1.Close

'-----anillo interno------'-----

Dim documents2 As Documents Set documents2 = CATIA.Documents Dim partDocument2 As PartDocument Set partDocument2 = documents2.Add("Part") Dim part2 As Part Set part2 = partDocument2.Part Dim bodies2 As Bodies Set bodies2 = part2.Bodies Dim body2 As Body Set body2 = bodies2.Item("PartBody") Dim sketches2 As Sketches Set sketches2 = body 2.Sketches Dim originElements2 As OriginElements Set originElements2 = part2.OriginElements Dim reference26 As Reference Set reference 26 = originElements 2.Plane YZ Dim sketch5 As Sketch Set sketch5 = sketches2.Add(reference26)

Dim arrayOfVariantOfDouble5(8) arrayOfVariantOfDouble5(0) = 0# arrayOfVariantOfDouble5(1) = 0# arrayOfVariantOfDouble5(2) = 0# arrayOfVariantOfDouble5(3) = 0# arrayOfVariantOfDouble5(4) = 1# arrayOfVariantOfDouble5(5) = 0# arrayOfVariantOfDouble5(6) = 0# arrayOfVariantOfDouble5(7) = 0# arrayOfVariantOfDouble5(8) = 1# Set sketch5Variant = sketch5 sketch5Variant.SetAbsoluteAxisData arrayOfVariantOfDouble5

part2.InWorkObject = sketch5

PAD Dim factory2D5 As Factory2D Set factory2D5 = sketch5.OpenEdition() Dim geometricElements5 As GeometricElements Set geometricElements5 sketch5.GeometricElements

\_

Dim axis2D5 As Axis2D Set axis2D5 = geometricElements5.Item("AbsoluteAxis") Dim line2D13 As Line2D Set line2D13 = axis2D5.GetItem("HDirection") line2D13.ReportName = 1 Dim line2D14 As Line2D Set line2D14 = axis2D5.GetItem("VDirection") line2D14.ReportName = 2

Dim circle2D4 As Circle2D Set circle2D4 = factory2D5.CreateClosedCircle(0#, 0#, d\_1 / 2) Dim point2D8 As Point2D Set point2D8 = axis2D5.GetItem("Origin") circle2D4.CenterPoint = point2D8 circle2D4.ReportName = 3

Dim constraints5 As Constraints Set constraints5 = sketch5.Constraints

Dim reference27 As Reference Set reference27 = part2.CreateReferenceFromObject(circle2D4) Dim constraint12 As Constraint Set constraint12 = constraints5.AddMonoEltCst(catCstTypeRadius, reference27) constraint12.Mode = catCstModeDrivingDimension

Dim length10 As Length Set length10 = constraint12.Dimension length10.Value =  $d_1/2$ 

sketch5.CloseEdition
part2.InWorkObject = sketch5
part2.Update

Dim shapeFactory2 As ShapeFactory Set shapeFactory2 = part2.ShapeFactory Dim pad2 As Pad Set pad2 = shapeFactory2.AddNewPad(sketch5, B / 2) Dim limit3 As Limit Set limit3 = pad2.FirstLimit Dim length11 As Length Set length11 = limit3.Dimension length11.Value = B / 2 pad2.IsSymmetric = True

part2.Update

UT;Z0;G3055)")

POCKET Dim reference28 As Reference Set reference28 = part2.CreateReferenceFromName("Selection\_RSur:( Face:(Brp:(Pad.1;2);None:();Cf11:());Pad.1\_ResultO

Dim sketch6 As Sketch Set sketch6 = sketches2.Add(reference28)

Dim arrayOfVariantOfDouble6(8) arrayOfVariantOfDouble6(0) = B / 2 arrayOfVariantOfDouble6(1) = 0# arrayOfVariantOfDouble6(2) = 0# arrayOfVariantOfDouble6(3) = 0# arrayOfVariantOfDouble6(3) = 0# arrayOfVariantOfDouble6(5) = 0# arrayOfVariantOfDouble6(5) = 0# arrayOfVariantOfDouble6(6) = 0# arrayOfVariantOfDouble6(8) = 1# Set sketch6Variant = sketch6 sketch6Variant.SetAbsoluteAxisData arrayOfVariantOfDouble6 part2.InWorkObject = sketch6

Dim factory2D6 As Factory2D Set factory2D6 = sketch6.OpenEdition() Dim geometricElements6 As GeometricElements6 Set geometricElements6 sketch6.GeometricElements

Dim axis2D6 As Axis2D Set axis2D6 geometricElements6.Item("AbsoluteAxis") Dim line2D15 As Line2D Set line2D15 = axis2D6.GetItem("HDirection") line2D15.ReportName = 1 Dim line2D16 As Line2D Set line2D16 = axis2D6.GetItem("VDirection") line2D16.ReportName = 2

Dim circle2D5 As Circle2D Set circle2D5 = factory2D6.CreateClosedCircle(0#, 0#, d\_/2) Dim point2D9 As Point2D Set point2D9 = axis2D6.GetItem("Origin") circle2D5.CenterPoint = point2D9 circle2D5.ReportName = 3

Dim constraints6 As Constraints Set constraints6 = sketch6.Constraints Dim reference29 As Reference Set reference29 = part2.CreateReferenceFromObject(circle2D5) Dim constraint13 As Constraint Set constraint13 = constraints6.AddMonoEltCst(catCstTypeRadius, reference29) constraint13.Mode = catCstModeDrivingDimension Dim length12 As Length Set length12 = constraint13.Dimension length12.Value =  $d_/ 2$ 

sketch6.CloseEdition
part2.InWorkObject = sketch6
part2.Update

Dim pocket2 As Pocket Set pocket2 shapeFactory2.AddNewPocket(sketch6, B / 2) Dim limit4 As Limit Set limit4 = pocket2.FirstLimit limit4.LimitMode = catUpThruNextLimit part2.Update

=

'Chaflán Dim reference30 As Reference Set reference30 = part2.CreateReferenceFromName("") Dim constRadEdgeFillet2 As ConstRadEdgeFillet Set constRadEdgeFillet2 = shapeFactory2.AddNewSolidEdgeFilletWithConstant Radius(reference30, catTangencyFilletEdgePropagation, r1)

Dim reference31 As Reference reference31 Set part2.CreateReferenceFromBRepName("REdge:(Edg e:(Face:(Brp:(Pad.1;2);None:();Cf11:());Face:(Brp:(P ocket.1;0:(Brp:(Sketch.2;3)));None:();Cf11:());None: (Limits1:();Limits2:());Cf11:());WithTemporaryBody ;WithoutBuildError;WithSelectingFeatureSupport;M FBRepVersion\_CXR15)", pocket1) constRadEdgeFillet2.AddObjectToFillet reference31 constRadEdgeFillet2.EdgePropagation = catTangencyFilletEdgePropagation Dim reference32 As Reference Set reference32 part2.CreateReferenceFromBRepName("REdge:(Edg e:(Face:(Brp:(Pocket.1;0:(Brp:(Sketch.2;3)));None:(); Cf11:());Face:(Brp:(Pad.1;1);None:();Cf11:());None:( Limits1:();Limits2:());Cf11:());WithTemporaryBody; WithoutBuildError;WithSelectingFeatureSupport;MF BRepVersion\_CXR15)", pocket1) constRadEdgeFillet2.AddObjectToFillet reference32 constRadEdgeFillet2.EdgePropagation catTangencyFilletEdgePropagation

# part2.Update

## 'SLOT

\_

Dim reference33 As Reference Set reference33 = originElements2.PlaneZX Dim sketch7 As Sketch Set sketch7 = sketches2.Add(reference33)

Dim arrayOfVariantOfDouble7(8) arrayOfVariantOfDouble7(0) = 0# arrayOfVariantOfDouble7(1) = 0# arrayOfVariantOfDouble7(2) = 0# arrayOfVariantOfDouble7(3) = -1# arrayOfVariantOfDouble7(4) = 0# arrayOfVariantOfDouble7(5) = 0# arrayOfVariantOfDouble7(6) = 0# arrayOfVariantOfDouble7(7) = -0# arrayOfVariantOfDouble7(8) = 1# Set sketch7Variant = sketch7 sketch7Variant.SetAbsoluteAxisData arrayOfVariantOfDouble7 part2.InWorkObject = sketch7

Dim factory2D7 As Factory2D Set factory2D7 = sketch7.OpenEdition() Dim geometricElements7 As GeometricElements Set geometricElements7 sketch7.GeometricElements Dim axis2D7 As Axis2D Set axis2D7 geometricElements7.Item("AbsoluteAxis") Dim line2D17 As Line2D Set line2D17 = axis2D7.GetItem("HDirection") line2D17.ReportName = 1 Dim line2D18 As Line2D Set line2D18 = axis2D7.GetItem("VDirection") line2D18.ReportName = 2

\_

=

'dibujamos un rectangulo Dim point2D10 As Point2D Set point2D10 = factory2D7.CreatePoint(-B / 4, F / 2) point2D10.ReportName = 3 Dim point2D11 As Point2D Set point2D11 = factory2D7.CreatePoint(B / 4, F / 2) point2D11.ReportName = 4 Dim line2D19 As Line2D Set line2D19 = factory2D7.CreateLine(-B / 4, F / 2, B / 4, F / 2) line2D19.ReportName = 5 line2D19.StartPoint = point2D10 line2D19.EndPoint = point2D11

Dim constraints7 As Constraints Set constraints7 = sketch7.Constraints Dim reference34 As Reference reference34 Set part2.CreateReferenceFromObject(line2D19) Dim reference35 As Reference Set reference35 part2.CreateReferenceFromObject(line2D17) Dim constraint14 As Constraint Set constraint14 constraints 7. Add BiElt Cst (cat Cst Type Horizontality,reference34, reference35) constraint14.Mode = catCstModeDrivingDimension

Dim reference36 As Reference Set reference36 part2.CreateReferenceFromObject(line2D19) Dim constraint15 As Constraint Set constraint15 constraints7.AddMonoEltCst(catCstTypeLength, reference36) constraint15.Mode = catCstModeDrivingDimension Dim length13 As Length Set length13 = constraint15.Dimension length13.Value = B / 2

Dim point2D12 As Point2D Set point2D12 = factory2D7.CreatePoint(B / 4, E / 2) point2D12.ReportName = 6 Dim line2D20 As Line2D Set line2D20 = factory2D7.CreateLine(B / 4, F / 2, B / 4, E / 2) line2D20.ReportName = 7

line2D20.StartPoint = point2D11 line2D20.EndPoint = point2D12 Dim reference37 As Reference reference37 Set part2.CreateReferenceFromObject(line2D20) Dim reference38 As Reference Set reference38 part2.CreateReferenceFromObject(line2D18) Dim constraint16 As Constraint Set constraint16 = constraints7.AddBiEltCst(catCstTypeVerticality, reference37, reference38) constraint16.Mode = catCstModeDrivingDimension Dim reference39 As Reference Set reference39 part2.CreateReferenceFromObject(line2D20) Dim constraint17 As Constraint Set constraint17 = constraints7.AddMonoEltCst(catCstTypeLength, reference39) constraint17.Mode = catCstModeDrivingDimension Dim length14 As Length Set length14 = constraint17. Dimension length 14. Value = (E - F) / 2Dim point2D13 As Point2D Set point2D13 = factory2D7.CreatePoint(-B / 4, E / 2) point2D13.ReportName = 8 Dim line2D21 As Line2D Set line2D21 = factory2D7.CreateLine(B / 4, E / 2, -B/4, E/2)line2D21.ReportName = 9 line2D21.StartPoint = point2D12line2D21.EndPoint = point2D13 Dim reference40 As Reference reference40 Set part2.CreateReferenceFromObject(line2D21) Dim reference41 As Reference reference41 Set part2.CreateReferenceFromObject(line2D13) Dim constraint18 As Constraint Set constraint18 constraints7.AddBiEltCst(catCstTypeHorizontality, reference40, reference41) constraint18.Mode = catCstModeDrivingDimension Dim line2D22 As Line2D Set line2D22 = factory2D7.CreateLine(-B / 4, E / 2, -B/4, F/2) line2D22.ReportName = 10 line2D22.StartPoint = point2D13 line2D22.EndPoint = point2D10 Dim reference42 As Reference reference42 Set part2.CreateReferenceFromObject(line2D22) Dim reference43 As Reference Set reference43 part2.CreateReferenceFromObject(line2D18) Dim constraint19 As Constraint Set constraint19 = constraints7.AddBiEltCst(catCstTypeVerticality,

reference42, reference43)

constraint19.Mode = catCstModeDrivingDimension

Dim reference44 As Reference Set reference44 part2.CreateReferenceFromObject(line2D22) Dim reference45 As Reference Set reference45 part2.CreateReferenceFromObject(line2D18) Dim constraint20 As Constraint constraint20 Set = constraints7.AddBiEltCst(catCstTypeDistance, reference44, reference45) constraint20.Mode = catCstModeDrivingDimension Dim length15 As Length Set length15 = constraint20.Dimension length15.Value = B/4

Dim reference46 As Reference Set reference46 part2.CreateReferenceFromObject(line2D19) Dim reference47 As Reference reference47 Set part2.CreateReferenceFromObject(line2D17) Dim constraint21 As Constraint constraint21 Set = constraints7.AddBiEltCst(catCstTypeDistance, reference46, reference47) constraint21.Mode = catCstModeDrivingDimension Dim length16 As Length Set length16 = constraint21. Dimension length16.Value = F/2

sketch7.CloseEdition part2.InWorkObject = sketch7 part2.Update

Dim sketch8 As Sketch Set sketch8 = sketches2.Add(reference26)

Dim arrayOfVariantOfDouble8(8) arrayOfVariantOfDouble8(0) = 0# arrayOfVariantOfDouble8(1) = 0# arrayOfVariantOfDouble8(2) = 0# arrayOfVariantOfDouble8(3) = 0# arrayOfVariantOfDouble8(3) = 0# arrayOfVariantOfDouble8(5) = 0# arrayOfVariantOfDouble8(5) = 0# arrayOfVariantOfDouble8(6) = 0# arrayOfVariantOfDouble8(7) = 0# arrayOfVariantOfDouble8(8) = 1# Set sketch8Variant = sketch8 sketch8Variant.SetAbsoluteAxisData arrayOfVariantOfDouble8

part2.InWorkObject = sketch8

Dim factory2D8 As Factory2D Set factory2D8 = sketch8.OpenEdition() Dim geometricElements8 As GeometricElements Set geometricElements8 sketch8.GeometricElements Dim axis2D8 As Axis2D Set axis2D8 geometricElements8.Item("AbsoluteAxis") Dim line2D23 As Line2D Set line2D23 = axis2D8.GetItem("HDirection") line2D23.ReportName = 1 Dim line2D24 As Line2D

=

=

Set line2D24 = axis2D8.GetItem("VDirection") line2D24.ReportName = 2Dim circle2D6 As Circle2D Set circle2D6 = factory2D8.CreateClosedCircle(0#, 0#, F/2 + (E - F)/4)Dim point2D14 As Point2D Set point2D14 = axis2D8.GetItem("Origin") circle2D6.CenterPoint = point2D14 circle2D6.ReportName = 3 Dim constraints8 As Constraints Set constraints8 = sketch8.Constraints Dim reference48 As Reference reference48 Set = part2.CreateReferenceFromObject(circle2D6) Dim constraint22 As Constraint Set constraint22 \_ constraints8.AddMonoEltCst(catCstTypeRadius, reference48) constraint22.Mode = catCstModeDrivingDimension Dim length17 As Length Set length 17 = constraint 22. Dimension length 17. Value = F / 2 + (E - F) / 4sketch8.CloseEdition part2.InWorkObject = sketch8 part2.Update Dim slot2 As Slot Set slot2 = shapeFactory2.AddNewSlotFromRef(Nothing, Nothing) Dim reference49 As Reference Set reference49 part2.CreateReferenceFromObject(sketch7) slot2.SetProfileElement reference49 Dim reference50 As Reference reference50 Set = part2.CreateReferenceFromObject(sketch8) slot2.CenterCurveElement = reference50 part2.Update Dim product2 As Product Set product2 = partDocument2.GetItem("Part2") product2.PartNumber = "arointerno" partDocument2.SaveAs objPath & "\aroint.CATPart" partDocument2.Close -----Rodillos------Dim documents3 As Documents Set documents3 = CATIA.Documents Dim partDocument3 As PartDocument Set partDocument3 = documents3.Add("Part") Dim part3 As Part Set part3 = partDocument3.Part Dim bodies3 As Bodies Set bodies3 = part3.BodiesDim body3 As Body Set body3 = bodies3.Item("PartBody")

Dim sketches3 As Sketches

Set sketches3 = body3.Sketches

Dim originElements3 As OriginElements

Set originElements3 = part3.OriginElements Dim reference51 As Reference Set reference51 = originElements3.PlaneYZ Dim sketch9 As Sketch Set sketch9 = sketches3.Add(reference51)

Dim arrayOfVariantOfDouble9(8) arrayOfVariantOfDouble9(0) = 0# arrayOfVariantOfDouble9(1) = 0# arrayOfVariantOfDouble9(2) = 0# arrayOfVariantOfDouble9(3) = 0# arrayOfVariantOfDouble9(4) = 1# arrayOfVariantOfDouble9(5) = 0# arrayOfVariantOfDouble9(5) = 0# arrayOfVariantOfDouble9(6) = 0# arrayOfVariantOfDouble9(7) = 0# arrayOfVariantOfDouble9(8) = 1# Set sketch9Variant = sketch9 sketch9Variant.SetAbsoluteAxisData arrayOfVariantOfDouble9

part3.InWorkObject = sketch9

Dim factory2D9 As Factory2D Set factory2D9 = sketch9.OpenEdition() Dim geometricElements9 As GeometricElements Set geometricElements9 sketch9.GeometricElements

Dim axis2D9 As Axis2D Set axis2D9 geometricElements9.Item("AbsoluteAxis") Dim line2D25 As Line2D Set line2D25 = axis2D9.GetItem("HDirection") line2D25.ReportName = 1 Dim line2D26 As Line2D Set line2D26 = axis2D9.GetItem("VDirection") line2D26.ReportName = 2

Dim point2D15 As Point2D Set point2D15 = factory2D9.CreatePoint(0#, F / 2 + (E - F) / 4) point2D15.ReportName = 3 Dim circle2D7 As Circle2D Set circle2D7 = factory2D9.CreateClosedCircle(0#, F / 2 + (E - F) / 4, (E - F) / 4) circle2D7.CenterPoint = point2D15 circle2D7.ReportName = 4

Dim constraints9 As Constraints Set constraints9 = sketch9.Constraints Dim reference52 As Reference reference52 Set part3.CreateReferenceFromObject(point2D15) Dim reference53 As Reference Set reference53 part3.CreateReferenceFromObject(line2D26) Dim constraint23 As Constraint constraint23 Set \_ constraints9.AddBiEltCst(catCstTypeOn, reference52, reference53) constraint23.Mode = catCstModeDrivingDimension Dim reference54 As Reference reference54 Set part3.CreateReferenceFromObject(circle2D7) Dim constraint24 As Constraint

Set constraint24 = constraints9.AddMonoEltCst(catCstTypeRadius, reference54) constraint24.Mode = catCstModeDrivingDimension Dim length18 As Length Set length18 = constraint24.Dimension length18.Value = (E - F) / 4

Dim reference55 As Reference reference55 Set = part3.CreateReferenceFromObject(line2D25) Dim reference56 As Reference reference56 Set = part3.CreateReferenceFromObject(point2D15) Dim constraint25 As Constraint constraint25 Set constraints9.AddBiEltCst(catCstTypeDistance, reference55, reference56) constraint25.Mode = catCstModeDrivingDimension Dim length19 As Length Set length19 = constraint25. Dimension length 19. Value = F / 2 + (E - F) / 4

sketch9.CloseEdition
part3.InWorkObject = sketch9
part3.Update

Dim shapeFactory3 As ShapeFactory Set shapeFactory3 = part3.ShapeFactory

Dim pad3 As Pad Set pad3 = shapeFactory3.AddNewPad(sketch9, B / 4) Dim limit5 As Limit

Set limit5 = pad3.FirstLimit Dim length20 As Length Set length20 = limit5.Dimension length20.Value = B / 4 pad3.IsSymmetric = True

```
part3.Update
```

=

=

'CHAFLÁN Dim reference3b As Reference Set reference3b part3.CreateReferenceFromName("") Dim constRadEdgeFillet3 As ConstRadEdgeFillet Set constRadEdgeFillet3 shapeFactory3.AddNewSolidEdgeFilletWithConstant Radius(reference3b, catTangencyFilletEdgePropagation, r1) Dim reference4b As Reference Set reference4b part3.CreateReferenceFromBRepName("REdge:(Edg e:(Face:(Brp:(Pad.1;0:(Brp:(Sketch.1;4)));None:();Cf 11:());Face:(Brp:(Pad.1;2);None:();Cf11:());None:(Li mits1:();Limits2:());Cf11:());WithTemporaryBody;W ithoutBuildError;WithSelectingFeatureSupport;MFB RepVersion\_CXR15)", pad1) constRadEdgeFillet3.AddObjectToFillet reference4b constRadEdgeFillet3.EdgePropagation catTangencyFilletEdgePropagation Dim reference5b As Reference Set reference5b part3.CreateReferenceFromBRepName("REdge:(Edg e:(Face:(Brp:(Pad.1;1);None:();Cf11:());Face:(Brp:(P

ad.1;0:(Brp:(Sketch.1;4)));None:();Cf11:());None:(Li mits1:();Limits2:());Cf11:());WithTemporaryBody;W ithoutBuildError;WithSelectingFeatureSupport;MFB RepVersion\_CXR15)", pad1) constRadEdgeFillet3.AddObjectToFillet reference5b constRadEdgeFillet3.EdgePropagation catTangencyFilletEdgePropagation part3.Update Patrón Circular Dim referenceb As Reference Set referenceb = part3.CreateReferenceFromName("") Dim referenceb1 As Reference Set referenceb1 part3.CreateReferenceFromName("") Dim circPatternb As CircPattern Set circPatternb shapeFactory3.AddNewCircPattern(Nothing, 1, 2 20#, 45#, 1, 1, referenceb, referenceb1, True, 0#, True) circPatternb.CircularPatternParameters \_ catInstancesandAngularSpacing Dim angularRepartitionb As angularRepartition angularRepartitionb Set = circPatternb.angularRepartition 'cálculo del número de agujeros para ello definimos primero el número pi Const PIb = 3.14159265358979 'llamaremos longitud a la longitud de la circuferencia de radio la altura del centro de las bolas que en este caso es F / 2 + (E - F) / 4Dim longitudb As Double longitudb = 2 \* PIb \* (F / 2 + (E - F) / 4)'crearemos una variable auxiliar que usara el comando matemático Round para redondear el numero de huecos que tendrá el separador. 'para calcular este número hacemos la hipótesis de que la distancia entre rodillos será el diametro del rodillo Dim variableauxb As Double variableauxb = Math.Round(longitudb / (3 \* (E - F) /4)) 'ya tenemos el numero de huecos del separador Dim intParamb As intParam Set intParamb = angularRepartitionb.InstancesCount intParamb.Value = variableauxb la separación entre huecos vendra dada simplemente diviendo los 360 grados entre el numero de huecos Dim angleb As angle Set angleb = angularRepartitionb.AngularSpacing angleb.Value = 360 / variableauxbcircPatternb.SetRotationAxis reference51 part3.UpdateObject circPatternb part3.Update Dim product3 As Product Set product3 = partDocument3.GetItem("Part3") product3.PartNumber = "rodillos" partDocument3.SaveAs objPath & "\rodillos.CATPart" partDocument3.Close \_\_\_\_\_

Dim documents4 As Documents Set documents4 = CATIA. Documents Dim partDocument4 As PartDocument Set partDocument4 = documents4.Add("Part") Dim part4 As Part Set part4 = partDocument4.Part Dim bodies4 As Bodies Set bodies4 = part4.Bodies Dim body4 As Body Set body4 = bodies4.Item("PartBody") Dim sketches4 As Sketches Set sketches4 = body4.Sketches Dim originElements4 As OriginElements Set originElements4 = part4.OriginElements Dim reference57 As Reference Set reference 57 = originElements4.PlaneYZDim sketch10 As Sketch Set sketch10 = sketches4.Add(reference57)

Dim arrayOfVariantOfDouble10(8) arrayOfVariantOfDouble10(0) = 0# arrayOfVariantOfDouble10(1) = 0# arrayOfVariantOfDouble10(2) = 0# arrayOfVariantOfDouble10(3) = 0# arrayOfVariantOfDouble10(4) = 1# arrayOfVariantOfDouble10(5) = 0# arrayOfVariantOfDouble10(6) = 0# arrayOfVariantOfDouble10(7) = 0# arrayOfVariantOfDouble10(8) = 1# Set sketch10Variant = sketch10 sketch10Variant.SetAbsoluteAxisData arrayOfVariantOfDouble10 part4.InWorkObject = sketch10

# 'PAD

Dim factory2D10 As Factory2D Set factory2D10 = sketch10.OpenEdition() Dim geometricElements10 As GeometricElements Set geometricElements10 = sketch10.GeometricElements

Dim axis2D10 As Axis2D Set axis2D10 geometricElements10.Item("AbsoluteAxis") Dim line2D27 As Line2D Set line2D27 = axis2D10.GetItem("HDirection") line2D27.ReportName = 1 Dim line2D28 As Line2D Set line2D28 = axis2D10.GetItem("VDirection") line2D28.ReportName = 2

Dim circle2D8 As Circle2D Set circle2D8 = factory2D10.CreateClosedCircle(0#, 0#, F/2 + (E - F)/4 + r1) Dim point2D16 As Point2D Set point2D16 = axis2D10.GetItem("Origin") circle2D8.CenterPoint = point2D16 circle2D8.ReportName = 3

Dim constraints10 As Constraints Set constraints10 = sketch10.Constraints

Dim reference58 As Reference Set reference58 part4.CreateReferenceFromObject(circle2D8) Dim constraint26 As Constraint

=

-----Separador-----

 $\label{eq:set_states} \begin{array}{ll} \text{Set} & \text{constraint26} & = \\ \text{constraints10.AddMonoEltCst(catCstTypeRadius,} \\ \text{reference58} \\ \text{constraint26.Mode} & = \text{catCstModeDrivingDimension} \\ \text{Dim length21 As Length} \\ \text{Set length21} & = \text{constraint26.Dimension} \\ \text{length21.Value} & = F / 2 + (E - F) / 4 + r1 \\ \end{array}$ 

sketch10.CloseEdition part4.InWorkObject = sketch10 part4.Update

Dim shapeFactory4 As ShapeFactory Set shapeFactory4 = part4.ShapeFactory Dim pad4 As Pad Set pad4 = shapeFactory4.AddNewPad(sketch10, B / 2) Dim limit6 As Limit Set limit6 = pad4.FirstLimit Dim length22 As Length Set length22 = limit6.Dimension length22.Value = B / 2 pad4.IsSymmetric = True

## part4.Update

POCKET

Dim reference59 As Reference Set reference59 = part4.CreateReferenceFromName("Selection\_RSur:( Face:(Brp:(Pad.1;2);None:();Cf11:());Pad.1\_ResultO UT;Z0;G3055)")

Dim sketch11 As Sketch Set sketch11 = sketches4.Add(reference59)

Dim arrayOfVariantOfDouble11(8) arrayOfVariantOfDouble11(0) = B / 2 arrayOfVariantOfDouble11(1) = 0# arrayOfVariantOfDouble11(2) = 0# arrayOfVariantOfDouble11(3) = 0# arrayOfVariantOfDouble11(4) = 1# arrayOfVariantOfDouble11(5) = 0# arrayOfVariantOfDouble11(6) = 0# arrayOfVariantOfDouble11(7) = 0# arrayOfVariantOfDouble11(8) = 1# Set sketch11Variant = sketch11 sketch11Variant.SetAbsoluteAxisData arrayOfVariantOfDouble11

part4.InWorkObject = sketch11

Dim factory2D11 As Factory2D Set factory2D11 = sketch11.OpenEdition() Dim geometricElements11 As GeometricElements geometricElements11 Set sketch11.GeometricElements Dim axis2D11 As Axis2D Set axis2D11 geometricElements11.Item("AbsoluteAxis") Dim line2D29 As Line2D Set line2D29 = axis2D11.GetItem("HDirection") line2D29.ReportName = 1 Dim line2D30 As Line2D Set line2D30 = axis2D11.GetItem("VDirection") line2D30.ReportName = 2

Dim circle2D9 As Circle2D Set circle2D9 = factory2D11.CreateClosedCircle(0#, 0#, F / 2 + (E - F) / 4 - r1) Dim point2D17 As Point2D Set point2D17 = axis2D11.GetItem("Origin") circle2D9.CenterPoint = point2D17 circle2D9.ReportName = 3

Dim constraints11 As Constraints Set constraints 11 = sketch 11. Constraints Dim reference61 As Reference reference61 Set = part4.CreateReferenceFromObject(circle2D9) Dim constraint27 As Constraint Set constraint27 = constraints11.AddMonoEltCst(catCstTypeRadius, reference61) constraint27.Mode = catCstModeDrivingDimension Dim length23 As Length Set length 23 = constraint 27. Dimension length 23. Value = F / 2 + (E - F) / 4 - r1sketch11.CloseEdition part4.InWorkObject = sketch11 part4.Update

Dim pocket3 As Pocket Set pocket3 shapeFactory4.AddNewPocket(sketch11, B / 2) Dim limit7 As Limit Set limit7 = pocket3.FirstLimit limit7.LimitMode = catUpThruNextLimit

=

part4.Update

'HUECO PARA LOS RODILLOS Dim reference62 As Reference Set reference62 = originElements4.PlaneXY Dim sketch12 As Sketch Set sketch12 = sketches4.Add(reference62)

Dim arrayOfVariantOfDouble12(8) arrayOfVariantOfDouble12(0) = 0# arrayOfVariantOfDouble12(1) = 0# arrayOfVariantOfDouble12(2) = 0# arrayOfVariantOfDouble12(3) = 1# arrayOfVariantOfDouble12(4) = 0# arrayOfVariantOfDouble12(5) = 0# arrayOfVariantOfDouble12(6) = 0# arrayOfVariantOfDouble12(7) = 1# arrayOfVariantOfDouble12(8) = 0# Set sketch12Variant = sketch12 sketch12Variant.SetAbsoluteAxisData arrayOfVariantOfDouble12

part4.InWorkObject = sketch12

Dim factory2D12 As Factory2D Set factory2D12 = sketch12.OpenEdition() Dim geometricElements12 As GeometricElements Set geometricElements12 = sketch12.GeometricElements Dim axis2D12 As Axis2D Set axis2D12 = geometricElements12.Item("AbsoluteAxis") Dim line2D31 As Line2D Set line2D31 = axis2D12.GetItem("HDirection") line2D31.ReportName = 1 Dim line2D32 As Line2D Set line2D32 = axis2D12.GetItem("VDirection") line2D32.ReportName = 2

Dim point2D18 As Point2D Set point2D18 = factory2D12.CreatePoint(-B / 4, -(E - F) / 4) point2D18.ReportName = 3

Dim point2D19 As Point2D Set point2D19 = factory2D12.CreatePoint(B / 4, -(E - F) / 4) point2D19.ReportName = 4

Dim line2D33 As Line2D Set line2D33 = factory2D12.CreateLine(-B / 4, -(E - F) / 4, B / 4, -(E - F) / 4) line2D33.ReportName = 5 line2D33.StartPoint = point2D18 line2D33.EndPoint = point2D19

Dim constraints12 As Constraints Set constraints12 = sketch12.Constraints

Dim reference63 As Reference Set reference63 = part4.CreateReferenceFromObject(line2D33) Dim reference64 As Reference Set reference64 = part4.CreateReferenceFromObject(line2D31) Dim constraint28 As Constraint Set constraint28 = constraints12.AddBiEltCst(catCstTypeHorizontality, reference63, reference64) constraint28.Mode = catCstModeDrivingDimension

Dim reference65 As Reference Set reference65 = part4.CreateReferenceFromObject(line2D33) Dim constraint29 As Constraint Set constraint29 = constraints12.AddMonoEltCst(catCstTypeLength, reference65) constraint29.Mode = catCstModeDrivingDimension Dim length24 As Length Set length24 = constraint29.Dimension length24.Value = B / 2

Dim point2D20 As Point2D Set point2D20 = factory2D12.CreatePoint(B / 4, (E - F) / 4) point2D20.ReportName = 6

Dim line2D34 As Line2D Set line2D34 = factory2D12.CreateLine(B / 4, -(E -F) / 4, B / 4, (E - F) / 4) line2D34.ReportName = 7 line2D34.StartPoint = point2D19 line2D34.EndPoint = point2D20

Dim reference67 As Reference Set reference67 = part4.CreateReferenceFromObject(line2D34) Dim reference68 As Reference Set reference68 = part4.CreateReferenceFromObject(line2D32) Dim constraint30 As Constraint

constraint30 Set constraints12.AddBiEltCst(catCstTypeVerticality, reference67, reference68) constraint30.Mode = catCstModeDrivingDimension Dim reference69 As Reference reference69 Set = part4.CreateReferenceFromObject(line2D34) Dim constraint31 As Constraint constraint31 Set = constraints12.AddMonoEltCst(catCstTypeLength, reference69) constraint31.Mode = catCstModeDrivingDimension Dim length25 As Length Set length25 = constraint31.Dimension length25.Value = (E - F) / 2Dim point2D21 As Point2D Set point2D21 = factory2D12.CreatePoint(-B / 4, (E -F) / 4) point2D21.ReportName = 8 Dim line2D35 As Line2D Set line2D35 = factory 2D12.CreateLine(B / 4, (E - F) /4, -B/4, (E - F)/4)line2D35.ReportName = 9 line2D35.StartPoint = point2D20 line2D35.EndPoint = point2D21 Dim reference70 As Reference reference70 Set = part4.CreateReferenceFromObject(line2D35) Dim reference71 As Reference reference71 Set part4.CreateReferenceFromObject(line2D31) Dim constraint32 As Constraint Set constraint32 constraints12.AddBiEltCst(catCstTypeHorizontality, reference70, reference71) constraint32.Mode = catCstModeDrivingDimension Dim line2D36 As Line2D Set line2D36 = factory2D12.CreateLine(-B / 4, (E -F) / 4, -B / 4, -(E - F) / 4)line2D36.ReportName = 10 line2D36.StartPoint = point2D21 line2D36.EndPoint = point2D18 Dim reference72 As Reference reference72 Set = part4.CreateReferenceFromObject(line2D36) Dim reference73 As Reference reference73 Set = part4.CreateReferenceFromObject(line2D32) Dim constraint33 As Constraint constraint33 Set constraints12.AddBiEltCst(catCstTypeVerticality, reference72, reference73) constraint33.Mode = catCstModeDrivingDimension Dim reference74 As Reference Set reference74 = part4.CreateReferenceFromObject(line2D32) Dim reference75 As Reference Set reference75 = part4.CreateReferenceFromObject(line2D34) Dim constraint34 As Constraint

Set constraint34 = constraints12.AddBiEltCst(catCstTypeDistance, reference74, reference75) constraint34.Mode = catCstModeDrivingDimension Dim length26 As Length Set length26 = constraint34.Dimension length26.Value = B / 4

Dim reference76 As Reference reference76 Set = part4.CreateReferenceFromObject(line2D31) Dim reference77 As Reference Set reference77 = part4.CreateReferenceFromObject(line2D33) Dim constraint35 As Constraint constraint35 Set =constraints12.AddBiEltCst(catCstTypeDistance, reference76, reference77) constraint35.Mode = catCstModeDrivingDimension Dim length27 As Length Set length 27 = constraint 35. Dimension length27.Value = (E - F) / 4

sketch12.CloseEdition part4.InWorkObject = sketch12 part4.Update

Dim pocket4 As Pocket Set pocket4 = shapeFactory4.AddNewPocket(sketch12, 20#) Dim limit8 As Limit Set limit8 = pocket4.FirstLimit pocket4.DirectionOrientation = catRegularOrientation limit8.LimitMode = catUpToLastLimit

part4.Update

| ΦΑΤΡΟΝ ΟΙΡΟΙΠΑΡ                                 |     |
|-------------------------------------------------|-----|
| FAIRON CIRCULAR                                 |     |
| Dim reference/8 As Reference                    |     |
| Set reference78                                 | =   |
| part4.CreateReferenceFromName("")               |     |
| Dim reference79 As Reference                    |     |
| Set reference79                                 | =   |
| part4.CreateReferenceFromName("")               |     |
| Dim circPattern1 As CircPattern                 |     |
| Set circPattern1                                | =   |
| shapeFactory4.AddNewCircPattern(pocket4, 1,     | 2,  |
| 20#, 45#, 1, 1, reference78, reference79, True, | 0#, |
| True)                                           |     |
| circPattern1.CircularPatternParameters          | =   |
| catInstancesandAngularSpacing                   |     |
| Dim angularRepartition As angularRepartition    |     |

Set angularRepartition As angularRepartition circPattern1.angularRepartition

'calculo del número de agujeros para ello definimos primero el número pi Const PI = 3.14159265358979'llamaremos longitud a la longitud de la circuferencia de radio la altura del centro de las bolas que en este caso es F / 2 + (E - F) / 4 Dim longitud As Double longitud = 2 \* PI \* (F / 2 + (E - F) / 4)

'crearemos una variable auxiliar que usara el comando matemático Round para redondear el numero de huecos que tendrá el separador. 'para calcular este número hacemos la hipótesis de que la distancia entre rodillos será el diametro del rodillo Dim variableaux As Double variableaux = Math.Round(longitud / (3 \* (E - F) / 4))'ya tenemos el numero de huecos del separador Dim intParam As intParam Set intParam = angularRepartition.InstancesCount intParam.Value = variableaux 'la separación entre huecos vendra dada simplemente diviendo los 360 grados entre el numero de huecos Dim angle As angle Set angle = angularRepartition.AngularSpacing angle.Value = 360 / variableaux Dim reference80 As Reference reference80 Set part4.CreateReferenceFromObject(line2D31) circPattern1.SetRotationAxis reference80 part4.UpdateObject circPattern1 part4.Update Dim product4 As Product Set product4 = partDocument4.GetItem("Part4") product4.PartNumber = "jaula" partDocument4.SaveAs objPath & "\jaula.CATPart" partDocument4.Close -----ENSAMBLAJE-----Dim documents5 As Documents Set documents5 = CATIA.Documents Dim productDocument1 As ProductDocument productDocument1 Set = documents5.Add("Product") Dim product5 As Product Set product5 = productDocument1.Product Dim products1 As Products Set products1 = product5.Products Dim arrayOfVariantOfBSTR1(0) arrayOfVariantOfBSTR1(0) objPath & = "\aroext.catpart" Set products1Variant = products1 products1Variant.AddComponentsFromFiles arrayOfVariantOfBSTR1, "All" Dim constraints13 As Constraints constraints13 Set product5.Connections("CATIAConstraints") 'Fix del aro externo Dim reference81 As Reference reference81 Set product5.CreateReferenceFromName("Product5/aroe xterno.1/!Product5/aroexterno.1/") Dim constraint36 As Constraint

Set constraint36 = constraint31.AddMonoEltCst(catCstTypeReference, reference81)

Dim arrayOfVariantOfBSTR2(0) objPath arrayOfVariantOfBSTR2(0) & "\aroint.catpart" Set products1Variant = products1 products1Variant.AddComponentsFromFiles arrayOfVariantOfBSTR2, "All" 'coincidencia de ejes de los aros externo e interno Dim reference82 As Reference Set reference82 product5.CreateReferenceFromName("Product5/aroi nterno.1/!Axis:(Selection\_RSur:(Face:(Brp:(Pocket.1 ;0:(Brp:(Sketch.2;3)));None:();Cf11:());Slot.1\_Result OUT;Z0;G3055))") Dim reference83 As Reference Set reference83 product5.CreateReferenceFromName("Product5/aroe xterno.1/!Axis:(Selection\_RSur:(Face:(Brp:(Pad.1;0:( Brp:(Sketch.1;3)));None:();Cf11:());Pocket.1\_Result OUT;Z0;G3055))") Dim constraint37 As Constraint constraint37 Set = constraints13.AddBiEltCst(catCstTypeOn, reference82, reference83) Dim arrayOfVariantOfBSTR3(0) arrayOfVariantOfBSTR3(0) objPath & = "\rodillos.catpart" Set products 1 Variant = products 1 products1Variant.AddComponentsFromFiles arrayOfVariantOfBSTR3, "All" Dim arrayOfVariantOfBSTR4(0) arrayOfVariantOfBSTR4(0) objPath & \_ "\jaula.catpart" Set products1Variant = products1 products1Variant.AddComponentsFromFiles arrayOfVariantOfBSTR4, "All" 'coincidencia de ejes aro externo y jaula Dim reference84 As Reference reference84 Set product5.CreateReferenceFromName("Product5/jaula .1/!Axis:(Selection\_RSur:(Face:(Brp:(Pocket.1;0:(Br p:(Sketch.2;3)));None:();Cf11:());CircPattern.1\_Resu ltOUT;Z0;G3055))") Dim constraint38 As Constraint Set constraint38 = constraints13.AddBiEltCst(catCstTypeOn, reference83, reference84) 'fijamos la distancia entre la cara lateral del aro externo y el interno Dim reference89 As Reference reference89 Set product5.CreateReferenceFromName("Product5/aroe xterno.1/!Selection\_RSur:(Face:(Brp:(Pad.1;2);None: ();Cf11:());Pocket.1\_ResultOUT;Z0;G3055)") Dim reference90 As Reference reference90 Set product5.CreateReferenceFromName("Product5/aroi nterno.1/!Selection\_RSur:(Face:(Brp:(Pad.1;2);None: ();Cf11:());Slot.1\_ResultOUT;Z0;G3055)") Dim constraint39 As Constraint

constraint39 Set = constraints13.AddBiEltCst(catCstTypeDistance, reference89, reference90) Dim length28 As Length Set length28 = constraint39.Dimension length 28. Value = 0# constraint39.Orientation = catCstOrientSame 'idem para el aro externo y la jaula Dim reference91 As Reference Set reference91 product5.CreateReferenceFromName("Product5/jaula .1/!Selection\_RSur:(Face:(Brp:(Pad.1;2);None:();Cf1 1:());CircPattern.1\_ResultOUT;Z0;G3055)") Dim constraint40 As Constraint constraint40 Set = constraints13.AddBiEltCst(catCstTypeDistance, reference89, reference91) Dim length29 As Length Set length 29 = constraint 40. Dimension length29.Value = 0#constraint40.Orientation = catCstOrientSame product5.Update 'Fijamos los rodillos a los huecos de la jaula. Dim referencec1 As Reference referencec1 Set product5.CreateReferenceFromName("Product5/rodil los.1/!zx plane") Dim referencec2 As Reference referencec2 Set product5.CreateReferenceFromName("Product5/jaula .1/!zx plane") Dim constraintc1 As Constraint constraintc1 Set \_ constraints13.AddBiEltCst(catCstTypeDistance, referencec1, referencec2) Dim referencec3 As Reference referencec3 Set product5.CreateReferenceFromName("Product5/rodil los.1/!yz plane") Dim referencec4 As Reference Set referencec4 product5.CreateReferenceFromName("Product5/jaula .1/!yz plane") Dim constraintc2 As Constraint constraintc2 Set = constraints13.AddBiEltCst(catCstTypeDistance, referencec3, referencec4) Dim referencec5 As Reference referencec5 Set product5.CreateReferenceFromName("Product5/rodil los.1/!xy plane") Dim referencec6 As Reference referencec6 Set product5.CreateReferenceFromName("Product5/jaula .1/!xy plane") Dim constraintc3 As Constraint constraintc3 Set = constraints13.AddBiEltCst(catCstTypeDistance, referencec5, referencec6) product5.Update productDocument1.SaveAs objPath & "\RodillosNUP.CATProduct"

'productDocument1.Close End Sub

#### • <u>Rodamiento de rodillos cilíndricos tipo</u> NU.

Ídem al Rodamiento tipo NUP salvo el anillo interno.

-----aro interno------

Dim documents2 As Documents Set documents2 = CATIA.Documents Dim partDocument2 As PartDocument Set partDocument2 = documents2.Add("Part") Dim part2 As Part Set part2 = partDocument2.Part Dim bodies2 As Bodies Set bodies2 = part2.Bodies Dim body2 As Body Set body2 = bodies2.Item("PartBody") Dim sketches2 As Sketches Set sketches2 = body2.Sketches Dim originElements2 As OriginElements Set originElements2 = part2.OriginElements Dim reference26 As Reference Set reference 26 = originElements 2.Plane YZ Dim sketch5 As Sketch Set sketch5 = sketches2.Add(reference26)

Dim arrayOfVariantOfDouble5(8) arrayOfVariantOfDouble5(0) = 0# arrayOfVariantOfDouble5(1) = 0# arrayOfVariantOfDouble5(2) = 0# arrayOfVariantOfDouble5(3) = 0# arrayOfVariantOfDouble5(4) = 1# arrayOfVariantOfDouble5(5) = 0# arrayOfVariantOfDouble5(6) = 0# arrayOfVariantOfDouble5(7) = 0# arrayOfVariantOfDouble5(8) = 1# Set sketch5Variant = sketch5 sketch5Variant.SetAbsoluteAxisData arrayOfVariantOfDouble5

part2.InWorkObject = sketch5

## 'PAD

Dim factory2D5 As Factory2D Set factory2D5 = sketch5.OpenEdition() Dim geometricElements5 As GeometricElements Set geometricElements5 sketch5.GeometricElements

Dim axis2D5 As Axis2D Set axis2D5 geometricElements5.Item("AbsoluteAxis") Dim line2D13 As Line2D Set line2D13 = axis2D5.GetItem("HDirection") line2D13.ReportName = 1 Dim line2D14 As Line2D Set line2D14 = axis2D5.GetItem("VDirection") line2D14.ReportName = 2

Dim circle2D4 As Circle2D Set circle2D4 = factory2D5.CreateClosedCircle(0#, 0#, F / 2) Dim point2D8 As Point2D Set point2D8 = axis2D5.GetItem("Origin") circle2D4.CenterPoint = point2D8 circle2D4.ReportName = 3 Dim constraints5 As Constraints Set constraints5 = sketch5.Constraints

Dim reference27 As Reference Set reference27 = part2.CreateReferenceFromObject(circle2D4) Dim constraint12 As Constraint Set constraint12 = constraint5.AddMonoEltCst(catCstTypeRadius, reference27) constraint12.Mode = catCstModeDrivingDimension

Dim length10 As Length Set length10 = constraint12.Dimension length10.Value = F / 2

sketch5.CloseEdition
part2.InWorkObject = sketch5
part2.Update

Dim shapeFactory2 As ShapeFactory Set shapeFactory2 = part2.ShapeFactory Dim pad2 As Pad Set pad2 = shapeFactory2.AddNewPad(sketch5, B / 2) Dim limit3 As Limit Set limit3 = pad2.FirstLimit Dim length11 As Length Set length11 = limit3.Dimension length11.Value = B / 2 pad2.IsSymmetric = True

part2.Update

=

\_

'POCKET Dim reference28 As Reference Set reference28 = part2.CreateReferenceFromName("Selection\_RSur:( Face:(Brp:(Pad.1;2);None:();Cf11:());Pad.1\_ResultO UT;Z0;G3055)")

Dim sketch6 As Sketch Set sketch6 = sketches2.Add(reference28)

Dim arrayOfVariantOfDouble6(8) arrayOfVariantOfDouble6(0) = B / 2arrayOfVariantOfDouble6(1) = 0# arrayOfVariantOfDouble6(2) = 0# arrayOfVariantOfDouble6(3) = 0# arrayOfVariantOfDouble6(4) = 1# arrayOfVariantOfDouble6(5) = 0# arrayOfVariantOfDouble6(6) = 0# arrayOfVariantOfDouble6(7) = 0# arrayOfVariantOfDouble6(8) = 1# Set sketch6Variant = sketch6 sketch6Variant.SetAbsoluteAxisData arrayOfVariantOfDouble6

part2.InWorkObject = sketch6

Dim factory2D6 As Factory2D Set factory2D6 = sketch6.OpenEdition() Dim geometricElements6 As GeometricElements Set geometricElements6 sketch6.GeometricElements

=

Dim axis2D6 As Axis2D Set axis2D6 geometricElements6.Item("AbsoluteAxis") Dim line2D15 As Line2D Set line2D15 = axis2D6.GetItem("HDirection") line2D15.ReportName = 1 Dim line2D16 As Line2D Set line2D16 = axis2D6.GetItem("VDirection") line2D16.ReportName = 2

Dim circle2D5 As Circle2D Set circle2D5 = factory2D6.CreateClosedCircle(0#, 0#, d\_/2) Dim point2D9 As Point2D Set point2D9 = axis2D6.GetItem("Origin") circle2D5.CenterPoint = point2D9 circle2D5.ReportName = 3

Dim constraints6 As Constraints Set constraints6 = sketch6.Constraints

Dim reference29 As Reference Set reference29 = part2.CreateReferenceFromObject(circle2D5) Dim constraint13 As Constraint Set constraint13 = constraints6.AddMonoEltCst(catCstTypeRadius, reference29) constraint13.Mode = catCstModeDrivingDimension Dim length12 As Length Set length12 = constraint13.Dimension length12.Value = d\_/2

sketch6.CloseEdition
part2.InWorkObject = sketch6
part2.Update

Dim pocket2 As Pocket Set pocket2 shapeFactory2.AddNewPocket(sketch6, B / 2) Dim limit4 As Limit Set limit4 = pocket2.FirstLimit limit4.LimitMode = catUpThruNextLimit

part2.Update

'Chaflán Dim reference30 As Reference Set reference30 = part2.CreateReferenceFromName("") Dim constRadEdgeFillet2 As ConstRadEdgeFillet Set constRadEdgeFillet2 = shapeFactory2.AddNewSolidEdgeFilletWithConstant Radius(reference30, catTangencyFilletEdgePropagation, r1)

Dim reference31 As Reference Set reference31 = part2.CreateReferenceFromBRepName("REdge:(Edg e:(Face:(Brp:(Pad.1;2);None:();Cf11:());Face:(Brp:(P ocket.1;0:(Brp:(Sketch.2;3)));None:();Cf11:());None: (Limits1:();Limits2:());Cf11:());WithTemporaryBody ;WithoutBuildError;WithSelectingFeatureSupport;M FBRepVersion\_CXR15)", pocket1) constRadEdgeFillet2.AddObjectToFillet reference31 constRadEdgeFillet2.EdgePropagation = catTangencyFilletEdgePropagation Dim reference32 As Reference reference32 Set part2.CreateReferenceFromBRepName("REdge:(Edg e:(Face:(Brp:(Pocket.1:0:(Brp:(Sketch.2:3)));None:(); Cf11:());Face:(Brp:(Pad.1;1);None:();Cf11:());None:( Limits1:();Limits2:());Cf11:());WithTemporaryBody; WithoutBuildError;WithSelectingFeatureSupport;MF BRepVersion\_CXR15)", pocket1) constRadEdgeFillet2.AddObjectToFillet reference32 constRadEdgeFillet2.EdgePropagation catTangencyFilletEdgePropagation part2.Update Dim product2 As Product Set product2 = partDocument2.GetItem("Part2") product2.PartNumber = "arointerno" partDocument2.SaveAs objPath & "\aroint.CATPart" partDocument2.Close Rodamiento de rodillos cilíndricos tipo Ídem al rodamiento tipo NUP salvo el aro externo. '\_\_\_\_\_ '-----Aro externo------!\_\_\_\_\_ Dim documents1 As Documents Set documents1 = CATIA.Documents Dim partDocument1 As PartDocument Set partDocument1 = documents1.Add("Part") Dim part1 As Part Set part1 = partDocument1.Part Dim bodies1 As Bodies Set bodies1 = part1.Bodies Dim body1 As Body Set body1 = bodies1.Item("PartBody") Dim sketches1 As Sketches Set sketches 1 = body 1. Sketches Dim originElements1 As OriginElements Set originElements1 = part1.OriginElements Dim reference1 As Reference Set reference1 = originElements1.PlaneYZ Dim sketch1 As Sketch Set sketch1 = sketches1.Add(reference1) Dim arrayOfVariantOfDouble1(8) arrayOfVariantOfDouble1(0) = 0# arrayOfVariantOfDouble1(1) = 0# arrayOfVariantOfDouble1(2) = 0# arrayOfVariantOfDouble1(3) = 0#arrayOfVariantOfDouble1(4) = 1# arrayOfVariantOfDouble1(5) = 0#arrayOfVariantOfDouble1(6) = 0# arrayOfVariantOfDouble1(7) = 0#arrayOfVariantOfDouble1(8) = 1# Set sketch1Variant = sketch1 sketch1Variant.SetAbsoluteAxisData arrayOfVariantOfDouble1 part1.InWorkObject = sketch1 Dim factory2D1 As Factory2D Set factory2D1 = sketch1.OpenEdition() Dim geometricElements1 As GeometricElements geometricElements1 Set = sketch1.GeometricElements

Dim axis2D1 As Axis2D

axis2D1

geometricElements1.Item("AbsoluteAxis")

=

Set

Dim line2D1 As Line2D Set line2D1 = axis2D1.GetItem("HDirection") line2D1.ReportName = 1 Dim line2D2 As Line2D Set line2D2 = axis2D1.GetItem("VDirection") line2D2.ReportName = 2

Dim circle2D1 As Circle2D Set circle2D1 = factory2D1.CreateClosedCircle(0#, 0#, D / 2) Dim point2D1 As Point2D Set point2D1 = axis2D1.GetItem("Origin") circle2D1.CenterPoint = point2D1 circle2D1.ReportName = 3

Dim constraints1 As Constraints Set constraints1 = sketch1.Constraints Dim reference2 As Reference Set reference? part1.CreateReferenceFromObject(circle2D1) Dim constraint1 As Constraint Set constraint1 \_ constraints1.AddMonoEltCst(catCstTypeRadius, reference2) constraint1.Mode = catCstModeDrivingDimension Dim length1 As Length Set length1 = constraint1.Dimension length1.Value = D/2

sketch1.CloseEdition
part1.InWorkObject = sketch1
part1.Update

## 'PAD

Dim shapeFactory1 As ShapeFactory Set shapeFactory1 = part1.ShapeFactory Dim pad1 As Pad Set pad1 = shapeFactory1.AddNewPad(sketch1, B / 2) pad1.IsSymmetric = True Dim limit1 As Limit Set limit1 = pad1.FirstLimit Dim length2 As Length Set length2 = limit1.Dimension length2.Value = B / 2 part1.Update

# 'CHAFLÁN

Dim reference3 As Reference Set reference3 = part1.CreateReferenceFromName("") Dim constRadEdgeFillet1 As ConstRadEdgeFillet Set constRadEdgeFillet1 = shapeFactory1.AddNewSolidEdgeFilletWithConstant Radius(reference3, catTangencyFilletEdgePropagation, r1)

Dim reference4 As Reference Set reference4

part1.CreateReferenceFromBRepName("REdge:(Edg e:(Face:(Brp:(Pad.1;0:(Brp:(Sketch.1;3)));None:();Cf 11:());Face:(Brp:(Pad.1;2);None:();Cf11:());None:(Li mits1:();Limits2:());Cf11:());WithTemporaryBody;W ithoutBuildError;WithSelectingFeatureSupport;MFB RepVersion\_CXR15)", pad1) constRadEdgeFillet1.AddObjectToFillet reference4 constRadEdgeFillet1.EdgePropagation = catTangencyFilletEdgePropagation Dim reference5 As Reference Set reference5 part1.CreateReferenceFromBRepName("REdge:(Edg e:(Face:(Brp:(Pad.1;1);None:();Cf11:());Face:(Brp:(P ad.1;0:(Brp:(Sketch.1;3)));None:();Cf11:());None:(Li mits1:();Limits2:());Cf11:());WithTemporaryBody;W ithoutBuildError;WithSelectingFeatureSupport;MFB RepVersion\_CXR15)", pad1) constRadEdgeFillet1.AddObjectToFillet reference5 constRadEdgeFillet1.EdgePropagation = catTangencyFilletEdgePropagation

```
part1.Update
```

POCKET Dim reference6 As Reference Set reference6 = part1.CreateReferenceFromName("Selection\_RSur:( Face:(Brp:(Pad.1;2);None:();Cf11:());EdgeFillet.1\_R esultOUT;Z0;G3055)") Dim sketch2 As Sketch Set sketch2 = sketches1.Add(reference6) Dim arrayOfVariantOfDouble2(8) arrayOfVariantOfDouble2(0) = B / 2 arrayOfVariantOfDouble2(1) = 0# arrayOfVariantOfDouble2(2) = 0#

arrayOfVariantOfDouble2(3) = 0# arrayOfVariantOfDouble2(4) = 1# arrayOfVariantOfDouble2(5) = 0# arrayOfVariantOfDouble2(6) = 0# arrayOfVariantOfDouble2(7) = 0# arrayOfVariantOfDouble2(8) = 1# Set sketch2Variant = sketch2 sketch2Variant.SetAbsoluteAxisData arrayOfVariantOfDouble2 part1.InWorkObject = sketch2

Dim factory2D2 As Factory2D Set factory2D2 = sketch2.OpenEdition() Dim geometricElements2 As GeometricElements geometricElements2 Set = sketch2.GeometricElements Dim axis2D2 As Axis2D Set axis2D2 = geometricElements2.Item("AbsoluteAxis") Dim line2D3 As Line2D Set line2D3 = axis2D2.GetItem("HDirection") line2D3.ReportName = 1 Dim line2D4 As Line2D Set line2D4 = axis2D2.GetItem("VDirection") line2D4.ReportName = 2

Dim circle2D2 As Circle2D Set circle2D2 = factory2D2.CreateClosedCircle(0#, 0#, E / 2) Dim point2D2 As Point2D Set point2D2 = axis2D2.GetItem("Origin") circle2D2.CenterPoint = point2D2 circle2D2.ReportName = 3

Dim constraints2 As Constraints Set constraints2 = sketch2.Constraints Dim reference7 As Reference Setreference7=part1.CreateReferenceFromObject(circle2D2)Dim constraint2 As ConstraintSetconstraint2=constraints2.AddMonoEltCst(catCstTypeRadius,<br/>reference7)=constraint2.Mode = catCstModeDrivingDimensionDim length4 As LengthSet length4 = constraint2.Dimension=length4.Value = E / 2=

sketch2.CloseEdition
part1.InWorkObject = sketch2
part1.Update

Dim pocket1 As Pocket Set pocket1 shapeFactory1.AddNewPocket(sketch2, B / 2) Dim limit2 As Limit Set limit2 = pocket1.FirstLimit limit2.LimitMode = catUpToLastLimit part1.Update

Dim product1 As Product Set product1 = partDocument1.GetItem("Part1") product1.PartNumber = "aroexterno" partDocument1.SaveAs objPath & "\aroext.catpart" partDocument1.Close

#### • <u>Rodamiento de rodillos cilíndricos tipo</u> NJ.

Ídem al rodamiento tipo NUP salvo el anillo interno.

'-----anillo interno------

Dim documents2 As Documents Set documents2 = CATIA.Documents Dim partDocument2 As PartDocument Set partDocument2 = documents2.Add("Part") Dim part2 As Part Set part2 = partDocument2.Part Dim bodies2 As Bodies Set bodies2 = part2.Bodies Dim body2 As Body Set body2 = bodies2.Item("PartBody") Dim sketches2 As Sketches Set sketches2 = body2.Sketches Dim originElements2 As OriginElements Set originElements2 = part2.OriginElements Dim reference26 As Reference Set reference 26 = originElements 2.Plane YZ Dim sketch5 As Sketch Set sketch5 = sketches2.Add(reference26)

Dim arrayOfVariantOfDouble5(8) arrayOfVariantOfDouble5(0) = 0# arrayOfVariantOfDouble5(1) = 0# arrayOfVariantOfDouble5(2) = 0# arrayOfVariantOfDouble5(3) = 0# arrayOfVariantOfDouble5(4) = 1# arrayOfVariantOfDouble5(5) = 0# arrayOfVariantOfDouble5(6) = 0# arrayOfVariantOfDouble5(7) = 0# arrayOfVariantOfDouble5(8) = 1# Set sketch5Variant = sketch5 sketch5Variant.SetAbsoluteAxisData arrayOfVariantOfDouble5 part2.InWorkObject = sketch5

#### 'PAD

Dim factory2D5 As Factory2D Set factory2D5 = sketch5.OpenEdition() Dim geometricElements5 As GeometricElements Set geometricElements5 sketch5.GeometricElements

=

Dim axis2D5 As Axis2D Set axis2D5 = geometricElements5.Item("AbsoluteAxis") Dim line2D13 As Line2D Set line2D13 = axis2D5.GetItem("HDirection") line2D13.ReportName = 1 Dim line2D14 As Line2D Set line2D14 = axis2D5.GetItem("VDirection") line2D14.ReportName = 2

Dim circle2D4 As Circle2D Set circle2D4 = factory2D5.CreateClosedCircle(0#, 0#, d\_1 / 2) Dim point2D8 As Point2D Set point2D8 = axis2D5.GetItem("Origin") circle2D4.CenterPoint = point2D8 circle2D4.ReportName = 3

Dim constraints5 As Constraints Set constraints5 = sketch5.Constraints

Dim reference27 As Reference Set reference27 = part2.CreateReferenceFromObject(circle2D4) Dim constraint12 As Constraint Set constraint12 = constraints5.AddMonoEltCst(catCstTypeRadius, reference27) constraint12.Mode = catCstModeDrivingDimension

Dim length10 As Length Set length10 = constraint12.Dimension length10.Value =  $d_1/2$ 

sketch5.CloseEdition
part2.InWorkObject = sketch5
part2.Update

Dim shapeFactory2 As ShapeFactory Set shapeFactory2 = part2.ShapeFactory Dim pad2 As Pad Set pad2 = shapeFactory2.AddNewPad(sketch5, B / 2) Dim limit3 As Limit Set limit3 = pad2.FirstLimit Dim length11 As Length Set length11 = limit3.Dimension length11.Value = B / 2 pad2.IsSymmetric = True

part2.Update

'POCKET Dim reference28 As Reference Set reference28 = part2.CreateReferenceFromName("Selection\_RSur:( Face:(Brp:(Pad.1;2);None:();Cf11:());Pad.1\_ResultO UT;Z0;G3055)") Dim sketch6 As Sketch Set sketch6 = sketches2.Add(reference28)

Dim arrayOfVariantOfDouble6(8) arrayOfVariantOfDouble6(0) = B/2arrayOfVariantOfDouble6(1) = 0# arrayOfVariantOfDouble6(2) = 0# arrayOfVariantOfDouble6(3) = 0# arrayOfVariantOfDouble6(4) = 1# arrayOfVariantOfDouble6(5) = 0# arrayOfVariantOfDouble6(6) = 0# arrayOfVariantOfDouble6(7) = 0# arrayOfVariantOfDouble6(8) = 1# Set sketch6Variant = sketch6 sketch6Variant.SetAbsoluteAxisData arrayOfVariantOfDouble6

part2.InWorkObject = sketch6

Dim factory2D6 As Factory2D Set factory2D6 = sketch6.OpenEdition() Dim geometricElements6 As GeometricElements Set geometricElements6 sketch6.GeometricElements

Dim axis2D6 As Axis2D Set axis2D6 geometricElements6.Item("AbsoluteAxis") Dim line2D15 As Line2D Set line2D15 = axis2D6.GetItem("HDirection") line2D15.ReportName = 1 Dim line2D16 As Line2D Set line2D16 = axis2D6.GetItem("VDirection") line2D16.ReportName = 2

Dim circle2D5 As Circle2D Set circle2D5 = factory2D6.CreateClosedCircle(0#, 0#, d\_/2) Dim point2D9 As Point2D Set point2D9 = axis2D6.GetItem("Origin") circle2D5.CenterPoint = point2D9 circle2D5.ReportName = 3

Dim constraints6 As Constraints Set constraints6 = sketch6.Constraints

Dim reference29 As Reference Set reference29 = part2.CreateReferenceFromObject(circle2D5) Dim constraint13 As Constraint Set constraint13 = constraints6.AddMonoEltCst(catCstTypeRadius, reference29) constraint13.Mode = catCstModeDrivingDimension Dim length12 As Length Set length12 = constraint13.Dimension length12.Value = d\_ / 2

sketch6.CloseEdition
part2.InWorkObject = sketch6
part2.Update

Dim pocket2 As Pocket Set pocket2 shapeFactory2.AddNewPocket(sketch6, B / 2) Dim limit4 As Limit Set limit4 = pocket2.FirstLimit limit4.LimitMode = catUpThruNextLimit part2.Update 'Chaflán Dim reference30 As Reference reference30 Set = part2.CreateReferenceFromName("") Dim constRadEdgeFillet2 As ConstRadEdgeFillet Set constRadEdgeFillet2 shape Factory 2. Add New Solid Edge Fillet With ConstantRadius(reference30, catTangencyFilletEdgePropagation, r1) Dim reference31 As Reference Set reference31 part2.CreateReferenceFromBRepName("REdge:(Edg e:(Face:(Brp:(Pad.1;2);None:();Cf11:());Face:(Brp:(P ocket.1;0:(Brp:(Sketch.2;3)));None:();Cf11:());None: (Limits1:();Limits2:());Cf11:());WithTemporaryBody ;WithoutBuildError;WithSelectingFeatureSupport;M FBRepVersion\_CXR15)", pocket1) constRadEdgeFillet2.AddObjectToFillet reference31 constRadEdgeFillet2.EdgePropagation catTangencyFilletEdgePropagation Dim reference32 As Reference Set reference32 part2.CreateReferenceFromBRepName("REdge:(Edg e:(Face:(Brp:(Pocket.1;0:(Brp:(Sketch.2;3)));None:(); Cf11:());Face:(Brp:(Pad.1;1);None:();Cf11:());None:( Limits1:();Limits2:());Cf11:());WithTemporaryBody; WithoutBuildError;WithSelectingFeatureSupport;MF BRepVersion\_CXR15)", pocket1) constRadEdgeFillet2.AddObjectToFillet reference32 constRadEdgeFillet2.EdgePropagation catTangencyFilletEdgePropagation part2.Update

## 'SLOT

=

=

Dim reference33 As Reference Set reference33 = originElements2.PlaneZX Dim sketch7 As Sketch Set sketch7 = sketches2.Add(reference33)

Dim arrayOfVariantOfDouble7(8) arrayOfVariantOfDouble7(0) = 0# arrayOfVariantOfDouble7(1) = 0# arrayOfVariantOfDouble7(2) = 0# arrayOfVariantOfDouble7(3) = -1# arrayOfVariantOfDouble7(4) = 0# arrayOfVariantOfDouble7(5) = 0# arrayOfVariantOfDouble7(6) = 0# arrayOfVariantOfDouble7(7) = -0# arrayOfVariantOfDouble7(8) = 1# Set sketch7Variant = sketch7 sketch7Variant.SetAbsoluteAxisData arrayOfVariantOfDouble7 part2.InWorkObject = sketch7

Dim factory2D7 As Factory2D Set factory2D7 = sketch7.OpenEdition() Dim geometricElements7 As GeometricElements Set geometricElements7 = sketch7.GeometricElements Dim axis2D7 As Axis2D

axis2D7 Set = geometricElements7.Item("AbsoluteAxis") Dim line2D17 As Line2D Set line2D17 = axis2D7.GetItem("HDirection") line2D17.ReportName = 1 Dim line2D18 As Line2D Set line2D18 = axis2D7.GetItem("VDirection") line2D18.ReportName = 2 'dibujamos un rectangulo Dim point2D10 As Point2D Set point2D10 = factory2D7.CreatePoint(-B / 4, F / 2) point2D10.ReportName = 3 Dim point2D11 As Point2D Set point2D11 = factory2D7.CreatePoint(B / 2, F / 2) point2D11.ReportName = 4 Dim line2D19 As Line2D Set line2D19 = factory2D7.CreateLine(-B / 4, F / 2, B/2, F/2) line2D19.ReportName = 5 line2D19.StartPoint = point2D10 line2D19.EndPoint = point2D11 Dim constraints7 As Constraints Set constraints7 = sketch7.Constraints Dim reference34 As Reference Set reference34 = part2.CreateReferenceFromObject(line2D19) Dim reference35 As Reference Set reference35 part2.CreateReferenceFromObject(line2D17) Dim constraint14 As Constraint constraint14 Set constraints7.AddBiEltCst(catCstTypeHorizontality, reference34, reference35) constraint14.Mode = catCstModeDrivingDimension Dim reference36 As Reference Set reference36 part2.CreateReferenceFromObject(line2D19) Dim constraint15 As Constraint Set constraint15 constraints 7. Add Mono Elt Cst (cat Cst Type Length,reference36) constraint15.Mode = catCstModeDrivingDimension Dim length13 As Length Set length13 = constraint15.Dimension length13.Value = 3 \* B / 2Dim point2D12 As Point2D Set point2D12 = factory2D7.CreatePoint(B / 2, E / 2) point2D12.ReportName = 6 Dim line2D20 As Line2D Set line2D20 = factory 2D7.CreateLine(B / 2, F / 2, B)/2, E/2)line2D20.ReportName = 7 line2D20.StartPoint = point2D11 line2D20.EndPoint = point2D12 Dim reference37 As Reference reference37 Set = part2.CreateReferenceFromObject(line2D20) Dim reference38 As Reference

reference38 Set = part2.CreateReferenceFromObject(line2D18) Dim constraint16 As Constraint Set constraint16 = constraints7.AddBiEltCst(catCstTypeVerticality, reference37, reference38) constraint16.Mode = catCstModeDrivingDimension Dim reference39 As Reference reference39 Set = part2.CreateReferenceFromObject(line2D20) Dim constraint17 As Constraint Set constraint17 = constraints7.AddMonoEltCst(catCstTypeLength, reference39) constraint17.Mode = catCstModeDrivingDimension Dim length14 As Length Set length14 = constraint17. Dimension length 14. Value = (E - F) / 2Dim point2D13 As Point2D Set point2D13 = factory2D7.CreatePoint(-B / 4, E / 2) point2D13.ReportName = 8 Dim line2D21 As Line2D Set line2D21 = factory2D7.CreateLine(B / 2, E / 2, -B / 4, E / 2) line2D21.ReportName = 9 line2D21.StartPoint = point2D12 line2D21.EndPoint = point2D13 Dim reference40 As Reference reference40 Set part2.CreateReferenceFromObject(line2D21) Dim reference41 As Reference Set reference41 part2.CreateReferenceFromObject(line2D13) Dim constraint18 As Constraint constraint18 Set constraints7.AddBiEltCst(catCstTypeHorizontality, reference40, reference41) constraint18.Mode = catCstModeDrivingDimension Dim line2D22 As Line2D Set line2D22 = factory2D7.CreateLine(-B / 4, E / 2, -B / 4, F / 2) line2D22.ReportName = 10 line2D22.StartPoint = point2D13 line2D22.EndPoint = point2D10 Dim reference42 As Reference reference42 Set part2.CreateReferenceFromObject(line2D22) Dim reference43 As Reference reference43 Set part2.CreateReferenceFromObject(line2D18) Dim constraint19 As Constraint constraint19 Set = constraints7.AddBiEltCst(catCstTypeVerticality, reference42, reference43) constraint19.Mode = catCstModeDrivingDimension Dim reference44 As Reference Set reference44 = part2.CreateReferenceFromObject(line2D22) Dim reference45 As Reference

Setreference45=part2.CreateReferenceFromObject(line2D18)Dim constraint20 As ConstraintSetconstraint20constraints7.AddBiEltCst(catCstTypeDistance,<br/>reference44, reference45)=constraint20.Mode = catCstModeDrivingDimensionDim length15 As LengthSet length15 = constraint20.Dimensionlength15.Value = B / 4

Dim reference46 As Reference reference46 Set = part2.CreateReferenceFromObject(line2D19) Dim reference47 As Reference reference47 Set part2.CreateReferenceFromObject(line2D17) Dim constraint21 As Constraint constraint21 Set \_ constraints7.AddBiEltCst(catCstTypeDistance, reference46, reference47) constraint21.Mode = catCstModeDrivingDimension Dim length16 As Length Set length16 = constraint21. Dimension length16.Value = F/2

sketch7.CloseEdition part2.InWorkObject = sketch7 part2.Update

Dim sketch8 As Sketch Set sketch8 = sketches2.Add(reference26)

Dim arrayOfVariantOfDouble8(8) arrayOfVariantOfDouble8(0) = 0# arrayOfVariantOfDouble8(1) = 0# arrayOfVariantOfDouble8(2) = 0# arrayOfVariantOfDouble8(3) = 0# arrayOfVariantOfDouble8(4) = 1# arrayOfVariantOfDouble8(5) = 0# arrayOfVariantOfDouble8(6) = 0# arrayOfVariantOfDouble8(7) = 0# arrayOfVariantOfDouble8(8) = 1# Set sketch8Variant = sketch8 sketch8Variant.SetAbsoluteAxisData arrayOfVariantOfDouble8

part2.InWorkObject = sketch8

Dim factory2D8 As Factory2D Set factory2D8 = sketch8.OpenEdition() Dim geometricElements8 As GeometricElements geometricElements8 Set sketch8.GeometricElements Dim axis2D8 As Axis2D axis2D8 Set geometricElements8.Item("AbsoluteAxis") Dim line2D23 As Line2D Set line2D23 = axis2D8.GetItem("HDirection") line2D23.ReportName = 1 Dim line2D24 As Line2D Set line2D24 = axis2D8.GetItem("VDirection") line2D24.ReportName = 2

Dim circle2D6 As Circle2D Set circle2D6 = factory2D8.CreateClosedCircle(0#, 0#, F / 2 + (E - F) / 4) Dim point2D14 As Point2D Set point2D14 = axis2D8.GetItem("Origin") circle2D6.CenterPoint = point2D14 circle2D6.ReportName = 3

Dim constraints8 As Constraints Set constraints8 = sketch8.Constraints

sketch8.CloseEdition
part2.InWorkObject = sketch8
part2.Update

Dim slot2 As Slot Set slot2 shapeFactory2.AddNewSlotFromRef(Nothing, Nothing)

=

Dim reference49 As Reference Set reference49 = part2.CreateReferenceFromObject(sketch7) slot2.SetProfileElement reference49 Dim reference50 As Reference Set reference50 = part2.CreateReferenceFromObject(sketch8) slot2.CenterCurveElement = reference50

part2.Update

Dim product2 As Product Set product2 = partDocument2.GetItem("Part2") product2.PartNumber = "arointerno" partDocument2.SaveAs objPath & "\aroint.CATPart" partDocument2.Close

• <u>Corona de rodillos cilíndricos.</u> Private Sub CommandButton1\_Click()

| jaulajaula                                      |
|-------------------------------------------------|
| '=====================================          |
| Set documents1 = CATIA.Documents                |
| Dim partDocument1 As PartDocument               |
| Set partDocument1 = documents1.Add("Part")      |
| Dim part1 As Part                               |
| Set part1 = partDocument1.Part                  |
| Dim bodies1 As Bodies                           |
| Set bodies1 = part1.Bodies                      |
| Dim body1 As Body                               |
| Set body1 = bodies1.Item("PartBody")            |
| Dim sketches1 As Sketches                       |
| Set sketches $1 = body 1$ . Sketches            |
| Dim originElements1 As OriginElements           |
| Set originElements 1 = part1.OriginElements     |
| Dim reference 1 As Reference                    |
| Set reference $I = origin Elements I. Plane YZ$ |

Dim sketch1 As Sketch Set sketch1 = sketches1.Add(reference1)

Dim arrayOfVariantOfDouble1(8) arrayOfVariantOfDouble1(0) = 0# arrayOfVariantOfDouble1(1) = 0# arrayOfVariantOfDouble1(2) = 0# arrayOfVariantOfDouble1(3) = 0# arrayOfVariantOfDouble1(4) = 1# arrayOfVariantOfDouble1(5) = 0# arrayOfVariantOfDouble1(6) = 0# arrayOfVariantOfDouble1(7) = 0# arrayOfVariantOfDouble1(8) = 1# Set sketch1Variant = sketch1 sketch1Variant.SetAbsoluteAxisData arrayOfVariantOfDouble1 part1.InWorkObject = sketch1

Dim factory2D1 As Factory2D Set factory2D1 = sketch1.OpenEdition() Dim geometricElements1 As GeometricElements geometricElements1 Set \_ sketch1.GeometricElements Dim axis2D1 As Axis2D axis2D1 Set = geometricElements1.Item("AbsoluteAxis") Dim line2D1 As Line2D Set line2D1 = axis2D1.GetItem("HDirection") line2D1.ReportName = 1 Dim line2D2 As Line2D Set line2D2 = axis2D1.GetItem("VDirection") line2D2.ReportName = 2 'PAD Dim circle2D1 As Circle2D Set circle2D1 = factory2D1.CreateClosedCircle(0#, 0#, D/2)Dim point2D1 As Point2D Set point2D1 = axis2D1.GetItem("Origin") circle2D1.CenterPoint = point2D1 circle2D1.ReportName = 3

Dim constraints1 As Constraints Set constraints1 = sketch1.Constraints Dim reference2 As Reference Set reference2 part1.CreateReferenceFromObject(circle2D1) Dim constraint1 As Constraint constraint1 Set = constraints 1. Add Mono Elt Cst (cat Cst Type Radius,reference2) constraint1.Mode = catCstModeDrivingDimension Dim length1 As Length Set length1 = constraint1.Dimension length1.Value = D/2

sketch1.CloseEdition
part1.InWorkObject = sketch1
part1.UpdateObject sketch1

Dim shapeFactory1 As ShapeFactory Set shapeFactory1 = part1.ShapeFactory Dim pad1 As Pad Set pad1 = shapeFactory1.AddNewPad(sketch1, B / 3) pad1.IsSymmetric = True Dim limit1 As Limit Set limit1 = pad1.FirstLimit Dim length2 As Length Set length2 = limit1.Dimension length2.Value = B / 3 part1.UpdateObject pad1

Dim reference3 As Reference Set reference3 part1.CreateReferenceFromName("Selection\_RSur:( Face:(Brp:(Pad.1;2);None:();Cf11:());Pad.1\_ResultO UT;Z0;G3055)") Dim sketch2 As Sketch Set sketch2 = sketches1.Add(reference3) Dim arrayOfVariantOfDouble2(8) arrayOfVariantOfDouble2(0) = B/3arrayOfVariantOfDouble2(1) = 0# arrayOfVariantOfDouble2(2) = 0# arrayOfVariantOfDouble2(3) = 0#arrayOfVariantOfDouble2(4) = 1# arrayOfVariantOfDouble2(5) = 0# arrayOfVariantOfDouble2(6) = 0#arrayOfVariantOfDouble2(7) = 0#arrayOfVariantOfDouble2(8) = 1# Set sketch2Variant = sketch2sketch2Variant.SetAbsoluteAxisData arrayOfVariantOfDouble2 part1.InWorkObject = sketch2

# 'POCKET

Dim factory2D2 As Factory2D Set factory2D2 =sketch2.OpenEdition() Dim geometricElements2 As GeometricElements geometricElements2 Set = sketch2.GeometricElements Dim axis2D2 As Axis2D axis2D2 Set \_ geometricElements2.Item("AbsoluteAxis") Dim line2D3 As Line2D Set line2D3 = axis2D2.GetItem("HDirection") line2D3.ReportName = 1 Dim line2D4 As Line2D Set line2D4 = axis2D2.GetItem("VDirection") line2D4.ReportName = 2

Dim circle2D2 As Circle2D Set circle2D2 = factory2D2.CreateClosedCircle(0#, 0#, d\_ / 2) Dim point2D2 As Point2D Set point2D2 = axis2D2.GetItem("Origin") circle2D2.CenterPoint = point2D2 circle2D2.ReportName = 3

Dim constraints2 As Constraints Set constraints2 = sketch2.Constraints Dim reference4 As Reference Set reference4 =part1.CreateReferenceFromObject(circle2D2) Dim constraint2 As Constraint constraint2 Set \_ constraints2.AddMonoEltCst(catCstTypeRadius, reference4) constraint2.Mode = catCstModeDrivingDimension Dim length3 As Length Set length3 = constraint2.Dimension length3.Value =  $d_/2$ sketch2.CloseEdition part1.InWorkObject = sketch2 part1.UpdateObject sketch2

Dim pocket1 As Pocket pocket1 Set = shapeFactory1.AddNewPocket(sketch2, B / 3) Dim limit2 As Limit Set limit2 = pocket1.FirstLimit limit2.LimitMode = catUpToLastLimit part1.UpdateObject pocket1 'Huecos para los rodillos Dim reference5 As Reference Set reference5 part1.CreateReferenceFromName("Selection\_RSur:( Face:(Brp:(Pad.1;2);None:();Cf11:());Pocket.1\_Resul tOUT;Z0;G3055)") Dim sketch3 As Sketch Set sketch3 = sketches1.Add(reference5) Dim arrayOfVariantOfDouble3(8) arrayOfVariantOfDouble3(0) = B/3arrayOfVariantOfDouble3(1) = 0# arrayOfVariantOfDouble3(2) = 0# arrayOfVariantOfDouble3(3) = 0#arrayOfVariantOfDouble3(4) = 1# arrayOfVariantOfDouble3(5) = 0# arrayOfVariantOfDouble3(6) = 0# arrayOfVariantOfDouble3(7) = 0# arrayOfVariantOfDouble3(8) = 1# Set sketch3Variant = sketch3 sketch3Variant.SetAbsoluteAxisData arrayOfVariantOfDouble3 part1.InWorkObject = sketch3 Dim factory2D3 As Factory2D Set factory2D3 = sketch3.OpenEdition() Dim geometricElements3 As GeometricElements Set geometricElements3 sketch3.GeometricElements Dim axis2D3 As Axis2D axis2D3 Set = geometricElements3.Item("AbsoluteAxis") Dim line2D5 As Line2D Set line2D5 = axis2D3.GetItem("HDirection") line2D5.ReportName = 1 Dim line2D6 As Line2D Set line2D6 = axis2D3.GetItem("VDirection") line2D6.ReportName = 2 Dim point2D3 As Point2D Set point2D3 = factory2D3.CreatePoint(-Dw / 2, Eb / 2) point2D3.ReportName = 3 Dim point2D4 As Point2D Set point2D4 = factory2D3.CreatePoint(Dw / 2, Eb / 2) point2D4.ReportName = 4 Dim line2D7 As Line2D Set line2D7 = factory2D3.CreateLine(-Dw / 2, Eb / 2, Dw / 2, Eb / 2) line2D7.ReportName = 5 line2D7.StartPoint = point2D3 line2D7.EndPoint = point2D4Dim point2D5 As Point2D Set point2D5 = factory2D3.CreatePoint(Dw / 2, Ea / 2) point2D5.ReportName = 6 Dim line2D8 As Line2D

Set line2D8 = factory2D3.CreateLine(Dw / 2, Eb / 2, Dw / 2, Ea / 2) line2D8.ReportName = 7 line2D8.EndPoint = point2D4line2D8.StartPoint = point2D5 Dim point2D6 As Point2D Set point2D6 = factory2D3.CreatePoint(-Dw / 2, Ea / 2) point2D6.ReportName = 8 Dim line2D9 As Line2D Set line2D9 = factory2D3.CreateLine(Dw / 2, Ea / 2, -Dw / 2, Ea / 2) line2D9.ReportName = 9 line2D9.StartPoint = point2D5 line2D9.EndPoint = point2D6 Dim line2D10 As Line2D Set line2D10 = factory2D3.CreateLine(-Dw / 2, Ea / 2, -Dw / 2, Eb / 2) line2D10.ReportName = 10 line2D10.EndPoint = point2D6line2D10.StartPoint = point2D3 Dim constraints3 As Constraints Set constraints3 = sketch3.Constraints Dim reference6 As Reference reference6 Set = part1.CreateReferenceFromObject(line2D7) Dim reference7 As Reference Set reference7 = part1.CreateReferenceFromObject(line2D5) Dim constraint3 As Constraint Set constraint3 = constraints3.AddBiEltCst(catCstTypeHorizontality, reference6, reference7) constraint3.Mode = catCstModeDrivingDimension Dim reference8 As Reference reference8 Set = part1.CreateReferenceFromObject(line2D9) Dim reference9 As Reference Set reference9 = part1.CreateReferenceFromObject(line2D5) Dim constraint4 As Constraint Set constraint4 constraints 3. Add BiElt Cst (cat Cst Type Horizontality,reference8, reference9) constraint4.Mode = catCstModeDrivingDimension Dim reference10 As Reference reference10 Set = part1.CreateReferenceFromObject(line2D8) Dim reference11 As Reference Set reference11 = part1.CreateReferenceFromObject(line2D6) Dim constraint5 As Constraint constraint5 Set constraints3.AddBiEltCst(catCstTypeVerticality, reference10, reference11) constraint5.Mode = catCstModeDrivingDimension Dim reference12 As Reference Set reference12 = part1.CreateReferenceFromObject(line2D10) Dim reference13 As Reference reference13 Set = part1.CreateReferenceFromObject(line2D6) Dim constraint6 As Constraint

| Set                                                                                                    | constraint6                                                                                                    | =       |
|----------------------------------------------------------------------------------------------------|----------------------------------------------------------------------------------------------------|---------|
| constraints3.AddBiElt                                                                                                    | Cst(catCstTypeVerticality,                                                                                                    |         |
| reference12, reference                                                                                                    | 213)                                                                                                    |         |
| constraint6.Mode = ca                                                                                                    | atCstModeDrivingDimension                                                                                                    |         |
|                                                                                                    |                                                                                                    |         |
| Dim reference14 As R                                                                                                    | leference                                                                                                    |         |
| Set                                                                                                    | reference14                                                                                                    | =       |
| part1.CreateReference                                                                                                    | FromObject(line2D8)                                                                                                    |         |
| Dim reference15 As R                                                                                                    | leference                                                                                                    |         |
| Set                                                                                                    | reference15                                                                                                    | =       |
| part1.CreateReference                                                                                                    | FromObject(line2D10)                                                                                                    |         |
| Dim constraint7 As C                                                                                                    | onstraint                                                                                                    |         |
| Set                                                                                                    | constraint7                                                                                                    | =       |
| constraints3.AddBiElt                                                                                                    | Cst(catCstTypeDistance,                                                                                                    |         |
| reference14, reference                                                                                                    | :15)                                                                                                    |         |
| constraint7.Mode = ca                                                                                                    | atCstModeDrivingDimension                                                                                                    |         |
|                                                                                                    |                                                                                                    |         |
| Dim length4 As Lengt                                                                                                    | th                                                                                                    |         |
| Set length4 = constrai                                                                                                    | nt7.Dimension                                                                                                    |         |
| ength4.Value = Dw                                                                                                    |                                                                                                    |         |
|                                                                                                    |                                                                                                    |         |
| Dim reference16 As R                                                                                                    | leference                                                                                                    |         |
| Set                                                                                                    | reference16                                                                                                    | =       |
| part1.CreateReference                                                                                                    | eFromObject(line2D8)                                                                                                    |         |
| Dim reference17 As R                                                                                                    | leference                                                                                                    |         |
| Set                                                                                                    | reference17                                                                                                    | =       |
| part1.CreateReference                                                                                                    | FromObject(line2D6)                                                                                                    |         |
| Dim constraint8 As C                                                                                                    | onstraint                                                                                                    |         |
| Set                                                                                                    | constraint8                                                                                                    | =       |
| constraints3.AddBiElt                                                                                                    | Cst(catCstTypeDistance,                                                                                                    |         |
| reference 16, reference                                                                                                    |                                                                                                    |         |
| constraint8.Mode = ca                                                                                                    | atCstModeDrivingDimension                                                                                                    |         |
|                                                                                                    | 1                                                                                                    |         |
| Dim lengths As Leng                                                                                                    | in line line line line line line line li                                                                                                    |         |
|                                                                                                    |                                                                                                    |         |
| Set length5 = constrai                                                                                                    | nt8.Dimension                                                                                                    |         |
| Set length5 = constrai<br>length5.Value = Dw /                                                                                                    | nt8.Dimension<br>2                                                                                                    |         |
| Set length5 = constrai<br>length5.Value = Dw /                                                                                                    | nt8.Dimension<br>2                                                                                                    |         |
| Set length5 = constrai<br>length5.Value = Dw /<br>Dim reference18 As R                                                                                                    | nt8.Dimension<br>2<br>Reference                                                                                                    | _       |
| Set length5 = constrai<br>length5.Value = Dw /<br>Dim reference18 As R<br>Set                                                                                                    | reference<br>reference18                                                                                                    | =       |
| Set length5 = constrai<br>length5.Value = Dw /<br>Dim reference18 As R<br>Set<br>part1.CreateReference                                                                                                    | nt8.Dimension<br>2<br>Reference<br>reference18<br>FromObject(line2D9)<br>Reference                                                                                                    | =       |
| Set length5 = constrai<br>length5.Value = Dw /<br>Dim reference18 As R<br>Set<br>part1.CreateReference<br>Dim reference19 As R<br>Set                                                                                                    | Reference<br>reference18<br>FromObject(line2D9)<br>Reference                                                                                                    | =       |
| Set length5 = constrai<br>length5.Value = Dw /<br>Dim reference18 As R<br>Set<br>part1.CreateReference<br>Dim reference19 As R<br>Set<br>Set                                                                                                    | Reference<br>reference18<br>FromObject(line2D9)<br>Reference<br>reference19<br>FromObject(line2D5)                                                                                                    | =       |
| Set length5 = constrai<br>length5.Value = Dw /<br>Dim reference18 As R<br>Set<br>part1.CreateReference<br>Dim reference19 As R<br>Set<br>part1.CreateReference                                                                                                    | Reference<br>reference18<br>FromObject(line2D9)<br>Reference<br>reference19<br>FromObject(line2D5)<br>onstraint                                                                                                    | =       |
| Set length5 = constrai<br>length5.Value = Dw /<br>Dim reference18 As R<br>Set<br>part1.CreateReference<br>Dim reference19 As R<br>Set<br>part1.CreateReference<br>Dim constraint9 As C                                                                                                    | ant8.Dimension<br>2<br>Reference<br>reference18<br>PFromObject(line2D9)<br>Reference<br>reference19<br>PFromObject(line2D5)<br>onstraint<br>constraint0                                                                                                    | =       |
| Set length5 = constrai<br>length5.Value = Dw /<br>Dim reference18 As R<br>Set<br>part1.CreateReference<br>Dim reference19 As R<br>Set<br>part1.CreateReference<br>Dim constraint9 As C<br>Set<br>Dim constraint9 As C<br>Set                                                                                                    | art8.Dimension<br>2<br>Reference<br>reference18<br>PFromObject(line2D9)<br>Reference<br>reference19<br>PFromObject(line2D5)<br>onstraint<br>constraint9<br>Cet(catCetTypeDistance                                                                                                    | =       |
| Set length5 = constrai<br>length5.Value = Dw /<br>Dim reference18 As R<br>Set<br>part1.CreateReference<br>Dim reference19 As R<br>Set<br>part1.CreateReference<br>Dim constraint9 As C<br>Set<br>constraints3.AddBiElt<br>reference18 reference                                                                                                    | art8.Dimension<br>2<br>Reference<br>reference18<br>FromObject(line2D9)<br>Reference<br>reference19<br>FromObject(line2D5)<br>onstraint<br>constraint9<br>Cst(catCstTypeDistance,<br>19)                                                                                                    | =       |
| Set length5 = constrai<br>length5.Value = Dw /<br>Dim reference18 As R<br>Set<br>Dim reference19 As R<br>Set<br>part1.CreateReference<br>Dim constraint9 As C<br>Set<br>constraint9 As C<br>Set<br>constraint83.AddBiElt<br>reference18, reference<br>constraint9 Mode = c                                                                                                    | art8.Dimension<br>2<br>Reference<br>reference18<br>FromObject(line2D9)<br>Reference<br>reference19<br>FromObject(line2D5)<br>onstraint<br>constraint9<br>Cst(catCstTypeDistance,<br>e19)                                                                                                    | =       |
| Set length5 = constrai<br>length5.Value = Dw /<br>Dim reference18 As R<br>Set<br>Dim reference19 As R<br>Set<br>part1.CreateReference<br>Dim constraint9 As C<br>Set<br>constraint9.AddBiElt<br>reference18, reference<br>constraint9.Mode = ca                                                                                                    | nt8.Dimension<br>2<br>Reference<br>reference18<br>FromObject(line2D9)<br>Reference<br>reference19<br>FromObject(line2D5)<br>onstraint<br>constraint9<br>Cst(catCstTypeDistance,<br>e19)<br>ttCstModeDrivingDimension<br>th                                                                                                    | =       |
| Set length5 = constrai<br>length5.Value = Dw /<br>Dim reference18 As R<br>Set<br>part1.CreateReference<br>Dim reference19 As R<br>Set<br>part1.CreateReference<br>Dim constraint9 As C<br>Set<br>constraints3.AddBiElt<br>reference18, reference<br>constraint9.Mode = ca<br>Dim length6 As Lengt<br>Set length6 = constrai                                                                                                    | ant8.Dimension<br>2<br>Reference<br>reference18<br>FromObject(line2D9)<br>Reference<br>reference19<br>FromObject(line2D5)<br>onstraint<br>constraint9<br>Cst(catCstTypeDistance,<br>e19)<br>ttCstModeDrivingDimension<br>th<br>p19 Dimension                                                                                                    | -       |
| Set length5 = constrai<br>length5.Value = Dw /<br>Dim reference18 As R<br>Set<br>part1.CreateReference<br>Dim reference19 As R<br>Set<br>part1.CreateReference<br>Dim constraint9 As C<br>Set<br>constraint9.AddBiElt<br>reference18, reference<br>constraint9.Mode = ca<br>Dim length6 As Lengt<br>Set length6 = constrai<br>length6 Value = Fa / 2                                                                                                    | attemportant<br>attemportant<br>at | =       |
| Set length5 = constrai<br>length5.Value = Dw /<br>Dim reference18 As R<br>Set<br>part1.CreateReference<br>Dim reference19 As R<br>Set<br>part1.CreateReference<br>Dim constraint9 As C<br>Set<br>constraints3.AddBiElt<br>reference18, reference<br>constraint9.Mode = ca<br>Dim length6 As Lengt<br>Set length6 = constrai<br>length6.Value = Ea / 2                                                                                                    | nt8.Dimension<br>2<br>Reference<br>reference18<br>FromObject(line2D9)<br>Reference<br>reference19<br>FromObject(line2D5)<br>onstraint<br>constraint9<br>Cst(catCstTypeDistance,<br>19)<br>ttCstModeDrivingDimension<br>th<br>nt9.Dimension<br>2                                                                                                    | =       |
| Set length5 = constrai<br>length5.Value = Dw /<br>Dim reference18 As R<br>Set<br>part1.CreateReference<br>Dim reference19 As R<br>Set<br>part1.CreateReference<br>Dim constraint9 As C<br>Set<br>constraints3.AddBiElt<br>reference18, reference<br>constraint9.Mode = ca<br>Dim length6 As Lengt<br>Set length6 = constrai<br>length6.Value = Ea / 2<br>Dim reference20 As R                                                                                                    | nt8.Dimension<br>2<br>Reference<br>reference18<br>FromObject(line2D9)<br>Reference<br>reference19<br>FromObject(line2D5)<br>onstraint<br>constraint9<br>Cst(catCstTypeDistance,<br>e19)<br>ttCstModeDrivingDimension<br>th<br>nt9.Dimension<br>2<br>Reference                                                                                                    | =       |
| Set length5 = constrai<br>length5.Value = Dw /<br>Dim reference18 As R<br>Set<br>part1.CreateReference<br>Dim reference19 As R<br>Set<br>part1.CreateReference<br>Dim constraint9 As C<br>Set<br>constraints3.AddBiElt<br>reference18, reference<br>constraint9.Mode = ca<br>Dim length6 As Lengt<br>Set length6 = constrai<br>length6.Value = Ea / 2<br>Dim reference20 As R<br>Set                                                                                                    | nt8.Dimension<br>2<br>Reference<br>reference18<br>FromObject(line2D9)<br>Reference<br>reference19<br>FromObject(line2D5)<br>onstraint<br>constraint9<br>Cst(catCstTypeDistance,<br>e19)<br>ttCstModeDrivingDimension<br>th<br>nt9.Dimension<br>2<br>Reference<br>reference20                                                                                                    | =       |
| Set length5 = constrai<br>length5.Value = Dw /<br>Dim reference18 As R<br>Set<br>part1.CreateReference<br>Dim reference19 As R<br>Set<br>part1.CreateReference<br>Dim constraint9 As C<br>Set<br>constraints3.AddBiElt<br>reference18, reference<br>constraint9.Mode = ca<br>Dim length6 As Lengt<br>Set length6 = constrai<br>length6.Value = Ea / 2<br>Dim reference20 As R<br>Set<br>part1.CreateReference                                                                                                    | nt8.Dimension<br>2<br>Reference<br>reference18<br>FromObject(line2D9)<br>Reference<br>reference19<br>FromObject(line2D5)<br>onstraint<br>constraint9<br>Cst(catCstTypeDistance,<br>e19)<br>ttCstModeDrivingDimension<br>th<br>nt9.Dimension<br>2<br>Reference<br>reference20<br>FromObject(line2D7)                                                                                                    | =       |
| Set length5 = constrai<br>length5.Value = Dw /<br>Dim reference18 As R<br>Set<br>part1.CreateReference<br>Dim reference19 As R<br>Set<br>part1.CreateReference<br>Dim constraint9 As C<br>Set<br>constraints3.AddBiElt<br>reference18, reference<br>constraint9.Mode = ca<br>Dim length6 As Lengt<br>Set length6 = constrai<br>length6.Value = Ea / 2<br>Dim reference20 As R<br>Set<br>part1.CreateReference<br>Dim reference21 As R                                                                                                    | nt8.Dimension<br>2<br>Reference<br>reference18<br>FromObject(line2D9)<br>Reference<br>reference19<br>FromObject(line2D5)<br>onstraint<br>constraint9<br>Cst(catCstTypeDistance,<br>e19)<br>ttCstModeDrivingDimension<br>th<br>nt9.Dimension<br>2<br>Reference<br>reference20<br>FromObject(line2D7)<br>Reference                                                                                                    | =       |
| Set length5 = constrai<br>length5.Value = Dw /<br>Dim reference18 As R<br>Set<br>part1.CreateReference<br>Dim reference19 As R<br>Set<br>part1.CreateReference<br>Dim constraint9 As C<br>Set<br>constraints3.AddBiElt<br>reference18, reference<br>constraint9.Mode = ca<br>Dim length6 As Lengt<br>Set length6 = constrai<br>length6.Value = Ea / 2<br>Dim reference20 As R<br>Set<br>part1.CreateReference<br>Dim reference21 As R<br>Set                                                                                                    | nt8.Dimension<br>2<br>Reference<br>reference18<br>FromObject(line2D9)<br>Reference<br>reference19<br>FromObject(line2D5)<br>onstraint<br>constraint9<br>Cst(catCstTypeDistance,<br>19)<br>ttCstModeDrivingDimension<br>th<br>nt9.Dimension<br>2<br>Reference<br>reference20<br>FromObject(line2D7)<br>Reference<br>reference21                                                                                                    | =       |
| Set length5 = constrai<br>length5.Value = Dw /<br>Dim reference18 As R<br>Set<br>part1.CreateReference<br>Dim reference19 As R<br>Set<br>part1.CreateReference<br>Dim constraint9 As C<br>Set<br>constraints3.AddBiElt<br>reference18, reference<br>constraint9.Mode = ca<br>Dim length6 As Lengt<br>Set length6 = constrai<br>length6.Value = Ea / 2<br>Dim reference20 As R<br>Set<br>part1.CreateReference<br>Dim reference21 As R<br>Set<br>part1.CreateReference                                                                                                    | art8.Dimension<br>2<br>Reference<br>reference18<br>FromObject(line2D9)<br>Reference<br>reference19<br>FromObject(line2D5)<br>onstraint<br>constraint9<br>Cst(catCstTypeDistance,<br>19)<br>ttCstModeDrivingDimension<br>th<br>nt9.Dimension<br>2<br>Reference<br>reference20<br>FromObject(line2D7)<br>Reference<br>reference21<br>FromObject(line2D5)                                                                                                    | =       |
| Set length5 = constrai<br>length5.Value = Dw /<br>Dim reference18 As R<br>Set<br>part1.CreateReference<br>Dim reference19 As R<br>Set<br>part1.CreateReference<br>Dim constraint9 As C<br>Set<br>constraints3.AddBiElt<br>reference18, reference<br>constraint9.Mode = ca<br>Dim length6 As Lengt<br>Set length6 = constrai<br>length6.Value = Ea / 2<br>Dim reference20 As R<br>Set<br>part1.CreateReference<br>Dim reference21 As R<br>Set<br>part1.CreateReference<br>Dim reference21 As R<br>Set<br>part1.CreateReference<br>Dim reference21 As R                                    | nt8.Dimension<br>2<br>Reference<br>reference18<br>FromObject(line2D9)<br>Reference<br>reference19<br>FromObject(line2D5)<br>onstraint<br>constraint9<br>Cst(catCstTypeDistance,<br>19)<br>ttCstModeDrivingDimension<br>th<br>nt9.Dimension<br>2<br>Reference<br>reference20<br>FromObject(line2D7)<br>Reference<br>reference21<br>FromObject(line2D5)<br>Constraint                                                                                                    | =       |
| Set length5 = constrai<br>length5.Value = Dw /<br>Dim reference18 As R<br>Set<br>part1.CreateReference<br>Dim reference19 As R<br>Set<br>part1.CreateReference<br>Dim constraint9 As C<br>Set<br>constraints3.AddBiElt<br>reference18, reference<br>constraint9.Mode = ca<br>Dim length6 As Lengt<br>Set length6 = constrai<br>length6.Value = Ea / 2<br>Dim reference20 As R<br>Set<br>part1.CreateReference<br>Dim reference21 As R<br>Set<br>part1.CreateReference<br>Dim reference21 As R<br>Set<br>part1.CreateReference<br>Dim constraint10 As C                                   | nt8.Dimension<br>2<br>Reference<br>reference18<br>FromObject(line2D9)<br>Reference<br>reference19<br>FromObject(line2D5)<br>onstraint<br>constraint9<br>Cst(catCstTypeDistance,<br>19)<br>ttCstModeDrivingDimension<br>th<br>nt9.Dimension<br>2<br>Reference<br>reference20<br>FromObject(line2D7)<br>Reference<br>reference21<br>FromObject(line2D5)<br>Constraint<br>constraint10                                                                                                    | = = =   |
| Set length5 = constrai<br>length5.Value = Dw /<br>Dim reference18 As R<br>Set<br>part1.CreateReference<br>Dim reference19 As R<br>Set<br>part1.CreateReference<br>Dim constraint9 As C<br>Set<br>constraints3.AddBiElt<br>reference18, reference<br>constraint9.Mode = ca<br>Dim length6 As Lengt<br>Set length6 = constrai<br>length6.Value = Ea / 2<br>Dim reference20 As R<br>Set<br>part1.CreateReference<br>Dim reference21 As R<br>Set<br>part1.CreateReference<br>Dim reference21 As R<br>Set<br>part1.CreateReference<br>Dim constraint10 As C                                   | atterne atterne attern                                                                                                    | =       |
| Set length5 = constrai<br>length5.Value = Dw /<br>Dim reference18 As R<br>Set<br>part1.CreateReference<br>Dim reference19 As R<br>Set<br>part1.CreateReference<br>Dim constraint9 As C<br>Set<br>constraints3.AddBiElt<br>reference18, reference<br>constraint9.Mode = ca<br>Dim length6 As Lengt<br>Set length6 = constrai<br>length6.Value = Ea / 2<br>Dim reference20 As R<br>Set<br>part1.CreateReference<br>Dim reference21 As R<br>Set<br>part1.CreateReference<br>Dim reference21 As R<br>Set<br>constraint10 As C                                                                | Attended of the second state of the second state of the second sta                                                                                                    | =       |
| Set length5 = constrai<br>length5.Value = Dw /<br>Dim reference18 As R<br>Set<br>part1.CreateReference<br>Dim reference19 As R<br>Set<br>part1.CreateReference<br>Dim constraint9 As C<br>Set<br>constraints3.AddBiElt<br>reference18, reference<br>constraint9.Mode = ca<br>Dim length6 As Lengt<br>Set length6 = constrai<br>length6.Value = Ea / 2<br>Dim reference20 As R<br>Set<br>part1.CreateReference<br>Dim reference21 As R<br>Set<br>part1.CreateReference<br>Dim reference21 As R<br>Set<br>constraint10 As C<br>Set<br>constraint10 As C                                    | nt8.Dimension<br>2<br>Reference<br>reference18<br>FromObject(line2D9)<br>Reference<br>reference19<br>FromObject(line2D5)<br>onstraint<br>constraint9<br>Cst(catCstTypeDistance,<br>19)<br>ttCstModeDrivingDimension<br>th<br>nt9.Dimension<br>2<br>Reference<br>reference20<br>FromObject(line2D7)<br>Reference<br>reference21<br>FromObject(line2D5)<br>Constraint<br>constraint10<br>Cst(catCstTypeDistance,<br>21)<br>atCstModeDrivingDimension                                                                                                    | = = = = |
| Set length5 = constrai<br>length5.Value = Dw /<br>Dim reference18 As R<br>Set<br>part1.CreateReference<br>Dim reference19 As R<br>Set<br>part1.CreateReference<br>Dim constraint9 As C<br>Set<br>constraints3.AddBiElt<br>reference18, reference<br>constraint9.Mode = ca<br>Dim length6 As Lengt<br>Set length6 = constrai<br>length6.Value = Ea / 2<br>Dim reference20 As R<br>Set<br>part1.CreateReference<br>Dim reference21 As R<br>Set<br>part1.CreateReference<br>Dim reference21 As R<br>Set<br>constraint10 As C<br>Set<br>constraint10 As C<br>Set                             | nt8.Dimension<br>2<br>Reference<br>reference18<br>FromObject(line2D9)<br>Reference<br>reference19<br>FromObject(line2D5)<br>onstraint<br>constraint9<br>Cst(catCstTypeDistance,<br>19)<br>ttCstModeDrivingDimension<br>th<br>nt9.Dimension<br>2<br>Reference<br>reference20<br>FromObject(line2D7)<br>Reference<br>reference21<br>FromObject(line2D5)<br>Constraint<br>constraint10<br>Cst(catCstTypeDistance,<br>21)<br>atCstModeDrivingDimension<br>th                                                                                                    | = = = = |
| Set length5 = constrai<br>length5.Value = Dw /<br>Dim reference18 As R<br>Set<br>part1.CreateReference<br>Dim reference19 As R<br>Set<br>part1.CreateReference<br>Dim constraint9 As C<br>Set<br>constraints3.AddBiElt<br>reference18, reference<br>constraint9.Mode = ca<br>Dim length6 As Lengt<br>Set length6 = constrai<br>length6.Value = Ea / 2<br>Dim reference20 As R<br>Set<br>part1.CreateReference<br>Dim reference21 As R<br>Set<br>part1.CreateReference<br>Dim reference21 As R<br>Set<br>constraint10 As C<br>Set<br>constraint10 As C<br>Set                             | nt8.Dimension<br>2<br>Reference<br>reference18<br>FromObject(line2D9)<br>Reference<br>reference19<br>FromObject(line2D5)<br>onstraint<br>constraint9<br>Cst(catCstTypeDistance,<br>19)<br>ttCstModeDrivingDimension<br>th<br>nt9.Dimension<br>2<br>Reference<br>reference20<br>FromObject(line2D7)<br>Reference<br>reference21<br>FromObject(line2D5)<br>Constraint<br>constraint10<br>Cst(catCstTypeDistance,<br>21)<br>ratCstModeDrivingDimension<br>th<br>nt10.Dimension                                                                                                    | = = = = |
| Set length5 = constrai<br>length5.Value = Dw /<br>Dim reference18 As R<br>Set<br>part1.CreateReference<br>Dim reference19 As R<br>Set<br>part1.CreateReference<br>Dim constraint9 As C<br>Set<br>constraints3.AddBiElt<br>reference18, reference<br>constraint9.Mode = ca<br>Dim length6 As Lengt<br>Set length6 = constrai<br>length6.Value = Ea / 2<br>Dim reference20 As R<br>Set<br>part1.CreateReference<br>Dim reference21 As R<br>Set<br>part1.CreateReference<br>Dim reference21 As R<br>Set<br>constraint10 As C<br>Set<br>constraint10 As C<br>Set<br>constraint10 As C<br>Set | nt8.Dimension<br>2<br>Reference<br>reference18<br>FromObject(line2D9)<br>Reference<br>reference19<br>FromObject(line2D5)<br>onstraint<br>constraint9<br>Cst(catCstTypeDistance,<br>19)<br>ttCstModeDrivingDimension<br>th<br>nt9.Dimension<br>2<br>Reference<br>reference20<br>FromObject(line2D7)<br>Reference<br>reference21<br>FromObject(line2D5)<br>Constraint<br>constraint10<br>Cst(catCstTypeDistance,<br>21)<br>catCstModeDrivingDimension<br>th<br>nt10.Dimension<br>2                                                                                                    | = = = = |

part1.InWorkObject = sketch3 part1.UpdateObject sketch3 Dim pocket2 As Pocket pocket2 Set shapeFactory1.AddNewPocket(sketch3, B / 2) Dim limit3 As Limit Set limit3 = pocket2.FirstLimit limit3.LimitMode = catUpToLastLimit part1.UpdateObject pocket2 Dim reference22 As Reference reference22 Set = part1.CreateReferenceFromName("") Dim reference23 As Reference Set reference23 = part1.CreateReferenceFromName("") Dim circPattern1 As CircPattern circPattern1 Set \_ shapeFactory1.AddNewCircPattern(pocket2, 1, 2, 20#, 45#, 1, 1, reference22, reference23, True, 0#, True) circPattern1.CircularPatternParameters = catInstancesandAngularSpacing Dim angularRepartition1 As angularRepartition angularRepartition1 Set = circPattern1.angularRepartition 'calculo del número de agujeros para ello definimos primero el número pi Const PI = 3.14159265358979 'llamaremos longitud a la longitud de la circuferencia de radio la altura del centro de los rodillos que en este caso es (D+d)/4 Dim longitud As Double longitud =  $2 * PI * ((D - d_) / 4 + d_ / 2)$ 'crearemos una variable auxiliar que usara el comando matemático Round para redondear el numero de huecos que tendrá el separador. 'para calcular este número hacemos la hipótesis de que la distancia entre rodillos será de Dw/2 Dim variableaux As Double variableaux = Math.Round(longitud / (3 / 2 \* Dw))'ya tenemos el numero de huecos del separador Dim intParam As intParam Set intParam = angularRepartition1.InstancesCount intParam.Value = variableaux'la separación entre huecos vendra dada simplemente diviendo los 360 grados entre el numero de huecos Dim angularRepartition2 As angularRepartition angularRepartition2 Set = circPattern1.angularRepartition Dim angle As angle Set angle = angularRepartition2.AngularSpacing angle.Value = 360 / variableaux Dim refrot7 As Reference Set refrot7 = part1.CreateReferenceFromObject(reference1) circPattern1.SetRotationAxis refrot7 part1.UpdateObject circPattern1 part1.Update Dim product1 As Product Set product1 = partDocument1.GetItem("Part1") product1.PartNumber = "jaula"
partDocument1.SaveAs objPath & "\jaula.catpart" partDocument1.Close

'------

'-----Rodillo------

Dim documents2 As Documents Set documents2 = CATIA.Documents Dim partDocument2 As PartDocument Set partDocument2 = documents2.Add("Part") Dim part2 As Part Set part2 = partDocument2.Part Dim bodies2 As Bodies Set bodies2 = part2.BodiesDim body2 As Body Set body2 = bodies2.Item("PartBody") Dim sketches2 As Sketches Set sketches2 = body2.Sketches Dim originElements2 As OriginElements Set originElements2 = part2.OriginElements Dim reference24 As Reference Set reference 24 = originElements 2.Plane YZ

Dim sketch4 As Sketch Set sketch4 = sketches2.Add(reference24)

Dim arrayOfVariantOfDouble4(8) arrayOfVariantOfDouble4(0) = 0# arrayOfVariantOfDouble4(1) = 0# arrayOfVariantOfDouble4(2) = 0arrayOfVariantOfDouble4(3) = 0# arrayOfVariantOfDouble4(4) = 1# arrayOfVariantOfDouble4(5) = 0# arrayOfVariantOfDouble4(6) = 0# arrayOfVariantOfDouble4(6) = 0# arrayOfVariantOfDouble4(7) = 0# arrayOfVariantOfDouble4(8) = 1# Set sketch4Variant = sketch4 sketch4Variant.SetAbsoluteAxisData arrayOfVariantOfDouble4 part2.InWorkObject = sketch4

Dim factory2D4 As Factory2D Set factory2D4 = sketch4.OpenEdition() Dim geometricElements4 As GeometricElements Set geometricElements4 sketch4.GeometricElements

=

=

Dim axis2D4 As Axis2D Set axis2D4 geometricElements4.Item("AbsoluteAxis") Dim line2D11 As Line2D Set line2D11 = axis2D4.GetItem("HDirection") line2D11.ReportName = 1 Dim line2D12 As Line2D Set line2D12 = axis2D4.GetItem("VDirection") line2D12.ReportName = 2

Dim point2D1a As Point2D Set point2D1a = factory2D4.CreatePoint(0#, Eb / 2) point2D1a.ReportName = 3 Dim constraints4 As Constraints Set constraints4 = sketch4.Constraints Dim reference2a As Reference Set reference2a = part2.CreateReferenceFromObject(point2D1a) Dim reference3a As Reference

reference3a Set part2.CreateReferenceFromObject(line2D12) Dim constraint1a As Constraint Set constraint1a = constraints4.AddBiEltCst(catCstTypeOn, reference2a, reference3a) constraint1a.Mode = catCstModeDrivingDimension Dim point2D2a As Point2D Set point2D2a = factory2D4.CreatePoint(Dw / 2, Eb / 2) point2D2a.ReportName = 4 Dim line2D3a As Line2D Set line2D3a = factory2D4.CreateLine(0, Eb / 2, Dw / 2, Eb / 2) line2D3a.ReportName = 5 line2D3a.StartPoint = point2D1a line2D3a.EndPoint = point2D2a Dim point2D3a As Point2D Set point2D3a = factory2D4.CreatePoint(Dw / 2, Ea / 2) point2D3a.ReportName = 6 Dim line2D4a As Line2D Set line2D4a = factory2D4.CreateLine(Dw / 2, Eb / 2, Dw / 2, Ea / 2) line2D4a.ReportName = 7 line2D4a.EndPoint = point2D2a line2D4a.StartPoint = point2D3a Dim point2D4a As Point2D Set point2D4a = factory2D4.CreatePoint(0, Ea / 2) point2D4a.ReportName = 8 Dim line2D5a As Line2D Set line2D5a = factory2D4.CreateLine(Dw / 2, Ea / 2, 0, Ea / 2)line2D5a.ReportName = 9 line2D5a.StartPoint = point2D3a line2D5a.EndPoint = point2D4a Dim line2D6a As Line2D Set line2D6a = factory2D4.CreateLine(0, Ea / 2, 0, Eb / 2) line2D6a.ReportName = 10 line2D6a.EndPoint = point2D4a line2D6a.StartPoint = point2D1a Dim reference4a As Reference Set reference4a = part2.CreateReferenceFromObject(line2D3a) Dim reference5a As Reference reference5a Set = part2.CreateReferenceFromObject(line2D11) Dim constraint2a As Constraint Set constraint2a = constraints4.AddBiEltCst(catCstTypeHorizontality, reference4a, reference5a) constraint2a.Mode = catCstModeDrivingDimension Dim reference6a As Reference reference6a Set = part2.CreateReferenceFromObject(line2D5a) Dim reference7a As Reference Set reference7a = part2.CreateReferenceFromObject(line2D11) Dim constraint3a As Constraint

| Set                    | constraint3a                  | = |
|------------------------|-------------------------------|---|
| constraints4.AddBiEl   | tCst(catCstTypeHorizontality, |   |
| reference6a, reference | e7a)                          |   |
| constraint3a.Mode =    | catCstModeDrivingDimension    |   |

| Dim reference8a As l  | Reference                   |   |
|-----------------------|-----------------------------|---|
| Set                   | reference8a                 | = |
| part2.CreateReferenc  | eFromObject(line2D4a)       |   |
| Dim reference9a As l  | Reference                   |   |
| Set                   | reference9a                 | = |
| part2.CreateReferenc  | eFromObject(line2D12)       |   |
| Dim constrainta4 As   | Constraint                  |   |
| Set                   | constraint4a                | = |
| constraints4.AddBiE   | tCst(catCstTypeVerticality, |   |
| reference8a, referenc | e9a)                        |   |
| constraint4a.Mode =   | catCstModeDrivingDimension  |   |

Dim reference10a As Reference Set reference10a = part2.CreateReferenceFromObject(line2D6a) Dim reference11a As Reference Set reference11a = part2.CreateReferenceFromObject(line2D12) Dim constraint5a As Constraint Set constraint5a = constraints4.AddBiEltCst(catCstTypeVerticality, reference10a, reference11a) constraint5a.Mode = catCstModeDrivingDimension

Dim reference12a As Reference Set reference12a = part2.CreateReferenceFromObject(line2D5a) Dim reference13a As Reference reference13a Set part2.CreateReferenceFromObject(line2D11) Dim constraint6a As Constraint Set constraint6a constraints4.AddBiEltCst(catCstTypeDistance, reference12a, reference13a) constraint6a.Mode = catCstModeDrivingDimension Dim length1a As Length Set length 1a = constraint 6a. Dimension length1a.Value = Ea / 2

Dim reference14a As Reference Set reference14a part2.CreateReferenceFromObject(line2D4a) Dim reference15a As Reference Set reference15a part2.CreateReferenceFromObject(line2D12) Dim constraint7a As Constraint constraint7a Set = constraints4.AddBiEltCst(catCstTypeDistance, reference14a, reference15a) constraint7a.Mode = catCstModeDrivingDimension Dim length2a As Length Set length2a = constraint7a.Dimensionlength2a.Value = Dw / 2

Dim reference16a As Reference Set reference16a = part2.CreateReferenceFromObject(line2D4a) Dim constraint8a As Constraint Set constraint8a = constraints4.AddMonoEltCst(catCstTypeLength, reference16a) constraint8a.Mode = catCstModeDrivingDimension

Dim length3a As Length Set length3a = constraint8a.Dimension length3a.Value = (Eb - Ea) / 2sketch4.CloseEdition part2.InWorkObject = sketch4 part2.UpdateObject sketch4 Dim shapeFactory2 As ShapeFactory Set shapeFactory2 = part2.ShapeFactory Dim shaft1 As Shaft Set shaft1 = shapeFactory2.AddNewShaft(sketch4) Dim reference19a As Reference Set reference19a = part2.CreateReferenceFromObject(line2D12) shaft1.RevoluteAxis = reference19a part2.UpdateObject shaft1 Dim reference1b As Reference reference1h Set \_ part2.CreateReferenceFromName("") Dim constRadEdgeFillet1b As ConstRadEdgeFillet constRadEdgeFillet1b Set shapeFactory2.AddNewSolidEdgeFilletWithConstant Radius(reference1b, catTangencyFilletEdgePropagation, 0.5) Dim reference2b As Reference reference2b Set part2.CreateReferenceFromBRepName("REdge:(Edg e:(Face:(Brp:(Shaft.1;0:(Brp:(Sketch.1;7)));None:();C f11:());Face:(Brp:(Shaft.1;0:(Brp:(Sketch.1;5)));None :();Cf11:());None:(Limits1:();Limits2:());Cf11:());Wit hTemporaryBody;WithoutBuildError;WithSelectingF eatureSupport;MFBRepVersion\_CXR15)", shaft1) constRadEdgeFillet1b.AddObjectToFillet reference2b constRadEdgeFillet1b.EdgePropagation = catTangencyFilletEdgePropagation Dim reference3b As Reference reference3b Set part2.CreateReferenceFromBRepName("REdge:(Edg e:(Face:(Brp:(Shaft.1;0:(Brp:(Sketch.1;9)));None:();C f11:()):Face:(Brp:(Shaft.1:0:(Brp:(Sketch.1:7)));None :();Cf11:());None:(Limits1:();Limits2:());Cf11:());Wit hTemporaryBody;WithoutBuildError;WithSelectingF eatureSupport;MFBRepVersion\_CXR15)", shaft1) constRadEdgeFillet1b.AddObjectToFillet reference3b constRadEdgeFillet1b.EdgePropagation = catTangencyFilletEdgePropagation part2.UpdateObject constRadEdgeFillet1b Dim referenceb As Reference Set referenceb part2.CreateReferenceFromName("") Dim referenceb1 As Reference Set referenceb1 part2.CreateReferenceFromName("") Dim circPatternb As CircPattern Set circPatternb shapeFactory2.AddNewCircPattern(Nothing, 1, 2. 20#, 45#, 1, 1, referenceb, referenceb1, True, 0#, True) circPatternb.CircularPatternParameters = catInstancesandAngularSpacing Dim angularRepartitionb As angularRepartition Set angularRepartitionb =

circPatternb.angularRepartition

'calculo del número de agujeros para ello definimos primero el número pi Const PIb = 3.14159265358979 'llamaremos longitud a la longitud de la circuferencia de radio la altura del centro de las bolas que en este caso es (D+d)/4 Dim longitudb As Double longitud $\tilde{b} = 2 * PIb * ((D - d_) / 4 + d_ / 2)$ crearemos una variable auxiliar que usara el comando matemático Round para redondear el numero de huecos que tendrá el separador. 'para calcular este número hacemos la hipótesis de que la distancia entre rodillos será de Dw/2 Dim variableauxb As Double variableauxb = Math.Round(longitudb / (3 / 2 \* Dw))'ya tenemos el numero de huecos del separador Dim intParamb As intParam Set intParamb = angularRepartitionb.InstancesCount intParamb.Value = variableauxb 'la separación entre huecos vendra dada simplemente diviendo los 360 grados entre el numero de huecos Dim angleb As angle Set angleb = angularRepartitionb.AngularSpacing angleb.Value = 360 / variableauxbcircPatternb.SetRotationAxis reference24 part2.Update Dim product2 As Product Set product2 = partDocument2.GetItem("Part2") product2.PartNumber = "rodillos" partDocument2.SaveAs objPath & "\rodillos.catpart" partDocument2.Close -----ENSAMBLAJE----

Dim arrayOfVariantOfBSTR3(0) arrayOfVariantOfBSTR3(0) = objPath & "\rodillos.catpart" Set products1Variant = products1 products1Variant.AddComponentsFromFiles arrayOfVariantOfBSTR3, "All"

Dim arrayOfVariantOfBSTR4(0) arrayOfVariantOfBSTR4(0) = objPath & "\jaula.catpart" Set products1Variant = products1 products1Variant.AddComponentsFromFiles arrayOfVariantOfBSTR4, "All"

Dim constraints5 As Constraints Set constraints5 product5.Connections("CATIAConstraints") 'Fijamos los rodillos a los huecos de la jaula.

=

Dim referencec1 As Reference Set referencec1 product5.CreateReferenceFromName("Product5/rodil los.1/!zx plane") Dim referencec2 As Reference referencec2 Set product5.CreateReferenceFromName("Product5/jaula .1/!zx plane") Dim constraintc1 As Constraint constraintc1 Set = constraints5.AddBiEltCst(catCstTypeDistance, referencec1, referencec2)

Dim referencec3 As Reference Set referencec3 product5.CreateReferenceFromName("Product5/rodil los.1/!yz plane") Dim referencec4 As Reference Set referencec4 \_ product5.CreateReferenceFromName("Product5/jaula .1/!yz plane") Dim constraintc2 As Constraint constraintc2 Set = constraints5.AddBiEltCst(catCstTypeDistance, referencec3, referencec4)

Dim referencec5 As Reference Set referencec5 \_ product5.CreateReferenceFromName("Product5/rodil los.1/!xy plane") Dim referencec6 As Reference Set referencec6 product5.CreateReferenceFromName("Product5/jaula .1/!xy plane") Dim constraintc3 As Constraint constraintc3 Set = constraints5.AddBiEltCst(catCstTypeDistance, referencec5, referencec6)

product5.Update productDocument1.SaveAs objPath & "\CoronaRodillos.CATProduct" End Sub • <u>Rodamiento axial de rodillos cilíndricos.</u> Incluye una corona de rodillos cilíndricos y dos arandelas.

'-----Arandela eje------

Dim documents3 As Documents Set documents3 = CATIA.Documents Dim partDocument3 As PartDocument Set partDocument3 = documents3.Add("Part") Dim part3 As Part Set part3 = partDocument3.Part Dim bodies3 As Bodies Set bodies3 = part3.Bodies Dim body3 As Body Set body3 = bodies3.Item("PartBody") Dim sketches3 As Sketches Set sketches3 = body3.Sketches Dim originElements3 As OriginElements Set originElements3 = part3.OriginElements Dim reference31 As Reference Set reference31 = originElements3.PlaneYZ Dim sketch5 As Sketch

Set sketch5 = sketches3.Add(reference31)

Dim arrayOfVariantOfDouble5(8) arrayOfVariantOfDouble5(0) = 0# arrayOfVariantOfDouble5(1) = 0# arrayOfVariantOfDouble5(2) = 0# arrayOfVariantOfDouble5(3) = 0# arrayOfVariantOfDouble5(4) = 1# arrayOfVariantOfDouble5(5) = 0# arrayOfVariantOfDouble5(6) = 0# arrayOfVariantOfDouble5(7) = 0# arrayOfVariantOfDouble5(8) = 1# Set sketch5Variant = sketch5 sketch5Variant.SetAbsoluteAxisData arrayOfVariantOfDouble5 part3.InWorkObject = sketch5

Dim factory2D5 As Factory2D Set factory2D5 = sketch5.OpenEdition() Dim geometricElements5 As GeometricElements5 Set geometricElements5 sketch5.GeometricElements

=

=

Dim axis2D5 As Axis2D Set axis2D5 geometricElements5.Item("AbsoluteAxis") Dim line2D13 As Line2D Set line2D13 = axis2D5.GetItem("HDirection") line2D13.ReportName = 1 Dim line2D14 As Line2D Set line2D14 = axis2D5.GetItem("VDirection") line2D14.ReportName = 2

Dim circle2D4 As Circle2D Set circle2D4 = factory2D5.CreateClosedCircle(0#, 0#, d\_1 / 2) Dim point2D8 As Point2D Set point2D8 = axis2D5.GetItem("Origin") circle2D4.CenterPoint = point2D8 circle2D4.ReportName = 3

Dim constraints5 As Constraints Set constraints5 = sketch5.Constraints Dim reference32 As Reference Set reference32 = part3.CreateReferenceFromObject(circle2D4) Dim constraint12 As Constraint Set constraint12 = constraints5.AddMonoEltCst(catCstTypeRadius, reference32) constraint12.Mode = catCstModeDrivingDimension Dim length10 As Length Set length10 = constraint12.Dimension $length 10. Value = d_1 / 2$ 

sketch5.CloseEdition
part3.InWorkObject = sketch5
part3.UpdateObject sketch5

Dim shapeFactory3 As ShapeFactory Set shapeFactory3 = part3.ShapeFactory Dim pad3 As Pad Set pad3 = shapeFactory3.AddNewPad(sketch5, B / 2) pad3.IsSymmetric = True Dim limit5 As Limit Set limit5 = pad3.FirstLimit

Dim length11 As Length Set length11 = limit5.Dimension length 11. Value = B/2part3.UpdateObject pad3 Dim reference33 As Reference reference33 Set part3.CreateReferenceFromName("Selection\_RSur:( Face:(Brp:(Pad.1;2);None:();Cf11:());Pad.1\_ResultO UT;Z0;G3055)") Dim sketch6 As Sketch Set sketch6 = sketches3.Add(reference33) Dim arrayOfVariantOfDouble6(8) arrayOfVariantOfDouble6(0) = B/2arrayOfVariantOfDouble6(1) = 0#arrayOfVariantOfDouble6(2) = 0#arrayOfVariantOfDouble6(3) = 0#arrayOfVariantOfDouble6(4) = 1# arrayOfVariantOfDouble6(5) = 0#arravOfVariantOfDouble6(6) = 0#arrayOfVariantOfDouble6(7) = 0# arrayOfVariantOfDouble6(8) = 1# Set sketch6Variant = sketch6 sketch6Variant.SetAbsoluteAxisData arrayOfVariantOfDouble6 part3.InWorkObject = sketch6 Dim factory2D6 As Factory2D Set factory2D6 = sketch6.OpenEdition() Dim geometricElements6 As GeometricElements Set geometricElements6 = sketch6.GeometricElements Dim axis2D6 As Axis2D Set axis2D6 \_ geometricElements6.Item("AbsoluteAxis") Dim line2D15 As Line2D Set line2D15 = axis2D6.GetItem("HDirection") line2D15.ReportName = 1 Dim line2D16 As Line2D Set line2D16 = axis2D6.GetItem("VDirection") line2D16.ReportName = 2 Dim circle2D5 As Circle2D Set circle2D5 = factory2D6.CreateClosedCircle(0#,  $0\#, d_{-}/2)$ Dim point2D9 As Point2D Set point2D9 = axis2D6.GetItem("Origin") circle2D5.CenterPoint = point2D9 circle2D5.ReportName = 3 Dim constraints6 As Constraints Set constraints6 = sketch6.Constraints Dim reference34 As Reference reference34 Set \_ part3.CreateReferenceFromObject(circle2D5) Dim constraint13 As Constraint constraint13 Set = constraints6.AddMonoEltCst(catCstTypeRadius, reference34) constraint13.Mode = catCstModeDrivingDimension Dim length12 As Length Set length12 = constraint13.Dimension length12.Value =  $d_/2$ 

sketch6.CloseEdition part3.InWorkObject = sketch6 part3.UpdateObject sketch6

Dim pocket3 As Pocket Set pocket3 shapeFactory3.AddNewPocket(sketch6, B / 2) Dim limit6 As Limit Set limit6 = pocket3.FirstLimit limit6.LimitMode = catUpToLastLimit part3.UpdateObject pocket3

=

Dim reference35 As Reference reference35 Set part3.CreateReferenceFromName("") Dim constRadEdgeFillet2 As ConstRadEdgeFillet constRadEdgeFillet2 Set shapeFactory3.AddNewSolidEdgeFilletWithConstant Radius(reference35, catTangencyFilletEdgePropagation, r) Dim reference36 As Reference Set reference36 part3.CreateReferenceFromBRepName("REdge:(Edg e:(Face:(Brp:(Pad.1;1);None:();Cf11:());Face:(Brp:(P ad.1;0:(Brp:(Sketch.1;3)));None:();Cf11:());None:(Li mits1:();Limits2:());Cf11:());WithTemporaryBody;W ithoutBuildError;WithSelectingFeatureSupport;MFB RepVersion\_CXR15)", pocket3) constRadEdgeFillet2.AddObjectToFillet reference36 constRadEdgeFillet2.EdgePropagation = catTangencyFilletEdgePropagation Dim reference37 As Reference Set reference37 part3.CreateReferenceFromBRepName("REdge:(Edg e:(Face:(Brp:(Pocket.1;0:(Brp:(Sketch.2;3)));None:(); Cf11:());Face:(Brp:(Pad.1;1);None:();Cf11:());None:( Limits1:();Limits2:());Cf11:());WithTemporaryBody; WithoutBuildError;WithSelectingFeatureSupport;MF BRepVersion\_CXR15)", pocket3) constRadEdgeFillet2.AddObjectToFillet reference37 constRadEdgeFillet2.EdgePropagation catTangencyFilletEdgePropagation part3.UpdateObject constRadEdgeFillet2 part3.Update

Dim product3 As Product Set product3 = partDocument3.GetItem("Part3") product3.PartNumber = "arandelaeje" partDocument3.SaveAs objPath & "\arandelaeje.catpart" partDocument3.Close

'-----Arandela de soporte

Dim documents4 As Documents Set documents4 = CATIA.Documents Dim partDocument4 As PartDocument Set partDocument4 = documents4.Add("Part") Dim part4 As Part Set part4 = partDocument4.Part Dim bodies4 As Bodies Set bodies4 = part4.Bodies Dim body4 As Body Set body4 = bodies4.Item("PartBody") Dim sketches4 As Sketches Set sketches4 = body4.Sketches Dim originElements4 As OriginElements Set originElements4 = part4.OriginElements Dim reference38 As Reference Set reference38 = originElements4.PlaneYZ Dim sketch7 As Sketch Set sketch7 = sketches4.Add(reference38)

Dim arrayOfVariantOfDouble7(8) arrayOfVariantOfDouble7(0) = 0# arrayOfVariantOfDouble7(1) = 0# arrayOfVariantOfDouble7(2) = 0# arrayOfVariantOfDouble7(3) = 0# arrayOfVariantOfDouble7(4) = 1# arrayOfVariantOfDouble7(5) = 0# arrayOfVariantOfDouble7(6) = 0# arrayOfVariantOfDouble7(7) = 0# arrayOfVariantOfDouble7(8) = 1# Set sketch7Variant = sketch7 sketch7Variant.SetAbsoluteAxisData arrayOfVariantOfDouble7 part4.InWorkObject = sketch7

Dim factory2D7 As Factory2D Set factory2D7 = sketch7.OpenEdition() Dim geometricElements7 As GeometricElements Set geometricElements7 sketch7.GeometricElements

=

\_

Dim axis2D7 As Axis2D Set axis2D7 geometricElements7.Item("AbsoluteAxis") Dim line2D17 As Line2D Set line2D17 = axis2D7.GetItem("HDirection") line2D17.ReportName = 1 Dim line2D18 As Line2D Set line2D18 = axis2D7.GetItem("VDirection") line2D18.ReportName = 2

Dim circle2D6 As Circle2D Set circle2D6 = factory2D7.CreateClosedCircle(0#, 0#, D / 2) Dim point2D10 As Point2D Set point2D10 = axis2D7.GetItem("Origin") circle2D6.CenterPoint = point2D10 circle2D6.ReportName = 3

Dim constraints7 As Constraints Set constraints7 = sketch7.Constraints Dim reference39 As Reference reference39 Set = part4.CreateReferenceFromObject(circle2D6) Dim constraint14 As Constraint Set constraint14 = constraints7.AddMonoEltCst(catCstTypeRadius, reference39) constraint14.Mode = catCstModeDrivingDimension Dim length13 As Length Set length13 = constraint14. Dimension length 13. Value = D/2

sketch7.CloseEdition
part4.InWorkObject = sketch7
part4.UpdateObject sketch7

Dim shapeFactory4 As ShapeFactory Set shapeFactory4 = part4.ShapeFactory Dim pad4 As Pad Set pad4 = shapeFactory4.AddNewPad(sketch7, B / 2) pad4.IsSymmetric = True Dim limit7 As Limit Set limit7 = pad4.FirstLimit Dim length14 As Length Set length14 = limit7.Dimension length14.Value = B / 2 part4.UpdateObject pad4

Dim reference40 As Reference Set reference40 = part4.CreateReferenceFromName("Selection\_RSur:( Face:(Brp:(Pad.1;2);None:();Cf11:());Pad.1\_ResultO UT;Z0;G3055)")

Dim sketch8 As Sketch Set sketch8 = sketches4.Add(reference40) Dim arrayOfVariantOfDouble8(8) arrayOfVariantOfDouble8(0) = B / 2arrayOfVariantOfDouble8(1) = 0# arrayOfVariantOfDouble8(2) = 0#arrayOfVariantOfDouble8(3) = 0# arrayOfVariantOfDouble8(4) = 1# arrayOfVariantOfDouble8(5) = 0# arrayOfVariantOfDouble8(6) = 0# arrayOfVariantOfDouble8(7) = 0# arrayOfVariantOfDouble8(8) = 1# Set sketch8Variant = sketch8 sketch8Variant.SetAbsoluteAxisData arrayOfVariantOfDouble8 part4.InWorkObject = sketch8

Dim factory2D8 As Factory2D Set factory2D8 = sketch8.OpenEdition() Dim geometricElements8 As GeometricElements Set geometricElements8 sketch8.GeometricElements

\_

=

=

Dim axis2D8 As Axis2D Set axis2D8 geometricElements8.Item("AbsoluteAxis") Dim line2D19 As Line2D Set line2D19 = axis2D8.GetItem("HDirection") line2D19.ReportName = 1 Dim line2D20 As Line2D Set line2D20 = axis2D8.GetItem("VDirection") line2D20.ReportName = 2

Dim circle2D7 As Circle2D Set circle2D7 = factory2D8.CreateClosedCircle(0#, 0#, D1 / 2) Dim point2D11 As Point2D Set point2D11 = axis2D8.GetItem("Origin") circle2D7.CenterPoint = point2D11 circle2D7.ReportName = 3

Dim constraints8 As Constraints Set constraints8 = sketch8.Constraints Dim reference41 As Reference Set reference41 part4.CreateReferenceFromObject(circle2D7) Dim constraint15 As Constraint Set constraint15 constraint15 constraint15 constraint15 constraint28.AddMonoEltCst(catCstTypeRadius, reference41)

constraint15.Mode = catCstModeDrivingDimension Dim length15 As Length Set length15 = constraint15. Dimension length 15. Value = D1/2sketch8.CloseEdition part4.InWorkObject = sketch8 part4.UpdateObject sketch8 Dim pocket4 As Pocket pocket4 Set = shapeFactory4.AddNewPocket(sketch8, B / 2) Dim limit8 As Limit Set limit8 = pocket4.FirstLimit limit8.LimitMode = catUpToLastLimit part4.UpdateObject pocket4 Dim reference42 As Reference Set reference42 part4.CreateReferenceFromName("") Dim constRadEdgeFillet3 As ConstRadEdgeFillet constRadEdgeFillet3 Set shapeFactory4.AddNewSolidEdgeFilletWithConstant Radius(reference42. catTangencyFilletEdgePropagation, r) Dim reference43 As Reference reference43 Set part4.CreateReferenceFromBRepName("REdge:(Edg e:(Face:(Brp:(Pad.1;0:(Brp:(Sketch.1;3)));None:();Cf 11:());Face:(Brp:(Pad.1;2);None:();Cf11:());None:(Li mits1:();Limits2:());Cf11:());WithTemporaryBody;W ithoutBuildError;WithSelectingFeatureSupport;MFB RepVersion\_CXR15)", pocket4) constRadEdgeFillet3.AddObjectToFillet reference43 constRadEdgeFillet3.EdgePropagation catTangencyFilletEdgePropagation Dim reference44 As Reference Set reference44 part4.CreateReferenceFromBRepName("REdge:(Edg e:(Face:(Brp:(Pad.1;2);None:();Cf11:());Face:(Brp:(P ocket.1;0:(Brp:(Sketch.2;3)));None:();Cf11:());None: (Limits1:();Limits2:());Cf11:());WithTemporaryBody ;WithoutBuildError;WithSelectingFeatureSupport;M FBRepVersion\_CXR15)", pocket4) constRadEdgeFillet3.AddObjectToFillet reference44 constRadEdgeFillet3.EdgePropagation catTangencyFilletEdgePropagation part4.UpdateObject constRadEdgeFillet3 part4.Update Dim product4 As Product Set product4 = partDocument4.GetItem("Part4") product4.PartNumber = "arandelasoporte" partDocument4.SaveAs objPath & "\arandelasoporte.catpart" partDocument4.Close \_\_\_\_\_ -----ENSAMBLAJE------·\_\_\_\_\_ Dim documents5 As Documents Set documents5 = CATIA.Documents Dim productDocument1 As ProductDocument productDocument1 Set documents5.Add("Product") Dim product5 As Product Set product5 = productDocument1.Product

Dim products1 As Products

Set products1 = product5.Products

| Dim arrayOfVariantOfBSTR1(0)       |         |   |
|------------------------------------|---------|---|
| arrayOfVariantOfBSTR1(0) =         | objPath | & |
| "\arandelasoporte.CATPart"         |         |   |
| Set products1Variant = products1   |         |   |
| products1Variant.AddComponentsFrom | mFiles  |   |
| arrayOfVariantOfBSTR1, "All"       |         |   |

Dim constraints9 As Constraints Set constraints9 = product5.Connections("CATIAConstraints") 'fijamos el aro1 Dim reference45 As Reference Set reference45 = product5.CreateReferenceFromName("Product5/aran delasoporte.1/!Product5/arandelasoporte.1/") Dim constraint16 As Constraint Set constraint16 = constraints9.AddMonoEltCst(catCstTypeReference, reference45)

Dim arrayOfVariantOfBSTR2(0) arrayOfVariantOfBSTR2(0) = objPath & "\arandelaeje.CATPart" Set products1Variant = products1 products1Variant.AddComponentsFromFiles arrayOfVariantOfBSTR2, "All"

Dim reference46 As Reference Set reference46 product5.CreateReferenceFromName("Product5/aran delasoporte.1/!Axis:(Selection\_RSur:(Face:(Brp:(Poc ket.1;0:(Brp:(Sketch.2;3)));None:();Cf11:());EdgeFill et.1\_ResultOUT;Z0;G3055))") Dim reference47 As Reference Set reference47 product5.CreateReferenceFromName("Product5/aran delaeje.1/!Axis:(Selection\_RSur:(Face:(Brp:(Pocket. 1;0:(Brp:(Sketch.2;3)));None:();Cf11:());EdgeFillet.1 \_ResultOUT;Z0;G3055))") Dim constraint17 As Constraint constraint17 Set constraints 9. Add BiElt Cst (cat Cst Type On,reference46, reference47)

Dim reference48 As Reference Set reference48 product5.CreateReferenceFromName("Product5/aran delasoporte.1/!Selection\_RSur:(Face:(Brp:(Pad.1;2); None:();Cf11:());EdgeFillet.1\_ResultOUT;Z0;G3055 )") Dim reference49 As Reference Set reference49 product5.CreateReferenceFromName("Product5/aran delaeje.1/!Selection\_RSur:(Face:(Brp:(Pad.1;1);None :();Cf11:());EdgeFillet.1\_ResultOUT;Z0;G3055)") Dim constraint18 As Constraint constraint18 Set constraints9.AddBiEltCst(catCstTypeDistance, reference48, reference49) Dim length16 As Length Set length16 = constraint18. Dimension length16.Value = -Hconstraint18.Orientation = catCstOrientOpposite

Dim arrayOfVariantOfBSTR3(0)

arrayOfVariantOfBSTR3(0) objPath & "\rodillos.catpart" Set products1Variant = products1 products1Variant.AddComponentsFromFiles arrayOfVariantOfBSTR3, "All" Dim arrayOfVariantOfBSTR4(0) arrayOfVariantOfBSTR4(0) objPath & = "\jaula.catpart" Set products1Variant = products1 products1Variant.AddComponentsFromFiles arrayOfVariantOfBSTR4, "All" Dim reference50 As Reference Set reference50 product5.CreateReferenceFromName("Product5/aran delasoporte.1/!Axis:(Selection\_RSur:(Face:(Brp:(Poc ket.1;0:(Brp:(Sketch.2;3)));None:();Cf11:());EdgeFill et.1\_ResultOUT;Z0;G3055))") Dim reference51 As Reference reference51 Set product5.CreateReferenceFromName("Product5/jaula .1/!Axis:(Selection\_RSur:(Face:(Brp:(Pocket.1;0:(Br p:(Sketch.2;3)));None:();Cf11:());CircPattern.1\_Resu ltOUT;Z0;G3055))") Dim constraint19 As Constraint Set constraint19 = constraints9.AddBiEltCst(catCstTypeOn, reference50, reference51) Dim reference52 As Reference Set reference52 \_ product5.CreateReferenceFromName("Product5/aran delasoporte.1/!Selection\_RSur:(Face:(Brp:(Pad.1;2); None:();Cf11:());EdgeFillet.1\_ResultOUT;Z0;G3055 )") Dim reference53 As Reference reference53 Set product5.CreateReferenceFromName("Product5/jaula .1/!yz plane") Dim constraint20 As Constraint constraint20 Set = constraints9.AddBiEltCst(catCstTypeDistance, reference52, reference53) Dim length17 As Length Set length 17 = constraint 20. Dimension length 17.Value = -H / 2constraint20.Orientation = catCstOrientSame

#### • <u>Rodamiento de agujas sin aro interno.</u> Private Sub CommandButton1\_Click()

Set originElements1 = part1.OriginElements Dim reference1 As Reference Set reference1 = originElements1.PlaneYZ Dim sketch1 As Sketch Set sketch1 = sketches1.Add(reference1)

Dim arrayOfVariantOfDouble1(8) arrayOfVariantOfDouble1(0) = 0# arrayOfVariantOfDouble1(1) = 0# arrayOfVariantOfDouble1(2) = 0# arrayOfVariantOfDouble1(3) = 0# arrayOfVariantOfDouble1(4) = 1# arrayOfVariantOfDouble1(5) = 0# arrayOfVariantOfDouble1(6) = 0# arrayOfVariantOfDouble1(7) = 0# arrayOfVariantOfDouble1(8) = 1# Set sketch1Variant = sketch1 sketch1Variant.SetAbsoluteAxisData arrayOfVariantOfDouble1 part1.InWorkObject = sketch1

Dim factory2D1 As Factory2D Set factory2D1 = sketch1.OpenEdition()Dim geometricElements1 As GeometricElements geometricElements1 Set = sketch1.GeometricElements Dim axis2D1 As Axis2D Set axis2D1 = geometricElements1.Item("AbsoluteAxis") Dim line2D1 As Line2D Set line2D1 = axis2D1.GetItem("HDirection") line2D1.ReportName = 1 Dim line2D2 As Line2D Set line2D2 = axis2D1.GetItem("VDirection") line2D2.ReportName = 2

Dim circle2D1 As Circle2D Set circle2D1 = factory2D1.CreateClosedCircle(0#, 0#, D / 2) Dim point2D1 As Point2D Set point2D1 = axis2D1.GetItem("Origin") circle2D1.CenterPoint = point2D1 circle2D1.ReportName = 3

Dim constraints1 As Constraints Set constraints1 = sketch1.Constraints Dim reference2 As Reference reference2 Set = part1.CreateReferenceFromObject(circle2D1) Dim constraint1 As Constraint constraint1 Set = constraints1.AddMonoEltCst(catCstTypeRadius, reference2) constraint1.Mode = catCstModeDrivingDimension Dim length1 As Length Set length1 = constraint1.Dimension length1.Value = D/2

sketch1.CloseEdition
part1.InWorkObject = sketch1
part1.Update

'PAD

Dim shapeFactory1 As ShapeFactory Set shapeFactory1 = part1.ShapeFactory Dim pad1 As Pad Set pad1 = shapeFactory1.AddNewPad(sketch1, B / 2) pad1.IsSymmetric = True Dim limit1 As Limit Set limit1 = pad1.FirstLimit Dim length2 As Length Set length2 = limit1.Dimension length2.Value = B / 2 part1.Update

'CHAFLÁN Dim reference3 As Reference Set reference3 = part1.CreateReferenceFromName("") Dim constRadEdgeFillet1 As ConstRadEdgeFillet Set constRadEdgeFillet1 = shapeFactory1.AddNewSolidEdgeFilletWithConstant Radius(reference3, catTangencyFilletEdgePropagation, r)

Dim reference4 As Reference Set reference4 part1.CreateReferenceFromBRepName("REdge:(Edg e:(Face:(Brp:(Pad.1;0:(Brp:(Sketch.1;3)));None:();Cf 11:());Face:(Brp:(Pad.1;2);None:();Cf11:());None:(Li mits1:();Limits2:());Cf11:());WithTemporaryBody;W ithoutBuildError;WithSelectingFeatureSupport;MFB RepVersion\_CXR15)", pad1) constRadEdgeFillet1.AddObjectToFillet reference4 constRadEdgeFillet1.EdgePropagation = catTangencyFilletEdgePropagation Dim reference5 As Reference Set reference5 part1.CreateReferenceFromBRepName("REdge:(Edg e:(Face:(Brp:(Pad.1;1);None:();Cf11:());Face:(Brp:(P ad.1;0:(Brp:(Sketch.1;3)));None:();Cf11:());None:(Li mits1:();Limits2:());Cf11:());WithTemporaryBody;W ithoutBuildError;WithSelectingFeatureSupport;MFB RepVersion\_CXR15)", pad1) constRadEdgeFillet1.AddObjectToFillet reference5 constRadEdgeFillet1.EdgePropagation catTangencyFilletEdgePropagation

part1.Update

'POCKET Dim reference6 As Reference Set reference6 = part1.CreateReferenceFromName("Selection\_RSur:( Face:(Brp:(Pad.1;2);None:();Cf11:());EdgeFillet.1\_R esultOUT;Z0;G3055)")

Dim sketch2 As Sketch Set sketch2 = sketches1.Add(reference6)

Dim arrayOfVariantOfDouble2(8) arrayOfVariantOfDouble2(0) = B / 2 arrayOfVariantOfDouble2(1) = 0# arrayOfVariantOfDouble2(2) = 0# arrayOfVariantOfDouble2(3) = 0# arrayOfVariantOfDouble2(4) = 1# arrayOfVariantOfDouble2(5) = 0# arrayOfVariantOfDouble2(6) = 0# arrayOfVariantOfDouble2(7) = 0# arrayOfVariantOfDouble2(8) = 1# Set sketch2Variant = sketch2 sketch2Variant.SetAbsoluteAxisData arrayOfVariantOfDouble2 part1.InWorkObject = sketch2

Dim factory2D2 As Factory2D Set factory2D2 = sketch2.OpenEdition() Dim geometricElements2 As GeometricElements geometricElements2 Set = sketch2.GeometricElements Dim axis2D2 As Axis2D Set axis2D2 = geometricElements2.Item("AbsoluteAxis") Dim line2D3 As Line2D Set line2D3 = axis2D2.GetItem("HDirection") line2D3.ReportName = 1 Dim line2D4 As Line2D Set line2D4 = axis2D2.GetItem("VDirection") line2D4.ReportName = 2

Dim circle2D2 As Circle2D Set circle2D2 = factory2D2.CreateClosedCircle(0#, 0#, D1 / 2) Dim point2D2 As Point2D Set point2D2 = axis2D2.GetItem("Origin") circle2D2.CenterPoint = point2D2 circle2D2.ReportName = 3

Dim constraints2 As Constraints Set constraints2 = sketch2.Constraints Dim reference7 As Reference Set reference7 = part1.CreateReferenceFromObject(circle2D2) Dim constraint2 As Constraint Set constraint2 = constraints2.AddMonoEltCst(catCstTypeRadius, reference7) constraint2.Mode = catCstModeDrivingDimension Dim length4 As Length Set length4 = constraint2.Dimension length4.Value = D1 / 2

sketch2.CloseEdition
part1.InWorkObject = sketch2
part1.Update

Dim pocket1 As Pocket Set pocket1 shapeFactory1.AddNewPocket(sketch2, B / 2) Dim limit2 As Limit Set limit2 = pocket1.FirstLimit limit2.LimitMode = catUpToLastLimit

part1.Update

'SLOT para el canal de los rodillos Dim reference8 As Reference Set reference8 = originElements1.PlaneZX Dim sketch3 As Sketch Set sketch3 = sketches1.Add(reference8)

Dim arrayOfVariantOfDouble3(8) arrayOfVariantOfDouble3(0) = 0# arrayOfVariantOfDouble3(1) = 0# arrayOfVariantOfDouble3(2) = 0# arrayOfVariantOfDouble3(3) = -1# arrayOfVariantOfDouble3(4) = 0# arrayOfVariantOfDouble3(5) = 0# arrayOfVariantOfDouble3(6) = 0# arrayOfVariantOfDouble3(7) = -0#arrayOfVariantOfDouble3(8) = 1# Set sketch3Variant = sketch3 sketch3Variant.SetAbsoluteAxisData arrayOfVariantOfDouble3 part1.InWorkObject = sketch3 Dim factory2D3 As Factory2D Set factory2D3 = sketch3.OpenEdition() Dim geometricElements3 As GeometricElements Set geometricElements3 = sketch3.GeometricElements Dim axis2D3 As Axis2D Set axis2D3 geometricElements3.Item("AbsoluteAxis") Dim line2D5 As Line2D Set line2D5 = axis2D3.GetItem("HDirection") line2D5.ReportName = 1 Dim line2D6 As Line2D Set line2D6 = axis2D3.GetItem("VDirection") line2D6.ReportName = 2'dibujamos un rectangulo Dim point2D3 As Point2D Set point2D3 = factory2D3.CreatePoint(-0.4 \* B, F / 2) point2D3.ReportName = 3 Dim point2D4 As Point2D Set point2D4 = factory2D3.CreatePoint(0.4 \* B, F / 2) point2D4.ReportName = 4 Dim line2D7 As Line2D Set line2D7 = factory2D3.CreateLine(-0.4 \* B, F / 2, 0.4 \* B, F / 2) line2D7.ReportName = 5 line2D7.StartPoint = point2D3 line2D7.EndPoint = point2D4Dim constraints3 As Constraints Set constraints3 = sketch3.Constraints Dim reference9 As Reference Set reference9 part1.CreateReferenceFromObject(line2D7) Dim reference10 As Reference Set reference10 = part1.CreateReferenceFromObject(line2D5) Dim constraint3 As Constraint constraint3 Set = constraints3.AddBiEltCst(catCstTypeHorizontality, reference9, reference10) constraint3.Mode = catCstModeDrivingDimension Dim reference11 As Reference reference11 Set \_ part1.CreateReferenceFromObject(line2D7) Dim constraint4 As Constraint Set constraint4 = constraints3.AddMonoEltCst(catCstTypeLength, reference11) constraint4.Mode = catCstModeDrivingDimension Dim length5 As Length Set length5 = constraint4.Dimension

length5.Value = 0.8 \* B

Dim point2D5 As Point2D Set point2D5 = factory2D3.CreatePoint(0.4 \* B, F / 2 + Da) point2D5.ReportName = 6

Dim line2D8 As Line2D Set line2D8 = factory2D3.CreateLine(0.4 \* B, F / 2, 0.4 \* B, F / 2 + Da) line2D8.ReportName = 7 line2D8.StartPoint = point2D4 line2D8.EndPoint = point2D5

Dim reference12 As Reference Set reference12 = part1.CreateReferenceFromObject(line2D8) Dim reference13 As Reference Set reference13 = part1.CreateReferenceFromObject(line2D6) Dim constraint5 As Constraint Set constraint5 = constraint53.AddBiEltCst(catCstTypeVerticality, reference12, reference13) constraint5.Mode = catCstModeDrivingDimension

Dim reference14 As Reference Set reference14 = part1.CreateReferenceFromObject(line2D8) Dim constraint6 As Constraint Set constraint6 = constraints3.AddMonoEltCst(catCstTypeLength, reference14) constraint6.Mode = catCstModeDrivingDimension Dim length6 As Length Set length6 = constraint6.Dimension length6.Value = Da

Dim point2D6 As Point2D Set point2D6 = factory2D3.CreatePoint(-0.4 \* B, F / 2 + Da) point2D6.ReportName = 8

Dim line2D9 As Line2D Set line2D9 = factory2D3.CreateLine(0.4 \* B, F / 2 + Da, -0.4 \* B, F / 2 + Da)line2D9.ReportName = 9 line2D9.StartPoint = point2D5 line2D9.EndPoint = point2D6

Dim reference15 As Reference Set reference15 = part1.CreateReferenceFromObject(line2D9) Dim reference16 As Reference Set reference16 = part1.CreateReferenceFromObject(line2D5) Dim constraint7 As Constraint Set constraint7 = constraints3.AddBiEltCst(catCstTypeHorizontality, reference15, reference16) constraint7.Mode = catCstModeDrivingDimension

Dim line2D10 As Line2D Set line2D10 = factory2D3.CreateLine(-0.4 \* B, F / 2 + Da, -0.4 \* B, F / 2) line2D10.ReportName = 10 line2D10.StartPoint = point2D6 line2D10.EndPoint = point2D3 Dim reference17 As Reference Set reference17 = part1.CreateReferenceFromObject(line2D10) Dim reference18 As Reference reference18 Set part1.CreateReferenceFromObject(line2D6) Dim constraint8 As Constraint constraint8 Set \_ constraints3.AddBiEltCst(catCstTypeVerticality, reference17, reference18) constraint8.Mode = catCstModeDrivingDimension

Dim reference19 As Reference reference19 Set part1.CreateReferenceFromObject(line2D7) Dim reference20 As Reference Set reference20 part1.CreateReferenceFromObject(line2D5) Dim constraint9 As Constraint constraint9 Set = constraints3.AddBiEltCst(catCstTypeDistance, reference19, reference20) constraint9.Mode = catCstModeDrivingDimension Dim length7 As Length Set length7 = constraint9.Dimension length7.Value = F/2

Dim reference21 As Reference Set reference21 = part1.CreateReferenceFromObject(line2D8) Dim reference22 As Reference Set reference22 = part1.CreateReferenceFromObject(line2D6) Dim constraint10 As Constraint constraint10 Set = constraints3.AddBiEltCst(catCstTypeDistance, reference21, reference22) constraint10.Mode = catCstModeDrivingDimension Dim length8 As Length Set length8 = constraint10.Dimension length8.Value = 0.4 \* B

sketch3.CloseEdition part1.InWorkObject = sketch3 part1.Update Dim sketch4 As Sketch Set sketch4 = sketches1.Add(reference1)

Dim arrayOfVariantOfDouble4(8) arrayOfVariantOfDouble4(0) = 0# arrayOfVariantOfDouble4(1) = 0# arrayOfVariantOfDouble4(2) = 0# arrayOfVariantOfDouble4(3) = 0# arrayOfVariantOfDouble4(4) = 1# arrayOfVariantOfDouble4(5) = 0# arrayOfVariantOfDouble4(6) = 0# arrayOfVariantOfDouble4(6) = 0# arrayOfVariantOfDouble4(7) = 0# arrayOfVariantOfDouble4(8) = 1# Set sketch4Variant = sketch4 sketch4Variant.SetAbsoluteAxisData arrayOfVariantOfDouble4 part1.InWorkObject = sketch4

Dim factory2D4 As Factory2D Set factory2D4 = sketch4.OpenEdition() Dim geometricElements4 As GeometricElements Set geometricElements4 sketch4.GeometricElements Dim axis2D4 As Axis2D Set axis2D4 geometricElements4.Item("AbsoluteAxis") Dim line2D11 As Line2D Set line2D11 = axis2D4.GetItem("HDirection") line2D11.ReportName = 1 Dim line2D12 As Line2D Set line2D12 = axis2D4.GetItem("VDirection") line2D12.ReportName = 2

=

=

Dim circle2D3 As Circle2D Set circle2D3 = factory2D4.CreateClosedCircle(0#, 0#, F / 2 + Da / 2) Dim point2D7 As Point2D Set point2D7 = axis2D4.GetItem("Origin") circle2D3.CenterPoint = point2D7 circle2D3.ReportName = 3

Dim constraints4 As Constraints Set constraints4 = sketch4.Constraints

Dim reference23 As Reference Set reference23 = part1.CreateReferenceFromObject(circle2D3) Dim constraint11 As Constraint Set constraint11 = constraints4.AddMonoEltCst(catCstTypeRadius, reference23) constraint11.Mode = catCstModeDrivingDimension Dim length9 As Length Set length9 = constraint11.Dimension length9.Value = F / 2 + Da / 2

sketch4.CloseEdition
part1.InWorkObject = sketch4
part1.Update

Dim slot1 As Slot slot1 Set =shapeFactory1.AddNewSlotFromRef(Nothing, Nothing) Dim reference24 As Reference Set reference24 part1.CreateReferenceFromObject(sketch3) slot1.SetProfileElement reference24 Dim reference25 As Reference reference25 Set = part1.CreateReferenceFromObject(sketch4) slot1.CenterCurveElement = reference25 part1.Update

Dim product1 As Product Set product1 = partDocument1.GetItem("Part1") product1.PartNumber = "aroexterno" partDocument1.SaveAs objPath & "\aroext.catpart" partDocument1.Close

'-----Aguja------Aguja------

Dim documents2 As Documents Set documents2 = CATIA.Documents Dim partDocument2 As PartDocument Set partDocument2 = documents2.Add("Part") Dim part2 As Part Set part2 = partDocument2.Part Dim bodies2 As Bodies Set bodies2 = part2.BodiesDim body2 As Body Set body2 = bodies2.Item("PartBody") Dim sketches2 As Sketches Set sketches2 = body2.Sketches Dim originElements2 As OriginElements Set originElements2 = part2.OriginElements Dim reference26 As Reference Set reference26 = originElements2.PlaneYZ Dim sketch5 As Sketch Set sketch5 = sketches2.Add(reference26) Dim arrayOfVariantOfDouble5(8) arrayOfVariantOfDouble5(0) = 0# arrayOfVariantOfDouble5(1) = 0#arrayOfVariantOfDouble5(2) = 0#arrayOfVariantOfDouble5(3) = 0#arrayOfVariantOfDouble5(4) = 1# arrayOfVariantOfDouble5(5) = 0# arrayOfVariantOfDouble5(6) = 0# arrayOfVariantOfDouble5(7) = 0# arrayOfVariantOfDouble5(8) = 1# Set sketch5Variant = sketch5 sketch5Variant.SetAbsoluteAxisData arrayOfVariantOfDouble5 part2.InWorkObject = sketch5 Dim factory2D5 As Factory2D Set factory2D5 = sketch5.OpenEdition() Dim geometricElements5 As GeometricElements geometricElements5 Set \_ sketch5.GeometricElements Dim axis2D5 As Axis2D Set axis2D5 geometricElements5.Item("AbsoluteAxis") Dim line2D13 As Line2D Set line2D13 = axis2D5.GetItem("HDirection") line2D13.ReportName = 1 Dim line2D14 As Line2D Set line2D14 = axis2D5.GetItem("VDirection") line2D14.ReportName = 2 Dim point2D8 As Point2D Set point2D8 = factory2D5.CreatePoint(0#, F / 2 + Da / 2) point2D8.ReportName = 3 Dim circle2D4 As Circle2D Set circle2D4 = factory2D5.CreateClosedCircle(0#, F /2 + Da / 2, Da / 2) circle2D4.CenterPoint = point2D8 circle2D4.ReportName = 4 Dim constraints5 As Constraints Set constraints5 = sketch5.Constraints Dim reference27 As Reference reference27 Set = part2.CreateReferenceFromObject(point2D8) Dim reference28 As Reference reference28 Set = part2.CreateReferenceFromObject(line2D14) Dim constraint12 As Constraint

constraint12 Set = constraints5.AddBiEltCst(catCstTypeOn, reference27, reference28) constraint12.Mode = catCstModeDrivingDimension Dim reference29 As Reference reference29 Set part2.CreateReferenceFromObject(circle2D4) Dim constraint13 As Constraint constraint13 Set \_ constraints5.AddMonoEltCst(catCstTypeRadius, reference29) constraint13.Mode = catCstModeDrivingDimension Dim length10 As Length Set length10 = constraint13.Dimensionlength10.Value = Da / 2

Dim reference30 As Reference Set reference30 part2.CreateReferenceFromObject(line2D13) Dim reference31 As Reference reference31 Set part2.CreateReferenceFromObject(point2D8) Dim constraint14 As Constraint Set constraint14 constraints5.AddBiEltCst(catCstTypeDistance, reference30, reference31) constraint14.Mode = catCstModeDrivingDimension Dim length11 As Length Set length11 = constraint14.Dimension length11.Value = F/2 + Da/2

sketch5.CloseEdition part2.InWorkObject = sketch5 part2.Update Dim shapeFactory2 As ShapeFactory Set shapeFactory2 = part2.ShapeFactory

Dim pad2 As Pad Set pad2 = shapeFactory2.AddNewPad(sketch5, 0.4 \* B) Dim limit3 As Limit Set limit3 = pad2.FirstLimit Dim length12 As Length Set length12 = limit3.Dimension length12.Value = 0.4 \* B pad2.IsSymmetric = True

| Dim referenceb As Refe   | rence                    |     |
|--------------------------|--------------------------|-----|
| Set re                   | eferenceb                | =   |
| part2.CreateReferenceFi  | romName("")              |     |
| Dim referenceb1 As Ref   | erence                   |     |
| Set re:                  | ferenceb1                | =   |
| part2.CreateReferenceFi  | romName("")              |     |
| Dim circPatternb As Cir  | cPattern                 |     |
| Set cir                  | cPatternb                | =   |
| shapeFactory2.AddNew     | CircPattern(Nothing, 1,  | 2,  |
| 20#, 45#, 1, 1, referen  | nceb, referenceb1, True, | 0#, |
| True)                    |                          |     |
| circPatternb.CircularPat | ternParameters           | =   |
| catInstancesandAngular   | Spacing                  |     |
| Dim angularRepartition   | b As angularRepartition  |     |
| Set angula               | arRepartitionb           | =   |
| circPatternb.angularRep  | artition                 |     |

'calculo del número de agujeros para ello definimos primero el número pi Const PIb = 3.14159265358979 'llamaremos longitud a la longitud de la circuferencia de radio la altura del centro de las bolas que en este caso es F/2+Da/2 Dim longitudb As Double longitudb = 2 \* PIb \* (F / 2 + Da / 2)'crearemos una variable auxiliar que usara el comando matemático Round para redondear el numero de huecos que tendrá el separador. 'para calcular este número hacemos la hipótesis de que la distancia entre agujas será del diámetro de las agujas Dim variableauxb As Double variableauxb = Math.Round(longitudb / (2 \* Da))'ya tenemos el numero de huecos del separador Dim intParamb As intParam Set intParamb = angularRepartitionb.InstancesCount intParamb.Value = variableauxb 'la separación entre huecos vendra dada simplemente diviendo los 360 grados entre el numero de huecos Dim angleb As angle Set angleb = angularRepartitionb.AngularSpacing angleb.Value = 360 / variableauxbcircPatternb.SetRotationAxis reference26 part2.Update Dim product2 As Product Set product2 = partDocument2.GetItem("Part2") product2.PartNumber = "agujas" partDocument2.SaveAs objPath & "\agujas.CATPart" partDocument2.Close -----Separador-----Dim documents3 As Documents Set documents3 = CATIA.Documents Dim partDocument3 As PartDocument Set partDocument3 = documents3.Add("Part") Dim part3 As Part Set part3 = partDocument3.Part Dim bodies3 As Bodies Set bodies3 = part3.Bodies Dim body3 As Body Set body3 = bodies3.Item("PartBody") Dim sketches3 As Sketches Set sketches3 = body3.Sketches Dim originElements3 As OriginElements Set originElements3 = part3.OriginElements Dim reference32 As Reference Set reference32 = originElements3.PlaneYZ Dim sketch6 As Sketch Set sketch6 = sketches3.Add(reference32) Dim arrayOfVariantOfDouble6(8) arrayOfVariantOfDouble6(0) = 0#arrayOfVariantOfDouble6(1) = 0# arrayOfVariantOfDouble6(2) = 0# arrayOfVariantOfDouble6(3) = 0#arrayOfVariantOfDouble6(4) = 1# arrayOfVariantOfDouble6(5) = 0# arravOfVariantOfDouble6(6) = 0#arrayOfVariantOfDouble6(7) = 0#arrayOfVariantOfDouble6(8) = 1# Set sketch6Variant = sketch6 sketch6Variant.SetAbsoluteAxisData

arrayOfVariantOfDouble6

part3.InWorkObject = sketch6

PAD Dim factory2D6 As Factory2D Set factory2D6 = sketch6.OpenEdition() Dim geometricElements6 As GeometricElements6 Set geometricElements6 sketch6.GeometricElements

\_

=

Dim axis2D6 As Axis2D Set axis2D6 geometricElements6.Item("AbsoluteAxis") Dim line2D15 As Line2D Set line2D15 = axis2D6.GetItem("HDirection") line2D15.ReportName = 1 Dim line2D16 As Line2D Set line2D16 = axis2D6.GetItem("VDirection") line2D16.ReportName = 2

Dim circle2D5 As Circle2D Set circle2D5 = factory2D6.CreateClosedCircle(0#, 0#, D1 / 2 - r / 5) Dim point2D9 As Point2D Set point2D9 = axis2D6.GetItem("Origin") circle2D5.CenterPoint = point2D9 circle2D5.ReportName = 3

Dim constraints6 As Constraints Set constraints6 = sketch6.Constraints

Dim reference33 As Reference Set reference33 = part3.CreateReferenceFromObject(circle2D5) Dim constraint15 As Constraint Set constraint15 = constraint5.AddMonoEltCst(catCstTypeRadius, reference33) constraint15.Mode = catCstModeDrivingDimension Dim length13 As Length Set length13 = constraint15.Dimension length13.Value = D1 / 2 - r / 5

sketch6.CloseEdition
part3.InWorkObject = sketch6
part3.Update

Dim shapeFactory3 As ShapeFactory Set shapeFactory3 = part3.ShapeFactory

Dim pad3 As Pad Set pad3 = shapeFactory3.AddNewPad(sketch6, B / 2 - r) Dim limit4 As Limit Set limit4 = pad3.FirstLimit Dim length14 As Length Set length14 = limit4.Dimension length14.Value = B / 2 - r pad3.IsSymmetric = True part3.Update

POCKET Dim reference34 As Reference Set reference34 = part3.CreateReferenceFromName("Selection\_RSur:( Face:(Brp:(Pad.1;2);None:();Cf11:());Pad.1\_ResultO UT;Z0;G3055)")

Dim sketch7 As Sketch

Set sketch7 = sketches3.Add(reference34) Dim arrayOfVariantOfDouble7(8) arrayOfVariantOfDouble7(0) = B/2 - rarrayOfVariantOfDouble7(1) = 0# arrayOfVariantOfDouble7(2) = 0#arrayOfVariantOfDouble7(3) = 0#arrayOfVariantOfDouble7(4) = 1# arrayOfVariantOfDouble7(5) = 0# arrayOfVariantOfDouble7(6) = 0# arrayOfVariantOfDouble7(7) = 0# arrayOfVariantOfDouble7(8) = 1# Set sketch7Variant = sketch7 sketch7Variant.SetAbsoluteAxisData arrayOfVariantOfDouble7 part3.InWorkObject = sketch7 Dim factory2D7 As Factory2D Set factory2D7 = sketch7.OpenEdition() Dim geometricElements7 As GeometricElements geometricElements7 Set \_ sketch7.GeometricElements Dim axis2D7 As Axis2D axis2D7 Set = geometricElements7.Item("AbsoluteAxis") Dim line2D17 As Line2D Set line2D17 = axis2D7.GetItem("HDirection") line2D17.ReportName = 1 Dim line2D18 As Line2D Set line2D18 = axis2D7.GetItem("VDirection") line2D18.ReportName = 2 Dim circle2D6 As Circle2D Set circle2D6 = factory2D7.CreateClosedCircle(0#, 0#, F/2 + 0.15 \* Da)Dim point2D10 As Point2D Set point2D10 = axis2D7.GetItem("Origin") circle2D6.CenterPoint = point2D10 circle2D6.ReportName = 3

Dim constraints7 As Constraints Set constraints7 = sketch7.Constraints Dim reference35 As Reference Set reference35 = part3.CreateReferenceFromObject(circle2D6) Dim constraint16 As Constraint constraint16 Set \_ constraints7.AddMonoEltCst(catCstTypeRadius, reference35) constraint16.Mode = catCstModeDrivingDimension Dim length15 As Length Set length15 = constraint16. Dimension length 15. Value = F / 2 + 0.15 \* Da

sketch7.CloseEdition
part3.InWorkObject = sketch7
part3.Update

Dim pocket3 As Pocket Set pocket3 = shapeFactory3.AddNewPocket(sketch7, B / 2 - r) Dim limit5 As Limit Set limit5 = pocket3.FirstLimit limit5.LimitMode = catUpThruNextLimit

part3.Update

'HUECO PARA LAS AGUJAS Dim reference36 As Reference Set reference36 = originElements3.PlaneXY Dim sketch8 As Sketch Set sketch8 = sketches3.Add(reference36)

Dim arrayOfVariantOfDouble8(8) arrayOfVariantOfDouble8(0) = 0# arrayOfVariantOfDouble8(1) = 0# arrayOfVariantOfDouble8(2) = 0# arrayOfVariantOfDouble8(3) = 1# arrayOfVariantOfDouble8(3) = 0# arrayOfVariantOfDouble8(5) = 0# arrayOfVariantOfDouble8(6) = 0# arrayOfVariantOfDouble8(7) = 1# arrayOfVariantOfDouble8(8) = 0# Set sketch8Variant = sketch8 sketch8Variant.SetAbsoluteAxisData arrayOfVariantOfDouble8

## part3.InWorkObject = sketch8

Dim factory2D8 As Factory2D Set factory2D8 = sketch8.OpenEdition() Dim geometricElements8 As GeometricElements geometricElements8 Set sketch8.GeometricElements Dim axis2D8 As Axis2D Set axis2D8 geometricElements8.Item("AbsoluteAxis") Dim line2D19 As Line2D Set line2D19 = axis2D8.GetItem("HDirection") line2D19.ReportName = 1 Dim line2D20 As Line2D Set line2D20 = axis2D8.GetItem("VDirection") line2D20.ReportName = 2

=

=

Dim point2D11 As Point2D Set point2D11 = factory2D8.CreatePoint(-0.4 \* B, -Da / 2) point2D11.ReportName = 3

Dim point2D12 As Point2D Set point2D12 = factory2D8.CreatePoint(0.4 \* B, -Da / 2) point2D12.ReportName = 4

Dim line2D21 As Line2D Set line2D21 = factory2D8.CreateLine(-0.4 \* B, -Da / 2, 0.4 \* B, -Da / 2) line2D21.ReportName = 5 line2D21.StartPoint = point2D11 line2D21.EndPoint = point2D12

Dim constraints8 As Constraints Set constraints8 = sketch8.Constraints

Dim reference37 As Reference Set reference37 part3.CreateReferenceFromObject(line2D21) Dim reference38 As Reference Set reference38 part3.CreateReferenceFromObject(line2D19) Dim constraint17 As Constraint Set constraint17 constraints8.AddBiEltCst(catCstTypeHorizontality, reference37, reference38) constraint17.Mode = catCstModeDrivingDimension Dim reference39 As Reference reference39 Set = part3.CreateReferenceFromObject(line2D21) Dim constraint18 As Constraint constraint18 Set =constraints8.AddMonoEltCst(catCstTypeLength, reference39) constraint18.Mode = catCstModeDrivingDimension Dim length16 As Length Set length16 = constraint18.Dimension length 16. Value = 0.8 \* BDim point2D13 As Point2D Set point2D13 = factory2D8.CreatePoint(0.4 \* B, Da / 2) point2D13.ReportName = 6 Dim line2D22 As Line2D Set line2D22 = factory2D8.CreateLine(0.4 \* B, -Da / 2, 0.4 \* B, Da / 2)line2D22.ReportName = 7 line2D22.StartPoint = point2D12 line2D22.EndPoint = point2D13 Dim reference40 As Reference Set reference40 = part3.CreateReferenceFromObject(line2D22) Dim reference41 As Reference Set reference41 = part3.CreateReferenceFromObject(line2D20) Dim constraint19 As Constraint constraint19 Set constraints8.AddBiEltCst(catCstTypeVerticality, reference40, reference41) constraint19.Mode = catCstModeDrivingDimension Dim reference42 As Reference reference42 Set = part3.CreateReferenceFromObject(line2D22) Dim constraint20 As Constraint Set constraint20 = constraints8.AddMonoEltCst(catCstTypeLength, reference42) constraint20.Mode = catCstModeDrivingDimension Dim length17 As Length Set length17 = constraint20.Dimension length17.Value = Da Dim point2D14 As Point2D Set point2D14 = factory2D8.CreatePoint(-0.4 \* B, Da / 2) point2D14.ReportName = 8 Dim line2D23 As Line2D Set line2D23 = factory2D8.CreateLine(0.4 \* B, Da / 2, -0.4 \* B, Da / 2) line2D23.ReportName = 9 line2D23.StartPoint = point2D13 line2D23.EndPoint = point2D14 Dim reference43 As Reference Set reference43 = part3.CreateReferenceFromObject(line2D23) Dim reference44 As Reference

reference44 Set part3.CreateReferenceFromObject(line2D19) Dim constraint21 As Constraint Set constraint21 constraints8.AddBiEltCst(catCstTypeHorizontality, reference43, reference44) constraint21.Mode = catCstModeDrivingDimension Dim line2D24 As Line2D Set line2D24 = factory2D8.CreateLine(-0.4 \* B, Da / 2, -0.4 \* B, -Da / 2) line2D24.ReportName = 10 line2D24.StartPoint = point2D14line2D24.EndPoint = point2D11 Dim reference45 As Reference Set reference45 part3.CreateReferenceFromObject(line2D24) Dim reference46 As Reference Set reference46 part3.CreateReferenceFromObject(line2D20) Dim constraint22 As Constraint Set constraint22 constraints8.AddBiEltCst(catCstTypeVerticality, reference45, reference46) constraint22.Mode = catCstModeDrivingDimension Dim reference47 As Reference Set reference47 = part3.CreateReferenceFromObject(line2D20) Dim reference48 As Reference Set reference48 \_ part3.CreateReferenceFromObject(line2D22) Dim constraint23 As Constraint constraint23 Set \_ constraints8.AddBiEltCst(catCstTypeDistance, reference47, reference48) constraint23.Mode = catCstModeDrivingDimension Dim length18 As Length Set length18 = constraint23.Dimension length18.Value = 0.4 \* BDim reference49 As Reference reference49 Set part3.CreateReferenceFromObject(line2D19) Dim reference50 As Reference reference50 Set part3.CreateReferenceFromObject(line2D21) Dim constraint24 As Constraint Set constraint24 = constraints8.AddBiEltCst(catCstTypeDistance, reference49, reference50) constraint24.Mode = catCstModeDrivingDimension Dim length19 As Length Set length19 = constraint24.Dimension length19.Value = Da / 2sketch8.CloseEdition part3.InWorkObject = sketch8 part3.Update Dim pocket4 As Pocket pocket4 Set shapeFactory3.AddNewPocket(sketch8, 20#) Dim limit6 As Limit Set limit6 = pocket4.FirstLimit pocket4.DirectionOrientation = catRegularOrientation

limit6.LimitMode = catUpToLastLimit part3.Update 'PATRÓN CIRCULAR Dim reference51 As Reference reference51 Set \_ part3.CreateReferenceFromName("") Dim reference52 As Reference Set reference52 = part3.CreateReferenceFromName("") Dim circPattern1 As CircPattern Set circPattern1 \_ shapeFactory3.AddNewCircPattern(pocket4, 1, 2. 20#, 45#, 1, 1, reference51, reference52, True, 0#, True) circPattern1.CircularPatternParameters = catInstancesandAngularSpacing Dim angularRepartition As angularRepartition angularRepartition Set = circPattern1.angularRepartition 'calculo del número de agujeros para ello definimos primero el número pi Const PI = 3.14159265358979 'llamaremos longitud a la longitud de la circuferencia de radio la altura del centro de las bolas que en este caso es F/2 + Da/2Dim longitud As Double longitud = 2 \* PI \* (F / 2 + Da / 2)'crearemos una variable auxiliar que usara el comando matemático Round para redondear el numero de huecos que tendrá el separador. 'para calcular este número hacemos la hipótesis de que la distancia entre agujas será del diámetro de las agujas Dim variableaux As Double variableaux = Math.Round(longitud / (Da + Da))'ya tenemos el numero de huecos del separador Dim intParam As intParam Set intParam = angularRepartition.InstancesCount intParam.Value = variableaux 'la separación entre huecos vendra dada simplemente diviendo los 360 grados entre el numero de huecos Dim angle As angle Set angle = angularRepartition.AngularSpacing angle.Value = 360 / variableauxDim reference53 As Reference Set reference53 = part3.CreateReferenceFromObject(line2D19) circPattern1.SetRotationAxis reference53 part3.UpdateObject circPattern1 part3.Update Dim product3 As Product Set product3 = partDocument3.GetItem("Part4") product3.PartNumber = "jaula" partDocument3.SaveAs objPath & "\jaula.CATPart" partDocument3.Close '-----ENSAMBLAJE------

Dim documents5 As Documents Set documents5 = CATIA.Documents Dim productDocument1 As ProductDocument SetproductDocument1documents5.Add("Product")Dim product5 As ProductSet product5 = productDocument1.ProductDim products1 As ProductsSet products1 = product5.Products

=

Dim arrayOfVariantOfBSTR1(0) arrayOfVariantOfBSTR1(0) = objPath & "\aroext.CATPart" Set products1Variant = products1 products1Variant.AddComponentsFromFiles arrayOfVariantOfBSTR1, "All"

Dim constraints9 As Constraints constraints9 Set =product5.Connections("CATIAConstraints") 'Fix del aro externo Dim reference54 As Reference reference54 Set product5.CreateReferenceFromName("Product5/aroe xterno.1/!Product5/aroexterno.1/") Dim constraint25 As Constraint Set constraint25 constraints 9. Add Mono Elt Cst (cat Cst Type Reference,reference54)

Dim arrayOfVariantOfBSTR2(0) arrayOfVariantOfBSTR2(0) = objPath & "\agujas.CATPart" Set products1Variant = products1 products1Variant.AddComponentsFromFiles arrayOfVariantOfBSTR2, "All"

Dim arrayOfVariantOfBSTR3(0) arrayOfVariantOfBSTR3(0) = objPath & "\jaula.CATPart" Set products1Variant = products1 products1Variant.AddComponentsFromFiles arrayOfVariantOfBSTR3, "All"

'coincidencia de ejes del aro externo y la jaula Dim reference55 As Reference reference55 Set product5.CreateReferenceFromName("Product5/jaula .1/!Axis:(Selection\_RSur:(Face:(Brp:(Pad.1;0:(Brp:( Sketch.1;3)));None:();Cf11:());CircPattern.1\_ResultO UT;Z0;G3055))") Dim reference56 As Reference reference56 Set product5.CreateReferenceFromName("Product5/aroe xterno.1/!Axis:(Selection\_RSur:(Face:(Brp:(Pad.1;0:( Brp:(Sketch.1;3)));None:();Cf11:());Slot.1\_ResultOU T;Z0;G3055))") Dim constraint26 As Constraint constraint26 Set constraints9.AddBiEltCst(catCstTypeOn, reference55, reference56) 'idem aro externo y jaula

Dim reference57 As Reference Set reference57 = product5.CreateReferenceFromName("Product5/aroe xterno.1/!yz plane") Dim reference58 As Reference

reference58 Set product5.CreateReferenceFromName("Product5/jaula .1/!yz plane") Dim constraint27 As Constraint constraint27 Set constraints9.AddBiEltCst(catCstTypeDistance, reference57, reference58) Dim length20 As Length Set length20 = constraint27.Dimension length 20.Value = 0#constraint27.Orientation = catCstOrientSame 'constrainst agujas y jaula Dim reference69 As Reference reference69 Set product5.CreateReferenceFromName("Product5/aguj as.1/!xy plane") Dim reference70 As Reference reference70 Set product5.CreateReferenceFromName("Product5/jaula .1/!xy plane") Dim constraint32 As Constraint constraint32 Set = constraints9.AddBiEltCst(catCstTypeDistance, reference69, reference70) Dim length25 As Length Set length25 = constraint32.Dimensionlength25.Value = 0#Dim reference71 As Reference reference71 Set product5.CreateReferenceFromName("Product5/aguj as.1/!yz plane") Dim reference72 As Reference reference72 Set product5.CreateReferenceFromName("Product5/jaula .1/!yz plane") Dim constraint33 As Constraint Set constraint33 constraints9.AddBiEltCst(catCstTypeDistance, reference71, reference72) Dim length26 As Length Set length 26 = constraint 33. Dimension length 26. Value = 0#Dim reference73 As Reference reference73 Set = product5.CreateReferenceFromName("Product5/aguj as.1/!zx plane") Dim reference74 As Reference reference74 Set \_ product5.CreateReferenceFromName("Product5/jaula .1/!zx plane") Dim constraint34 As Constraint Set constraint34 = constraints9.AddBiEltCst(catCstTypeDistance, reference73, reference74) Dim length27 As Length Set length 27 = constraint 34. Dimension length 27.Value = 0#constraint34.Orientation = catCstOrientSame product5.Update

productDocument1.SaveAs objPath & "\AgujasSinAroInt.CATProduct"

<u>Rodamiento de agujas con aro interno.</u>

Ídem al sin aro pero con un aro interno.

'-----anillo interno-----

Dim documents4 As Documents Set documents4 = CATIA.Documents Dim partDocument4 As PartDocument Set partDocument4 = documents4.Add("Part") Dim part4 As Part Set part4 = partDocument4.Part Dim bodies4 As Bodies Set bodies4 = part4.Bodies Dim body4 As Body Set body4 = bodies4.Item("PartBody") Dim sketches4 As Sketches Set sketches4 = bodv4.SketchesDim originElements4 As OriginElements Set originElements4 = part4.OriginElements Dim reference54 As Reference Set reference 54 = originElements4.Plane YZ Dim sketch9 As Sketch Set sketch9 = sketches4.Add(reference54)

Dim arrayOfVariantOfDouble9(8) arrayOfVariantOfDouble9(0) = 0# arrayOfVariantOfDouble9(1) = 0# arrayOfVariantOfDouble9(2) = 0# arrayOfVariantOfDouble9(3) = 0# arrayOfVariantOfDouble9(4) = 1# arrayOfVariantOfDouble9(5) = 0# arrayOfVariantOfDouble9(5) = 0# arrayOfVariantOfDouble9(6) = 0# arrayOfVariantOfDouble9(7) = 0# arrayOfVariantOfDouble9(8) = 1# Set sketch9Variant = sketch9 sketch9Variant.SetAbsoluteAxisData arrayOfVariantOfDouble9

part4.InWorkObject = sketch9

#### 'PAD

Dim factory2D9 As Factory2D Set factory2D9 = sketch9.OpenEdition() Dim geometricElements9 As GeometricElements Set geometricElements9 sketch9.GeometricElements

=

=

Dim axis2D9 As Axis2D Set axis2D9 geometricElements9.Item("AbsoluteAxis") Dim line2D25 As Line2D Set line2D25 = axis2D9.GetItem("HDirection") line2D25.ReportName = 1 Dim line2D26 As Line2D Set line2D26 = axis2D9.GetItem("VDirection") line2D26.ReportName = 2

Dim circle2D7 As Circle2D Set circle2D7 = factory2D9.CreateClosedCircle(0#, 0#, F / 2) Dim point2D15 As Point2D Set point2D15 = axis2D9.GetItem("Origin") circle2D7.CenterPoint = point2D15 circle2D7.ReportName = 3

Dim constraints9 As Constraints Set constraints9 = sketch9.Constraints Dim reference55 As Reference Set reference55 = part4.CreateReferenceFromObject(circle2D7) Dim constraint25 As Constraint Set constraint25 = constraint9.AddMonoEltCst(catCstTypeRadius, reference55) constraint25.Mode = catCstModeDrivingDimension Dim length20 As Length Set length20 = constraint25.Dimension length20.Value = F / 2

sketch9.CloseEdition
part4.InWorkObject = sketch9
part4.Update

Dim shapeFactory4 As ShapeFactory Set shapeFactory4 = part4.ShapeFactory Dim pad4 As Pad Set pad4 = shapeFactory4.AddNewPad(sketch9, B / 2) Dim limit7 As Limit Set limit7 = pad4.FirstLimit Dim length21 As Length Set length21 = limit7.Dimension length21.Value = B / 2 pad4.IsSymmetric = True part4.Update

POCKET Dim reference56 As Reference Set reference56 = part4.CreateReferenceFromName("Selection\_RSur:( Face:(Brp:(Pad.1;2);None:();Cf11:());Pad.1\_ResultO UT;Z0;G3055)")

Dim sketch10 As Sketch Set sketch10 = sketches4.Add(reference56)

Dim arrayOfVariantOfDouble10(8) arrayOfVariantOfDouble10(0) = B / 2arrayOfVariantOfDouble10(1) = 0# arrayOfVariantOfDouble10(2) = 0# arrayOfVariantOfDouble10(3) = 0# arrayOfVariantOfDouble10(4) = 1 arrayOfVariantOfDouble10(5) = 0# arrayOfVariantOfDouble10(6) = 0# arrayOfVariantOfDouble10(7) = 0# arrayOfVariantOfDouble10(8) = 1 arrayOfVariantOfDouble10(8) = 1 set sketch10Variant = sketch10 sketch10Variant.SetAbsoluteAxisData arrayOfVariantOfDouble10 part4.InWorkObject = sketch10

Dim factory2D10 As Factory2D Set factory2D10 = sketch10.OpenEdition() Dim geometricElements10 As GeometricElements Set geometricElements10 sketch10.GeometricElements

Dim axis2D10 As Axis2D Set axis2D10 = geometricElements10.Item("AbsoluteAxis") Dim line2D27 As Line2D Set line2D27 = axis2D10.GetItem("HDirection") line2D27.ReportName = 1 Dim line2D28 As Line2D Set line2D28 = axis2D10.GetItem("VDirection")

## line2D28.ReportName = 2

Dim circle2D8 As Circle2D Set circle2D8 = factory2D10.CreateClosedCircle(0#, 0#, d\_/2) Dim point2D16 As Point2D Set point2D16 = axis2D10.GetItem("Origin") circle2D8.CenterPoint = point2D16 circle2D8.ReportName = 3

Dim constraints10 As Constraints Set constraints10 = sketch10.Constraints

Dim reference57 As Reference reference57 Set part4.CreateReferenceFromObject(circle2D8) Dim constraint26 As Constraint Set constraint26 constraints10.AddMonoEltCst(catCstTypeRadius, reference57) constraint26.Mode = catCstModeDrivingDimension Dim length22 As Length Set length22 = constraint26.Dimension length22.Value =  $d_ / 2$ sketch10.CloseEdition part4.InWorkObject = sketch10 part4.Update

Dim pocket4 As Pocket Set pocket4 shapeFactory4.AddNewPocket(sketch10, B / 2) Dim limit8 As Limit Set limit8 = pocket4.FirstLimit limit8.LimitMode = catUpThruNextLimit part4.Update

=

'Chaflán Dim reference58 As Reference Set reference58 = part4.CreateReferenceFromName("") Dim constRadEdgeFillet2 As ConstRadEdgeFillet Set constRadEdgeFillet2 = shapeFactory4.AddNewSolidEdgeFilletWithConstant Radius(reference58, catTangencyFilletEdgePropagation, r)

Dim reference59 As Reference reference59 Set part4.CreateReferenceFromBRepName("REdge:(Edg e:(Face:(Brp:(Pad.1;2);None:();Cf11:());Face:(Brp:(P ocket.1;0:(Brp:(Sketch.2;3)));None:();Cf11:());None: (Limits1:();Limits2:());Cf11:());WithTemporaryBody ;WithoutBuildError;WithSelectingFeatureSupport;M FBRepVersion\_CXR15)", pocket1) constRadEdgeFillet2.AddObjectToFillet reference59 constRadEdgeFillet2.EdgePropagation catTangencyFilletEdgePropagation Dim reference60 As Reference reference60 Set part4.CreateReferenceFromBRepName("REdge:(Edg e:(Face:(Brp:(Pocket.1;0:(Brp:(Sketch.2;3)));None:(); Cf11:());Face:(Brp:(Pad.1;1);None:();Cf11:());None:( Limits1:();Limits2:());Cf11:());WithTemporaryBody; WithoutBuildError;WithSelectingFeatureSupport;MF BRepVersion\_CXR15)", pocket1) constRadEdgeFillet2.AddObjectToFillet reference60

constRadEdgeFillet2.EdgePropagation catTangencyFilletEdgePropagation part4.Update

Dim product4 As Product Set product4 = partDocument4.GetItem("Part4") product4.PartNumber = "arointerno" partDocument4.SaveAs objPath & "\aroint.CATPart" partDocument4.Close

=

# Corona de agujas. Private Sub CommandButton1\_Click() '-----jaula------Dim documents1 As Documents Set documents1 = CATIA.Documents Dim partDocument1 As PartDocument Set partDocument1 = documents1.Add("Part") Dim part1 As Part Set part1 = partDocument1.Part Dim bodies1 As Bodies Set bodies1 = part1.Bodies Dim body1 As Body Set body1 = bodies1.Item("PartBody") Dim sketches1 As Sketches Set sketches 1 = body 1. Sketches Dim originElements1 As OriginElements Set originElements1 = part1.OriginElements Dim reference1 As Reference Set reference1 = originElements1.PlaneYZ Dim sketch1 As Sketch Set sketch1 = sketches1.Add(reference1)

Dim arrayOfVariantOfDouble1(8) arrayOfVariantOfDouble1(0) = 0# arrayOfVariantOfDouble1(1) = 0# arrayOfVariantOfDouble1(2) = 0# arrayOfVariantOfDouble1(3) = 0# arrayOfVariantOfDouble1(4) = 1# arrayOfVariantOfDouble1(5) = 0# arrayOfVariantOfDouble1(6) = 0# arrayOfVariantOfDouble1(7) = 0# arrayOfVariantOfDouble1(8) = 1# Set sketch1Variant = sketch1 sketch1Variant.SetAbsoluteAxisData arrayOfVariantOfDouble1 part1.InWorkObject = sketch1

```
Dim factory2D1 As Factory2D
Set factory2D1 = sketch1.OpenEdition()
Dim geometricElements1 As GeometricElements
               geometricElements1
Set
                                                =
sketch1.GeometricElements
Dim axis2D1 As Axis2D
                     axis2D1
Set
geometricElements1.Item("AbsoluteAxis")
Dim line2D1 As Line2D
Set line2D1 = axis2D1.GetItem("HDirection")
line2D1.ReportName = 1
Dim line2D2 As Line2D
Set line2D2 = axis2D1.GetItem("VDirection")
line2D2.ReportName = 2
'PAD
Dim circle2D1 As Circle2D
Set circle2D1 = factory2D1.CreateClosedCircle(0#,
0#, Dc / 2)
```

Dim point2D1 As Point2D Set point2D1 = axis2D1.GetItem("Origin") circle2D1.CenterPoint = point2D1 circle2D1.ReportName = 3

Dim constraints1 As Constraints Set constraints1 = sketch1.Constraints Dim reference2 As Reference reference2 Set part1.CreateReferenceFromObject(circle2D1) Dim constraint1 As Constraint Set constraint1 = constraints1.AddMonoEltCst(catCstTypeRadius, reference2) constraint1.Mode = catCstModeDrivingDimensionDim length1 As Length Set length1 = constraint1.Dimension length1.Value = Dc / 2sketch1.CloseEdition part1.InWorkObject = sketch1 part1.UpdateObject sketch1

Dim shapeFactory1 As ShapeFactory Set shapeFactory1 = part1.ShapeFactory Dim pad1 As Pad Set pad1 = shapeFactory1.AddNewPad(sketch1, Dw / 4) pad1.IsSymmetric = True Dim limit1 As Limit Set limit1 = pad1.FirstLimit Dim length2 As Length Set length2 = limit1.Dimension length2.Value = Dw / 4 part1.UpdateObject pad1

Dim reference3 As Reference Set reference3 part1.CreateReferenceFromName("Selection\_RSur:( Face:(Brp:(Pad.1;2);None:();Cf11:());Pad.1\_ResultO UT;Z0;G3055)") Dim sketch2 As Sketch Set sketch2 = sketches1.Add(reference3) Dim arrayOfVariantOfDouble2(8) arrayOfVariantOfDouble2(0) = Dw / 4arrayOfVariantOfDouble2(1) = 0# arrayOfVariantOfDouble2(2) = 0#arrayOfVariantOfDouble2(3) = 0# arrayOfVariantOfDouble2(4) = 1# arrayOfVariantOfDouble2(5) = 0#arrayOfVariantOfDouble2(6) = 0# arrayOfVariantOfDouble2(7) = 0# arrayOfVariantOfDouble2(8) = 1#Set sketch2Variant = sketch2 sketch2Variant.SetAbsoluteAxisData arrayOfVariantOfDouble2 part1.InWorkObject = sketch2

### POCKET

Dim factory2D2 As Factory2D Set factory2D2 = sketch2.OpenEdition() Dim geometricElements2 As GeometricElements Set geometricElements2 = sketch2.GeometricElements Dim axis2D2 As Axis2D Set axis2D2 = geometricElements2.Item("AbsoluteAxis") Dim line2D3 As Line2D Set line2D3 = axis2D2.GetItem("HDirection") line2D3.ReportName = 1 Dim line2D4 As Line2D Set line2D4 = axis2D2.GetItem("VDirection") line2D4.ReportName = 2

Dim circle2D2 As Circle2D Set circle2D2 = factory2D2.CreateClosedCircle(0#, 0#, d\_ / 2) Dim point2D2 As Point2D Set point2D2 = axis2D2.GetItem("Origin") circle2D2.CenterPoint = point2D2 circle2D2.ReportName = 3

Dim constraints2 As Constraints Set constraints2 = sketch2.Constraints Dim reference4 As Reference Set reference4 part1.CreateReferenceFromObject(circle2D2) Dim constraint2 As Constraint constraint2 Set = constraints2.AddMonoEltCst(catCstTypeRadius, reference4) constraint2.Mode = catCstModeDrivingDimension Dim length3 As Length Set length3 = constraint2.Dimension length3.Value =  $d_/2$ sketch2.CloseEdition part1.InWorkObject = sketch2 part1.UpdateObject sketch2

Dim pocket1 As Pocket Set pocket1 = shapeFactory1.AddNewPocket(sketch2, Dw / 4) Dim limit2 As Limit Set limit2 = pocket1.FirstLimit limit2.LimitMode = catUpToLastLimit part1.UpdateObject pocket1

'Huecos para los rodillos Dim reference5 As Reference Set reference5 = part1.CreateReferenceFromName("Selection\_RSur:( Face:(Brp:(Pad.1;2);None:();Cf11:());Pocket.1\_Resul tOUT;Z0;G3055)") Dim sketch3 As Sketch Set sketch3 = sketches1.Add(reference5)

Dim arrayOfVariantOfDouble3(8) arrayOfVariantOfDouble3(0) = Dw / 4 arrayOfVariantOfDouble3(1) = 0# arrayOfVariantOfDouble3(2) = 0# arrayOfVariantOfDouble3(3) = 0# arrayOfVariantOfDouble3(4) = 1# arrayOfVariantOfDouble3(5) = 0# arrayOfVariantOfDouble3(6) = 0# arrayOfVariantOfDouble3(7) = 0# arrayOfVariantOfDouble3(8) = 1# Set sketch3Variant = sketch3 sketch3Variant.SetAbsoluteAxisData arrayOfVariantOfDouble3 part1.InWorkObject = sketch3

Dim factory2D3 As Factory2D Set factory2D3 = sketch3.OpenEdition() Dim geometricElements3 As GeometricElements

geometricElements3 Set = sketch3.GeometricElements Dim axis2D3 As Axis2D axis2D3 Set geometricElements3.Item("AbsoluteAxis") Dim line2D5 As Line2D Set line2D5 = axis2D3.GetItem("HDirection") line2D5.ReportName = 1 Dim line2D6 As Line2D Set line2D6 = axis2D3.GetItem("VDirection") line2D6.ReportName = 2 Dim point2D3 As Point2D Set point2D3 = factory2D3.CreatePoint(-Dw / 2, Eb / 2) point2D3.ReportName = 3 Dim point2D4 As Point2D Set point2D4 = factory2D3.CreatePoint(Dw / 2, Eb / 2) point2D4.ReportName = 4Dim line2D7 As Line2D Set line2D7 = factory 2D3.CreateLine(-Dw / 2, Eb / 2,Dw / 2. Eb / 2) line2D7.ReportName = 5 line2D7.StartPoint = point2D3 line2D7.EndPoint = point2D4 Dim point2D5 As Point2D Set point2D5 = factory2D3.CreatePoint(Dw / 2, Ea / 2) point2D5.ReportName = 6 Dim line2D8 As Line2D Set line2D8 = factory2D3.CreateLine(Dw / 2, Eb / 2, Dw / 2, Ea / 2) line2D8.ReportName = 7 line2D8.EndPoint = point2D4 line2D8.StartPoint = point2D5 Dim point2D6 As Point2D Set point2D6 = factory2D3.CreatePoint(-Dw / 2, Ea / 2) point2D6.ReportName = 8 Dim line2D9 As Line2D Set line2D9 = factory2D3.CreateLine(Dw / 2, Ea / 2, -Dw / 2, Ea / 2)line2D9.ReportName = 9 line2D9.StartPoint = point2D5 line2D9.EndPoint = point2D6 Dim line2D10 As Line2D Set line2D10 = factory2D3.CreateLine(-Dw / 2, Ea / 2, -Dw / 2, Eb / 2) line2D10.ReportName = 10 line2D10.EndPoint = point2D6 line2D10.StartPoint = point2D3 Dim constraints3 As Constraints Set constraints3 = sketch3.Constraints Dim reference6 As Reference Set reference6 part1.CreateReferenceFromObject(line2D7) Dim reference7 As Reference Set reference7 = part1.CreateReferenceFromObject(line2D5) Dim constraint3 As Constraint

Set constraint3 constraints3.AddBiEltCst(catCstTypeHorizontality, reference6, reference7) constraint3.Mode = catCstModeDrivingDimension Dim reference8 As Reference Set reference8 = part1.CreateReferenceFromObject(line2D9) Dim reference9 As Reference reference9 Set = part1.CreateReferenceFromObject(line2D5) Dim constraint4 As Constraint constraint4 Set = constraints3.AddBiEltCst(catCstTypeHorizontality, reference8, reference9) constraint4.Mode = catCstModeDrivingDimension Dim reference10 As Reference reference10 Set \_ part1.CreateReferenceFromObject(line2D8) Dim reference11 As Reference Set reference11 part1.CreateReferenceFromObject(line2D6) Dim constraint5 As Constraint constraint5 Set = constraints3.AddBiEltCst(catCstTypeVerticality, reference10, reference11) constraint5.Mode = catCstModeDrivingDimension Dim reference12 As Reference reference12 Set = part1.CreateReferenceFromObject(line2D10) Dim reference13 As Reference reference13 Set part1.CreateReferenceFromObject(line2D6) Dim constraint6 As Constraint Set constraint6 constraints3.AddBiEltCst(catCstTypeVerticality, reference12, reference13) constraint6.Mode = catCstModeDrivingDimension Dim reference14 As Reference Set reference14 = part1.CreateReferenceFromObject(line2D8) Dim reference15 As Reference Set reference15 part1.CreateReferenceFromObject(line2D10) Dim constraint7 As Constraint Set constraint7 = constraints3.AddBiEltCst(catCstTypeDistance, reference14, reference15) constraint7.Mode = catCstModeDrivingDimension Dim length4 As Length Set length4 = constraint7.Dimension length4.Value = Dw Dim reference16 As Reference reference16 Set = part1.CreateReferenceFromObject(line2D8) Dim reference17 As Reference Set reference17 part1.CreateReferenceFromObject(line2D6) Dim constraint8 As Constraint Set constraint8 = constraints3.AddBiEltCst(catCstTypeDistance, reference16, reference17)

constraint8.Mode = catCstModeDrivingDimension

Dim length5 As Length Set length5 = constraint8.Dimension length5.Value = Dw / 2

Dim reference18 As Reference reference18 Set = part1.CreateReferenceFromObject(line2D9) Dim reference19 As Reference Set reference19 = part1.CreateReferenceFromObject(line2D5) Dim constraint9 As Constraint Set constraint9 = constraints3.AddBiEltCst(catCstTypeDistance, reference18, reference19) constraint9.Mode = catCstModeDrivingDimension Dim length6 As Length Set length6 = constraint9.Dimension length6.Value = Ea / 2

Dim reference20 As Reference reference20 Set = part1.CreateReferenceFromObject(line2D7) Dim reference21 As Reference reference21 Set = part1.CreateReferenceFromObject(line2D5) Dim constraint10 As Constraint constraint10 Set = constraints3.AddBiEltCst(catCstTypeDistance, reference20, reference21) constraint10.Mode = catCstModeDrivingDimension Dim length7 As Length Set length7 = constraint10.Dimension length7.Value = Eb / 2sketch3.CloseEdition part1.InWorkObject = sketch3 part1.UpdateObject sketch3

Dim pocket2 As Pocket Set pocket2 shapeFactory1.AddNewPocket(sketch3, Dw / 4) Dim limit3 As Limit Set limit3 = pocket2.FirstLimit limit3.LimitMode = catUpToLastLimit part1.UpdateObject pocket2

| Dim reference22 As H   | Reference                   |     |
|------------------------|-----------------------------|-----|
| Set                    | reference22                 | =   |
| part1.CreateReference  | eFromName("")               |     |
| Dim reference23 As I   | Reference                   |     |
| Set                    | reference23                 | =   |
| part1.CreateReference  | eFromName("")               |     |
| Dim circPattern1 As    | CircPattern                 |     |
| Set                    | circPattern1                | =   |
| shapeFactory1.AddN     | ewCircPattern(pocket2, 1,   | 2,  |
| 20#, 45#, 1, 1, refer  | rence22, reference23, True, | 0#, |
| True)                  |                             |     |
| circPattern1.CircularI | PatternParameters           | =   |
| catInstancesandAngu    | larSpacing                  |     |
|                        |                             |     |

Dim angularRepartition1 As angularRepartition Set angularRepartition1 circPattern1.angularRepartition

=

calculo del número de agujeros para ello definimos primero el número pi Const PI = 3.14159265358979 'llamaremos longitud a la longitud de la circuferencia de radio la altura del centro de los rodillos que en este caso es (D+d)/4 Dim longitud As Double longitud =  $2 * PI * ((Dc - d_) / 4 + d_ / 2)$ 'crearemos una variable auxiliar que usara el comando matemático Round para redondear el numero de huecos que tendrá el separador. 'para calcular este número hacemos la hipótesis de que la distancia entre rodillos será de Dw/2 Dim variableaux As Double variableaux = Math.Round(longitud / (3 / 2 \* Dw))'ya tenemos el numero de huecos del separador Dim intParam As intParam Set intParam = angularRepartition1.InstancesCount intParam.Value = variableaux 'la separación entre huecos vendra dada simplemente diviendo los 360 grados entre el numero de huecos Dim angularRepartition2 As angularRepartition angularRepartition2 Set \_ circPattern1.angularRepartition Dim angle As angle Set angle = angularRepartition2.AngularSpacing angle. Value = 360 / variableauxDim refrot7 As Reference Set refrot7 = part1.CreateReferenceFromObject(reference1) circPattern1.SetRotationAxis refrot7 part1.UpdateObject circPattern1 part1.Update Dim product1 As Product Set product1 = partDocument1.GetItem("Part1") product1.PartNumber = "jaula" partDocument1.SaveAs objPath & "\jaula.CATPart" partDocument1.Close -----Agujas-----'\_\_\_\_\_ Dim documents2 As Documents Set documents2 = CATIA.Documents Dim partDocument2 As PartDocument Set partDocument2 = documents2.Add("Part") Dim part2 As Part Set part2 = partDocument2.Part Dim bodies2 As Bodies Set bodies2 = part2.Bodies Dim body2 As Body Set body2 = bodies2.Item("PartBody") Dim sketches2 As Sketches Set sketches2 = body2.Sketches Dim originElements2 As OriginElements Set originElements2 = part2.OriginElements Dim reference24 As Reference Set reference24 = originElements2.PlaneYZ Dim sketch4 As Sketch Set sketch4 = sketches2.Add(reference24) Dim arrayOfVariantOfDouble4(8) arrayOfVariantOfDouble4(0) = 0# arrayOfVariantOfDouble4(1) = 0#arrayOfVariantOfDouble4(2) = 0arrayOfVariantOfDouble4(3) = 0#

arrayOfVariantOfDouble4(4) = 1#

arrayOfVariantOfDouble4(5) = 0# arrayOfVariantOfDouble4(6) = 0# arrayOfVariantOfDouble4(7) = 0# arrayOfVariantOfDouble4(8) = 1# Set sketch4Variant = sketch4 sketch4Variant.SetAbsoluteAxisData arrayOfVariantOfDouble4 part2.InWorkObject = sketch4

Dim factory2D4 As Factory2D Set factory2D4 = sketch4.OpenEdition() Dim geometricElements4 As GeometricElements Set geometricElements4 sketch4.GeometricElements

=

Dim axis2D4 As Axis2D Set axis2D4 geometricElements4.Item("AbsoluteAxis") Dim line2D11 As Line2D Set line2D11 = axis2D4.GetItem("HDirection") line2D11.ReportName = 1 Dim line2D12 As Line2D Set line2D12 = axis2D4.GetItem("VDirection") line2D12.ReportName = 2

Dim point2D1a As Point2D Set point2D1a = factory2D4.CreatePoint(0#, Eb / 2) point2D1a.ReportName = 3 Dim constraints4 As Constraints Set constraints4 = sketch4.Constraints Dim reference2a As Reference Set reference2a = part2.CreateReferenceFromObject(point2D1a) Dim reference3a As Reference Set reference3a part2.CreateReferenceFromObject(line2D12) Dim constraint1a As Constraint constraint1a Set = constraints4.AddBiEltCst(catCstTypeOn, reference2a, reference3a) constraint1a.Mode = catCstModeDrivingDimension

Dim point2D2a As Point2D Set point2D2a = factory2D4.CreatePoint(Dw / 2, Eb / 2) point2D2a.ReportName = 4 Dim line2D3a As Line2D Set line2D3a = factory2D4.CreateLine(0, Eb / 2, Dw / 2, Eb / 2) line2D3a.ReportName = 5 line2D3a.StartPoint = point2D1a line2D3a.EndPoint = point2D1a

Dim point2D3a As Point2D Set point2D3a = factory2D4.CreatePoint(Dw / 2, Ea / 2) point2D3a.ReportName = 6 Dim line2D4a As Line2D Set line2D4a = factory2D4.CreateLine(Dw / 2, Eb / 2, Dw / 2, Ea / 2) line2D4a.ReportName = 7 line2D4a.EndPoint = point2D2a line2D4a.StartPoint = point2D3a

Dim point2D4a As Point2D Set point2D4a = factory2D4.CreatePoint(0, Ea / 2) point2D4a.ReportName = 8 Dim line2D5a As Line2D Set line2D5a = factory2D4.CreateLine(Dw / 2, Ea / 2, 0. Ea (2)line2D5a.ReportName = 9 line2D5a.StartPoint = point2D3a line2D5a.EndPoint = point2D4a Dim line2D6a As Line2D Set line2D6a = factory2D4.CreateLine(0, Ea / 2, 0, Eb / 2) line2D6a.ReportName = 10 line2D6a.EndPoint = point2D4a line2D6a.StartPoint = point2D1a Dim reference4a As Reference Set reference4a \_ part2.CreateReferenceFromObject(line2D3a) Dim reference5a As Reference Set reference5a part2.CreateReferenceFromObject(line2D11) Dim constraint2a As Constraint constraint2a Set constraints4.AddBiEltCst(catCstTypeHorizontality, reference4a, reference5a) constraint2a.Mode = catCstModeDrivingDimension Dim reference6a As Reference reference6a Set = part2.CreateReferenceFromObject(line2D5a) Dim reference7a As Reference Set reference7a = part2.CreateReferenceFromObject(line2D11) Dim constraint3a As Constraint Set constraint3a = constraints4.AddBiEltCst(catCstTypeHorizontality, reference6a, reference7a) constraint3a.Mode = catCstModeDrivingDimension Dim reference8a As Reference Set reference8a part2.CreateReferenceFromObject(line2D4a) Dim reference9a As Reference reference9a Set = part2.CreateReferenceFromObject(line2D12) Dim constrainta4 As Constraint Set constraint4a = constraints4.AddBiEltCst(catCstTypeVerticality, reference8a, reference9a) constraint4a.Mode = catCstModeDrivingDimension Dim reference10a As Reference Set reference10a = part2.CreateReferenceFromObject(line2D6a) Dim reference11a As Reference reference11a Set = part2.CreateReferenceFromObject(line2D12) Dim constraint5a As Constraint Set constraint5a \_ constraints4.AddBiEltCst(catCstTypeVerticality, reference10a, reference11a) constraint5a.Mode = catCstModeDrivingDimension Dim reference12a As Reference Set reference12a = part2.CreateReferenceFromObject(line2D5a) Dim reference13a As Reference Set reference13a =

part2.CreateReferenceFromObject(line2D11)

Dim constraint6a As Constraint Set constraint6a = constraint6a = constraints4.AddBiEltCst(catCstTypeDistance, reference12a, reference13a) constraint6a.Mode = catCstModeDrivingDimension Dim length1a As Length Set length1a = constraint6a.Dimension length1a.Value = Ea / 2

Dim reference14a As Reference Set reference14a part2.CreateReferenceFromObject(line2D4a) Dim reference15a As Reference Set reference15a = part2.CreateReferenceFromObject(line2D12) Dim constraint7a As Constraint Set constraint7a constraints4.AddBiEltCst(catCstTypeDistance, reference14a, reference15a) constraint7a. Mode = catCstModeDrivingDimensionDim length2a As Length Set length2a = constraint7a.Dimensionlength2a.Value = Dw / 2

Dim reference16a As Reference Set reference16a part2.CreateReferenceFromObject(line2D4a) Dim constraint8a As Constraint Set constraint8a = constraints4.AddMonoEltCst(catCstTypeLength, reference16a) constraint8a.Mode = catCstModeDrivingDimension Dim length3a As Length Set length3a = constraint8a.Dimension length3a.Value = (Eb - Ea) / 2sketch4.CloseEdition part2.InWorkObject = sketch4 part2.UpdateObject sketch4

Dim shapeFactory2 As ShapeFactory Set shapeFactory2 = part2.ShapeFactory Dim shaft1 As Shaft Set shaft1 = shapeFactory2.AddNewShaft(sketch4) Dim reference19a As Reference Set reference19a = part2.CreateReferenceFromObject(line2D12) shaft1.RevoluteAxis = reference19a part2.UpdateObject shaft1

Dim reference1b As Reference Set reference1b \_ part2.CreateReferenceFromName("") Dim constRadEdgeFillet1b As ConstRadEdgeFillet constRadEdgeFillet1b Set shapeFactory2.AddNewSolidEdgeFilletWithConstant Radius(reference1b, catTangencyFilletEdgePropagation, 0.5) Dim reference2b As Reference reference2b Set part2.CreateReferenceFromBRepName("REdge:(Edg e:(Face:(Brp:(Shaft.1;0:(Brp:(Sketch.1;7)));None:();C f11:());Face:(Brp:(Shaft.1;0:(Brp:(Sketch.1;5)));None :();Cf11:());None:(Limits1:();Limits2:());Cf11:());Wit hTemporaryBody;WithoutBuildError;WithSelectingF eatureSupport;MFBRepVersion\_CXR15)", shaft1) constRadEdgeFillet1b.AddObjectToFillet reference2b

constRadEdgeFillet1b.EdgePropagation catTangencyFilletEdgePropagation Dim reference3b As Reference reference3b Set part2.CreateReferenceFromBRepName("REdge:(Edg e:(Face:(Brp:(Shaft.1;0:(Brp:(Sketch.1;9)));None:();C f11:());Face:(Brp:(Shaft.1;0:(Brp:(Sketch.1;7)));None :();Cf11:());None:(Limits1:();Limits2:());Cf11:());Wit hTemporaryBody;WithoutBuildError;WithSelectingF eatureSupport;MFBRepVersion\_CXR15)", shaft1) constRadEdgeFillet1b.AddObjectToFillet reference3b constRadEdgeFillet1b.EdgePropagation = catTangencyFilletEdgePropagation part2.UpdateObject constRadEdgeFillet1b Dim referenceb As Reference Set referenceb part2.CreateReferenceFromName("") Dim referenceb1 As Reference referenceb1 Set part2.CreateReferenceFromName("") Dim circPatternb As CircPattern Set circPatternb shapeFactory2.AddNewCircPattern(Nothing, 1, 2. 20#, 45#, 1, 1, referenceb, referenceb1, True, 0#, True) circPatternb.CircularPatternParameters = catInstancesandAngularSpacing Dim angularRepartitionb As angularRepartition Set angularRepartitionb \_ circPatternb.angularRepartition 'calculo del número de agujeros para ello definimos

primero el número pi Const PIb = 3.14159265358979 'llamaremos longitud a la longitud de la circuferencia de radio la altura del centro de las bolas que en este caso es (D+d)/4 Dim longitudb As Double longitudb =  $2 * PIb * ((Dc - d_) / 4 + d_ / 2)$ 'crearemos una variable auxiliar que usara el comando matemático Round para redondear el numero de huecos que tendrá el separador. 'para calcular este número hacemos la hipótesis de que la distancia entre rodillos será de Dw/2 Dim variableauxb As Double variableauxb = Math.Round(longitudb / (3 / 2 \* Dw))'ya tenemos el numero de huecos del separador Dim intParamb As intParam Set intParamb = angularRepartitionb.InstancesCount intParamb.Value = variableauxb 'la separación entre huecos vendra dada simplemente diviendo los 360 grados entre el numero de huecos Dim angleb As angle Set angleb = angularRepartitionb.AngularSpacing angleb.Value = 360 / variableauxbcircPatternb.SetRotationAxis reference24 part2.Update

Dim product2 As Product Set product2 = partDocument2.GetItem("Part2") product2.PartNumber = "agujas"

partDocument2.SaveAs objPath & "\agujas.catpart" partDocument2.Close

-----ENSAMBLAJE------Dim documents5 As Documents Set documents5 = CATIA.DocumentsDim productDocument1 As ProductDocument productDocument1 Set documents5.Add("Product") Dim product5 As Product Set product5 = productDocument1.Product Dim products1 As Products Set products1 = product5.Products Dim arrayOfVariantOfBSTR3(0) arrayOfVariantOfBSTR3(0) objPath & "\agujas.CATPart" Set products1Variant = products1 products1Variant.AddComponentsFromFiles arrayOfVariantOfBSTR3, "All" Dim arrayOfVariantOfBSTR4(0) arrayOfVariantOfBSTR4(0) objPath = & "\jaula.CATPart" Set products1Variant = products1 products1Variant.AddComponentsFromFiles arrayOfVariantOfBSTR4, "All" Dim constraints5 As Constraints Set constraints5 = product5.Connections("CATIAConstraints") Fijamos los rodillos a los huecos de la jaula. Dim referencec1 As Reference Set referencec1 \_ product5.CreateReferenceFromName("Product5/aguj as.1/!zx plane") Dim referencec2 As Reference referencec2 Set product5.CreateReferenceFromName("Product5/jaula .1/!zx plane") Dim constraintc1 As Constraint Set constraintc1 = constraints5.AddBiEltCst(catCstTypeDistance, referencec1, referencec2) Dim referencec3 As Reference Set referencec3 product5.CreateReferenceFromName("Product5/aguj as.1/!yz plane") Dim referencec4 As Reference Set referencec4

product5.CreateReferenceFromName("Product5/jaula .1/!yz plane") Dim constraintc2 As Constraint Set constraintc2 = constraints5.AddBiEltCst(catCstTypeDistance, referencec3, referencec4)

Dim referencec5 As Reference Set referencec5 = product5.CreateReferenceFromName("Product5/aguj as.1/!xy plane") Dim referencec6 As Reference Set referencec6 = product5.CreateReferenceFromName("Product5/jaula .1/!xy plane") Dim constraintc3 As Constraint

constraintc3 Set = constraints5.AddBiEltCst(catCstTypeDistance, referencec5, referencec6) product5.Update productDocument1.SaveAs objPath & "\CoronaAgujas.CATProduct" End Sub Rodamiento axial de agujas. Incluye una corona de agujas y dos arandelas -----Arandela de eje------Dim documents3 As Documents Set documents3 = CATIA.Documents Dim partDocument3 As PartDocument Set partDocument3 = documents3.Add("Part") Dim part3 As Part Set part3 = partDocument3.Part Dim bodies3 As Bodies Set bodies3 = part3.BodiesDim body3 As Body Set body3 = bodies3.Item("PartBody") Dim sketches3 As Sketches Set sketches3 = body3.Sketches Dim originElements<sup>3</sup> As OriginElements Set originElements3 = part3.OriginElements Dim reference31 As Reference Set reference31 = originElements3.PlaneYZ Dim sketch5 As Sketch Set sketch5 = sketches3.Add(reference31) Dim arrayOfVariantOfDouble5(8) arrayOfVariantOfDouble5(0) = 0# arrayOfVariantOfDouble5(1) = 0# arrayOfVariantOfDouble5(2) = 0# arrayOfVariantOfDouble5(3) = 0#arrayOfVariantOfDouble5(4) = 1# arrayOfVariantOfDouble5(5) = 0#arrayOfVariantOfDouble5(6) = 0#arrayOfVariantOfDouble5(7) = 0# arrayOfVariantOfDouble5(8) = 1# Set sketch5Variant = sketch5 sketch5Variant.SetAbsoluteAxisData arrayOfVariantOfDouble5 part3.InWorkObject = sketch5 Dim factory2D5 As Factory2D Set factory2D5 = sketch5.OpenEdition() Dim geometricElements5 As GeometricElements Set geometricElements5 sketch5.GeometricElements Dim axis2D5 As Axis2D axis2D5 Set = geometricElements5.Item("AbsoluteAxis") Dim line2D13 As Line2D Set line2D13 = axis2D5.GetItem("HDirection") line2D13.ReportName = 1 Dim line2D14 As Line2D Set line2D14 = axis2D5.GetItem("VDirection") line2D14.ReportName = 2Dim circle2D4 As Circle2D Set circle2D4 = factory2D5.CreateClosedCircle(0#, 0#, Dc / 2) Dim point2D8 As Point2D

Set point2D8 = axis2D5.GetItem("Origin") circle2D4.CenterPoint = point2D8 circle2D4.ReportName = 3

Dim constraints5 As Constraints Set constraints5 = sketch5.Constraints Dim reference32 As Reference Set reference32 = part3.CreateReferenceFromObject(circle2D4) Dim constraint12 As Constraint Set constraint12 = constraint5.AddMonoEltCst(catCstTypeRadius, reference32) constraint12.Mode = catCstModeDrivingDimension Dim length10 As Length Set length10 = constraint12.Dimension length10.Value = Dc / 2

sketch5.CloseEdition
part3.InWorkObject = sketch5
part3.UpdateObject sketch5

Dim shapeFactory3 As ShapeFactory Set shapeFactory3 = part3.ShapeFactory Dim pad3 As Pad Set pad3 = shapeFactory3.AddNewPad(sketch5, B / 2) pad3.IsSymmetric = True Dim limit5 As Limit Set limit5 = pad3.FirstLimit Dim length11 As Length Set length11 = limit5.Dimension length 11.Value = B / 2part3.UpdateObject pad3 Dim reference33 As Reference Set reference33 part3.CreateReferenceFromName("Selection\_RSur:( Face:(Brp:(Pad.1;2);None:();Cf11:());Pad.1\_ResultO UT;Z0;G3055)")

Dim sketch6 As Sketch Set sketch6 = sketches3.Add(reference33)

Dim arrayOfVariantOfDouble6(8) arrayOfVariantOfDouble6(0) = B / 2 arrayOfVariantOfDouble6(1) = 0# arrayOfVariantOfDouble6(2) = 0# arrayOfVariantOfDouble6(3) = 0# arrayOfVariantOfDouble6(3) = 0# arrayOfVariantOfDouble6(5) = 0# arrayOfVariantOfDouble6(5) = 0# arrayOfVariantOfDouble6(7) = 0# arrayOfVariantOfDouble6(8) = 1# Set sketch6Variant = sketch6 sketch6Variant.SetAbsoluteAxisData arrayOfVariantOfDouble6 part3.InWorkObject = sketch6

Dim factory2D6 As Factory2D Set factory2D6 = sketch6.OpenEdition() Dim geometricElements6 As GeometricElements6 Set geometricElements6 sketch6.GeometricElements

=

Dim axis2D6 As Axis2D Set axis2D6 geometricElements6.Item("AbsoluteAxis") Dim line2D15 As Line2D Set line2D15 = axis2D6.GetItem("HDirection") line2D15.ReportName = 1 Dim line2D16 As Line2D Set line2D16 = axis2D6.GetItem("VDirection") line2D16.ReportName = 2

Dim circle2D5 As Circle2D Set circle2D5 = factory2D6.CreateClosedCircle(0#, 0#, d\_ / 2) Dim point2D9 As Point2D Set point2D9 = axis2D6.GetItem("Origin") circle2D5.CenterPoint = point2D9 circle2D5.ReportName = 3

Dim constraints6 As Constraints Set constraints6 = sketch6.Constraints Dim reference34 As Reference Set reference34 \_ part3.CreateReferenceFromObject(circle2D5) Dim constraint13 As Constraint Set constraint13 constraints6.AddMonoEltCst(catCstTypeRadius, reference34) constraint13.Mode = catCstModeDrivingDimension Dim length12 As Length Set length12 = constraint13.Dimension length12.Value = d/2

sketch6.CloseEdition part3.InWorkObject = sketch6 part3.UpdateObject sketch6

Dim pocket3 As Pocket Set pocket3 shapeFactory3.AddNewPocket(sketch6, B / 2) Dim limit6 As Limit Set limit6 = pocket3.FirstLimit limit6.LimitMode = catUpToLastLimit part3.UpdateObject pocket3

Dim reference35 As Reference reference35 Set = part3.CreateReferenceFromName("") Dim constRadEdgeFillet2 As ConstRadEdgeFillet constRadEdgeFillet2 Set shapeFactory3.AddNewSolidEdgeFilletWithConstant Radius(reference35, catTangencyFilletEdgePropagation, r) Dim reference36 As Reference reference36 Set part3.CreateReferenceFromBRepName("REdge:(Edg e:(Face:(Brp:(Pad.1;1);None:();Cf11:());Face:(Brp:(P ad.1;0:(Brp:(Sketch.1;3)));None:();Cf11:());None:(Li mits1:();Limits2:());Cf11:());WithTemporaryBody;W ithoutBuildError;WithSelectingFeatureSupport;MFB RepVersion\_CXR15)", pocket3) constRadEdgeFillet2.AddObjectToFillet reference36 constRadEdgeFillet2.EdgePropagation = catTangencyFilletEdgePropagation Dim reference37 As Reference reference37 Set part3.CreateReferenceFromBRepName("REdge:(Edg e:(Face:(Brp:(Pocket.1;0:(Brp:(Sketch.2;3)));None:(); Cf11:());Face:(Brp:(Pad.1;1);None:();Cf11:());None:( Limits1:();Limits2:());Cf11:());WithTemporaryBody;

\_

WithoutBuildError;WithSelectingFeatureSupport;MF BRepVersion\_CXR15)", pocket3) constRadEdgeFillet2.AddObjectToFillet reference37 constRadEdgeFillet2.EdgePropagation = catTangencyFilletEdgePropagation part3.UpdateObject constRadEdgeFillet2

part3.Update

Dim product3 As Product Set product3 = partDocument3.GetItem("Part3") product3.PartNumber = "arandelaeje" partDocument3.SaveAs objPath & "\arandelaeje.CATPart" partDocument3.Close

'-----Arandela de soporte-----

'\_\_\_\_\_ Dim documents4 As Documents Set documents4 = CATIA.Documents Dim partDocument4 As PartDocument Set partDocument4 = documents4.Add("Part") Dim part4 As Part Set part4 = partDocument4.Part Dim bodies4 As Bodies Set bodies4 = part4.Bodies Dim body4 As Body Set body4 = bodies4.Item("PartBody") Dim sketches4 As Sketches Set sketches4 = body4.Sketches Dim originElements4 As OriginElements Set originElements4 = part4.OriginElements Dim reference38 As Reference Set reference 38 = originElements4.PlaneYZDim sketch7 As Sketch Set sketch7 = sketches4.Add(reference38)

Dim arrayOfVariantOfDouble7(8) arrayOfVariantOfDouble7(0) = 0# arrayOfVariantOfDouble7(1) = 0# arrayOfVariantOfDouble7(2) = 0# arrayOfVariantOfDouble7(3) = 0# arrayOfVariantOfDouble7(4) = 1# arrayOfVariantOfDouble7(5) = 0# arrayOfVariantOfDouble7(6) = 0# arrayOfVariantOfDouble7(7) = 0# arrayOfVariantOfDouble7(8) = 1# Set sketch7Variant = sketch7 sketch7Variant.SetAbsoluteAxisData arrayOfVariantOfDouble7 part4.InWorkObject = sketch7

Dim factory2D7 As Factory2D Set factory2D7 = sketch7.OpenEdition() Dim geometricElements7 As GeometricElements Set geometricElements7 sketch7.GeometricElements

Dim axis2D7 As Axis2D Set axis2D7 geometricElements7.Item("AbsoluteAxis") Dim line2D17 As Line2D Set line2D17 = axis2D7.GetItem("HDirection") line2D17.ReportName = 1 Dim line2D18 As Line2D Set line2D18 = axis2D7.GetItem("VDirection")

=

line2D18.ReportName = 2

Dim circle2D6 As Circle2D Set circle2D6 = factory2D7.CreateClosedCircle(0#, 0#, Dc / 2) Dim point2D10 As Point2D Set point2D10 = axis2D7.GetItem("Origin") circle2D6.CenterPoint = point2D10 circle2D6.ReportName = 3

Dim constraints7 As Constraints Set constraints7 = sketch7.Constraints Dim reference39 As Reference Set reference39 = part4.CreateReferenceFromObject(circle2D6) Dim constraint14 As Constraint Set constraint14 constraints7.AddMonoEltCst(catCstTypeRadius, reference39) constraint14.Mode = catCstModeDrivingDimension Dim length13 As Length Set length13 = constraint14. Dimension length 13. Value = Dc / 2

sketch7.CloseEdition
part4.InWorkObject = sketch7
part4.UpdateObject sketch7

Dim shapeFactory4 As ShapeFactory Set shapeFactory4 = part4.ShapeFactory Dim pad4 As Pad Set pad4 = shapeFactory4.AddNewPad(sketch7, B / 2) pad4.IsSymmetric = True Dim limit7 As Limit Set limit7 = pad4.FirstLimit Dim length14 As Length Set length14 = limit7.Dimension length14.Value = B / 2

part4.UpdateObject pad4

Dim reference40 As Reference Set reference40 = part4.CreateReferenceFromName("Selection\_RSur:( Face:(Brp:(Pad.1;2);None:();Cf11:());Pad.1\_ResultO UT;Z0;G3055)")

Dim sketch8 As Sketch Set sketch8 = sketches4.Add(reference40) Dim arrayOfVariantOfDouble8(8) arrayOfVariantOfDouble8(0) = B/2arrayOfVariantOfDouble8(1) = 0# arrayOfVariantOfDouble8(2) = 0# arrayOfVariantOfDouble8(3) = 0#arrayOfVariantOfDouble8(4) = 1# arrayOfVariantOfDouble8(5) = 0# arrayOfVariantOfDouble8(6) = 0#arrayOfVariantOfDouble8(7) = 0# arrayOfVariantOfDouble8(8) = 1# Set sketch8Variant = sketch8 sketch8Variant.SetAbsoluteAxisData arrayOfVariantOfDouble8 part4.InWorkObject = sketch8

Dim factory2D8 As Factory2D Set factory2D8 = sketch8.OpenEdition() Dim geometricElements8 As GeometricElements Dim reference44 As Reference Set geometricElements8 Set reference44 sketch8.GeometricElements part4.CreateReferenceFromBRepName("REdge:(Edg e:(Face:(Brp:(Pad.1;2):None:();Cf11:());Face:(Brp:(P ocket.1;0:(Brp:(Sketch.2;3)));None:();Cf11:());None: Dim axis2D8 As Axis2D axis2D8 (Limits1:();Limits2:());Cf11:());WithTemporaryBody Set ;WithoutBuildError;WithSelectingFeatureSupport;M geometricElements8.Item("AbsoluteAxis") Dim line2D19 As Line2D FBRepVersion\_CXR15)", pocket4) constRadEdgeFillet3.AddObjectToFillet reference44 Set line2D19 = axis2D8.GetItem("HDirection") line2D19.ReportName = 1 constRadEdgeFillet3.EdgePropagation Dim line2D20 As Line2D catTangencyFilletEdgePropagation Set line2D20 = axis2D8.GetItem("VDirection") part4.UpdateObject constRadEdgeFillet3 line2D20.ReportName = 2 part4.Update Dim product4 As Product Dim circle2D7 As Circle2D Set circle2D7 = factory2D8.CreateClosedCircle(0#, Set product4 = partDocument4.GetItem("Part4") 0#, D1 / 2) product4.PartNumber = "arandelasoporte" Dim point2D11 As Point2D partDocument4.SaveAs objPath Set point2D11 = axis2D8.GetItem("Origin") '\arandelasoporte.CATPart" circle2D7.CenterPoint = point2D11 partDocument4.Close circle2D7.ReportName = 3 \_\_\_\_\_ -----ENSAMBLAJE------Dim constraints8 As Constraints Set constraints8 = sketch8.Constraints Dim documents5 As Documents Dim reference41 As Reference Set documents5 = CATIA.Documentsreference41 Dim productDocument1 As ProductDocument Set part4.CreateReferenceFromObject(circle2D7) productDocument1 Set Dim constraint15 As Constraint documents5.Add("Product") Dim product5 As Product Set constraint15 = Set product5 = productDocument1.Product constraints8.AddMonoEltCst(catCstTypeRadius, reference41) Dim products1 As Products constraint15.Mode = catCstModeDrivingDimension Set products1 = product5.Products Dim length15 As Length Dim arrayOfVariantOfBSTR1(0) Set length15 = constraint15. Dimension length15.Value = D1/2arrayOfVariantOfBSTR1(0) objPath "\arandelasoporte.CATPart" Set products1Variant = products1 sketch8.CloseEdition part4.InWorkObject = sketch8 products1Variant.AddComponentsFromFiles part4.UpdateObject sketch8 arrayOfVariantOfBSTR1, "All" Dim pocket4 As Pocket Dim constraints9 As Constraints pocket4 constraints9 Set Set shapeFactory4.AddNewPocket(sketch8, B / 2) product5.Connections("CATIAConstraints") Dim limit8 As Limit 'fijamos el aro1 Set limit8 = pocket4.FirstLimit Dim reference45 As Reference limit8.LimitMode = catUpToLastLimit reference45 Set product5.CreateReferenceFromName("Product5/aran part4.UpdateObject pocket4 delasoporte.1/!Product5/arandelasoporte.1/") Dim reference42 As Reference Dim constraint16 As Constraint reference42 constraint16 Set Set part4.CreateReferenceFromName("") constraints9.AddMonoEltCst(catCstTypeReference, Dim constRadEdgeFillet3 As ConstRadEdgeFillet reference45) constRadEdgeFillet3 Set shapeFactory4.AddNewSolidEdgeFilletWithConstant Dim arrayOfVariantOfBSTR2(0) arrayOfVariantOfBSTR2(0) Radius(reference42, objPath catTangencyFilletEdgePropagation, r) "\arandelaeje.CATPart" Dim reference43 As Reference Set products1Variant = products1 products1Variant.AddComponentsFromFiles reference43 Set part4.CreateReferenceFromBRepName("REdge:(Edg arrayOfVariantOfBSTR2, "All" e:(Face:(Brp:(Pad.1;0:(Brp:(Sketch.1;3)));None:();Cf 11:());Face:(Brp:(Pad.1;2);None:();Cf11:());None:(Li Dim reference46 As Reference mits1:();Limits2:());Cf11:());WithTemporaryBody;W reference46 Set ithoutBuildError;WithSelectingFeatureSupport;MFB product5.CreateReferenceFromName("Product5/aran RepVersion\_CXR15)", pocket4) delasoporte.1/!Axis:(Selection\_RSur:(Face:(Brp:(Poc ket.1;0:(Brp:(Sketch.2;3)));None:();Cf11:());EdgeFill

constRadEdgeFillet3.AddObjectToFillet reference43 constRadEdgeFillet3.EdgePropagation catTangencyFilletEdgePropagation

et.1\_ResultOUT;Z0;G3055))")

Dim reference47 As Reference

&

=

&

=

&

reference47 Set product5.CreateReferenceFromName("Product5/aran delaeje.1/!Axis:(Selection\_RSur:(Face:(Brp:(Pocket. 1;0:(Brp:(Sketch.2;3)));None:();Cf11:());EdgeFillet.1 \_ResultOUT;Z0;G3055))") Set Dim constraint17 As Constraint Set constraint17 = constraints9.AddBiEltCst(catCstTypeOn, reference46, reference47) Dim reference48 As Reference Set reference48 Set product5.CreateReferenceFromName("Product5/aran delasoporte.1/!Selection\_RSur:(Face:(Brp:(Pad.1;2); None:();Cf11:());EdgeFillet.1\_ResultOUT;Z0;G3055 )") Dim reference49 As Reference Set reference49 Set product5.CreateReferenceFromName("Product5/aran delaeje.1/!Selection RSur:(Face:(Brp:(Pad.1;1);None :();Cf11:());EdgeFillet.1\_ResultOUT;Z0;G3055)") Dim constraint18 As Constraint Set Set constraint18 = constraints9.AddBiEltCst(catCstTypeDistance, reference48, reference49) Dim length16 As Length Set length16 = constraint18.Dimension length16.Value = -HSet constraint18.Orientation = catCstOrientOpposite Dim arrayOfVariantOfBSTR3(0) arrayOfVariantOfBSTR3(0) objPath & Set = "\agujas.CATPart" Set products1Variant = products1 products1Variant.AddComponentsFromFiles arrayOfVariantOfBSTR3, "All"

Dim arrayOfVariantOfBSTR4(0) arrayOfVariantOfBSTR4(0) = objPath & "\jaula.CATPart" Set products1Variant = products1 products1Variant.AddComponentsFromFiles arrayOfVariantOfBSTR4, "All" Dim reference50 As Reference reference50 product5.CreateReferenceFromName("Product5/aran delasoporte.1/!Axis:(Selection\_RSur:(Face:(Brp:(Poc ket.1;0:(Brp:(Sketch.2;3)));None:();Cf11:());EdgeFill et.1\_ResultOUT;Z0;G3055))") Dim reference51 As Reference reference51 product5.CreateReferenceFromName("Product5/jaula .1/!Axis:(Selection\_RSur:(Face:(Brp:(Pocket.1;0:(Br p:(Sketch.2;3)));None:();Cf11:());CircPattern.1\_Resu ltOUT;Z0;G3055))") Dim constraint19 As Constraint constraint19 constraints9.AddBiEltCst(catCstTypeOn, reference50, reference51) Dim reference52 As Reference reference52 product5.CreateReferenceFromName("Product5/aran delasoporte.1/!Selection\_RSur:(Face:(Brp:(Pad.1;2); None:();Cf11:());EdgeFillet.1\_ResultOUT;Z0;G3055 Dim reference53 As Reference reference53 product5.CreateReferenceFromName("Product5/jaula .1/!yz plane") Dim constraint20 As Constraint constraint20 = constraints9.AddBiEltCst(catCstTypeDistance, reference52, reference53) Dim length17 As Length Set length17 = constraint20.Dimension length 17.Value = -H / 2constraint20.Orientation = catCstOrientSame product5.Update productDocument1.SaveAs objPath & "\AxialAgujas.CATProduct"